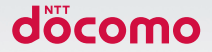

# Galaxy S6 edge

### 取扱説明書 /16.3

#### はじめに

「SC-04G」をお買い上げいただきまして誠にありがとうござ います。

ご使用の前やご利用中に、この取扱説明書をお読みいただき、 正しくお使いください。

取扱説明書について

#### ■「クイックスタートガイド」(本体付属品)

画面の表示内容や基本的な機能の操作について説明していま す。

#### ■「取扱説明書」(本端末のアプリ)

機能の詳しい案内や操作について説明しています。

- ホーム画面で → 「取扱説明書」をタップします。
  項目によっては、記載内容をタップして、説明ページ よりダイレクトに内容の参照や機能の起動を行うこと ができます。
- 初めてご利用される際には、画面の指示に従って本ア プリのダウンロードとインストールをする必要があり ます。
- 「取扱説明書」アプリを削除した場合、再度インストールするには、ホーム画面で「Playストア」から 「SC-04G 取扱説明書」を検索し、「取扱説明書」アプ リをダウンロードしてください。

#### ■「取扱説明書」(PDFファイル)

機能の詳しい案内や操作について説明しています。

- ドコモのホームページでダウンロード https://www.nttdocomo.co.jp/support/ trouble/manual/download/index.html
- ※ URLおよび掲載内容については、将来予告なしに変更 することがあります。

操作手順の表記について

#### 本書では、メニュー操作など連続する操作手順を省略して以 下のように記載しています。

 タップとは、本端末のディスプレイを指で軽く触れて行う 操作です(P.67)。

(例) ディスプレイのホーム画面から、 (アプリアイコン)、
 (Googleアイコン)を続けてタップする場合は、以下のように記載しています。

#### ホーム画面で H→ 「Google」

- 本書の操作手順や画面は、主に初期状態に従って記載 しています。本端末は、お客様が利用するサービスや インストールするアプリによって、メニューの操作手 順や画面の表示内容などが変わる場合があります。
- 本書はホームアプリが「docomo LIVE UX」の場合 で説明しています。ホームアプリは、ホーム画面で 田→「設定」→「アプリケーション」→「標準アプリ ケーション」→「ホーム画面」をタップして切り替え られます。
- ホーム画面やアブリ画面などに、操作方法などを説明 するガイダンス画面が表示される場合があります。「以 後表示しない」などの選択項目が表示されている画面 は、選択すると、以降表示されなくなります。
- 本書に記載している画面およびイラストはイメージです。実際の製品とは異なる場合があります。
- 本書では、複数の操作方法が可能な機能や設定は、主に操作手順がわかりやすい方法について説明しています。
- 本書では、「SC-04G」を「本端末」と表記させていた だいております。あらかじめご了承ください。
- 本書の内容の一部または全部を無断転載することは禁止されています。
- 本書の内容に関して、将来予告なしに変更することが あります。

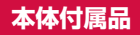

SC-04G本体 (保証書付き)

クイックスタートガイド 外付けテレビアンテナケー

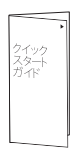

マイク付高音質イヤホン (試供品)

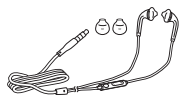

ご利用にあたっての 注意事項

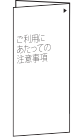

外付けテレビアンテナケー ブル SCO2

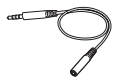

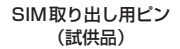

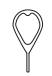

本端末に対応するオプション品 (別売) は、ドコモのホー ムページをご覧ください。

https://www.nttdocomo.co.jp/product/option/

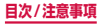

### 目次

| 目次/注意<br>事項       | 本体付属品 2<br>本端末のご利用について 6<br>安全上のご注意(必ずお守りください)…9<br>取り扱い上のご注意 36                                                                                                    |
|-------------------|----------------------------------------------------------------------------------------------------|
| で使用前の確認と設定        | 各部の名称と機能  49    ドコモnanoUIMカード  52    充電  57    電源を入れる/切る  62    基本操作  66    文字入力  79    初期設定  88    通知LED  90    画面表示とアイコン  91    エッジスクリーン  99    ホーム画面  111    タイック検索ボックスを使用する  131    Sファインダーで検索する  133    最近使用したアブリの一覧  133    スマートマネージャー  134    ホームアブリの切り替えかた  135    緊急時長持ちモードを有効にする  136 |
| docomo<br>LIVE UX | ホーム画面の見かた    138      ホーム画面の管理    140      アブリの箇理    148      アブリの管理    148      「おすすめ」アブリのインストール    149      すべてのアブリ表示    150      ホーム画面のバックアップと復元    151      マイマガジンの利用    152      ホームアブリの情報    154                                                                                          |

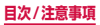

| 電話                  | 電話をかける 155<br>電話を受ける 161<br>通話中の操作 164<br>履歴 170<br>伝言メモ 172<br>国際電話(WORLD CALL)<br>を利用する 173<br>通話設定 174<br>電話帳 181                                                                                                    |
|---------------------|----------------------------------------------------------------------------------------------------|
| メール/<br>ウェブブラ<br>ウザ | ドコモメール 189<br>SMS 190<br>Eメール 196<br>Gmail 202<br>緊急速報「エリアメール」 204<br>ウェブブラウザ 207                                                                                                    |
| アプリ                 | dメニュー    216      dマーケット    217      Playストア    218      Galaxy Apps    220      おサイフケータイ    221      トルカ    229      モノ(キャス    230      テレビ (フルセグ/ワンセグ)    240      カメラ    259      ギャラリー    270      ブレイヤー    273      GPS /ナビ    275      時計    280      S ブランナー    283      ボイスレコーダー    284      電卓    286      ドコモバックアップ    287      YouTube    292      辞書    293 |

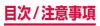

| アプリ    | S Health294<br>Sボイス295                                                                                                    |
|--------|----------------------------------------------------------------------------------------------------|
| 本体設定   | 設定メニュー296                                                                                                    |
| ファイル管理 | ストレージ構成364<br>ファイル操作366                                                                                                    |
| データ通信  | Bluetooth <sup>®</sup> 通信370<br>NFC通信375                                                                                                    |
| 外部機器接続 | パソコンとの接続377<br>プリンターとの接続382                                                                                                    |
| 海外利用   | 国際ローミング (WORLD WING)<br>の概要                                                                                                    |
| 付録/索引  | 試供品  396    トラブルシューティング (FAQ)  400    あんしん遠隔サポート  422    保証とアフターサービス  423    ソフトウェアアップデート  428    主な仕様  431    携帯電話機の比吸収率 (SAR)  などについて    報3  450    知的財産権  451    SIMロック解除  457 |

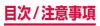

### 本端末のご利用について

- 本端末は、LTE・W-CDMA・GSM / GPRS・無線LAN 方式に対応しています。
- ・本端末は無線を利用しているため、トンネル・地下・建物の中などで電波の届かない所、屋外でも電波の弱い所、Xi サービスエリアおよびFOMAサービスエリア外ではご使用になれません。また、高層ビル・マンションなどの高層 階で見晴らしのよい場所であってもご使用になれない場合 があります。なお、電波が強くアンテナマークが4本たっ ている状態で、移動せずに使用している場合でも通話が切れる場合がありますので、ご了承ください。
- 本端末は電波を利用している関係上、第三者により通話を 傍受されるケースもないとはいえません。しかし、LTE・ W-CDMA・GSM / GPRS 方式では秘話機能をすべての 通話について自動的にサポートしますので、第三者が受信 機で傍受したとしても、ただの雑音としか聞きとれません。
- 本端末は、音声をデジタル信号に変換して無線による通信 を行っていることから、電波状態の悪い所へ移動するなど 送信されてきたデジタル信号を正確に復元することができ ない場合には、実際の音声と異なって聞こえる場合があり ます。
- 本端末は、FOMAプラスエリアおよびFOMAハイスピー ドエリアに対応しております。
- お客様ご自身で本端末に登録された情報内容は、定期的に メモを取ったり、パソコンなどの外部記録媒体に保管して くださるようお顔いします。本端末の故障や修理、機種変 更やその他の取り扱いなどによって、万が一、登録された 情報内容が消失してしまうことがあっても、当社としては 責任を負いかねますのであらかじめご了承ください。
- ディスプレイは、非常に高度な技術を駆使して作られていますが、一部に点灯しないドットや常時点灯するドットが存在する場合があります。これはディスプレイの特性であり故障ではありませんので、あらかじめご了承ください。

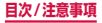

- 本端末の空き容量が少ない場合、起動中のアプリが正常に 動作しなくなることがあります。その場合は保存されてい るデータを削除してください。
- 市販のオプション品については、当社では動作保証はいたしませんので、あらかじめご了承ください。
- 本端末はパソコンなどと同様に、お客様がインストールを 行うアブリなどによっては、動作が不安定になったり、お 客様の位置情報や本端末に登録された個人情報などがイン ターネットを経由して外部に発信され、不正に利用された りする可能性があります。このため、ご利用になるアブリ などの提供元および動作状況について十分にご確認の上、 ご利用くだざい。
- 本端末では、ドコモnanoUIMカードのみご利用できます。
  ドコモUIMカード、ドコモminiUIMカード、FOMAカード
  をお持ちの場合には、ドコモショップ窓口にてお取り替えください。
- 本端末は、iモードのサイト(番組)への接続やiアプリ などには対応しておりません。
- ・本端末は、データの同期や最新のソフトウェアバージョン をチェックするための通信、サーバーとの接続を維持する ための通信など一部自動的に通信を行う仕様となっていま す。また、アブリのダウンロードや動画の視聴などデータ 量の大きい通信を行うと、パケット通信料が高額になりま すので、パケットバック/パケット定額サービスのご利用 を強くおすすめします。
- お客様がご利用のアプリやサービスによっては、Wi-Fi通信中であってもパケット通信料が発生する場合があります。
- モバキャスは通信と連携したサービスであるため、サービスのご利用にはパケット通信料が発生します。パケットパック/パケット定額サービスの加入をおすすめします。
- 公共モード(ドライブモード)には対応しておりません。
- 本端末では、マナーモード中(サイレント、バイブ)で
  も、着信音や各種通知音を除く音(動画再生、音楽の再生、 シャッター音など)は消音されません。
- お客様の電話番号(自局電話番号)は以下の手順で確認できます。
  - ホーム画面で → 「設定」→「端末情報」→「ステータ ス」→「SIMカードの状態」をタップします。

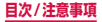

- 本端末のソフトウェアを最新の状態にすることができます (P.428)。
- 本端末は、オペレーティングシステム(OS)のパージョン アップにより機能が追加されたり、操作方法が変更になった りすることがあります。機能の追加や操作方法の変更などに 関する最新情報は、ドコモのホームページでご確認ください。
- OSをバージョンアップすると、古いバージョンのOSで使用していたアプリが使えなくなる場合や意図しない不具合が発生する場合があります。
- アプリおよびサービス内容は、将来予告なく変更される場合があります。
- Googleが提供するサービスについては、Google Inc.の 利用規約をお読みください。また、そのほかのウェブサー ビスについては、それぞれの利用規約をお読みください。
- 利用規約などが表示された場合は、画面に従って操作して ください。
- 紛失に備え、画面ロックを設定し端末のセキュリティを確保してください。
- 万が一紛失した場合は、Gmail、Google Playなどの Google サービスやSNSなどのサービスを他の人に利用 されないように、パソコンより各種サービスアカウントの パスワードを変更してください。
- spモード、mopera Uおよびビジネスmoperaインター ネット以外のプロバイダはサポートしておりません。
- テザリングのご利用には、spモードのご契約が必要となります。
- テザリングのご利用には、パケットパック/パケット定額 サービスの加入を強くおすすめします。
- ご利用時の料金など詳細については、ドコモのホームページをご覧ください。

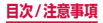

### 安全上のご注意(必ずお守りください)

- ■ご使用の前に、この「安全上のご注意」をよくお 読みの上、正しくお使いください。また、お読み になった後は大切に保管してください。
- ここに示した注意事項は、お使いになる人や、他の人への危害、財産への損害を未然に防ぐための内容を記載していますので、必ずお守りください。
- ■次の表示の区分は、表示内容を守らず、誤った使用をした場合に生じる危害や損害の程度を説明しています。

| ▲ 危険 | この表示は、取り扱いを誤った場合、<br>「死亡または重傷を負う危険が切迫<br>して生じることが想定される」内容<br>です。     |
|------|----------------------------------------------------------------------|
| ▲ 警告 | この表示は、取り扱いを誤った場合、<br>「死亡または重傷を負う可能性が想<br>定される」内容です。                  |
| ▲ 注意 | この表示は、取り扱いを誤った場合、<br>「軽傷を負う可能性が想定される場<br>合および物的損害の発生が想定され<br>る」内容です。 |

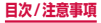

## ■次の絵表示の区分は、お守りいただく内容を説明しています。

| <b>○</b><br>禁止 | 禁止(してはいけないこと)を示します。                            |
|----------------|------------------------------------------------|
| 分解禁止           | 分解してはいけないことを示す記号です。                            |
| 水濡れ禁止          | 水がかかる場所で使用したり、水に濡ら<br>したりしてはいけないことを示す記号で<br>す。 |
| 濡れ手禁止          | 濡れた手で扱ってはいけないことを示す<br>記号です。                    |
| ●振             | 指示に基づく行為の強制(必ず実行して<br>いただくこと)を示します。            |
| 電源フラグを抜く       | 電源プラグをコンセントから抜いていた<br>だくことを示す記号です。             |

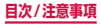

# ■「安全上のご注意」は、下記の項目に分けて説明しています。

| 1. | 本端末、アダプタ、ワイヤレスチャージャー   | -、ド  |
|----|------------------------|------|
|    | コモnanoUIMカード、外付けテレビアンテ | ナケー  |
|    | ブルの取り扱いについて(共通)        | P.12 |
| 2. | 本端末の取り扱いについて           | P.17 |
| З. | アダプタ、ワイヤレスチャージャーの取り扱   | いにつ  |
|    | いて                     | P.23 |
| 4. | ドコモnanoUIMカードの取り扱いについて | -    |
|    |                        | P.27 |
| 5. | 医用電気機器近くでの取り扱いについて…    | P.28 |
| 6. | 材質一覧・・・・・              | P.29 |
| 7. | 試供品(マイク付高音質イヤホン、       |      |
|    | SIM取り出し用ピン)の取り扱いについて…  | P.32 |

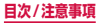

### 1.本端末、アダプタ、ワイヤレスチャージャー、 ドコモnanoUIMカード、外付けテレビアンテナ ケーブルの取り扱いについて(共通)

### ▲ 危険

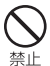

高温になる場所や熱のこもりやすい場所 (火 のそば、暖房器旦のそば、こたつや布団の中、 直射日光の当たる場所、炎天下の車内など) で使用、保管、放置しないでください。 火災、やけど、けが、感雷などの原因となります。

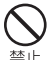

電子レンジなどの加熱調理機器や高圧容器 に入れないでください。

火災、やけど、けが、感電などの原因となります。

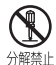

分解、改造をしないでください。 火災、やけど、けが、感電などの原因となります。

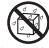

水などの液体(飲料水、汗、海水、ペット の尿など)で濡らさないでください。

水濡れ禁止火災、やけど、けが、感雷などの原因となります。

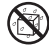

充電端子や外部接続端子に水などの液体(飲 料水、汗、海水、ペットの尿など)を入れ 水濡れ禁止ないでください。

火災、やけど、けが、感電などの原因となります。

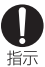

本端末に使用するオプション品は、NTTドコ モが指定したものを使用してください。

火災、やけど、けが、感電などの原因となります。

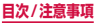

### ▲ 警告

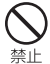

落下させる、踏みつける、投げつけるなど 強い力や衝撃を与えないでください。

火災、やけど、けが、感電などの原因となります。

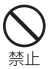

充電端子や外部接続端子に導電性異物(金属片、鉛筆の芯など)を接触させたり、ほこりが内部に入ったりしないようにしてください。

火災、やけど、けが、感電などの原因となります。

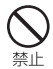

使用中や充電中に、布団などで覆ったり、 包んだりしないでください。 火災、やけどなどの原因となります。

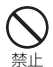

高精度な制御や微弱な信号を取り扱う電子 機器の近くでは、電源を切ってください。 電子機器が誤動作するなどの悪影響を及ぼす原

因となります。 ※ご注意いただきたい電子機器の例

補聴器、植込み型心臓ペースメーカおよび植 込み型除細動器、その他の医用電気機器、火 災報知器、自動ドア、その他の自動制御機器 など。植込み型心臓ペースメーカおよび植込 み型除細動器、その他の医用電気機器をご使 用される方は、当該の各医用電気機器メー カーもしくは販売業者に電波による影響につ いてご確認ください。

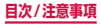

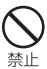

ワイヤレスチャージャーや対応機器に金属 製のもの(金属を含む材質のシールなど) を貼り付けないでください。 火災、やけど、けがなどの原因となります。

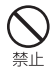

ワイヤレスチャージャーと対応機器の間に、 金属製のもの(金属を含む材質のストラッ プやクリップなど)を置かないでください。 火災、やけど、けがなどの原因となります。

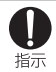

ワイヤレスチャージャーで充電する場合は、 対応機器に装着しているカバーなどは取り 外してください。

カバーの材質や厚み、対応機器とカバーの間に 挟まったゴミなどの異物によって、正常に充電 ができず、火災、やけど、けがなどの原因とな ります。

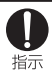

ガソリンスタンドなど引火性ガスが発生す る可能性のある場所に立ち入る場合は必ず 事前に本端末の電源を切り、充電をしてい る場合は中止してください。

ガスに引火する恐れがあります。 ガソリンスタンド構内などでおサイフケータイ をご使用になる際は必す事前に電源を切った状 態で使用してください。(NFC /おサイフケー タイロックを設定されている場合にはロック を解除した上で電源をお切りください。)

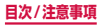

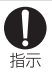

#### 使用中、充電中、保管時に、異臭、異音、発煙、 発熱、変色、変形など、いままでと異なる ときは、次の作業を行ってください。

- 電源プラグをコンセントやシガーライターソ ケットから抜く。
- 本端末の電源を切る。
  上記の作業を行わないと、火災、やけど、けが、
  感電などの原因となります。

### ▲ 注意

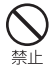

ぐらついた台の上や傾いた場所など、不安 定な場所には置かないでください。 落下して、けかなどの原因となります。

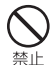

湿気やほこりの多い場所や高温になる場所 には、保管しないでください。

火災、やけど、感電などの原因となります。

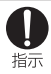

子供が使用する場合は、保護者が取り扱い の方法を教えてください。また、使用中に おいても、指示どおりに使用しているかを

#### ご確認ください。

けがなどの原因となります。

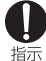

乳幼児の手の届かない場所に保管してくだ さい。

記って飲み込んだり、けが、感電などの原因となります。

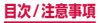

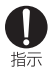

本端末を長時間連続使用される場合や充電中 はご注意ください。また、眠ってしまうなど して、意図せず長時間触れることがないよう ご注意ください。

アプリ、通話、データ通信、テレビや動画視聴 など、長時間の使用や充電中は、本端末やアダ ブタの温度が高くなることがあります。 温度の高い部分に直接長時間触れるとお客様の 体質や体調によっては肌に赤みやかゆみ、かぶ れなどが生じたり、低温やけどなどの原因と なったりする恐れがあります。

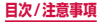

### 2.本端末の取り扱いについて

#### ■本端末の内蔵電池の種類は次のとおりです。

| 表示        | 電池の種類     |  |
|-----------|-----------|--|
| Li-ion 00 | リチウムイオン電池 |  |

### ▲ 危険

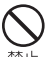

) 火の中に投入したり、熱を加えたりしない でください。

内蔵電池の発火、破裂、発熱、漏液により、火災、 やけど、けがなどの原因となります。

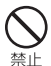

釘(鋭利なもの)を刺したり、ハンマー(硬 いもの)で叩いたり、踏みつけたりするな ど過度な力を加えないでください。

内蔵電池の発火、破裂、発熱、漏液により、火災、 やけど、けがなどの原因となります。

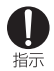

内蔵電池内部の液体などが目の中に入った ときは、こすらず、すぐにきれいな水で洗っ た後、直ちに医師の診療を受けてください。 失明などの原因となります。

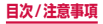

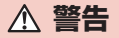

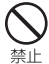

赤外線ポートを目に向けて送信しないでく ださい。

目に悪影響を及ぼす原因となります。

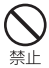

赤外線通信利用時に、赤外線ボートを赤外 線装置のついた家電製品などに向けて操作 しないでください。

赤外線装置の誤動作により、事故の原因となり ます。

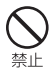

ライトの発光部を人の目に近づけて点灯発 光させないでください。特に、乳幼児を撮 影するときは、1m以上離れてください。 視力障害などの原因となります。また、目がく らんだり驚いたりしてけがなどの事故の原因と なります。

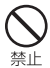

本端末内のドコモnanoUIMカードスロットに水などの液体や金属片、燃えやすいものなどの異物を入れないでください。

火災、やけど、けが、感電などの原因となります。

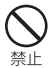

自動車などの運転者に向けてライトを点灯 しないでください。

運転の妨げとなり、事故の原因となります。

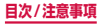

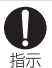

航空機へのご搭乗にあたり、本端末の電源 を切るか、機内モードに設定してください。

航空機内での使用については制限があるため、 各航空会社の指示に従ってください。 航空機の電子機器に悪影響を及ぼす原因となり ます。 なお、航空機内での使用において禁止行為をし

なお、航空機内での使用において禁止行為をし た場合、法令により罰せられることがあります。

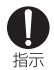

#### 病院での使用については、各医療機関の指示 に従ってください。

使用を禁止されている場所では、本端末の電源 を切ってください。

電子機器や医用電気機器に悪影響を及ぼす原因 となります。

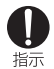

ハンズフリーに設定して通話する際や、着 信音が鳴っているときなどは、必ず本端末 を耳から離してください。また、イヤホン マイクなどを本端末に装着し、ゲームや音 楽再生などをする場合は、適度なボリュー ムに調節してください。

音量が大きすぎると難聴などの原因となりま す。

また、周囲の音が聞こえにくいと、事故の原因 となります。

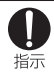

心臓の弱い方は、着信バイブレータ(振動) や着信音量の設定に注意してください。 心臓に悪影響を及ぼす原因となります。

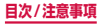

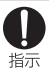

医用電気機器などを装着している場合は、 医用電気機器メーカーもしくは販売業者に、 電波による影響についてご確認の上ご使用 ください。

医用電気機器などに悪影響を及ぼす原因となり ます。

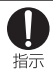

万が一、ディスプレイ部やカメラのレンズ を破損した際には、割れたガラスや露出し た本端末の内部にご注意ください。

ディスプレイ部には耐衝撃性の樹脂、カメラの レンズの表面にはアクリル部品を使用し、ガ ラスが飛散りにくい構造となっておりますが、 誤って割れた破損部や露出部に触れますと、け がなどの原因となります。

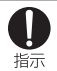

内蔵電池が漏液したり、異臭がしたりする ときは、直ちに使用をやめて火気から遠ざ けてください。

漏液した液体に引火し、発火、破裂などの原因 となります。

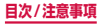

### ▲ 注意

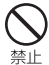

本端末が破損したまま使用しないでくださ い。

火災、やけど、けが、感電などの原因となります。

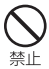

モーションセンサーのご利用にあたっては、 必ず周囲の安全を確認し、本端末をしっかり と握り、必要以上に振り回さないでください。 けがなどの事故の原因となります。

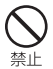

誤ってディスプレイを破損し、内部の物質 などが漏れた場合には、顔や手などの皮膚 につけないでください。

失明や皮膚に傷害を起こす原因となります。内 部の物質などが目や口に入った場合には、すぐ にされいな水で洗い流し、直ちに医師の診療を 受けてください。また、皮膚や衣類に付着した 場合は、すぐにアルコールなどで拭き取り、石 鹸などで洗い流してください。

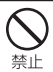

一般のゴミと一緒に捨てないでください。

発火、環境破壊の原因となります。不要となっ た本端末は、ドコモショップなど窓口にお持ち いただくか、回収を行っている市区町村の指示 に従ってください。

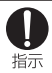

自動車内で使用する場合、自動車メーカー もしくは販売業者に、電波による影響につ いてご確認の上ご使用ください。

車種によっては、まれに車載電子機器に悪影響 を及ぼす原因となりますので、その場合は直ち に使用を中止してください。

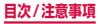

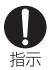

お客様の体質や体調によっては、かゆみ、 かぶれ、湿疹などが生じることがあります。 異状が生じた場合は、直ちに使用をやめ、 医師の診療を受けてください。

各箇所の材質について → P.29「材質一覧」

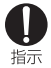

ディスプレイを見る際は、十分明るい場所 で、画面からある程度の距離をとってご使 用ください。

視力低下などの原因となります。

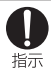

内蔵電池内部の液体などが漏れた場合は、 顔や手などの皮膚につけないでください。

失明や皮膚に傷害を起こす原因となります。液 体などが目や口に入った場合や、皮膚や衣類に 付着した場合は、すぐにきれいな水で洗い流し てください。また、目や口に入った場合は、洗 浄後直ちに医師の診療を受けてください。

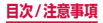

### 3.アダプタ、ワイヤレスチャージャーの 取り扱いについて

### ▲ 警告

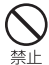

アダプタやワイヤレスチャージャーのコー ドが傷んだら使用しないでください。 火災、やけど、感電などの原因となります。

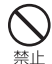

アダプタやワイヤレスチャージャーは、風 呂場などの湿気の多い場所では使用しない でください。

火災、やけど、感電などの原因となります。

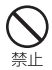

DC アダプタはマイナスアース車専用です。 プラスアース車には使用しないでください。 火災、やけど、感電などの原因となります。

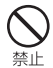

**雷が鳴り出したら、アダプタやワイヤレス** チャージャーには触れないでください。 感電などの原因となります。

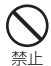

コンセントやシガーライターソケットにつ ないだ状態で充電端子をショートさせない でください。また、充電端子に手や指など、 身体の一部を触れさせないでください。 火災、やけど、感電などの原因となります。

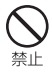

アダプタやワイヤレスチャージャーのコー ドの上に重いものをのせないでください。 火災、やけど、感電などの原因となります。

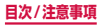

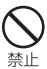

コンセントにACアダプタを抜き差しする ときは、金属製ストラップなどの金属類を 接触させないでください。

火災、やけど、感電などの原因となります。

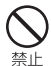

ACアダプタに海外旅行用の変圧器(トラベ ルコンバーター)を使用しないでください。 発火、発熱、感電などの原因となります。

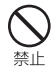

本端末にアダプタを接続した状態で、接続 部に無理な力を加えないでください。 火災、やけど、けが、感電などの原因となります。

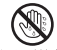

濡れた手でアダプタのコードや充電端子、 ワイヤレスチャージャー、電源プラグに触 濡れ手禁止れないでください。

火災、やけど、感電などの原因となります。

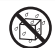

水で濡れたものをワイヤレスチャージャー で充電しないでください。

水濡れ禁止火災、やけど、けが、感電などの原因となります。

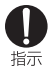

指定の電源、電圧で使用してください。また、 海外で充電する場合は、海外で使用可能な ACアダプタで充電してください。

誤った電源、電圧で使用すると火災、やけど、 感電などの原因となります。

ACアダプタ:AC100V(家庭用交流コンセン トのみに接続すること)

海外で使用可能なACアダプタ:AC100V~ 240V (家庭用交流コンヤントのみに接続する こと)

DCアダプタ:DC12V・24V (マイナスアー ス重専用)

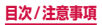

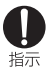

#### DCアダプタのヒューズが万が一切れた場 合は、必ず指定のヒューズを使用してくだ さい。

指定外のヒューズを使用すると、火災、やけど、 感電などの原因となります。指定ヒューズに関 しては、個別の取扱説明書でご確認ください。

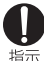

#### 雷源プラグについたほこりは、拭き取って ください。

指示

ほごりが付着した状態で使用すると、火災、や けど、感電などの原因となります。

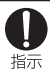

#### アダプタをコンセントやシガーライターソ ケットに差し込むときは、確実に差し込ん でください。

確実に差し込まないと、火災、やけど、感雷な どの原因となります。

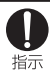

電源プラグをコンセントやシガーライター ソケットから抜く場合は、アダプタやワイ ヤレスチャージャーのコードを引っ張るな ど無理な力を加えず、アダプタを持って抜 いてください。

アダプタのコードを引っ張るとコードが傷つ き、火災、やけど、感電などの原因となります。

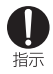

植込み型心臓ペースメーカおよび植込み型 除細動器などの医用電気機器を装着されて いる場合は、ワイヤレスチャージャーのご 使用にあたって医師とよく相談してくださ L)

電波により医用電気機器の作動に悪影響を及ぼ す原因となります。

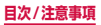

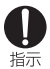

本端末にアダプタを抜き差しする場合は、 コードを引っ張るなど無理な力を加えず、 接続する端子に対してまっすぐ抜き差しし てください。

正しく抜き差ししないと、火災、やけど、けが、 感電などの原因となります。

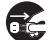

使用しない場合は、アダプタの電源プラグ をコンセントやシガーライターソケットか <sup>額フラクを抜く</sup>ら抜いてください。

> 電源プラグを差したまま放置すると、火災、や けど、けが、感雷などの原因となります。

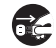

万が一、水などの液体(飲料水、汗、海水、 で、小いこののです。 ペットの尿など)が入った場合は、コンセ <sup>職フラクを抜く</sup>ントやシガーライターソケットから電源プ ラグを抜いてください。

火災、やけど、感電などの原因となります。

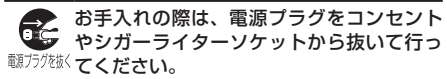

火災、やけど、感電などの原因となります。

### ▲ 注意

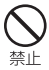

コンセントやシガーライターソケットにつ ないだ状態でアダプタやワイヤレスチャー ジャーに長時間触れないでください。 やけどなどの原因となります。

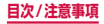

### 4. ドコモnanoUIMカードの取り扱いに ついて

### ▲ 注意

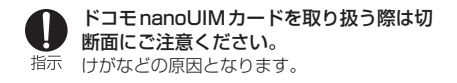

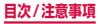

5. 医用電気機器近くでの取り扱いについて

### ▲ 警告

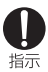

植込み型心臓ペースメーカおよび植込み型 除細動器などの医用電気機器を装着されて いる場合は、装着部から本端末を15cm以 上離して携行および使用してください。

電波により医用電気機器の作動に悪影響を及ぼ す原因となります。

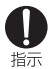

自宅療養などにより医療機関の外で、植込 み型心臓ペースメーカおよび植込み型除細 動器以外の医用電気機器を使用される場合 には、電波による影響について個別に医用 電気機器メーカーなどにご確認ください。 電波により医用電気機器の作動に悪影響を及ぼ す原因となります。

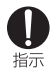

身動きが自由に取れないなど、周囲の方と 15cm未満に近づく恐れがある場合には、 事前に本端末を電波の出ない状態に切り替 えてください(機内モードまたは電源OFF など)。

付近に植込み型心臓ペースメーカおよび植込み 型除細動器などの医用電気機器を装着している 方がいる可能性があります。電波により医用電 気機器の作動に悪影響を及ぼす原因となります。

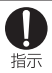

医療機関内における本端末の使用について は、各医療機関の指示に従ってください。

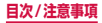

### 6.材質一覧

| 使用箇所                                                   | 使用材質            | 表面処理            |
|--------------------------------------------------------|-----------------|-----------------|
| 外装ケース(側面)                                              | アルミニウム          | 陽極酸化処理          |
| 外装ケース仕切り(側<br>面)                                       | PBT樹脂           | -               |
| ディスプレイ(タッチ<br>スクリーン)                                   | ガラス             | 蒸着+AF<br>コーティング |
| 赤外線ポートパネル                                              | PC              | -               |
| ドコモnanoUIMカー<br>ドトレイ                                   | PC              | -               |
| ドコモnanoUIMカー<br>ドトレイ(側面)                               | アルミニウム          | 陽極酸化処理          |
| 背面パネル                                                  | ガラス             | 蒸着+AF<br>コーティング |
| 電源/画面ロックキー、<br>音量UPキー/シャッ<br>ターキー、音量DOWN<br>キー/シャッターキー | アルミニウム          | 陽極酸化処理          |
| 受話口                                                    | STS             | 研磨仕上げ           |
| ホームキー/指紋セン<br>サー(周囲部分)                                 | アルミニウム          | 陽極酸化処理          |
| ホームキー/指紋セン<br>サー(中央部分)                                 | エポキシモー<br>ルド化合物 | コーティング          |
| 外側カメラ周辺部                                               | アルミニウム          | 陽極酸化処理          |

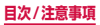

| 使用箇所                                 |                                 | 使用材質                             | 表面処理                   |
|--------------------------------------|---------------------------------|----------------------------------|------------------------|
| 外側カメラレンズパネル                          |                                 | ガラス                              | 印刷+AF<br>コーティング        |
| フラッシュ/ライト、心<br>拍数センサーパネル(周<br>囲部分)   |                                 | アルミニウム                           | 陽極酸化処理                 |
| フラッシュ/ライト、心<br>拍数センサーパネル             |                                 | PC                               | -                      |
| 外部接続端于                               | Z                               | STS                              | -                      |
| 外部接続端子(周囲部<br>分)、ヘッドホン接続端<br>子(周囲部分) |                                 | PBT樹脂                            | _                      |
| 外付けテレ<br>ビアンテナ<br>ケーブル<br>SC02       | イヤホンマ<br>イク端子<br>(金属部)          | 真鍮                               | ニッケルメッ<br>キおよび金<br>メッキ |
|                                      | イヤホンマ<br>イク端子外<br>装、接続プ<br>ラグ外装 | 低密度ポリエ<br>チレン、熱可<br>塑性エラスト<br>マー | -                      |
|                                      | ケーブル                            | HACKIN<br>HFW2290-<br>8006 White | -                      |
|                                      | 接続プラグ<br>(金属部)                  | 真鍮                               | ニッケルメッ<br>キおよび金<br>メッキ |
|                                      | 接続プラグ<br>(樹脂部)                  | POM                              | -                      |

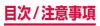

| 使用箇所                |                         | 使用材質    | 表面処理            |
|---------------------|-------------------------|---------|-----------------|
| マイク付高<br>音質イヤホ<br>ン | イヤホン外<br>装              | PC      | UV ⊐ーティ<br>ング   |
|                     | イヤホン装<br>飾部             | PC      | AL蒸着            |
|                     | ケーブル                    | NON PVC | -               |
|                     | スイッチ、<br>音量キー、<br>マイク外装 | PC      | UV コーティ<br>ング   |
|                     | イヤピース                   | シリコン    | -               |
|                     | イヤホンス<br>ピーカー部          | SUS304  | バレル研磨           |
|                     | プラグ<br>(金属部)            | 真鍮      | ニッケルおよ<br>び銅メッキ |
|                     | プラグ<br>(樹脂部)            | POM     | -               |
|                     | プラグ外<br>装、ケーブ<br>ル分岐部   | NON PVC | _               |
| SIM取り出し用ピン          |                         | STS     | -               |

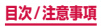

### 7. 試供品(マイク付高音質イヤホン、SIM 取り出し用ピン)の取り扱いについて

### ▲ 危険

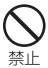

高温になる場所や熱のこもりやすい場所(火 のそば、暖房器具のそば、こたつや布団の中、 直射日光の当たる場所、炎天下の車内など で使用、保管、放置しないでください。 火災、やけど、けが、感電などの原因となります。

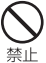

電子レンジなどの加熱調理機器や高圧容器 に入れないでください。

火災、やけど、けが、感電などの原因となります。

### ▲ 警告

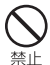

落下させる、踏みつける、投げつけるなど 強い力や衝撃を与えないでください。 火災、やけど、けが、感電などの原因となります。

### ▲ 注意

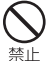

湿気やほこりの多い場所や高温になる場所 には、保管しないでください。

- 火災、やけど、感電などの原因となります。

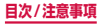

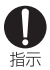

子供が使用する場合は、保護者が取り扱い の方法を教えてください。また、使用中に おいても、指示どおりに使用しているかを ご確認ください。

けがなどの原因となります。

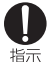

乳幼児の手の届かない場所に保管してくだ さい。

誤って飲み込んだり、けが、感電などの原因と なります。

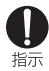

お客様の体質や体調によっては、かゆみ、 かぶれ、湿疹などが生じることがあります。 異状が生じた場合は、直ちに使用をやめ、 医師の診療を受けてください。 冬筒所の材質について → P.29 「材質一覧」

■マイク付高音質イヤホン

### ▲ 危険

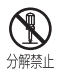

分解、改造をしないでください。 火災、やけど、けが、感電などの原因となります。

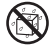

水などの液体(飲料水、汗、海水、ペット の尿など)で濡らさないでください。

水濡れ禁止火災、やけど、けが、感電などの原因となります。

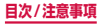

### ▲ 警告

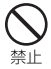

端子に導電性異物(金属片、鉛筆の芯など) を接触させたり、ほこりが内部に入ったり しないようにしてください。 火災、やけど、けが、感電などの原因となります。

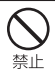

自動車などを運転中にマイク付高音質イヤ ホンを操作しないでください。 けがなどの事故の原因となります。

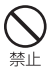

歩行中は、周囲の音が聞こえなくなるほど、 マイク付高音質イヤホンの音量を上げない でください。

周囲の音が聞こえにくいと、事故の原因となり ます。

### ▲ 注意

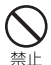

マイク付高音質イヤホンのコードを持って 本端末を振り回さないでください。 本人や他の人に当たったり、コードが外れたり

本人や他の人に当たったり、コートか外れたり するなど、けがなどの事故の原因となります。

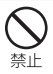

マイク付高音質イヤホンを使用するときは、 音量に気を付けてください。

長時間使用して難聴になったり、突然大きな音 が出て耳をいためたりする原因となります。

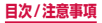
SIM取り出し用ピン

## ▲ 警告

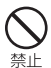

SIM取り出し用ビンの先端部は、尖ってい ます。本人や他の人に向けて使用しないで ください。

本人や他の人に当たり、けがや失明などの原因 となります。

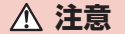

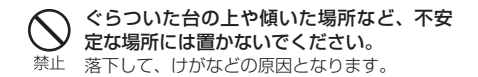

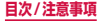

## 共通のお願い

水などの液体(飲料水、汗、海水、ペットの尿など) をかけないでください。

本端末、アダプタ、ワイヤレスチャージャー、ドコモ nanoUIMカード、外付けテレビアンテナケーブルは防 水性能を有しておりません。風呂場などの湿気の多い 場所でのご使用や、雨などがかかることはおやめくだ さい。また身に付けている場合、汗による湿気により 内部が腐食し故障の原因となります。調査の結果、こ れらの水濡れによる故障と判明した場合、保証対象外 となり修理できないことがありますので、あらかじめ ご了承ください。なお、保証対象外ですので修理を実 施できる場合でも有料修理となります。

- ■お手入れは乾いた柔らかい布(めがね拭きなど) で拭いてください。
  - 乾いた布などで強く擦ると、ディスプレイに傷が つく場合があります。
  - ディスプレイに水滴や汚れなどが付着したまま放置すると、シミになることがあります。
  - アルコール、シンナー、ベンジン、洗剤などで拭 くと、印刷が消えたり、色があせたりすることが あります。
  - 端子は時々乾いた綿棒などで清掃してください。

端子が汚れていると接触が悪くなり、電源が切れたり 充電不十分の原因となったりしますので、端子を乾い た綿棒などで拭いてください。また、清掃する際には 端子の破損に十分ご注意ください。

エアコンの吹き出し口の近くに置かないでください。 急激な温度の変化により結露し、内部が腐食し故障の 原因となります。

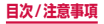

#### 本端末に無理な力がかからないように使用してく ださい。

多くのものが詰まった荷物の中に入れたり、衣類のポ ケットに入れて座ったりするとディスプレイ、内部基 板、内蔵電池などの破損、故障の原因となります。 また、外部接続機器を外部接続端子に差した状態の場 合、破損、故障の原因となります。

ディスプレイは金属などで擦ったり引っかいたりしないでください。

傷つくことがあり、故障、破損の原因となります。

■対応の各オプション品に添付されている個別の取扱説明書をよくお読みください。

## 本端末についてのお願い

ディスプレイの表面を強く押したり、爪やボール ペン、ピンなど先の尖ったもので操作したりしな いでください。

ディスプレイが破損する原因となります。

- ■極端な高温、低温は避けてください。 温度は5℃~35℃、湿度は45%~85%の範囲で ご使用ください。
  - ■一般の電話機やテレビ・ラジオなどをお使いになっている近くで使用すると、悪影響を及ぼす原因となりますので、なるべく離れた場所でご使用ください。

お客様ご自身で本端末に登録された情報内容は、 パソコン、クラウドなどにバックアップ、別にメ モを取るなどして保管してくださるようお願いし ます。

万が一登録された情報内容が消失してしまうことが あっても、当社としては責任を負いかねますのであら かじめご了承ください。

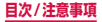

#### ■本端末を落としたり、衝撃を与えたりしないでく ださい。

故障、破損の原因となります。

- 外部接続端子やヘッドホン接続端子に外部接続機器を接続する際に斜めに差したり、差した状態で引っ張ったりしないでください。 故障、破損の原因となります。
- ■使用中、充電中、本端末は温かくなりますが、異常ではありません。そのままご使用ください。
- カメラを直射日光の当たる場所に放置しないでく ださい。 まての19年、焼付またります場合がたります。

素子の退色・焼付きを起こす場合があります。

■ 通常はドコモnanoUIMカードトレイを閉じた状態でご使用ください。

水などの液体(飲料水、汗、海水、ペットの尿など) や粉塵などの異物が入り故障の原因となります。

■ 指紋センサーに強い衝撃を与えたり、表面に傷を つけたりしないでください。 指紋センサーの故障の原因となるだけでなく、認証操

作ができなくなる場合があります。

■指紋センサーは乾いた柔らかい布(めがね拭きなど)で清掃してください。

指紋センサーが汚れていたり表面に水分が付着して いたりすると、指紋の読み取りができなくなり、認証 性能の低下や誤動作の原因となります。

- 磁気カードなどを本端末に近づけないでください。 キャッシュカード、クレジットカード、テレホンカード、フロッピーディスクなどの磁気データが消えてしまうことがあります。
- ■本端末に磁気を帯びたものを近づけないでください。 強い磁気を近づけると誤動作の原因となります。

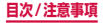

- シールなどで本端末を装飾しないでください。 ワイヤレスチャージャーで充電ができないことがあ ります。
- ■本端末の電池は内蔵されており、お客様自身では 交換できません。
- ■内蔵電池は消耗品です。

使用状態などによって異なりますが、十分に充電して も使用時間が極端に短くなったときは内蔵電池の交 換時期です。内蔵電池の交換につきましては、裏表紙 の「故障お問い合わせ先」または、ドコモ指定の故障 取扱窓口までお問い合わせください。

- ■充電は、適正な周囲温度(5℃~35℃)の場所 で行ってください。
- ■内蔵電池の使用時間は、使用環境や内蔵電池の劣 化度により異なります。
- ■内蔵電池の使用条件により、寿命が近づくにつれて内蔵電池の使用条件により、寿命が近づくにつれて内蔵電池の膨らみによる故障と判明した場合、保証対象外となり修理できないことがありますので、あらかじめご了承ください。なお、保証対象外ですので修理を実施できる場合でも有料修理となります。
- ■本端末を保管される場合は、次の点にご注意くだ さい。
  - フル充電状態(充電完了後すぐの状態)での保管
  - 電池残量なしの状態(本端末の電源が入らない程 消費している状態)での保管

内蔵電池の性能や寿命を低下させる原因となります。 保管に適した電池残量は、目安として電池残量が40 パーセント程度の状態をおすすめします。

本端末をデコレーションしたり、ペインティング したりしないでください。

誤動作の原因となります。

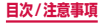

## アダプタ、ワイヤレスチャージャーについ てのお願い

- ■充電は、適正な周囲温度(5℃~35℃)の場所 で行ってください。
- ■次のような場所では、充電しないでください。
  - ・ 湿気、ほこり、振動の多い場所
  - 一般の電話機やテレビ・ラジオなどの近く
- 充電中、アダブタやワイヤレスチャージャーが温かくなることがありますが、異常ではありません。そのままご使用ください。
- DCアダブタを使用して充電する場合は、自動車の エンジンを切ったまま使用しないでください。 自動車のバッテリーを消耗させる原因となります。
- ■抜け防止機構のあるコンセントをご使用の場合、 そのコンセントの取扱説明書に従ってください。
- 登い衝撃を与えないでください。また、充電端子を変形させないでください。 故障の原因となります。
- 毛布などを被せた状態でワイヤレスチャージャー を使用しないでください。
- ■指定の機器や専用ACアダプタ以外は、ワイヤレス チャージャーに使用しないでください。
- 本端末にアダプタやmicroUSB接続ケーブルを 接続している状態でワイヤレスチャージャーに置 かないでください。
- 磁気カードなどをワイヤレスチャージャーに近づけないでください。

キャッシュカード、クレジットカード、テレホンカー ド、フロッピーディスクなどの磁気データが消えてし まうことがあります。

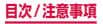

■ワイヤレスチャージャーに磁気を帯びたものを近づけないでください。

強い磁気を近づけると誤動作の原因となります。

## ドコモnanoUIMカードについてのお願い

- ■ドコモnanoUIMカードの取り付け/取り外しには、必要以上に力を入れないでください。
- ■他のICカードリーダー/ライターなどにドコモ nanoUIMカードを挿入して使用した結果として 故障した場合は、お客様の責任となりますので、 ご注意ください。

■IC部分はいつもきれいな状態でご使用ください。

- ■お手入れは、乾いた柔らかい布(めがね拭きなど) で拭いてください。
- ■お客様ご自身で、ドコモnanoUIMカードに登録 された情報内容は、別にメモを取るなどして保管 してくださるようお願いします。 万が一登録された情報内容が消失してしまうことが

あっても、当社としては責任を負いかねますのであら かじめご了承ください。

- ■環境保全のため、不要になったドコモ nanoUIM カードはドコモショップなど窓口にお持ちください。
- ICを傷つけたり、不用意に触れたり、ショートさせたりしないでください。 データの消失、故障の原因となります。
- ドコモnanoUIMカードを落としたり、衝撃を与 えたりしないでください。 故障の原因となります。

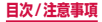

- ドコモnanoUIMカードを曲げたり、重いものを のせたりしないでください。 故障の原因となります。
- ドコモnanoUIMカードにラベルやシールなどを 貼った状態で、本端末に取り付けないでください。 故障の原因となります。

## Bluetooth機能を利用する場合のお願い

- 本端末は、Bluetooth機能を利用した通信時のセキュリティとして、Bluetooth標準規格に準拠したセキュリティ機能に対応しておりますが、設定内容などによってセキュリティが十分でない場合があります。Bluetooth機能を利用した通信を行う際にはご注意ください。
- Bluetooth機能を利用した通信時にデータや情報 の漏洩が発生しましても、責任を負いかねますの で、あらかじめご了承ください。

 周波数帯について

本端末のBluetooth機能/無線LAN機能が利用する 周波数帯は、次のとおりです。

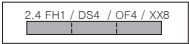

2.4

- 2400MHz帯を利用する無線 設備を表します。
- FH/DS/OF/XX : 変調方式がFH-SS、DS-SS、 OFDM、その他の方式である ことを示します。
- 1 : 想定される与干渉距離が10m 以下であることを示します。
- 4 : 想定される与干渉距離が40m 以下であることを示します。

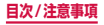

8 : 想定される与干渉距離が80m 以下であることを示します。

 : 2400MHz ~ 2483.5MHz の全帯域を利用し、かつ移動 体識別装置の帯域を回避不可 であることを意味します。

利用可能なチャネルは国により異なります。 航空機内の利用は、事前に各航空会社へご確認くださ い。

Bluetooth機器使用上の注意事項

本端末の利用周波数帯では、電子レンジなどの家電製 品や産業・科学・医療用機器のほか、工場の製造ライ ンなどで利用される免許を要する移動体識別用構内 無線局、免許を要しない特定小電力無線局、アマチュ ア無線局など(以下「他の無線局」と略します)が運 用されています。

- 本端末を使用する前に、近くで「他の無線局」が 運用されていないことを確認してください。
- 2. 万が一、本端末と「他の無線局」との間に電波干 渉が発生した場合には、速やかに利用場所を変え るか、「電源を切る」など電波干渉を避けてくださ い。
- その他、ご不明な点につきましては、裏表紙の「総 合お問い合わせ先」までお問い合わせください。

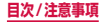

## 無線LAN(WLAN)についてのお願い

- 無線LAN (WLAN)は、電波を利用して情報のやり取りを行うため、電波の届く範囲であれば自由にLAN接続できる利点があります。その反面、セキュリティの設定を行っていないときは、悪意ある第三者に通信内容を盗み見られたり、不正に侵入されたりする可能性があります。お客様の判断と責任において、セキュリティの設定を行い、利用することを推奨します。
- 無線LANについて 電気製品・AV・OA機器などの磁気を帯びていると ころや電磁波が発生しているところで利用しないで ください。
  - 磁気や電気雑音の影響を受けると雑音が大きくなったり、通信ができなくなったりすることがあります(特に電子レンジ使用時には影響を受けることがあります)。
  - テレビ、ラジオなどに近いと受信障害の原因となったり、テレビ画面が乱れたりすることがあります。
  - 近くに複数の無線LANアクセスポイントが存在し、
     同じチャネルを利用していると、正しく検索できない場合があります。
  - WLANを海外で利用する場合、ご利用の国によっては利用場所などが制限されている場合があります。その場合は、その国の使用可能周波数、法規制などの条件を確認の上、ご利用ください。

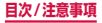

#### 2.4GHz機器使用上の注意事項

- WLAN搭載機器の使用周波数帯では、電子レンジな どの家電製品や産業・科学・医療用機器のほか工場の 製造ラインなどで使用されている移動体識別用の構 内無線局(免許を要する無線局)ならびや定い電力無 線局(免許を要しない無線局)ならびにアマチュア無 線局(免許を要する無線局)が運用されています。
- この機器を使用する前に、近くで移動体識別用の 構内無線局および特定小電力無線局ならびにアマ チュア無線局が運用されていないことを確認して ください。
- 2. 万が一、この機器から移動体識別用の構内無線局 に対して有害な電波干渉の事例が発生した場合に は、速やかに使用周波数を変更するかご利用を中 断していただいた上で、裏表紙の「総合お問い合 わせ先」までお問い合わせいただき、混信回避の ための処置など(例えば、パーティションの設置 など)についてご相談ください。
- 3. その他、この機器から移動体識別用の特定小電力 無線局あるいはアマチュア無線局に対して電波干 渉の事例が発生した場合など何かお困りのことが 起きたときは、裏表紙の「総合お問い合わせ先」 までお問い合わせください。
- ■5GHz機器使用上の注意事項

本端末は、5GHzの周波数帯において、5.2GHz帯 (W52)、5.3GHz帯(W53)、5.6GHz帯(W56) の3種類の帯域を利用できます。

- ・5.2GHz帯 (W52 / 36、40、44、48ch)
- ・5.3GHz帯 (W53 / 52、56、60、64ch)
- ・5.6GHz帯 (W56 / 100、104、108、112、

116、120、124、128、132、136、140ch) 本端末に内蔵の無線LANを5.2GHz / 5.3GHz帯 でご利用になる場合、電波法の定めにより屋外ではご 利用になれません。

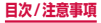

## FeliCaおよびNFCリーダー/ライターに ついてのお願い

- ■本端末のFeliCaおよびNFCリーダー/ライ ター,P2P機能は、無線局の免許を要しない微弱 電波を利用しています。
- ■使用周波数は13.56MHz帯です。周囲で他のリーダー/ライター、P2P機能をご利用の場合、十分に離してお使いください。また、他の同一周波数帯を利用の無線局が近くにないことを確認してお使いください。
- ■航空機内の利用は、事前に各航空会社へご確認ください。ご利用の国によっては利用が制限されている場合があります。その国/地域の法規制などの条件を確認の上、ご利用ください。

## 試供品(マイク付高音質イヤホン、SIM 取り出し用ピン)についてのお願い

#### マイク付高音質イヤホン

#### ■水などの液体(飲料水、汗、海水、ペットの尿など) をかけないでください。

マイク付高音質イヤホンは防水性能を有しておりま せん。風呂場などの湿気の多い場所でのご使用や、雨 などがかかることはおやめください。また身に付けて いる場合、汗による湿気により内部が腐食し故障の原 因となります。

端子は時々乾いた綿棒などで清掃してください。 端子が汚れていると接触が悪くなることがあります ので、端子を乾いた綿棒などで拭いてください。また、 清掃する際には端子の破損に十分ご注意ください。

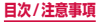

- エアコンの吹き出し口の近くに置かないでください。 急激な温度の変化により結露し、内部が腐食し故障の 原因となります。
- 本端末からマイク付高音質イヤホンを取り外すときは、必ずマイク付高音質イヤホンのブラグ部分を持って本端末から水平に引き抜いてください。 無理に引き抜こうとすると故障の原因となります。

#### SIM 取り出し 用ピン

- SIM取り出し用ピンを、ドコモnanoUIMカード トレイイジェクトホール以外の穴などに挿入しないでください。 が障、砂損の原因となります。
- 無理な力がかからないように使用してください。 故障、破損の原因となります。
- 廃棄の際は、それぞれの地域ルールに従って分別 廃棄を行ってください。
- ■SIM取り出し用ピンは他の携帯端末には使用しないでください。

携帯端末の故障、破損の原因となります。

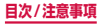

注意

■ 改造された本端末は絶対に使用しないでください。改造した機器を使用した場合は電波法/電気通信事業法に抵触します。

本端末は、電波法に基づく特定無線設備の技術基準適 合証明等に関する規則、および電気通信事業法に基づ く端末機器の技術基準適合認定等に関する規則を順 守しており、その証として「技適マーク 😪 」が本端 未の電子銘板に表示されております。電子銘板は、本 端末で以下の操作を行うとご確認いただけます。

ホーム画面で 🔚 → 「設定」 → 「端末情報」 → 「認証情 報 |

本端末のネジを外して内部の改造を行った場合、技術 基準適合証明などが無効となります。技術基準適合証 明などが無効となった状態で使用すると、電波法およ び電気通信事業法に抵触しますので、絶対に使用され ないようにお願いいたします。

■自動車などを運転中の使用にはご注意ください。 運転中に本端末を手で保持しての使用は罰則の対象 となります。

ただし、傷病者の救護または公共の安全の維持など、 やむを得ない場合は対象外となります。

■本端末のFeliCaおよびNFCリーダー/ライター 機能は日本国内での無線規格に準拠しています。 海外でご利用される場合は、その国/地域の法規 制などの条件をあらかじめご確認ください。

基本ソフトウェアを不正に変更しないでください。 ソフトウェアの改造とみなし故障修理をお断りする 場合があります。

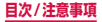

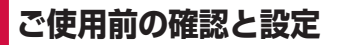

## 各部の名称と機能

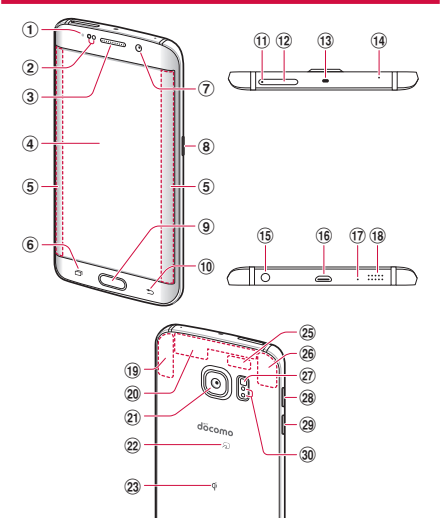

49

Galaxy

24

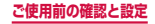

- ① 通知LED → P.90
- ② 近接・照度センサー
  - 顔などの接近や周囲の明るさを検知します。
- ③ 受話口

   ・相手からの音声が聞こえます。
- ④ ディスプレイ (タッチスクリーン) → P.66
- ⑤ エッジスクリーン → P.99
- ⑥ □ 履歴キー → P.113、P.133
- ⑦ 内側カメラ
- ⑧ 『電源/画面ロックキー → P.62、P.63
  - 1秒以上押すと、メニューが表示されます。
- ⑩ ⊃ バックキー
   ・ロングタッチするとメニューが表示されます。
- ① ドコモnanoUIMカードトレイイジェクトホール
- ドコモnanoUIMカードトレイ
- (3) 赤外線ポート → P.122
  - 「Peel Smart Remote」アプリ(P.122)でテレビ など他の機器を操作する際に使用します。赤外線通信 によるデータの送受信はできません。

- (4) 送話口/マイク(上部)
- (5) ヘッドホン接続端子
- (16) 外部接続端子
- 送話ロ/マイク(下部)
- 18 スピーカー
- GPS / FOMA / Xi アンテナ<sup>\*</sup>
- ② FOMA / Xiアンテナ\*
- ④ 外側カメラ → P.263、P.264
- 22 2 マーク
- ② ダマーク → P.60
- ② Xiアンテナ\*

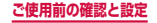

- 25 Wi-Fiアンテナ\*
- 26 Wi-Fi / Bluetooth アンテナ\*
- 27 フラッシュ/ライト
- ⑧ 音量UPキー/シャッターキー → P.267、P.324
- 29 音量DOWNキー/シャッターキー → P.267、 P.324
- 30 心拍数センサー → P.294
- ※ アンテナは、本体に内蔵されています。アンテナ付近 を手で覆うと品質に影響を及ぼす場合があります。

#### お知らせ

本端末のホームキーや外側カメラのレンズの周囲、および側面には端末保護のための透明な保護シートが付いています。ご使用の際は、必要に応じてお取り外しください。

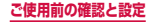

## ドコモnanoUIMカード

ドコモnanoUIMカードは、お客様の電話番号などの情報が記録されているICカードです。

- 本端末では、ドコモnanoUIMカードのみご利用できます。ドコモminiUIMカード、ドコモUIMカード、 FOMAカードをお持ちの場合には、ドコモショップ窓口にてお取り替えください。
- ドコモnanoUIMカードが取り付けられていないと、
   本端末で電話の発着信やメールの送受信、データ通信などの機能が利用できません。
- 日本国内では、ドコモnanoUIMカードを取り付けないと緊急通報番号(110番、119番、118番)に発信できません。
- ドコモnanoUIMカードの詳しい取り扱いについて は、ドコモnanoUIMカードの取扱説明書をご覧くだ さい。
- ドコモnanoUIMカードの取り付け/取り外しには、 付属のSIM取り出し用ピン(試供品)が必要です。

# ドコモnanoUIMカードの暗証番号について

ドコモnanoUIMカードには、PINコードという暗証番号が設定されています(P.344)。

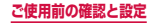

## ドコモnanoUIMカードの取り付け/取 り外し

## ドコモnanoUIMカードを取り付ける

SIM取り出し用ピンの先端をドコモ nanoUIMカードトレイイジェクトホールに 水平に差し込む

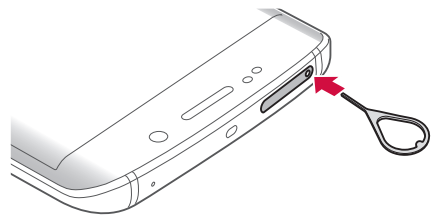

2 ドコモnanoUIMカードトレイをまっすぐ取り出す

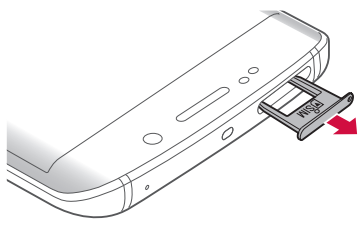

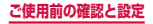

3 ドコモnanoUIMカードのIC面を下にして、 矢印の向きにドコモnanoUIMカードトレイ にはめこむ

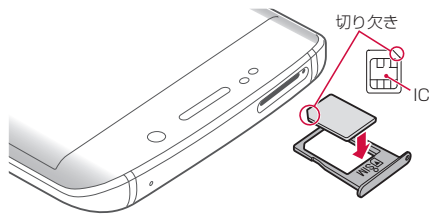

4 ドコモnanoUIMカードトレイを本端末に差し込む

 ドコモnanoUIMカードトレイは挿入方向に注意 して正しく取り付けてください。正しくない向き に挿入するとドコモnanoUIMカードトレイが破 損する恐れがあります。

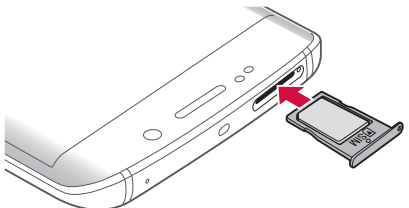

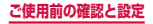

## ドコモnanoUIMカードを取り外す

- SIM取り出し用ピンの先端をドコモ nanoUIMカードトレイイジェクトホールに 水平に差し込む(P.53)
- 2 ドコモnanoUIMカードトレイをまっすぐ取り出す

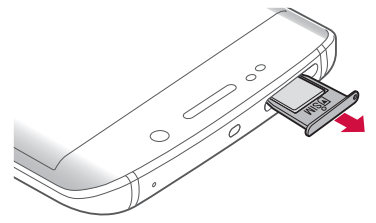

3 ドコモnanoUIMカードをドコモnanoUIM カードトレイから取り外す

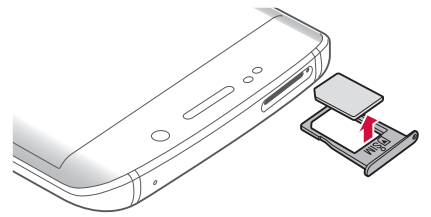

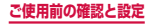

# 4 ドコモnanoUIMカードトレイを本端末に差し込む(P.54)

#### お知らせ

- ドコモnanoUIMカードを取り扱うときは、ICに 触れたり、傷つけないようにご注意ください。
- ドコモnanoUIMカードを無理に取り付けたり取 り外したりしようとすると、ドコモnanoUIMカー ドが破損することがありますのでご注意ください。
- 取り外したドコモnanoUIMカードはなくさない ようご注意ください。

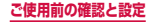

## 充電

#### ■ 内蔵電池の寿命について

- 内蔵電池は消耗品です。充電を繰り返すごとに1
   回で使える時間が、次第に短くなっていきます。
- 充電しながらテレビ視聴などを長時間行うと、内 蔵電池の寿命が短くなることがあります。
- 1回で使える時間がお買い上げ時に比べて半分程度 になったら、内蔵電池の寿命が近づいていますの で、早めに交換することをおすすめします。

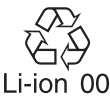

■ 充電について

- ACアダプタ 05 (別売)、DCアダプタ 04 (別売)、 ワイヤレスチャージャー 03 (別売) について、詳 しくは該当の取扱説明書をご覧ください。
- ACアダプタ 05はAC100Vから240Vまで対応 しています。
- ACアダブタのブラグ形状はAC100V用(国内仕様)です。AC100Vから240V対応のACアダブタを海外で使用する場合は、渡航先に適合した変換ブラグアダブタが必要です。なお、海外旅行用の変圧器を使用しての充電は行わないでください。
- 充電中でも本端末の電源を入れておけば、本端末 を操作することができます。ただし、その間は充 電量が減るため、充電時間が長くなります。
- コネクタを抜き差しする際は、無理な力がかからないようゆっくり確実に行ってください。

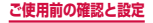

#### 電源を入れたままでの長時間(数日間)充電はお やめください。

 充電中に本端末の電源を入れたままで長時間おくと、充電が終わった後本端末は内蔵電池から電源が供給されるようになるため、実際に使うと短い時間しか使えず、すぐに電池切れの警告が表示されてしまうことがあります。このようなときは、再度正しい方法で充電を行ってください。再充電の際は、本端末を一度ACアダプタ、DCアダプタ、DCアダプタ、 ワイヤレスチャージャーから外して再度セットし直してください。

#### 内蔵電池の使用時間の目安

 内蔵電池の使用時間は、使用環境や内蔵電池の劣 化度などで異なります。使用時間の目安について は、「主な仕様」(P.431)をご参照ください。

#### 内蔵電池の充電時間の目安

充電時間の目安については、「主な仕様」(P.431)
 をご参照ください。

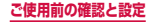

## ACアダプタを使って充電する

ACアダプタ 05 (別売)を使って充電する方法を説明します。

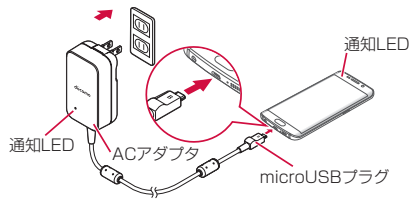

- 本端末の外部接続端子に、ACアダプタの microUSBプラグをBの刻印面を上にして 水平に差し込む
- 2 ACアダプタの電源プラグを起こし、コンセントに差し込む
- 3 充電が完了したら、ACアダプタの電源プラ グをコンセントから抜く
- 4 本端末からACアダプタのmicroUSBプラ グを水平に引き抜く

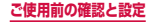

## ワイヤレスチャージャーで充電する

ワイヤレスチャージャー 03(別売)で充電する場合は、 製品に付属されている取扱説明書をご覧ください。

 ・
 ・
 マークがある製品は、ワイヤレスパワーコンソーシアム (WPC) による無接点充電規格に適合しています。

#### ワイヤレスチャージャーで充電する場合のご注意

- 本端末に市販のカバーなどを装着している場合は、外してください。
- 充電するときは、バイブレートを動作させないでください。振動により端末が動き、充電が完了できなかったり、落下する恐れがあります。
- テレビやラジオなどに雑音が入る場合がありますので、なるべく離れた場所で充電してください。
- 他の無接点充電対応機器から30cm以上離してください。本端末を正しく検出できず、充電できない場合があります。
- ワイヤレスチャージャーで充電中は、モバキャスの視聴やコンテンツの受信などがしにくい場合があります。充電しながらモバキャスの視聴やコンテンツの受信などを行う場合は、ACアダプタをご使用ください。また、本端末はACアダプタの電源ブラグ部からなるべく離してください。
- 本端末が高温になった場合は、充電速度が遅くなったり、停止したりする場合があります。
- 充電しながらゲームや動画など多くの電力を消費する
   機能を使用すると、充電が停止する場合があります。

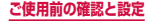

## microUSB接続ケーブルを使って充電する

microUSB接続ケーブル 01(別売)を使って本端末と パソコンを接続すると、本端末をパソコンで充電するこ とができます。

- パソコンとの接続のしかたは、P.377をご覧ください。
- パソコンとUSB接続を行うと、パソコン上にポップ アップ画面が表示される場合があります。パソコンと 同期せずに充電のみ行いたい場合は、「キャンセル」 を選択してください。
- 本端末の状態により、充電に時間がかかる場合や、充 電できない場合があります。

#### 電池が切れそうになると

通知音が鳴り、充電を促すメッセージが表示され、ディ スプレイが暗くなります。電池残量がなくなると自動的 に本端未の電源が切れます。充電を促すメッセージを タップすると、「バッテリー」画面(P.134)が表示さ れます。機能やアプリによっては、起動しようとすると 電池残量が少ない旨のメッセージが表示され、起動でき ないことがあります。

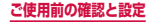

## 電源を入れる/切る

## 電源を入れる

## ┃ (電源/画面ロックキー)を2秒以上押す

- ・ 起動画面が表示され、続いてロック画面が表示されます。
- 初めて電源を入れたときは、画面の指示に従って 初期設定を行います(P.88)。

## 2 🙆 をタップ

#### ■ 電波状態を確認する

ステータスパーに電波の受信状態を示すアイコンが 表示されます(P.94)。 圏外を示すアイコンが表示されたときは、Xiサービ スエリアおよびFOMAサービスエリア外や電波の届 かない場所にいます。

## 電源を切る

## ①(電源/画面ロックキー)を1秒以上押す

### 2「電源OFF」→「電源OFF」

・ 本端末が振動し、電源が切れます。

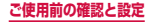

## 画面ロックを設定/解除する

画面ロックを設定し、タッチスクリーンやキーの誤動作 を防止できます。

「画面のタイムアウト」(P.322)の設定により画面の表示が消えると、自動的に画面ロックが設定されます。

#### 画面ロックを設定する

- ┃ (電源/画面ロックキー)を押す
  - ・
     ・
     画面の表示が消え、
     画面ロックが
     設定されます。

#### 画面ロックを解除する

- ■面ロック中に①(電源/画面ロックキー) / ○○(ホームキー)を押す
  - ロック画面が表示されます。

2 🙆 をタップ

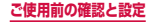

## ロック画面について

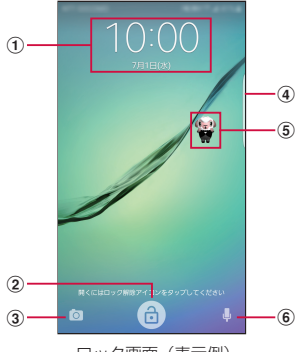

ロック画面(表示例) 「ひつじのしつじくん®」 ©NTT DOCOMO

- ① 時計ウィジェット
- ② ロック解除ボタン\*
- ③ カメラ起動ボタン
- ④ エッジパネルハンドル
  - 画面の中央に向かってスワイプするとエッジパネルを 表示します (P.103)。
- ⑤ マチキャラ\*(例:ひつじのしつじくん)
  - メール受信や着信などの情報をお知らせします。
- ⑥ 検索ボタン<sup>®</sup>
  - しゃべってコンシェルを起動し検索ができます。
- ※ ホーム画面を「docomo LIVE UX」に設定している 場合のみ表示されます。

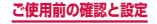

### お知らせ

- ・ 画面ロック中に不在着信などの通知情報がある と、ロック画面に通知情報が表示される場合があ ります。
- ・
   ・
   画面ロックの解除方法は変更できます
   (P.338)。

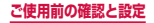

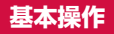

#### タッチスクリーン、モーションを使って多様な操作 ができます。

- タッチスクリーンに電気を帯びた物質や金属性の物質 が触れないように注意してください。静電気により本 端末がうまく動作しないことがあります。
- 充電中に本端末を使用すると、タッチスクリーンが動 作しないことがあります。この場合は、本端末を充電 機器から取り外してください。
- 本端末を持って操作する場合は、アンテナが組み込まれている部分を手で覆わないようにしてください。

## タッチスクリーンの使いかた

#### ■ タッチスクリーン利用上のご注意

- タッチスクリーンは指で軽く触れるように設計されています。指で強く押したり、先が尖ったもの(爪 /ボールペン/ピンなど)を押し付けたりしない でください。
- 次の場合はタッチスクリーンに触れても動作しないことがあります。また、誤動作の原因となりますので、ご注意ください。
  - 手袋をしたままでの操作
  - 爪の先での操作
  - 異物を操作面にのせたままでの操作
  - 保護シートやシールなどを貼っての操作

66

ご使用前の確認と設定

本端末のタッチスクリーン(ディスプレイ)は、指で触 れて操作できます。本書内では主な操作方法を次のよう に表記しています。

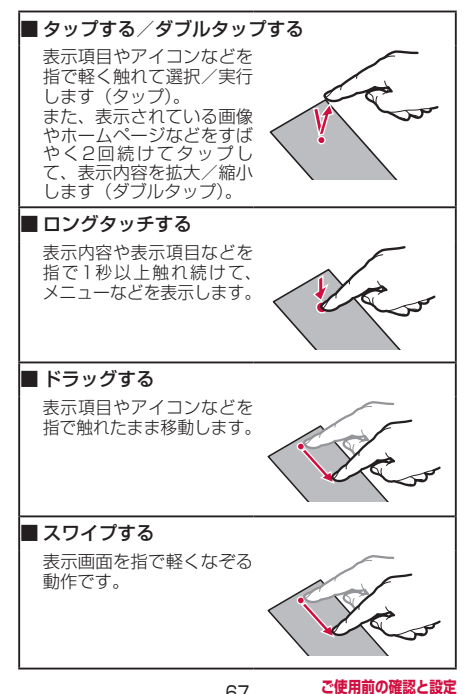

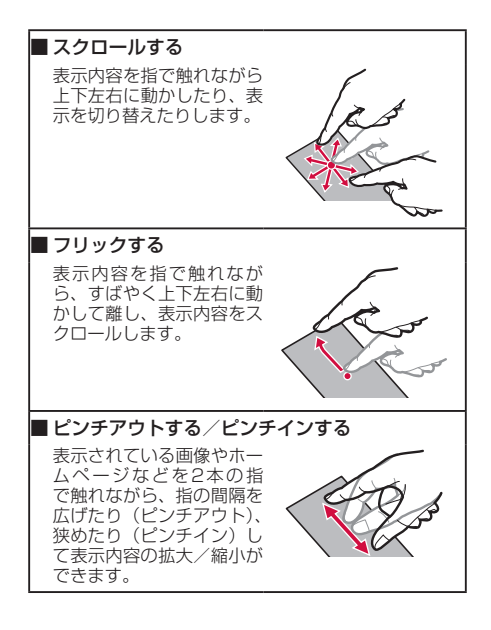

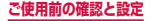

## 高度な機能の使いかた

簡単な動作で機能を実行できます。

※ 一部のアプリでは、本機能を利用できない場合があります。

#### 高度な機能の主な機能

本端末を動かすなどの動作で、次の操作ができます。

 高度な機能を利用する前に、ホーム画面で → 「設 定」→「高度な機能」→利用する高度な機能をONに する必要があります。

#### ■片手操作

ホームキーを素早く3回押して、画面サイズを縮小 したり、片手入力に向いた入力画面にしたりします。

#### ■カメラをクイック起動

ホームキーを素早く2回押してカメラを起動します。

69

#### ■スワイプでポップアップ表示

アプリを起動中に、画面の 右上または左上から下に向 かって対角線上にスワイプ すると、アプリをポップ アップ表示します。

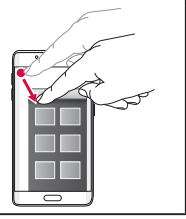

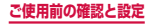

## ■スマートキャプチャ 画面キャプチャ後に、「さ らにキャプチャ」、「共有」、 「トリミング」が表示され るようになります。画面の 非表示領域をキャプチャレ たり、画面キャプチャを共 有またはトリミングするこ とができます。 ■スワイプキャプチャ 手の側面で画面上を右から 左、または左から右にスワ イプすると、画面の表示内 容を画像として保存できま す。 ■ ダイレクトコール SMS一覧画面や、Galaxv が提供する「連絡先」アプ リの詳細画面などを表示し た状態で、本端末を持ち上 げて顔に近づけると、その 連絡先に電話をかけます。 ※発信時に、国際ダイヤ ルアシスト画面が表示 されることがあります。

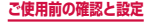
# ■スマートアラート 不在着信や新着SMSがあ る状態で、画面の表示が消 えているときに本端末を持 ち上げると振動して通知し ます。 ■簡単に消音 画面に手のひらを置く 着信音やアラームの鳴動中 などに、画面に手のひらを 置くと消音します。 端末を伏せる 着信音やアラームの鳴動中 などに、本端末を伏せると 消音します。

#### お知らせ

- 本端末に過度な動き(揺れ、衝撃など)を与えた 場合、センサーの特性によって高度な機能が正し く動作しない場合があります。
- 暗い色の手袋などを着用したり、センサーの認識
   範囲外で動作をした場合は、センサーの特性により高度な機能が正しく動作しない場合があります。

## ディスプレイの表示方向を自動的に切り替 える

本端末の縦/横の向きや傾きなどを感知するモーション センサーによって、ディスプレイの表示方向を自動的に 切り替えることができます。

- 通知パネル(P.96)を表示する
- 2 「縦画面」をタップする

#### お知らせ

 ホーム画面や一部の機能など、表示方向が自動的 に切り替わらない機能やアプリもあります。

## 設定の切替

設定項目にチェックボックスが表示されているときは、 チェックボックスをタップすることで設定のON / OFF や有効/無効を切り替えることができます。

- していたいです。
- し
   し
   し
   は
   (
   (
   (
   (
   (
   (
   (
   (
   (
   (
   (
   (
   (
   (
   (
   (
   (
   (
   (
   (
   (
   (
   (
   (
   (
   (
   (
   (
   (
   (
   (
   (
   (
   (
   (
   (
   (
   (
   (
   (
   (
   (
   (
   (
   (
   (
   (
   (
   (
   (
   (
   (
   (
   (
   (
   (
   (
   (
   (
   (
   (
   (
   (
   (
   (
   (
   (
   (
   (
   (
   (
   (
   (
   (
   (
   (
   (
   (
   (
   (
   (
   (
   (
   (
   (
   (
   (
   (
   (
   (
   (
   (
   (
   (
   (
   (
   (
   (
   (
   (
   (
   (
   (
   (
   (
   (
   (
   (
   (
   (
   (
   (
   (
   (
   (
   (
   (
   (
   (
   (
   (
   (
   (
   (
   (
   (
   (
   (
   (
   (
   (
   (

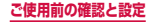

## 画面の表示内容を画像として保存する

表示中の画面を画像として保存(スクリーンキャプチャ) できます。

#### 画像として保存したい画面を表示

#### 2 ○ (ホームキー) と □ (電源/画面ロック キー)を同時に1秒以上押す

#### お知らせ

- 一部のアプリではスクリーンキャプチャが動作しない場合があります。
- キャプチャした画像はpng形式で保存され、「ギャ ラリー」/「フォト」アプリで確認できます。
- 高度な機能の「スワイプキャプチャ」(P.70)の機能をONにすると、本端末の画面上を手の側面で右から左、または左から右にスワイプしてスクリーンキャプチャできます。
- 高度な機能の「スマートキャブチャ」(P.70) の機能をONにすると、画面キャブチャ後に「さらにキャブチャン」「共有」、「トリミング」が表示 されるようになります。「さらにキャプチャ」を タップすると、画面をスクロールして表示できる 領域を1枚の画像としてキャプチャし続けること ができます。「さらにキャブチャ」でキャブチャ した画像がjpg形式で保存されます。

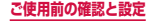

## 指紋認証機能を利用する

指紋認証機能は、指紋センサーに指を押し当てて行う認 証操作です。

#### ■指紋認証利用時の注意事項

- 本機能は指紋の特徴情報を認証に利用するためのもの です。このため、指紋の特徴情報が少ないお客様の場 合は、指紋認証機能が利用できないことがあります。
- 指紋の登録には同じ指で複数回の読み取りが必要です。異なる指で登録を行わないでください。
- 認証性能(正しく指を押し当てた際に指紋が認証され る性能)は、お客様の使用状況により異なります。手 が乾燥しているなど、指の状態によっては指紋の登録 が困難になったり、認証性能が低下したりすることが あります。その場合、手を洗う、手を拭く、認証する 指を変えるなど、お客様の指の状態に合わせて対処す ることで、認証性能が改善されることがあります。
- 指紋の登録や認証の際は、第1関節をセンサー中央に 合わせ、指を押し当てます。登録時と認証時の指の位 置の違いによる認証失敗を防ぐためには、端末と同じ 方向に指を押し当ててください。
- 指を曲げたり、指先だけでセンサーに触れたりすると、
   正常に認識できないことがあります。
- 指の押し当て方が弱かったり指の離し方が速すぎたり すると、正常に認識できないことがあります。できる だけ指紋の渦の中心を指紋センサーの中心に押し当て てださい。

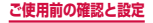

- ①(電源/画面ロックキー)/○○(ホームキー)を 押してからロック画面が表示されるまでの間は、指紋 センサーに触れないでください。指紋センサーが機能 しなくなることがあります。
- 指紋センサーに指を置いたまま指紋の登録や認証を開 始すると、起動できない場合があります。指を離して 操作をやり直してください。
- 指紋認証技術は完全な本人認証・照合を保証するものではありません。異なる2つの指紋を指紋センサーが 誤認識する可能性は非常に低いですが、特徴が非常に 似た異なる指紋を同一の指紋と認識することがありま す。当社では本端末を使用されたこと、または使用で きなかったことによって生じるいかなる損害に関して も、一切責任を負いかねますのであらかじめご了承く ださい。

#### ■ 指紋センサー利用時の注意事項

- 指紋センサー表面や操作する指先に汚れが付着した場合 は誤動作の原因となります。柔らかい布で汚れを取り除 いてご使用ください。また、水分により指先がふやけた 場合でも、誤動作の原因となる場合があります。
- ぶつけたり、強い衝撃を与えたりしないでください。
   故障および破損の原因となることがあります。また、
   センサー表面をひっかいたり、ペン先など先の尖った
   ものでつついたりしないでください。
- ・
   爪やストラップの金具など硬いものを押し付けると、
   指紋センサー表面に傷が付くことがあります。
- 泥などで指紋センサー表面が汚れたり、表面に傷が付いたりすると、故障および破損の原因となることがあります。

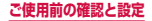

- お買い上げ時に貼り付けられている保護フィルムをはが してからご使用ください。保護フィルムを貼り付けたま ま使用すると、正常に認識できないことがあります。
- 指紋センサー表面にシールを貼ったり、インクなどで 塗りつぶしたりしないでください。
- ほこりや皮脂などの汚れなどが付着すると、指紋の読み取りが困難になったり、認証性能が低下することがあります。指紋センサー表面は時々清掃してください。
- 指紋の登録失敗や認証失敗が頻発する場合は、指紋センサー表面を清掃してください。現象が解消されることがあります。
- 指紋センサーを清掃する際には、静電気の発生しにくい、乾いた柔らかい布で表面の汚れを取り除いてください。長期間の使用によりゴミがたまることがありますが、その場合でも先の尖ったもので取り除かないでください。
- 静電気が故障の原因となる場合があります。指紋セン サーに指を置く前に、金属に手を触れるなどして静電 気を取り除いてください。冬季など乾燥する時期は、 特にご注意ください。

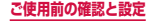

#### 指紋認証機能を設定する

指紋を登録したり、利用する機能を設定します。指紋登 録は最大4件まで登録できます。

 ・ 画面ロックの解除方法については、「画面ロックの解除方法を設定する」(P.338)をご参照ください。

■ 指紋を登録する

- ホーム画面で → 「設定」→「ロック画面 とセキュリティ」→「指紋認証」
- 2 「指紋を追加」
- 3 以降、画面の指示に従って指紋を登録
  - 初回登録時に、指紋を保護するセキュリティを設定します。
- 画面ロックの解除方法として設定する
- ホーム画面で → 「設定」→「ロック画面 とセキュリティ」
- 2 「画面ロックの種類」
- 3 「指紋認証」
- 4 画面の指示に従って操作
- 5 ロック画面の通知の表示オプションを選択 →「完了」

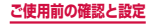

- ■Webサインイン/Galaxyアカウントへの認証 操作での利用を設定する
- ホーム画面で → 「設定」→「ロック画面 とセキュリティ」→「指紋認証」
  - 指紋を保護するセキュリティを解除します。
- 2 「Webサインイン」/「Galaxyアカウント を認証」
- 3 以降、画面の指示に従って設定
- 指紋を解除する
- ホーム画面で → 「設定」→「ロック画面 とセキュリティ」→「指紋認証」
  - ・指紋を保護するセキュリティを解除します。
- 2 削除する指紋をロングタッチ → 「削除」 → 「削除」

指紋認証を行う

指紋認証画面が表示されたら、指紋センサー に指を置く

- 正しく認証されない場合は、指を指紋センサーから離し、もう一度認証操作を行ってください。
- 指紋を保護するセキュリティで解除しても、指紋の解除ができます。

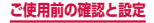

# 文字入力

文字を入力するには、文字入力欄をタップして文字入力 用のキーボード(Galaxy日本語キーボード)を表示し、 キーボードのキーをタップします。

#### お知らせ

- Google音声入力、ドコモ文字編集を利用すると、 音声で文字を入力できます。
- 使用状態によって各キーボードの表示や動作が異なる場合や、利用するアプリや機能専用のキーボードが表示される場合があります。

## キーボードの種類(入力方法)を切り替える

- キーボード表示中に通知パネルを開く
- 2 「キーボードを選択」
- 3 利用したい入力方法をタップ

#### Galaxy日本語キーボードで入力する

Galaxy日本語キーボードは、「テンキー」と「QWERTY キーボード」の2種類のキーボードを利用できます。

 テンキー:一般の携帯電話のような入力方法(マルチ タップ方式)のキーボードです。入力したい文字が割 り当てられているキーを、目的の文字が入力されるま で数回タップします。

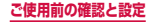

QWERTYキーボード:パソコンのキーボードと同じ配列のキーボードです。日本語をローマ字で入力します。

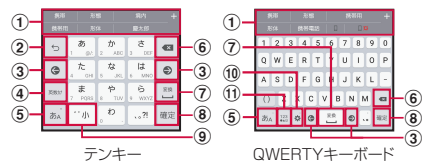

- 予測変換候補/通常変換候補が表示されます。候補をタッ プすると文字を入力できます。
  - 「日本語予測変換」/「予測変換」をOFFに設定している場合や、予測変換候補の表示中に
     をタップすると、通常変換候補が表示されます。
  - ・ をタップすると、予測変換候補/通常変換候補の表示領 域を広げます。
     ・ をタップすると、元の表示に戻ります。
     ・
- ② 確定前の文字を、キーをタップしたときと逆順に切り替えます(フリック入力時は切り替わりません)。
  - 文字が入力されていない場合は、表示されているキーの操作を実行します。
     ロングタッチすると次のアイコンメニューが表示されます。
     キーの表示は、選択したアイコンメニューにより異なります。
    - : 音声入力に切り替え
    - ② : クリップボードを表示してテキストなどの貼り付け
    - ✿ : Galaxy日本語キーボードの設定メニューを表示
    - :標準キーボード/片手操作キーボードに切り替え

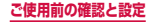

- カーソルを左または右に移動します。
  - テンキーで同じキーに割り当てられている文字を続けて入 力する場合は、● をタップします。
  - 「日本語ワイルドカード予測」/「ワイルドカード予測」を ONに設定している場合は、

     をタップするとワイルドカー ド予測(P.83)を利用できます。
     (P.83)を利用できます。
     (P.83)を利用できます。
     (P.83)を利用できます。
     (P.83)を利用できます。
     (P.83)を利用できます。
     (P.83)を利用できます。
     (P.83)を利用できます。
     (P.83)を利用できます。
     (P.83)を利用できます。
     (P.83)を利用できます。
     (P.83)を利用できます。
     (P.83)を利用できます。
     (P.83)を利用できます。
     (P.83)を利用できます。
     (P.83)を利用できます。
     (P.83)を利用できます。
     (P.83)を利用できます。
     (P.83)を利用できます。
     (P.83)を利用できます。
     (P.83)を利用できます。
- - 文字が入力されていない場合は、
     が表示され、タップすると数字/記号入力モードに切り替わります。
     ロングタッチすると絵文字/説文字/記号の一覧を表示します。
     タブをタップすると一覧表示が切り替わります。
     をタップすると、キーボード表示に戻ります。
- ⑤ ひらがな漢字/英字入力モードに切り替えます。
- ⑥ カーソルの左側にある文字や記号などを削除します。
- 通常変換候補を表示します。
  - 変換候補が表示されていない場合は、タップするとスペースを入力できます。
     は、ひらがな漢字入力の場合のみ表示されます。
- (8) 入力した文字を確定します。
  - ・ が表示されている場合は、タップすると改行します。
  - が表示されている場合は、タップすると次の入力欄に
     カーソルを移動します。
  - ※7、 Q、 ※5 が表示されている場合は、タップすると検索 などの操作を行います。
- ⑨ 濁点や半濁点を付けたり、文字を大文字/小文字に切り 替えたりします。
  - 英字入力モードの場合は \*a と表示されます。

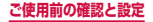

① 表示されているキーの操作を実行します。

- ロングタッチすると次のアイコンメニューが表示されます。
   キーの表示は、選択したアイコンメニューにより異なります。
  - : 音声入力に切り替え
  - ② : クリップボードを表示してテキストなどの貼り付け
  - ✿ : Galaxy日本語キーボードの設定メニューを表示
  - :標準キーボード/片手操作キーボードに切り替え
- 記号入力モードに切り替えます。
  - ロングタッチすると絵文字/顔文字/記号の一覧を表示します。タブをタップすると一覧表示が切り替わります。
     をタップすると、キーボード表示に戻ります。

#### お知らせ

 ドコモ文字編集には、モバイルネットワークでの 接続が必要です。Wi-Fi接続ではご利用になれな い場合があります。

#### キーボードの種類を切り替える

- キーボード表示中に 🌣
- **2** 「テンキー⇔QWERTYキーボード」
- 3 「テンキー」 / 「QWERTYキーボード」→ 「OK」

#### お知らせ

 手順3で「カスタム設定」を選択した場合は、画 面の向き、入力言語ごとにキーボードの種類を設 定できます。

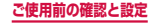

半角/全角を切り替える

## 】 キーボード表示中に をロングタッチ

#### 2「半角」/「全角」

#### ワイルドカード予測を利用する

ワイルドカード予測とは、単語などの読みの文字数を入 力して、変換候補を絞り込む機能です。

- 「日本語予測変換」と「日本語ワイルドカード予測」
   をONに設定している場合に利用できます。
- ・ 英文/ハングル入力時は、「予測変換」と「ワイルドカード予測」をONに設定している場合に利用できます。
- 例:「東京都」を入力する場合

#### キーボード表示中に「と」「う」を入力

#### 2 💿 を4回タップ

- 「とう〇〇〇〇」が表示され、予測変換候補に「東 京都」が表示されます。
- 読みの文字数を変更する場合は、

   をタッ プします。

## 3「東京都」

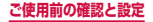

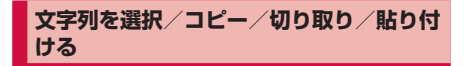

#### キーボード表示中に入力した文字列をロング タッチ

 ・ などが表示されます。

 ・ などをドラッ
 グすると、カーソルを移動できます。
 ・

#### 2 利用するアイコンをタップ

| アイコン | 説明                         |
|------|----------------------------|
| IT   | 入力したすべての文字を選択します。          |
| *    | 選択した文字列を切り取ります。            |
| đ    | 選択した文字列をコピーします。            |
| Ē    | コピーした/切り取った文字列を貼り付<br>けます。 |

#### お知らせ

- ・ 画面を横向きにした場合は、表示が異なる場合が あります。
- アプリによっては、本機能を利用できない場合や、 利用できない機能がある場合があります。また、 アイコンの表示が異なる場合や、手順2以外のア イコンが表示される場合があります。
- 文字入力欄で文字が入力されていないエリアをロ ングタッチするとメニューが表示され、「全て選択」 「貼り付け」「クリップボード」を利用できます(ア プリによっては利用できない場合があります)。

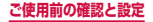

## 文字入力/変換機能を設定する

#### Galaxy日本語キーボードの設定を行う

Galaxy日本語キーボードを利用して文字を入力する際の入力動作の設定や、ユーザー辞書の登録などができます。

ホーム画面で → 「設定」→「言語と文字 入力」→「Galaxy日本語キーボード」

## 2 設定したい項目をタップ

| 項目                   | 説明                                                         |
|----------------------|------------------------------------------------------------|
| 入力言語                 | システム言語、日本語、英語、<br>韓国語の組み合わせから選択<br>します。                    |
| テンキー⇔QWERTY<br>キーボード | キーボードの種類を切り替え<br>ます。                                       |
| フリック入力               | フリックタイプの選択、フ<br>リック感度やトグル入力を設<br>定します。                     |
| 表示/操作補助              | キーサイズ・候補表示行数な<br>どの表示やキー操作音・キー<br>ポップアップなどの操作補助<br>を設定します。 |
| 予測/変換                | 学習辞書に語句を保存したり、<br>変換候補の表示などを設定し<br>ます。                     |

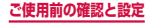

| 項目                     | 説明                                                        |
|------------------------|-----------------------------------------------------------|
| 音声入力                   | 音声での文字入力を「ドコモ<br>音声入力」「Google音声入力」<br>「使用しない」から選択しま<br>す。 |
| 辞書登録                   | ユーザー辞書に単語などを登<br>録/編集します。                                 |
| 外部アプリ連携                | マッシュルームの拡張を使用<br>するかどうかを設定します。                            |
| バックアップと復元              | NFCを通じて、他の端末との<br>間でバックアップデータを送<br>信、受信、復元します。            |
| リセット                   | 学習辞書や設定を初期化しま<br>す。                                       |
| iWnn IME for<br>Galaxy | Galaxy日本語キーボードの<br>バージョンを確認します。                           |

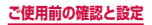

## Google音声入力の設定を行う

Google音声検索時に使用する言語などを設定できます。

- ホーム画面で → 「設定」→「言語と文字入 力」→「Google音声入力」
- 2 設定したい項目をタップ

#### ドコモ文字編集の情報

- ホーム画面で → 「設定」→「言語と文字 入力」→「ドコモ文字編集」
- 2 「アプリ情報」
  - ドコモ文字編集の詳細情報を確認できます。

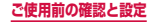

# 初期設定

お買い上げ後、初めて本端末の電源を入れた場合は、 画面の指示に従って、使用する言語やGoogle / Galaxyアカウントなどの設定、およびドコモサー ビスの初期設定を行います。

ネットワークとの接続や設定の省略などによっては 手順が異なる場合があります。

#### 「開始」

- 言語を変更する場合は、「日本語」をスライドします。
- ユーザー補助設定を変更する場合は、「ユーザー 補助」→ ユーザー補助を設定します。
- 以降は画面の指示に従って以下の設定を行い、「次 へ」をタップします。
  - Wi-Fi
  - 利用規約
  - 端末が増えた場合
  - アカウントの追加
  - 名前
  - メールのセットアップ
  - スマートフォンの保護
  - Googleサービス
  - ・ Galaxyアカウント
  - ホーム切替

## 2 [完了]

・ 続けてドコモサービスの初期設定を行います。

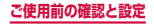

# 3 注意事項や利用規約などの内容を確認し、「すべてのリンク先の内容に同意する」にチェックを付ける→「設定をはじめる」

- 以降は画面の指示に従って以下の設定を行い、「進む」をタップします。
  - ・ dアカウント
  - ドコモクラウド
  - ドコモアプリパスワード
  - ドコモ位置情報
  - 遠隔初期化<sup>3</sup>
  - アプリー括インストール
- ※ドコモアプリパスワードを設定していない場合は 表示されません。

## 4 「使いはじめる」

 ホーム画面の操作ガイドが表示されます。「以後 表示しない」/「OK」をタップするとホーム画 面が表示されます。

#### お知らせ

- 設定した各機能は後から変更できるものもあります。
- オンラインサービスを設定する前に、データ接続 が可能な状態(LTE/3G/GRPS)であることを ご確認いただくか、Wi-Fiネットワークに接続さ れていることをご確認ください。
- Googleアカウントを設定しない場合でも本端末 をお使いになれますが、Gmail、Google Playな どのGoogleサービスがご利用になれません。

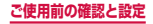

# 通知LED

画面の表示が消えている状態で、不在着信などの通 知があるときや、充電しているときなどに、通知 LEDが点灯/点滅して通知や本端末の状態をお知ら せします。

| 動作                             | 説明                           |
|--------------------------------|------------------------------|
| 赤で点灯*                          | 充電中                          |
| 緑で点灯                           | 充電完了                         |
| 赤で点滅*                          | 電池残量が残りわずか                   |
| 青で点滅 <sup>*</sup><br>(約5秒間隔)   | 不在着信や新着メールなどの通知あ<br>り        |
| 青で点滅 <sup>*</sup><br>(約 1 秒間隔) | ボイスレコーダーで録音中                 |
| 青と水色で交互<br>に点灯                 | 電源を入れて起動中/電源を切って<br>シャットダウン中 |

※「LEDインジケーター」(P.322)で通知LEDを動 作させるかどうかを設定できます。

#### お知らせ

 充電中に通知がある場合は、通知をお知らせする 動作(青で点滅)が優先されます。

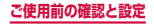

## 画面表示とアイコン

ディスプレイ上部のステータスバーには、本端末の 状態や通知情報などを示すアイコンが表示されま す。ステータスバーの左側に通知アイコンが表示され れ、右側にステータスアイコンが表示されます。

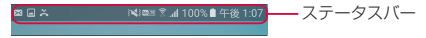

#### 主な通知アイコン

通知アイコンには、複数件の通知があったことを示す、アイコンが重なったデザインで表示されるものもあります。

| 通知アイコン  |                 |
|---------|-----------------|
| S.      | 着信中/通話中         |
| č       | 不在着信あり          |
| Σ       | 新着Gmailあり       |
| @       | 新着Eメールあり        |
| Х       | 新着SMSあり         |
| X       | SMSの送達通知あり      |
| ×       | SMSの配信に問題あり     |
| (((∎))) | 新着エリアメールあり      |
| Φ       | 新着ハングアウトメッセージあり |

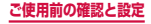

| 通知アイコン   |                                                       |
|----------|-------------------------------------------------------|
| Ŧ        | データダウンロード中/完了                                         |
| <u>↑</u> | データアップロード中/完了                                         |
| 00       | 留守番電話サービスの伝言メッセージあり                                   |
| 00<br>0N | 伝言メモ機能ON                                              |
| <u> </u> | 伝言メモの録音メッセージあり                                        |
| Ø        | アラームあり                                                |
| Ē        | スケジュールなどのアラームあり                                       |
|          | バックグラウンドで音楽再生中/一時停止中                                  |
| A        | エラーメッセージあり                                            |
| Q        | GPS機能現在地測位中(点滅)                                       |
| Ŷ        | USBテザリング機能ON                                          |
| (î:      | Wi-Fiテザリング機能ON                                        |
| *        | Bluetoothテザリング機能ON                                    |
| O        | テザリング機能を2つ以上同時にON                                     |
|          | Galaxy Appsのアブリがインストール完<br>了/インストール済みアプリのアップデー<br>トあり |
| C,       | ソフトウェアアップデートの設定/確認中                                   |

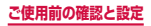

| 通知アイコン     |                          |
|------------|--------------------------|
| (i)        | dマーケットに更新可能なアプリあり        |
| Ĉ          | Google Playに更新可能なアプリあり   |
| ✓          | Google Playのアプリのインストール完了 |
| œ          | 非表示の通知情報あり               |
| •          | VPN接続中                   |
|            | スクリーンキャプチャで保存した画像あり      |
| ₽₽₽<br>₽₽₽ | 本端末のメモリの空き容量低下           |
|            | フルセグ/ワンセグ視聴中/録画中         |
| 11)        | モバキャス受信中                 |
| 2          | おまかせロック設定中               |
| -3         | ドコモバックアップアプリの通知あり        |
| Lon        | ドコモアプリの位置情報機能ON          |
| i<br>È     | SOSメッセージあり               |

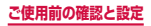

## 主なステータスアイコン

| ステータスアイコン            |                                                                        |
|----------------------|------------------------------------------------------------------------|
| <b>▲⇔加<br/>(弱⇔強)</b> | 電波状態                                                                   |
| <b>R⇔</b> ¶<br>(弱⇔強) | 電波状態(国際ローミング中)                                                         |
| $\otimes$            | 圈外                                                                     |
| ¥                    | 機内モード設定中                                                               |
| LTE LTE              | LTEネットワーク使用可能/通信中<br>(待機中は矢印が濃いグレー、受送信中は<br>矢印が薄いグレー)                  |
| 3G 3G<br>↓↑ ↓↑       | 3Gネットワーク使用可能/通信中<br>(待機中は矢印が濃いグレー、受送信中は<br>矢印が薄いグレー)                   |
| H H                  | FOMAハイスピード/HSDPAネット<br>ワーク使用可能/通信中<br>(待機中は矢印が濃いグレー、受送信中は<br>矢印が薄いグレー) |
| G<br>4†<br>G         | GPRSネットワーク使用可能/通信中<br>(待機中は矢印が濃いグレー、受送信中は<br>矢印が薄いグレー)                 |
| ‡.1)<br>(îr‡         | Wi-Fiネットワーク使用可能/通信中<br>(待機中は矢印が濃いグレー、受送信中は<br>矢印が薄いグレー)                |

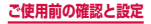

| ステータスアイコン  |                                                                 |
|------------|-----------------------------------------------------------------|
| <b>R</b>   | ユーザー認証が必要なWi-Fiネットワーク<br>に接続し、ユーザー認証が未成立の状態<br>インターネットには接続できません |
| *          | Bluetooth機能ON                                                   |
| *          | Bluetoothデバイスと接続中                                               |
| X          | マナーモード(バイブ)設定中                                                  |
| X          | マナーモード(サイレント)設定中                                                |
| Ø          | アラーム設定中                                                         |
| Volt       | VoLTE使用可能                                                       |
| ●<br>(低⇔高) | 電池レベル                                                           |
| 5          | 充電中                                                             |
| (lt‡       | Wi-Fi Direct接続中                                                 |
| LTE #      | ハイブリッドダウンロード機能ON                                                |
| 1C<br>0    | 本端末とドコモnanoUIMカードにNFC<br>/おサイフケータイ ロック設定中                       |
| С.         | 本端末またはドコモnanoUIMカードに<br>NFC /おサイフケータイ ロック設定中                    |

## 通知パネルについて

ステータスバーを下方向にスクロールすると通知パネル が表示され、通知情報などを確認したり、アイコンをタッ プして機能を設定したりすることができます。

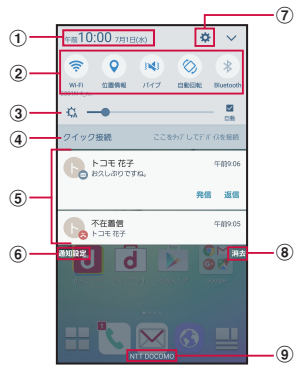

通知パネルの表示内容(表示例)

- 現在の日付と時刻が表示されます。
- ② クイック設定ボタンで、各種機能のON / OFFを切り替えます。左右にスクロールしたり、右上の ▼をタップしたりすると、表示されていないアイコンを表示できます。 ロングタッチすると、各機能の設定メニュー画面が表示されます。

- Wi-Fi : → P.300
- 位置情報:→ P.275
- ・ サウンド:→ P.324
- ・ 自動回転:→ P.72

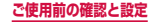

- Bluetooth : → P.373
- モバイルデータ:データ通信のON / OFFを切り替えます。
   OFFにすると、モバイルネットワークによるデータ通信が できなくなります。
- ウルトラ省電力モード:→ P.362
- 機内モード:→P.305
- ・ 通知をミュート:→P.327
- ライト:ライトを点灯/消灯します。
- ・ 省電力モード:→ P.362
- Wi-Fiテザリング:→P.306
- プライベートモード:→ P.335
- Smart View:対応機器と本端末の画面を共有します。
- NFC /おサイフケータイ: → P.375
- 同期:→ P.355
- Sファインダー:→P.133
- ③ ディスプレイの明るさを調整します (P.328)。
- ④ クイック接続画面が表示されます。\*
- ⑤ 進行中情報や通知情報\*2が表示されます。
- ⑥ 通知を受信するアプリを選択します。
- タップすると、設定メニューが表示されます(P.296)。
- ⑧ タップすると通知情報とステータスバーの通知アイコンの表示を消去できます。
  - 通知情報の種類によっては、消去できない場合もあります。
- 9 接続中の通信事業者名が表示されます。
- ※1 他のクイック接続対応機器と接続してデータを共有したり、 「Peel Smart Remote」アプリ(P.122)と連携してテ レビのリモコンとして使用したりすることができます。ク イック接続の詳細については、「クイック接続」をタップし てご確認ください。
- ※2 ロック画面(「パターン」、「PIN」、「パスワード」、「指紋認証」 のいずれかの場合)で表示した通知パネルの通知の一部が 非表示になる、および通知されなくなることがあります。

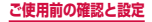

#### お知らせ

クイック設定ボタンは、ONに設定されている場合は青色で表示されます。

#### 通知パネルを編集する

- クイック設定ボタンの並べ替えなどができます。
- 通知パネルで ∨ → 「編集」
- 2 クイック設定ボタンをロングタッチ → 移動 したい位置までドラッグして離す

3 [完了]

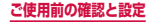

# エッジスクリーン

エッジスクリーン(P.49)でさまざまな機能が利用 できます。

■エッジパネル → P.100、P.103 各アプリのショートカット (Apps edge) やよく使う連絡先 (People edge) などを利用できます。

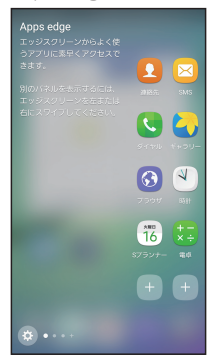

■エッジフィード → P.108 画面OFF 時にニュースや通知などの情報を表示しま す。

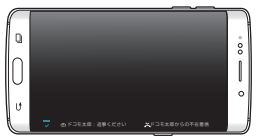

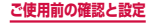

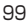

#### Edge lighting → P.109

本端末を伏せているときに、着信やSMSなどの受信 を光でお知らせします。

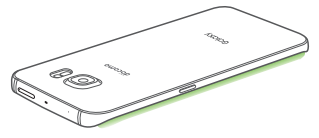

## エッジパネルを設定する

エッジパネルをONにすると、画面ON時に、エッジパ ネルハンドルが表示され、スワイプするとエッジパネル を表示できます。エッジパネルには、アプリや機能、よ く使う連絡先などを表示できます。

また、使用するエッジパネルを追加したり、エッジパネ ルハンドルの位置などを設定したりできます。

- ホーム画面で →「設定」→「エッジスク リーン」
  - エッジスクリーンの設定メニューが表示されます。
- 2 「エッジパネル」 → 💿

#### お知らせ

エッジパネルをタップすると、エッジパネルの名称を確認できます。

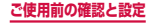

エッジパネルの並び順を変更する

- エッジスクリーンの設定メニューで「エッジ パネル」
- 2「並べ替え」
- 3 移動したいパネルの •• に触れたまま、移動 したい位置までドラッグして離す

# 4 🗧

#### エッジパネルを追加する

- エッジスクリーンの設定メニューで「エッジ パネル」
- 2 追加したいエッジパネルにチェックを付ける

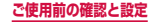

## エッジパネルをダウンロードする

Galaxy Appsからエッジパネルをダウンロードできます。

- エッジスクリーンの設定メニューで「エッジ パネル」
- 2「ダウンロード」
  - 以降は画面の指示に従って操作してください。

## エッジパネルを編集する

- エッジスクリーンの設定メニューで「エッジ パネル」
- 2 🥒
  - 以降は画面の指示に従って操作してください。

#### エッジパネルハンドルを設定する

エッジパネルハンドルの位置やサイズなどを設定できま す。

- エッジスクリーンの設定メニューで「エッジ パネル」
- 2 「エッジパネルハンドルを設定」

3 各項目を設定

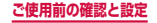

## エッジパネルを利用する

## エッジスクリーンのエッジパネルハンドルを 画面の中央に向かってスワイプ

エッジパネルが表示されます。

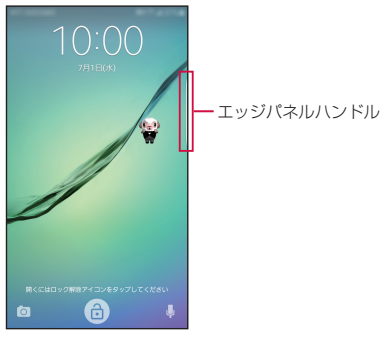

エッジパネルハンドルを 右側に設定した場合の例

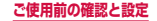

## 2 エッジパネルをスワイプして使用したいパネ ルを表示する

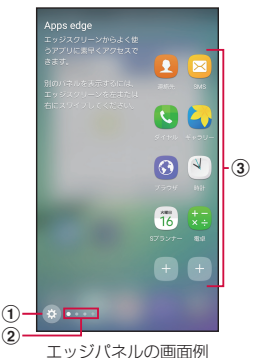

- ① 設定
  - エッジパネルの設定ができます(P.100)。
- 現在の位置
  - パネルの枚数と現在の位置を示します。
- 機能

   各パネルの機能が表示されます。

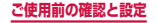

#### People edge を利用する

People edgeに友達などよく使う連絡先を登録すると、 登録した相手への電話発信やメール作成などが簡単にで きます。

また、登録した連絡先から着信や通知があったときにカ ラーインジケーターが表示されます。

- 連絡先はあらかじめ電話帳アプリや連絡先アプリに登録しておく必要があります。
- エッジスクリーンのエッジパネルハンドルを 画面の中央に向かってスワイプ
  - エッジパネルが表示されます。

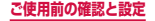

## 2 エッジパネルをスワイプしてPeople edge パネルを表示する

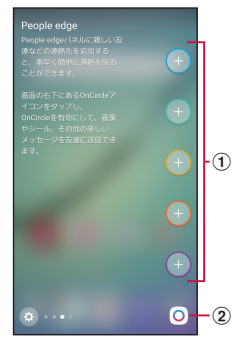

#### マイ連絡先

- よく使う連絡先を登録します。
- ② On Circle\*
- ・ 画像やシール、手書きメッセージなどを送信できます。
   ※ 初回起動時に画面の指示に従って「高度な機能」を設定すると On Circleが有効になります。

#### お知らせ

OnCircleは対応機種同士でのみご利用できます。

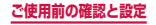
■カラーインジケーターについて

- カラーインジケーターは通知がある連絡先の色の み表示されます。
- カラーインジケーターを画面の中央に向かってス ワイプすると通知内容を確認したり、アイコンを タッブして電話をかけたり、SMSやメールを作成 したりすることができます。

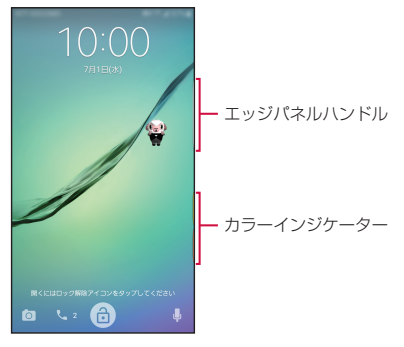

エッジパネルハンドルを 右側に設定した場合の例

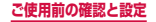

# エッジフィードを設定する

エッジフィードを設定すると、画面OFF時、エッジスク リーンにニュースや通知などの情報を表示させることが できます。

エッジフィードを表示するには、画面OFF時、エッジス クリーンをこするように指で素早く往復スワイプします。 上下にスワイプすることで表示を切り替えられます。

 ホーム画面で → 「設定」→「エッジスク リーン」
 ・ エッジスクリーンの設定メニューが表示されます。

# 2 「エッジフィード」 → 🕟

#### エッジフィードを追加する

エッジスクリーンに表示したいエッジフィードを追加します。

- エッジスクリーンの設定メニューで「エッジ フィード」
- 2 追加したいエッジフィードにチェックを付ける

### エッジフィードをダウンロードする

Galaxy Appsからエッジフィードをダウンロードできます。

- エッジスクリーンの設定メニューで「エッジ フィード」
- 2「ダウンロード」
  - 以降は画面の指示に従って操作してください。

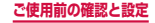

## エッジフィードのタイムアウトを設定する

- エッジスクリーンの設定メニューで「エッジ フィード」
- 2「エッジフィード設定」→「エッジフィード のタイムアウト」
- 3 タイムアウトする時間を選択

## Edge lightingを設定する

Edge lightingをONにすると、本端末を伏せている状態で着信や通知を受信したときにエッジスクリーンが点灯します。

また、クイック返信をONにすると、着信でエッジスク リーンが点灯している時に心拍数センサーの上に指を約 2秒間置くことで、着信拒否メッセージを送信すること ができます。

ホーム画面で → 「設定」→「エッジスク リーン」

エッジスクリーンの設定メニューが表示されます。

2 [Edge lighting] →

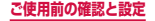

## クイック返信を設定する

- エッジスクリーンの設定メニューで「Edge lighting」
- 2「クイック返信」→ ○●

#### クイック返信のメッセージを編集する

- エッジスクリーンの設定メニューで「Edge lighting」
- 2「クイック返信」
- 3 クイック返信メッセージのメッセージ文を タップして編集

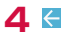

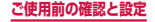

# ホーム画面

(ホームキー)を押して表示される画面(ホーム画面)には「docomo LIVE UX」「TouchWizホーム」「TouchWizかんたんホーム」の3種類の画面があります。

- 「docomo LIVE UX」については、P.138をご覧く ださい。
- ・ 曲面部分の色は見る角度によって変わる場合があります。

## TouchWizホーム

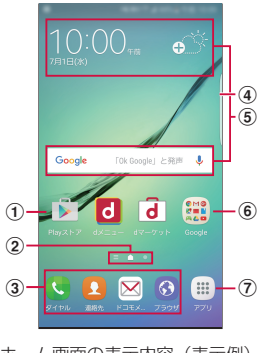

ホーム画面の表示内容(表示例)

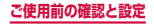

- ショートカット

   アプリなどを起動できます。
- ② ホーム画面の現在の位置
- ③ ショートカット
  - ホーム画面を切り替えても常に表示されます。
     ショートカットやフォルダも配置できます。
- ④ エッジパネルハンドル (P.100)
- ウィジェット(例:天気予報、Google検索)
  - ウィジェット(ホーム画面に配置するアブリ)の起動 や操作を行います。
- ⑥ フォルダ
  - 複数のショートカットをフォルダにまとめることができます。
- ⑦ アプリボタン
  - ホーム画面を切り替えても常に表示されます。
  - アプリ画面が表示されます。

#### お知らせ

 ホーム画面で画面を右にフリックすると、「BRIEFING」 が起動します。

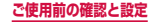

#### 分割画面表示を利用する

2つの画面を表示したり、ポップアップで異なるアプリ を同時に使用することができます。

対応している画面を表示した状態で (回) をロングタッチ すると分割画面表示を開始できます。対応していない画 面を表示している場合は、分割画面表示で起動するアプ リを選択する画面が表示されます。

※ 一部のアプリケーションでは、本機能を利用できない 場合があります。

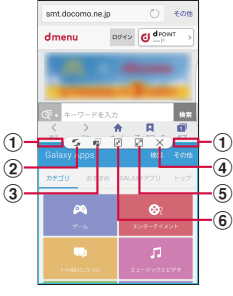

分割画面表示例

- 分割バー
  - 分割バー中央に表示されるハンドル(〇)をドラッグ して表示領域を調整します。
- ② ウィンドウ切り替えボタン\*
  - 2つの画面の上下(横画面の場合は左右)を切り替え ます。
- ③ コンテンツを移動ボタン\*
  - ウィンドウ間をまたがってテキストや画像をドラッグ&ド ロップしてペーストできます(対応しているアプリのみ)。

ご使用前の確認と設定

#### ウィンドウを閉じるボタン<sup>\*\*</sup>

- 選択中のウィンドウを閉じます。残ったウィンドウに 表示されているアプリは全画面表示になります。
- ⑤ ウィンドウ最大化ボタン\*
  - 選択中のウィンドウに表示されているアプリを全画面 表示し、マルチウィンドウを終了します。
- ⑥ ウィンドウ最小化ボタン\*
- ※ 分割バーの中央のハンドルをタップすると表示されます。

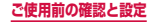

## ショートカットやウィジェットを追加する

- ホーム画面でショートカットやウィジェット のない壁紙部分をロングタッチ
  - アプリのショートカットを追加する場合は、ホーム画面で「アプリ」をタップし、手順3へ進みます。
- 2 「ウィジェット」
- 3 ホーム画面に追加したい項目をロングタッチ → 追加したい位置までドラッグして離す

#### フォルダを作成する

- ホーム画面でショートカットをロングタッチ
   → まとめたいショートカット上にドラッグ
- 2 フォルダ名を入力 → 「完了」 → 🗈

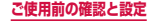

#### 壁紙の変更

- オーム画面でショートカットやウィジェットのない壁紙部分をロングタッチ→「壁紙」
- 2 壁紙を選択 → 「壁紙に設定」
  - ロック画面の壁紙を変更したい場合や、ホーム画面とロック画面を同時に変更したい場合は、画面左上に表示される「ホーム画面」→「ロック画面」 /「ホーム画面とロック画面」をタップしてください。
  - ・ 壁紙以外の画像を選択する場合は、「ギャラリーの画像」→ 画像を選択 → 「壁紙に設定」をタップしてください。

#### お知らせ

- ショートカット、ウィジェット、フォルダなどを削除するには、ショートカットやウィジェット、フォルダなどをロングタッチ → そのまま画面上部の「削除」までドラッグして離します。
- ネットワークに接続するウィジェットの場合、パ ケット通信料が発生する場合があります。

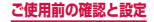

# TouchWizかんたんホーム

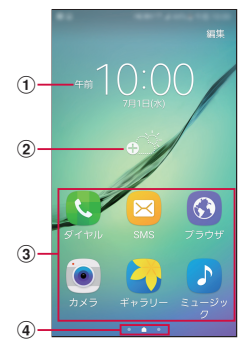

ホーム画面の表示内容(表示例)

- ① 時計
- 2 天気
- ③ ショートカット
- ④ ホーム画面の現在の位置
  - ホーム画面を左右にスクロール/フリックすると、ア プリショートカット一覧や連絡先ショートカット一覧 が表示されます。

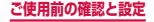

## 連絡先のショートカットを追加する

## 📘 連絡先ショートカット一覧で 🔝

## 2 「連絡先を登録」/「既存の連絡先を追加」

- 「連絡先を登録」をタップすると、連絡先の保存 先の選択画面が表示されます。保存先のアカウン トを選択し、連絡先を登録するとショートカット が追加されます。
- 「既存の連絡先を追加」をタップすると、連絡先 一覧画面が表示され、追加する連絡先を選択して ショートカットを追加します。

### アプリのショートカットを追加する

- ┃ アプリショートカット一覧で 🗄
- 2 追加したいアプリをタップ

### ショートカットを削除する

## 「編集」

2 削除したいショートカットをタップ → 「削 除」

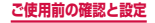

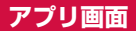

#### ホーム画面が「TouchWizホーム」のアプリ画面に ついて説明します。

## ホーム画面で「アプリ」

アプリ画面が表示されます。

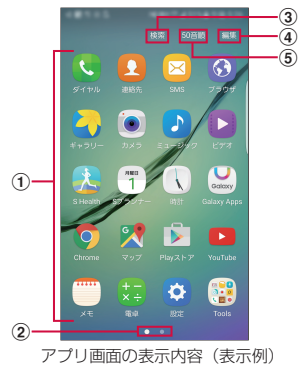

① アプリ

#### ② アプリ画面の現在の位置

- アプリ画面を左右にスクロール/フリックして切り替えられます。
- 後索
   アプリを検索します。
- ④ 編集
  - アプリ画面を編集したり、フォルダを作成したりできます。
- 50音順
   ・アプリを50音順に並べ替えます。

#### 119

#### ご使用前の確認と設定

# アプリー覧

ー部のアブリの使用には、別途お申し込み(有料)が必要となるものがあります。

| アイ<br>コン            | アプリ      | 説明                                             |  |
|---------------------|----------|------------------------------------------------|--|
|                     | ダイヤル     | Galaxyが提供する「ダイヤル」<br>アプリを利用して、電話の発着<br>信ができます。 |  |
|                     | 連絡先      | Galaxyが提供する「連絡先」<br>アプリを利用して、連絡先の管<br>理ができます。  |  |
| $\bowtie$           | SMS      | SMSの送受信ができます。<br>→ P.190                       |  |
| $\bigcirc \bigcirc$ | ブラウザ     | ウェブブラウザアプリです。<br>→ P.207                       |  |
|                     | ギャラリー    | 静止画や動画を閲覧・整理でき<br>ます。→ P.270                   |  |
|                     | カメラ      | 静止画や動画を撮影できます。<br>→ P.259                      |  |
|                     | ミュージック   | 音楽を再生できます。                                     |  |
|                     | ビデオ      | 動画を再生できます。                                     |  |
|                     | S Health | 体組成計や心拍数計などと<br>連携して健康管理します。<br>→ P.294        |  |
| 26                  | Sプランナー   | スケジュールを管理できます。<br>→ P.283                      |  |

120

ご使用前の確認と設定

| アイ<br>コン   | アプリ            | 説明                                                  |  |  |
|------------|----------------|-----------------------------------------------------|--|--|
| Y          | 時計             | アラーム、世界時計などを利用<br>できます。→ P.280                      |  |  |
| Galaxy     | Galaxy<br>Apps | アプリのダウンロードや、イン<br>ストールしたアプリのアップ<br>デートができます。→ P.220 |  |  |
| $\bigcirc$ | Chrome         | Googleのウェブブラウザアプ<br>リです。                            |  |  |
| G          | マップ            | Googleマップで現在地の確認<br>や目的地の検索などができま<br>す。→ P.278      |  |  |
|            | Playストア        | Google Play からアプリ<br>をダウンロードできます。<br>→ P.218        |  |  |
|            | YouTube        | 動画の再生・投稿ができます。<br>→ P.292                           |  |  |
|            | ХŦ             | テキストのメモを作成できま<br>す。                                 |  |  |
| +-<br>×÷   | 電卓             | 計算ができます。→ P.286                                     |  |  |
| \$         | 設定             | 本端末の各種設定ができます。<br>→ P.296                           |  |  |
|            | 取扱説明書          | 本端末の取扱説明書です。説明<br>から使いたい機能を直接起動す<br>ることもできます。       |  |  |

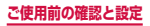

| アイ<br>コン       | アプリ                  | 説明                                                                   |  |  |
|----------------|----------------------|----------------------------------------------------------------------|--|--|
|                | マイファイル               | 静止画や動画、音楽などの<br>データを表示・管理できます。<br>→ P.366                            |  |  |
| <b>9</b>       | Sボイス                 | 音声で検索できます。<br>→ P.295                                                |  |  |
| 0              | スマートマ<br>ネージャー       | バッテリーやストレージなどの<br>状態を確認したり、快適化のた<br>めの処理を実行したりできます。<br>→ P.134       |  |  |
|                | ボイスレコー<br>ダー         | 音声を録音できます。<br>→ P.284                                                |  |  |
| <mark>ດ</mark> | Peel Smart<br>Remote | 本端末でテレビなどの機器を操<br>作できます。                                             |  |  |
| S.             | 電話                   | 電話の利用や、通話の設定を<br>することができるアプリです。<br>→ P.155                           |  |  |
| Octoweg        | 辞書                   | 辞書を利用して単語などを調べ<br>ることができます。→ P.293                                   |  |  |
| 0              | Eメール                 | Eメールアカウントを設定して、<br>Eメールの送受信ができます。<br>→ P.196                         |  |  |
| Б              | dマーケット               | 音楽、書籍などさまざまな商品<br>を取り扱っており、お客様の<br>ニーズに合った商品を購入する<br>ことができます。→ P.217 |  |  |

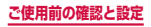

| アイ<br>コン             | アプリ           | 説明                                                                                                    |  |  |
|----------------------|---------------|----------------------------------------------------------------------------------------------------|--|--|
| d                    | d×⊐-          | 「dメニュー」へのショートカッ<br>トアプリです。dメニューでは、<br>i モードで利用できたコンテ<br>ンツをはじめ、スマートフォン<br>ならではの楽しく便利なコンテ<br>ンツを簡単に探すことができま<br>す。→ P.216 |  |  |
| ٣                    | NOTTV         | モバキャスを視聴できます。<br>「NOTTV」などの放送局の番組・<br>コンテンツをお楽しみいただけ<br>ます。→ P.230                                                      |  |  |
|                      | テレビ           | フルセグ/ワンセグの視聴など<br>ができます。→ P.240                                                                                         |  |  |
| döcomo<br>災害用<br>キット | 災害用キット        | 災害用伝言板と災害用音声お届<br>けサービス、緊急速報「エリア<br>メール」をご利用いただくため<br>のアプリです。→ P.204                                                    |  |  |
| <b>10</b><br>1000    | Visaプリペ<br>イド | ネットショッピング専用のVisa<br>プリペイドカードが簡単に発行<br>できるアプリです。インターネッ<br>トでのお買い物にすぐにご利用<br>いただけます。                                      |  |  |
| D                    | iDアプリ         | ドコモが提供する電子マネー<br>「iD」を利用するためのアプリ<br>です。「iD」を設定したおサイ<br>フケータイをお店の読み取り機<br>にかざして簡単・便利にショッ<br>ピングができます。→ P.227             |  |  |

ご使用前の確認と設定

| アイ<br>コン | アプリ            | 説明                                                                              |
|----------|----------------|---------------------------------------------------------------------------------|
| Russe    | おサイフケー<br>タイ   | 本端末を店などの読み取り機に<br>かざすだけでお支払いなどがで<br>きます。→ P.221                                 |
|          | トルカ            | お気に入りのお店のお得なクー<br>ポン・便利な情報などをまと<br>めておくことができるアプリで<br>す。→ P.229                  |
|          | カラーマッチ         | ドコモダケが登場するシンプル<br>なミニゲームです。7×7のマ<br>ス目に敷き詰められたピースを<br>タップで消します。                 |
| €        | メディアプレ<br>イヤー  | 音楽や動画を再生することがで<br>きるアプリです。→ P.273                                               |
|          | しゃべってコ<br>ンシェル | 調べたいことやしてほしいこと<br>などをキャラクターに話しかけ<br>ると、その言葉の意図を読み取<br>り、最適な回答を画面に表示す<br>るアプリです。 |
| 1        | ドコモ電話帳         | ドコモが提供する電話帳アプリ<br>です。「docomoのアカウント」<br>の電話帳データをクラウド上で<br>管理できます。→ P.181         |

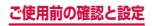

| アイ<br>コン | アプリ           | 説明                                                                                                    |
|----------|---------------|----------------------------------------------------------------------------------------------------|
|          | データ保管<br>BOX  | データ保管BOXをご利用いた<br>だくためのアプリです。データ<br>保管BOXは、必要なファイル<br>をアップロードし、クラウド上<br>で手軽に管理できるサービスで<br>す。                                                                                                    |
|          | ドコモメール        | ドコモのメールアドレス(@<br>docomo.ne.jp)を利用して、<br>メールの送受信ができるアプリ<br>です。送受信したメールはクラ<br>ウドに保存されるので、複数の<br>デバイスで同じメールを閲覧し<br>たり、機種変更時のメールデー<br>タ移行が簡単に行えます。また、<br>絵文字、デコメール <sup>®</sup> の使用が<br>可能で、自動受信にも対応して<br>います。→ P.189 |
|          | フォトコレク<br>ション | 写真や動画を無料で5GBまで<br>クラウドにバックアップし、ス<br>マートフォン、タブレット、パ<br>ソコンなどからアクセスできる<br>サービスです。                                                                                                    |
|          | スケジュール        | スケジュールを作成・管理でき<br>るアプリで、メモアプリとデー<br>タを共有しています。 i コン<br>シェルに対応しています。                                                                                                    |

| アイ<br>コン | アプリ              | 説明                                                                  |  |  |
|----------|------------------|---------------------------------------------------------------------|--|--|
|          | メモ               | メモを作成・管理できるアプリ<br>で、スケジュールアプリとデー<br>夕を共有しています。 i コン<br>シェルに対応しています。 |  |  |
| G        | Google           | クイック検索ボックスで各種情<br>報を検索できます。                                         |  |  |
| •        | 音声検索             | 音声で検索できます。                                                          |  |  |
| Μ        | Gmail            | Gmailを利用して、Eメールの<br>送受信ができます。→ P.202                                |  |  |
| G+       | Google+          | GoogleのSNSが利用できます。                                                  |  |  |
|          | Playムービー<br>& TV | Google Playから映画を購入で<br>きます。                                         |  |  |
|          | Playブックス         | Google Playから書籍を購入で<br>きます。                                         |  |  |
|          | Play ゲーム         | Google Playからゲームを購入<br>できます。                                        |  |  |
|          | ドライブ             | 画像や動画などをGoogle ドラ<br>イブに保存したり、共有したり<br>することができます。                   |  |  |
| *        | フォト              | 写真や動画を閲覧できます。<br>Googleフォトに同期してバッ<br>クアップしたり、他人と共有し<br>たりすることもできます。 |  |  |
| 9        | ハングアウト           | Googleハングアウトでチャッ<br>トができます。                                         |  |  |

| アイ<br>コン | アプリ       | 説明                                                                                     |  |  |
|----------|-----------|----------------------------------------------------------------------------------------|--|--|
|          | OneDrive  | 端末内のファイルを保存できる<br>オンラインストレージです。                                                        |  |  |
|          | OneNote   | 画面上にメモなどを取り込んで<br>整理できるデジタルノートアプ<br>リです。                                               |  |  |
| f        | Facebook  | Facebookは、友達や家族、同<br>僚や同級生たちとのつながりを<br>深めたり、今世界で何が起こっ<br>ているかを知ることができる<br>ソーシャルサービスです。 |  |  |
| ~        | Messenger | Facebookの友達や携帯電話の<br>連絡先にメッセージやスタンプ<br>送信ができるチャットアプリで<br>す。                            |  |  |
| 9        | Instagram | 本端末で撮影した写真や動画を<br>自由に編集し、家族や友達、そ<br>して世界中の人と簡単に共有で<br>きるアプリです。                         |  |  |
| <b>Y</b> | Twitter   | Twitterの公式クライアントア<br>プリです。サイト上に短いメッ<br>セージを公開して、他の人とコ<br>ミュニケーションをとることが<br>できます。       |  |  |
|          | マイマガジン    | マイマガジンはお客様が選んだ<br>ジャンルの記事が表示される検<br>索サービスです。→ P.152                                    |  |  |

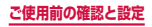

| アイ<br>コン | アプリ                    | 説明                                                                                                    |
|----------|------------------------|----------------------------------------------------------------------------------------------------|
|          | i コンシェル                | i コンシェルを利用するための<br>アプリです。i コンシェルは、<br>ケータイがまるで「執事」や「コ<br>ンシェルジュ」のように、あな<br>たの生活をサポートしてくれる<br>サービスです。                                  |
| ۲        | 遠隔サポート                 | 「あんしん遠隔サポート」をご利<br>用いただくためのアプリです。<br>「あんしん遠隔サポート」はお<br>客様がお使いの端末の画面を、<br>専用コールセンタースタッフ<br>が遠隔で確認しながら、操作の<br>サポートを行うサービスです。<br>→ P.422 |
|          | あんしんス<br>キャン           | ウイルス検知、個人データを利<br>用するアブリの確認支援、危険<br>サイトアクセス時の注意喚起な<br>どにより、スマートフォンを安<br>心してご利用いただくためのア<br>プリです。                                       |
| ∎ic      | ICタグ・バー<br>コードリー<br>ダー | ICタグやバーコードに書き込ま<br>れた情報を読み取ることができ<br>るアプリです。                                                                                          |

| アイ<br>コン | アプリ           | 説明                                                                                                    |
|----------|---------------|----------------------------------------------------------------------------------------------------|
|          | ドコモバック<br>アップ | 「データ保管BOX」もしくは<br>「microSDカード」へのバック<br>アップ・復元を行うためのアプ<br>リです。<br>・データ保管BOXへ保存・復<br>元→P.287<br>・microSDカードへ保存・復<br>元→P.289 |

#### お知らせ

- このアプリー覧は、初期状態でプリインストール されているものです。プリインストールされてい るアプリには一部アンインストールできるアプリ があります。一度アンインストールしても「Play ストア」(P.218)などで再度ダウンロードでき る場合があります。
- 通知情報があるアプリのアイコンに、数字(通知 情報の件数)が表示される場合があります。
- ホーム画面を「TouchWizかんたんホーム」に設 定している場合は、アプリショートカット一覧画 面や「その他のアプリ」をタップすると、アプリ の一覧を確認できます。

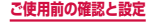

#### ショートカットのホーム画面への追加

- アプリ画面で、ホーム画面に追加したいアプ リをロングタッチ
- 2 追加したい位置までドラッグして離す

アプリのアンインストール/無効化

- アプリ画面で「編集」
- 2 アンインストール/無効にしたいアプリを タップ
  - アンインストール/無効にできるアプリには、ア イコンの右上に - が表示されます。
- 3 [OK] / 「無効」

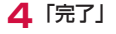

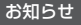

 ・ 無効にしたアプリを有効にしたい場合は、ホーム 画面で ● →「設定」→「アプリケーション」→ 「アプリケーション管理」→「全てのアプリ」→ 「無効」→ 有効にしたいアプリをタップ→「有効」 をタップします。

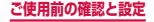

# クイック検索ボックスを使用する

入力した文字が含まれる情報を本端末内やインター ネットから検索できます。

- ホーム画面でGoogle検索ウィジェットを タップ
  - クイック検索ボックスが表示されます。
  - Google Nowのお知らせ画面が表示された場合は、画面の指示に従って操作してください。

| 1 | G   | ਸ਼ਤਦ      | × | -3 |
|---|-----|-----------|---|----|
| [ | ٩   | ドコモ光      | ~ |    |
|   | ٩   | ドコモ料金プラン  | ĸ | -4 |
| 2 | ٩   | ドコモメール    | К |    |
| Ŭ | 4   | ドコモ電話帳    |   |    |
|   | L 🛱 | ドコモバックアップ |   |    |
|   |     |           |   |    |
|   |     |           |   |    |
|   |     |           |   |    |
|   |     |           |   |    |

クイック検索ボックス

- 入力した文字が表示されます。
- ② 入力中の文字を含む本端末内の情報や検索候補が表示されます。

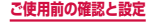

- ③ 文字入力前に ◆をタップすると、音声で検索したい語句 を入力できます(ウェブ検索のみ)。 文字入力後は × に変わります。タップすると、入力し た文字をすべて消去できます。
- ④ タップすると、タップした検索候補が①に入力されます。

#### お知らせ

 
 ・ (ホームキー)を1秒以上押したり、ホーム画 面で ・) 「Google」をタップしても起動できます。
 ・

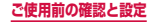

# Sファインダーで検索する

Sファインダーを利用して端末内検索/Web検索を 行うことができます。

- ステータスバーを下方向にスクロール → →「Sファインダー」
  - Sファインダーが起動します。

## 2 検索したいキーワードを入力 → 🔍

- カテゴリ別に検索結果が表示されます。
- Web検索を行うには、「Web検索」カテゴリから使用する検索サービスのアイコンをタップします。

# 最近使用したアプリの一覧

- アプリのサムネイルをタップすると、アプリを起動できます。
- 「全て閉じる」をタップすると、一覧をすべて削 除できます。
- サムネイルを左右にスクロール/フリックする と、一覧から削除できます。
- ・ 
   をタップすると分割画面表示(P.113)を起動できます。
- アプリをロングタッチすると一部のアプリをポッ プアップで起動できます。

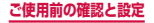

# スマートマネージャー

バッテリーやストレージなどの状態を確認したり、 快適化のための処理を実行したりできます。

バッテリーの状態を確認する

## 】 ホーム画面で 🗄 → 「スマートマネージャー」

# 2「バッテリー」 ・ バッテリーの状態が表示されます。

# ストレージの状態を確認する

- 】 ホーム画面で 🗄 → 「スマートマネージャー」
- 2「ストレージ」
  - ストレージの状態が表示されます。

# RAMの状態を確認する

- - RAMの状態が表示されます。

#### お知らせ

 複数のアプリが起動されていると、電池の消費量 が増えて使用時間が短くなることがあります。こ のため使用しないアプリを終了することをおすす めします。

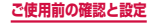

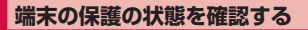

# 

# 2 「端末の保護」

- 端末の保護の状態が表示されます。
- 「システム保護」では、未承認のシステム変更を 確認することができます。
- 「マルウェア対策」では、セキュリティ脅威の検 出を確認することができます。

# ホームアプリの切り替えかた

(ホームキー)を押して表示されるホーム画面 を変更します。

- オーム画面で →「設定」→「アプリケーション」→「標準アプリケーション」→ 「ホーム画面」
- 2 [docomo LIVE UX] / [TouchWizホーム] / [TouchWizかんたんホーム]
- 3 [OK]

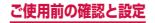

# 緊急時長持ちモードを有効にする

## 緊急時長持ちモードを有効にすると、以下の設定に 変更され、電池の消費を抑えることができます。

- 使用可能なアプリの数が制限されます。
- ・
   ・
   画面OFF時にモバイルデータが無効になります。
- Wi-FiやBluetooth機能などの接続機能がOFFになります。
- マナーモード(サイレント、バイブ)がOFFになり ます。

## 【 (電源/画面ロックキー)を1秒以上押す

# 2 「緊急時長持ちモード」→利用規約を確認し、チェックを付ける→「同意」→「有効」

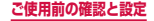

#### お知らせ

- ・緊急時長持ちモードを無効にするには、「その他」
   →「緊急時長持ちモードを無効にする」をタップ するか、または①(電源/画面ロックキー)を1
   秒以上押して「緊急時長持ちモード」をタップします。
- 緊急時長持ちモードで、再びWi-Fi、Bluetooth 機能をONにするには、「その他」→「設定」→ 「Wi-Fi」/「Bluetooth」→ をタップして設 定します。
- 緊急時長持ちモードで、マナーモード(サイレント、バイブ)をONにするには、音量DOWNキーをマナーモードが設定されるまで押してください。
- 緊急時長持ちモードを有効にすると、一部の機能 が制限されます。また、使用可能なアプリにおい て、使用できる機能が制限されます。
- 緊急時長持ちモードでも、テレビやブラウザは電 池をより多く消費します。
- 緊急時長持ちモードを無効にすると、ホーム画面の一部のウィジェットが表示されなくなり、再配置が必要になることがあります。
- ・緊急連絡先には、緊急通報(119番)が登録されています。
- ホーム画面のアプリを削除するには、「その他」→
   「削除」→ 削除するアプリをタップ → 「OK」を タップします。

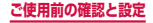

# docomo LIVE UX

# ホーム画面の見かた

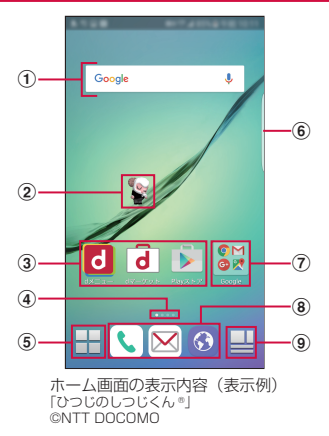

- ウィジェット(例: Google 検索)
   ・ ウィジェットの起動や操作を行います。
- マチキャラ(例:ひつじのしつじくん)
   ・メール受信や着信などの情報をお知らせします。
- ③ **アプリ** ・アプリを起動できます。

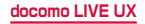

#### ④ ホーム画面の現在の位置

- ホーム画面を左右にスクロール/フリックして切り替えられます。
- ⑤ アプリボタン
  - ・アプリ画面が表示されます。→P.146
  - ホーム画面を切り替えても常に表示されます。

#### ⑥ エッジパネルハンドル (P.100)

- ⑦ フォルダ
  - 複数のアプリをフォルダにまとめることができます。
- ⑧ アプリ
  - ホーム画面を切り替えても常に表示されます。
  - ショートカットやフォルダも配置できます。

#### ④ マイマガジンボタン

- マイマガジンが表示されます。→ P.152
- ホーム画面を切り替えても常に表示されます。

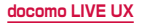

# ホーム画面の管理

## ホーム画面に追加できるもの

ホーム画面にアプリを移動したり、ウィジェットの ショートカットやフォルダを追加したりできます。

#### アプリなどを移動/追加する

- ホーム画面でアプリやウィジェットなどのない壁紙部分をロングタッチ
- 2「アプリを表示」/「ウィジェットを表示」 /「フォルダを作成」
  - アプリやウィジェットを移動/追加する場合は、 アイコンをロングタッチ → 画面下部のホーム画 面までドラッグして離します。

#### お知らせ

- ネットワークに接続するウィジェットの場合、パケット通信料が発生する場合があります。
- フォルダ名を変更するには、変更したいフォルダ をタップ → フォルダ名をタップ → フォルダ名を 入力 → 「完了」をタップします。

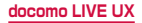

## アプリなどの移動

ホーム画面で、移動したいアプリやウィ ジェットなどをロングタッチ

2 移動したい位置までドラッグして離す

### アプリをホーム画面からアプリ画面に戻す

ホーム画面で、アプリ画面に戻したいアプリ をロングタッチ

2 「アプリー覧に戻す」 までドラッグして離す

## ウィジェットなどをホーム画面から削除

- ホーム画面で、削除したいウィジェットや フォルダをロングタッチ
- 2 「ホーム画面から削除」 までドラッグして離す

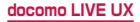

## アプリやウィジェットのアンインストール

- ホーム画面で、アンインストールしたいアプ リやウィジェットをロングタッチ
- 2「アンインストール」までドラッグして離す →「OK」
  - アンインストール完了のメッセージが表示されます。

## お知らせ

 アンインストールできない一部のアブリやウィ ジェットの場合は、手順2で「アブリ無効化」ま でドラッグして離す→「無効」→「無効」をタッ づすると、無効化(P.319)することができます。

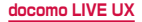
# きせかえの変更

壁紙やアプリ画面を一括設定できる機能です。

ホーム画面でアプリやウィジェットなどのない壁紙部分をロングタッチ→「きせかえを 変更」

2 設定するテーマを選択 → 「設定」

壁紙の変更

- ホーム画面の壁紙を自分好みに変更できます。
- オーム画面でアプリやウィジェットなどのない壁紙部分をロングタッチ→「壁紙を変更」
- 2 壁紙を選択
  - 「他の壁紙を見る」をタップすると、「ギャラリー」
     /「フォト」/「ライブ壁紙」/「壁紙」から選択できます。
- 3 画面の指示に従って壁紙を設定

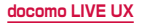

# ホーム画面の追加

- ホーム画面でアプリやウィジェットなどのない壁紙部分をロングタッチ →「ホーム画面 一覧」またはホーム画面でピンチイン
- 2「ホーム画面を追加する」
  - 最大7枚までページを追加できます。

### ホーム画面の並べ替え

- ホーム画面でアプリやウィジェットなどのない壁紙部分をロングタッチ →「ホーム画面 一覧」またはホーム画面でピンチイン
- 2 ホーム画面のサムネイルをロングタッチ
- 3 移動したい位置までドラッグして離す

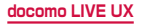

### ホーム画面の削除

ホーム画面でアプリやウィジェットなどのない壁紙部分をロングタッチ →「ホーム画面 一覧」またはホーム画面でピンチイン

2 削除したいホーム画面のサムネイルの 🛽

# マチキャラを表示する

ホーム画面上を自由に動き回るキャラクターを設定し、 「調べたいこと」や「やりたいこと」などを端末に話し かけると、その言葉の意図を読み取り、最適な回答を表 示します。

- ホーム画面でアプリやウィジェットなどのない壁紙部分をロングタッチ→「マチキャラ設定」
- 2 「マチキャラ設定」 タブ → 「キャラ表示」の「表示する」

#### お知らせ

 表示されているキャラクターをロングタッチして も設定画面が表示されます。

# アプリ画面の見かた

# ホーム画面で 🗄

- アプリ画面が表示されます。
- ホーム画面を下にスクロール/フリックしても、 アプリ画面を表示できます。

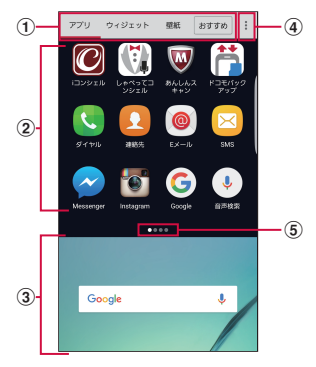

アプリ画面の表示内容(表示例)

- 「アプリ」タブ/「ウィジェット」タブ/「壁紙」タ ブ/「おすすめボタン」
  - アプリ/ウィジェット/壁紙画面を表示します。
  - 「おすすめボタン」では、ドコモのおすすめアプリが表示 されます。
- ② アプリ
  - ホーム画面に貼り付けられていないアプリが表示され ます。アイコンを選択して、アプリを起動することが できます。
  - ・ 左右にスクロール/フリックして切り替えられます。

docomo LIVE UX

#### ③ ホーム画面

- ・ 左右にスクロール/フリックして切り替えられます。
   ・
   上にスクロール/フリックするとホーム画面を表示できます。
- ④ メニュー
  - 検索や各種設定、ヘルプなどのメニューを表示します。

#### ⑤ アプリ画面の現在の位置

# アプリの管理

### アプリのホーム画面への移動

- アプリ画面で、ホーム画面に移動したいアプ リをロングタッチ
- 2 画面下部のホーム画面までドラッグして移動したい位置で離す

# アプリやウィジェットのアンインストール

- アプリ/ウィジェット画面で、アンインストー ルしたいアプリ/ウィジェットをロングタッチ
- 2「アンインストール」までドラッグして離す →「OK」

#### お知らせ

アンインストールできない一部のアプリやウィジェットの場合は、手順2で「アプリ無効化」までドラッグして離す→「無効」→「無効」をタップすると、無効化(P.319)することができます。

# アプリの移動

アプリ画面で、移動したいアプリをロングタッチ

#### 2 移動したい位置までドラッグして離す

# 「おすすめ」アプリのインストール

「おすすめボタン」には、ドコモがおすすめするアプ リが表示されます。アプリをダウンロードするには、 画面の指示に従って操作します。

- 初回起動時には、説明のページが表示されます。「お すすめアプリを見る」をタップすると、アプリの一覧 が表示されます。
- 「おすすめアプリをすべて見る」をタップすると、インターネットに接続し、すべてのおすすめアプリが一覧表示されます。

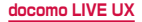

# すべてのアプリ表示

アプリの位置を検索する機能です。

7プリ画面で :: →「すべてのアブリを表示」 すべてのアブリが一覧になった画面が表示されま す。アブリをタッブすると、ホーム画面やアブリ画 面、フォルダで、そのアブリのある画面に遷移し、 アイコンにフォーカスが当たった状態で表示されま す。。

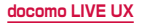

# ホーム画面のバックアップと復元

ドコモクラウドにバックアップされたdocomo LIVE UX のデータを使って、ホーム画面のアプリや ウィジェット等の配置を復元することができます。 その際、ホーム画面の最後にドコモサービスのペー ジが追加されます。

# ホーム画面のバックアップ

- 】 アプリ画面で → 「配置のバックアップと 復元」
  - ホーム画面の設定情報をバックアップ/復元する には、dアカウントの設定が必要です(P.329)。
- 2 ⊠ → 「バックアップ」

#### ホーム画面の復元

- 】 アプリ画面で → 「配置のバックアップと 復元」
- 2 「最新のバックアップデータを復元」→「復 元する」
  - バックアップデータが複数ある場合は、「バック アップデーター覧から復元」をタップしバック アップデータを選択します。

# マイマガジンの利用

マイマガジンはお客様が選んだジャンルの記事が表 示される検索サービスです。読む記事の傾向やブロ フィール情報によって使えば使うほどお客様の好み に近づいていきます。お知らせの通知や位置情報、 ドコモサービス契約情報などを利用したマイマガジ ンのカスタマイズが利用できるように設定すること もできます。

#### ホーム画面で 💾

- 初めて利用するときは、画面の指示に従ってマイ マガジンに表示するジャンルなどを設定します。
- 「Twitter連携」画面が表示された場合に「設定 を確認する」をタップして認証すると、マイマガ ジンとTwitterを連携させることができます。
- ホーム画面で上にフリックしてもマイマガジンの 記事一覧画面を表示できます。
- ジャンル別の記事一覧画面を左右にフリックして ジャンルを切り替えます。
- 「もっと見る」をタップして、表示されている記 事以外の一覧を表示できます。

# ジャンルを設定する

記事一覧画面に表示するジャンルの追加や削除、並べ替 えができます。

#### 📘 ホーム画面で 🔜 → 🚦 → 「表示ジャンル設定」

#### 2 ジャンルにチェックを付ける/チェックを外す

- チェックの付いたジャンルが表示されます。
- 「並べ替え」をタップして表示順を変更できます。
   ⇒を上下にドラッグして位置を変更して「OK」
   をタップします。
- 3 [OK]

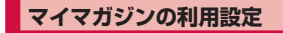

ホーム画面で → → マイマガジン設定」→「マイマガジン利用設定」

#### 2「利用する」/「利用しない」→「OK」

- アプリ画面で:→「マイマガジン利用設定」を タップしてもマイマガジンを利用するかどうかを 設定できます。
- 「アイコンを表示する」のチェックを付ける/外 すことで、ホーム画面にマイマガジンのアイコン を表示するかどうかを設定することができます。

# ホームアプリの情報

# バージョン情報

docomo LIVE UXの提供者やバージョン情報などが確認できます。

# 】 アプリ画面で : → 「アプリケーション情報」

ヘルプ

docomo LIVE UX についての詳細説明や操作方法など が確認できます。

】 アプリ画面で 👬 → 「ヘルプ」

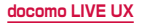

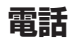

# 電話をかける

### | ホーム画面で 🕓 → 「ダイヤル」

#### 2 相手の電話番号を入力

 同一市内へかけるときでも市外局番から入力して ください。

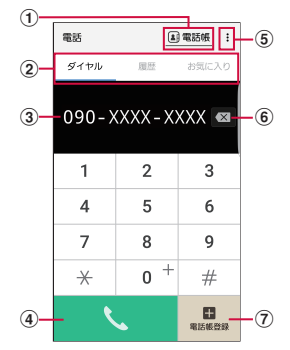

ダイヤル画面

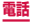

- 電話帳キー 「ドコモ電話帳」アプリが起動します。
- ② ダイヤル:ダイヤル画面が表示されます。 履歴:履歴画面が表示されます(P.170)。 お気に入り:お気に入りに追加した連絡先の一覧が 表示されます(P.186)。
- 電話番号入力欄 入力した電話番号が表示されます。
- メニュー メニューが表示されます。
- (6) 削除キー 一番右側の番号またはカーソルの左側にある番号を削除 します。ロングタッチすると、入力された番号をすべて 削除できます。
- ⑦ 電話帳登録キー 入力した電話番号を電話帳に登録します。
- 3 🕓

  - ビデオコールを発信する場合は、:→「ビデオ コール」をタップします。
- 4 通話が終了したら 📀

- 1回の通話ごとに発信者番号を通知/非通知に するには、電話番号の前に「186」(通知)/ 「184」(非通知)を入力します。「発信者番号通知」 (P.175)を利用して、あらかじめ通知/非通知 を設定することもできます。
- 銀行の残高照会やチケットの予約サービスなど、 通話中に番号を追加入力する必要があるサービス を利用する際、あらかじめメインの電話番号と追 加番号を一度に入力して発信するためには、「2秒 間の停止を追加」または「待機を追加」を使用し ます。
  - ダイヤル画面で、電話番号を入力 →: →「2 秒間の停止を追加] → 任意の番号を入力 →
     くをタップすると、電話がつながって約2 秒後にプッシュ信号(番号)が自動的に送信されます。
  - ダイヤル画面で、電話番号を入力 → : →「待機を追加」→ 任意の番号を入力 → 、 を タップすると、電話がつながって「はい」をタッ プしたときにプッシュ信号(番号)が送信され ます。
- VoLTEは、通話やビデオコールを高品質でご利用いただけます。
   VoLTEのご利用には、自分と相手が以下の条件を満たす必要があります。
  - VoLTE対応機種であること
  - Xiエリアであること(Xiエリア外、国際ローミング中はVoLTEの利用はできません)
  - 「モバイルネットワーク」の「ネットワークモード」(P.388)が「LTE/3G/GSM(自動接続)」または「LTE/3G」に設定され、「通話モード設定」(P.176)が「VoLTE通話を優先的に使用」に設定されていること

- ビデオコールは、お互いの映像を見ながら通話が できます。また、音声通話と切り替えられます。
  - ビデオコールの発信時は音声通話料およびパケット通信料がかかります。また、着信時にもパケット通信料がかかります。
  - 映像はベストエフォート通信(通信の混雑具合 に応じた最適速度となる)のため、通信環境に より品質は異なります。
  - 音声通話中にビデオコールへ切り替えができな かった場合は、画面上にビデオコール切り替え に失敗した旨が表示され、音声通話が継続され ます。
  - ビデオコールの映像は、ご利用機種により表示 処理に違いがあるため、本端末で表示される自 分の映像と相手に表示される映像の範囲が異な る場合があります。
- 電池残量が15%以下の場合は、ビデオコールの 発信/着信はできません。また、ビデオコールの 通話中に電池残量が15%以下になった場合は、 自動的に通話が終了します。
- ホーム画面で 田 → 「ダイヤル」をタッブして Galaxyが提供する「ダイヤル」アブリを起動し、
   をタップしても、電話をかけることができます。 ただし、ドコモが提供する「電話」アブリとは、 利用できる機能などが異なります。

# 緊急通報

| 緊急通報      | 電話番号 |
|-----------|------|
| 警察への通報    | 110  |
| 消防・救急への通報 | 119  |
| 海上での通報    | 118  |

- 本端末は、「緊急通報位置通知」に対応しており ます。1 10番. 19番、 18番などの緊急通報 1 1 -場合、 **をかけた** 発信場所の情報 が自 8機関などの緊急通 動的に れます。 お客様の発信場所や 報受理機関が正確な位置 いことがあります。位置情報を通知し ホーム画面に通報 た緊急通報受理 1ます。なお、 表示され 841 を付加 ャ ルするなど 前話 こ非通知と は诵知され 1ませんが. 保護などの事中から が人命の 必要であ お客様の設定によらず、 1 継 関側が位置情報と電話番号を取得することがあり 緊急通報位置通知| の導入地域 ます。また、 )ては、各緊急通報受理機関の準備 導入時期につし 状況により異なります。
- ・本端末から110番、119番、118番通報の際は、 携帯電話からかけていることと、警察・消防機関 側から確認などの電話をする場合があるため、電 話番号を伝え、明確に現在地を伝えてください。 また、通報は途中で通話が切れないように移動せ す通報し、通報後はすぐに電源を切らず、10分 程度は着信できる状態にしておいてください。

- かけた地域により、管轄の消防署・警察署に接続 されない場合があります。
- 日本国内ではドコモnanoUIMカードを取り付けて いない場合、PINコードの入力画面、PINコードロッ ク・PUKロック中には緊急通報110番、119番、 118番に発信できません。
- 着信拒否設定をONにした状態で緊急通報110番、 119番、118番に発信すると、着信拒否設定は OFFになります。
- 一部のネットワークでは、緊急通報が利用できない 場合があります。
- ビデオコールでは緊急通報は利用できません。

# 電話を受ける

# 電話がかかってくる

- 着信中の画面が表示されます。
- VoLTEの場合は、III と表示されます。

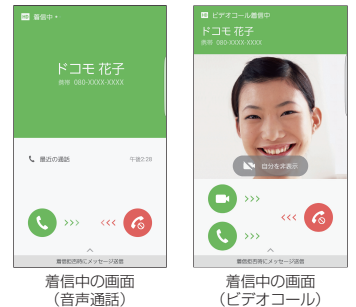

### 2 🕓 / 🗅 を表示される円の外側までドラッグ

通話が開始されます。

着信拒否する場合

⑥ を表示される円の外側までドラッグします。 着信拒否して相手にSMSで拒否理由を伝える場合

画面下部の「着信拒否時にメッセージ送信|を上方 向にドラッグし、拒否理由をタップします。 拒否理由は変更できます(P.179)。

「伝言メモ」で応答する場合

画面下部の「着信拒否時にメッセージ送信」を上方 向にドラッグし、「伝言メモ」をタップします。

 ・
 音声通話の場合のみ利用できます。

ビデオコールで自分の映像を相手に送信したくない場合

「自分を非表示」をタップしてから、 🔾 を表示され る円の外側までドラッグします。

送信する代替画像(ビデオコールイメージ)をあらかじめ設定できます(P.178)。

ビデオコールを音声通話で受ける場合

- を表示される円の外側までドラッグします。
- ・
   ・
   音声通話が開始されます。

### 3 通話が終了したら 📀

#### お知らせ

 着信中に[(電源/画面ロックキー)や音量キーを 押すと、着信音やバイブレーションを停止できま す。

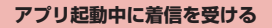

#### アプリの起動中に音声通話の着信があると、ポップアッ プに着信が表示されます。

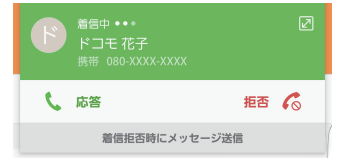

着信中の画面

- 「応答」/「拒否」をタップすると通話を開始/拒否 できます。
- 「着信拒否時にメッセージ送信」をタップすると、着 信拒否して相手にSMSで拒否理由を伝えることがで きます。
- ・
   をタップすると、全画面表示になります。

# 通話中の操作

# 電話がかかってくる

着信中の画面が表示されます。

# 2 🕓 を表示される円の外側までドラッグ

• 通話中画面が表示され、通話が開始されます。

音声通話の場合

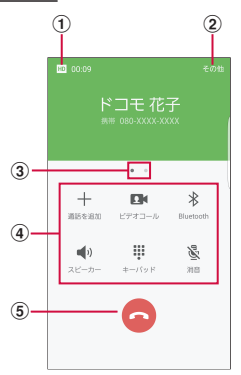

音声通話中の画面

音声通話中の画面では次の操作ができます。

- その他 通話中画面のメニューを表示します(P.168)。

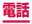

③ ページ

画面下部を左右にスワイプしてページを切り替えます。

④ メニューアイコン

タップしてそれぞれの操作を行います。

- 通話を追加:別の相手に電話をかけます。
- ビデオコール:ビデオコールに切り替えます。切り替え時は、 相手の端末上に切り替えを許可するかどうかを選択する画 面が表示されます。相手が許可しない場合は切り替えでき ません。
- Bluetooth: Bluetoothデバイスと接続してハンズフリー で通話します。
- スピーカー:相手の声をスピーカーから流してハンズフリー で通話します。
- キーパッド/非表示:キーパッドの表示/非表示を切り替えます。キーパッドをタッブしてブッシュ信号を送信します。
- 消音:自分の声を相手に聞こえないようにします。
- Eメール:Eメールを起動します。
- メッセージ:SMSを送信します。
- ブラウザ:ブラウザを起動します。
- 連絡先:連絡先の登録情報の一覧を表示します。
- Sプランナー:Sプランナーを起動します。
- メモ:メモを作成します。
- (5) 

   通話を終了します。

#### ビデオコールの場合

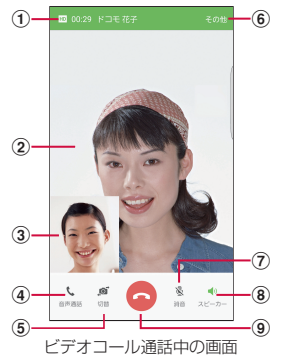

ビデオコール通話中の画面では次の操作ができます。

- 2 相手の画像 相手の設定によっては、代替画像が表示されます。
   ・ 相手の映像を受信できないときは 図 が表示されます。
- ③ 自分の画像
  - 「その他」→「映像エリア切替」をタップすると、自分の画像と相手の画像が入れ替わります。
- ④ 音声通話 音声通話に切り替えます。
- ⑤ 切替

相手に送信する映像のカメラを内側/外側で切り替えます。

#### ⑥ その他

通話中画面のメニューを表示します(P.168)。

- 消音 自分の声を相手に聞こえないようにします。
- 8 スピーカー スピーカーから音声を出力するかどうかを設定します。
- ④
   通話を終了します。

- 音声通話中に、相手がビデオコールに切り替えた場合は、ビデオコールへの切り替えを確認するポップアップが表示されます。「OK」をタップするとビデオコール通話中の画面になります。
- ビデオコール通話中にアプリを「電話」から切り 替えた場合、相手に映像が送信されなくなります。

#### 通話中画面のメニュー

通話中画面で「その他」をタップすると以下の項目が表 示されます。

| 項目                                           | 説明                                               |
|----------------------------------------------|--------------------------------------------------|
| 保留/通話を再開**1                                  | 通話を保留/再開します。                                     |
| 録音/停止*2                                      | 通話中の音声を録音/録音を停<br>止します。                          |
| 最大音量を有効にす<br>る/最大音量を無効<br>にする <sup>**3</sup> | 最大音量を有効にするかどうか<br>を切り替えます。                       |
| 自分を非表示/自分<br>を表示 <sup>**4</sup>              | 自分の画像を相手に送信するか<br>どうかを切り替えます。                    |
| 発信画像 <sup>※4</sup>                           | 自分の画像を非表示にした場合<br>(P.162) に、相手に送信する<br>画像を設定します。 |
| 画像をキャプチャ <sup>※4</sup>                       | ビデオコール通話中の相手の画<br>面をキャプチャします。                    |
| キーパッド*4                                      | キーパッドを表示します。                                     |
| ヘッドセットに切替<br>/本体に切替 <sup>*4</sup>            | Bluetoothデバイスを利用して<br>通話するかどうかを設定しま<br>す。        |
| 映像エリア切替 <sup>※4</sup>                        | 自分の画像と相手の画像を入れ<br>替えるかどうかを設定します。                 |

※1 「キャッチホン」をご契約いただいている場合のみ 操作できます(音声通話のみ)。

※2 音声通話中のみ表示されます。

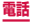

- ※3 音声通話中のみ表示されます。接続しているネットワークによって、表示されない場合があります。
- ※4 ビデオコール通話中のみ表示されます。

- 通話相手の声の音量(通話音量)を調節するには、
   通話中に音量キーを押します。
- ・ 音声通話中の画面は、本端末を顔に近づけるなどして画面を覆ったとき(ヘッドセットなどを取り付けている場合やスピーカーをONにしている場合を除く)や操作せずに約30秒経過すると、自動的に消えます。本端末を顔から遠ざけたり、[(電源/画面ロックキー)/(○)(ホームキー)を押したりすると、通話中画面を表示できます。

# 履歴

#### 履歴画面では、発着信履歴を一覧で確認できます。

最大500件まで表示できます。

### | ホーム画面で 🕓 → 「履歴」

履歴画面が表示されます。

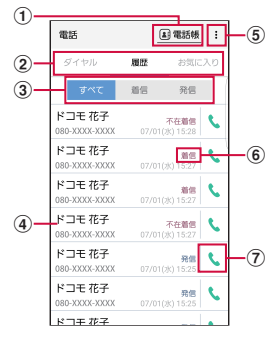

履歴画面

 電話帳 「ドコモ電話帳」アプリが起動します。

② ダイヤル:ダイヤル画面が表示されます(P.155)。 履歴:履歴画加が表示されます。 お気に入り:お気に入りに追加した連絡先の一覧が 表示されます(P.186)。

③ 履歴切り替え 着信履歴または発信履歴のみの表示に切り替えま す。「すべて」をタップすると、すべての発着信履 歴を表示します。

170

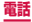

#### ④ 名前、電話番号、発着信日時

- タップすると発信画面を表示します。発信画面の項目 をタップすると、電話発信、SMS送信などを行いま す。
- ロングタッチすると、発信前に番号の編集や通話履歴 からの削除などができます。
- メニュー メニューを表示します。
- ⑥ 発信、着信、不在着信
  - ・ 音声通話/ビデオコールの区別は表示されません。
- ⑦ 音声電話発信キー
   発着信履歴の電話番号に音声発信します。

- 不在着信がある場合はステータスパーに 
   が表示されます。不在着信が1件のときは、ステータスパーを下にスクロールし、「不在着信」の「発信」をタップすると、着信相手に電話をかけることができます。「SMS」をタップすると、着信相手宛SMSの作成画面が表示されます。不在着信が2件以上あるときは、履歴画面を表示して発信先を選択してください。
- ホーム画面で 田→「ダイヤル」をタッブして Galaxyが提供する「ダイヤル」アブリを起動し、 「履歴」をタッブしても、発着信履歴を確認する ことができます。ただし、ドコモが提供する「電話」 アブリとは、利用できる機能などが異なります。

# 伝言メモ

電話に応答できないときに、応答メッセージを流し て伝言を録音する伝言メモを設定できます。

ビデオコールでは伝言メモは利用できません。

ホーム画面で ▲ : → 「通話設定」

### 2「伝言メモ設定」→「メッセージで自動応答」 →「毎回」/「バイブ/サイレント設定中は 有効」/「手動」

- 「言語」をタップすると応答メッセージの言語を 設定できます。
- 「応答メッセージを再生するまでの時間」をタップ すると応答時間を0~120秒まで設定できます。

- 録音された伝言メモがある場合は、ステータス バーに 図 が表示されます。ステータスパーを下 にスクロールし、「新しい録音メッセージ」をタッ プすると、伝言メモが確認できます。ホーム画面 で ○ → : →「通話設定」→「伝言メモ設定」→ 「録音メッセージ」をタップすると、伝言メモの 一覧が確認できます。
- 最大録音時間は1件あたり約13時間です。最大 保存件数はシステムメモリ(本体)の空き容量に より異なります。

# 国際電話(WORLD CALL)を利用 する

#### WORLD CALLは国内でドコモの端末からご利用いた だける国際電話サービスです。 海外での利用については、P.383をご覧ください。

- 通信事業者によっては、発信者番号が通知されない/ 正しく表示されないことがあります。この場合、履歴 から電話をかけることはできません。
- オーム画面で 、→「ダイヤル」→「0」「1」 「0」→ 国番号 → 地域番号(市外局番)→ 相手の電話番号を入力
  - 地域番号(市外局番)が「O」で始まる場合には、 先頭の「O」を除いて入力してください。ただし、 イタリアなど一部の国・地域では「O」が必要な場 合があります。
- 2 🔍

# 3 通話が終了したら 📀

#### お知らせ

・「国番号-地域番号(市外局番)-電話番号」の先頭に、「0」をロングタッチして「+」を入力すると、発信時に国際ダイヤルアシスト画面が表示されます。「WORLD CALLで発信」をタップすると「+」が国際アクセス番号の「009130010」に変換され、国際電話をかけることができます。

# 通話設定

# ホーム画面で ↓ → : → 「通話設定」をタップする と通話関連機能の設定ができます。

|                        | 項目                         | 説明                                                                       |
|------------------------|----------------------------|--------------------------------------------------------------------------|
| スワイフ<br>セージ道           | プして発信/メッ<br>残信             | 連絡先に登録された連絡<br>先情報や電話の履歴を左<br>右にスワイプすることで、<br>電話の発信やメッセージ<br>の送信ができます。   |
| 電話番号                   | 号を含む連絡先                    | 「ダイヤル」アプリで連絡<br>先を表示する際、電話番<br>号が登録された連絡先の<br>みを表示し、その他の連<br>絡先は非表示にします。 |
| ネット<br>ワーク<br>サービ<br>ス | 留守番電話サービ<br>ス <sup>*</sup> | かかってきた電話に応答<br>できなかったときに、相<br>手のメッセージをお預か<br>りするサービスです。                  |
|                        | 転送でんわサービ<br>ス*             | かかってきた電話に応答<br>できなかったときに、電話<br>を転送するサービスです。                              |
|                        | キャッチホン*                    | 通話中の電話を保留にし<br>て、かかってきた電話<br>に出たり、別の相手に電<br>話をかけることができる<br>サービスです。       |

|                        | 項目                  | 説明                                                                                                    |
|------------------------|---------------------|----------------------------------------------------------------------------------------------------|
| ネット<br>ワーク<br>サービ<br>ス | 発信者番号通知             | 電話をかけたときに相手<br>の電話機のディスプレイ<br>へお客様の電話番号を通<br>知します。                                                      |
|                        | 迷惑電話ストッ<br>プサービス    | 相手の番号を登録し、迷<br>惑電話の着信拒否を設定<br>します。                                                                      |
|                        | 番号通知お願い<br>サービス     | 番号通知お願いサービス<br>を開始/停止します。                                                                               |
|                        | 通話中着信設定*            | 通話中着信設定を開始/<br>停止します。                                                                                   |
|                        | 着信通知                | 着信通知を開始/停止し<br>ます。                                                                                      |
|                        | 英語ガイダンス             | 英語ガイダンスを設定し<br>ます。                                                                                      |
|                        | 遠隔操作設定              | 遠隔操作を開始/停止し<br>ます。                                                                                      |
|                        | 公共モード(電<br>源 OFF)設定 | 電源を切っている場合や、<br>機内モード設定中の場合<br>の着信時に、電源を切る<br>必要がある場所にいるた<br>め、電話に出られない皆<br>のガイダンスが流れ、自<br>動的に電話を終了します。 |
| 海外設定                   | 2                   | → P.392                                                                                                 |

|            | 項目            | 説明                                                                                                    |
|------------|---------------|----------------------------------------------------------------------------------------------------|
| 着信ブ<br>ロック | ブロックモード       | ブロックモードを設定し<br>ます。                                                                                                    |
|            | ブロックリスト       | 着信をブロックする電話番<br>号を管理します。                                                                                                  |
|            | 着信拒否メッ<br>セージ | → P.179                                                                                                    |
| 通話モ-       | - ド設定         | VoLTE通話が利用可能な<br>場合に、VoLTEを利用す<br>るかどうかを設定します。                                                                            |
| 通話応終了      | ホームキーを押<br>す  | <ul> <li>(ホームキー)を押<br/>して着信に応答するかど<br/>うかを設定します。</li> </ul>                                                               |
|            | 自動応答          | ヘッドセットや<br>Bluetoothデバイスが接<br>続された状態で電話がか<br>かってきた場合に、2秒<br>後に自動的に接続するか<br>どうかを設定します。                                     |
|            | 電源キーを押す       | □ (電源/画面ロック<br>キー)を押して通話を終<br>了するかどうかを設定します。<br>ONにした場合、通話中<br>にバックライトが消灯し<br>画面がロックされたとき<br>は、○○(ホームキー)を押すと通話中画面を表示できます。 |

|                         | 項目                    | 説明                                                  |
|-------------------------|-----------------------|-----------------------------------------------------|
| 伝言メ<br>モ設定 <sup>*</sup> | メッセージで自動<br>応答        | →P.172                                              |
|                         | 応答メッセージを再<br>生するまでの時間 | →P.172                                              |
|                         | 言語                    | →P.172                                              |
|                         | 録音メッセージ               | →P.172                                              |
| 通話通<br>知                | 通話開始時のバ<br>イブ         | 発信先の相手が通話に応<br>答したときに本端末を振<br>動させるかどうかを設定<br>します。   |
|                         | 通話終了時のバ<br>イブ         | 通話を終了したときに本<br>端末を振動させるかどう<br>かを設定します。              |
|                         | 通話開始時のサ<br>ウンド        | 発信先の相手が通話に応答したときにサウンドを<br>鳴らすかどうかを設定します。            |
|                         | 通話終了時のサ<br>ウンド        | 通話を終了したときにサ<br>ウンドを鳴らすかどうか<br>を設定します。               |
|                         | 通話中の通知                | アラームやSMSの受信<br>などが発生したときに通<br>知音を鳴らすかどうかを<br>設定します。 |

|            | 項目       | 説明                                                       |
|------------|----------|----------------------------------------------------------|
| その他<br>の設定 | 自動市外局番   | 電話をかけるときに電話<br>番号の先頭に付加する局<br>番(エリアコード)を登<br>録できます。      |
| [自分を<br>像  | 非表示]の代替画 | 自分の画像を非表示にし<br>た場合(P.162)に、相<br>手の端末上に表示される<br>画像を設定します。 |

※ ビデオコールではご利用いただけません。

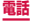
# 着信拒否時にSMSで送信する拒否理由を 登録する

本端末では、電話の着信を拒否して相手にSMSで拒否 理由を伝えることができます。拒否メッセージは、最大 6件まで登録できます。

- 初期状態では5件の拒否メッセージが登録されています。
- ホーム画面で ( → : → 「通話設定」→「着 信ブロック」→「着信拒否メッセージ」

### 2 拒否メッセージを入力 → 🕀

登録済みの拒否メッセージを編集する場合

編集したい拒否メッセージをタップ → 拒否メッ セージを編集 → 「保存」をタップします。

拒否メッセージを削除する場合

削除したい拒否メッセージの - をタップします。

### お知らせ

拒否メッセージは全角最大70文字(半角英数字のみの場合は最大160文字)まで入力できます。

# 指定した電話番号からの着信を拒否する

着信を拒否したい相手の電話番号を登録できます。電話 番号は、最大100件まで登録できます。

ホーム画面で (、→ :! → 「通話設定」→「着 信ブロック」→「ブロックリスト」

# 2 拒否したい電話番号を入力 → 🕀

- 「履歴」/「連絡先」をタップすると、履歴や連絡先から電話番号を選択して入力できます。
- 「ブロックする番号カテゴリ」→ ブロックしたい 番号カテゴリにチェックを入れると、まとめてブ ロックできます。

# お知らせ

登録した電話番号を拒否するには「ブロックモード」(P.176)で「ブロックリストの番号」を選択する必要があります。

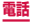

### 電話帳に登録する

ドコモが提供する「ドコモ電話帳」アプリを利用して、 名前や電話番号、メールアドレスなどさまざまな情報の 連絡先を管理できます。

- 電話帳でクラウドサービスをご利用になる際は、ドコ モ電話帳アプリが必要です。
- ドコモの電話帳アプリを初めて起動する場合(アプリの初期化後を含む)、「クラウドの利用について」という画面が表示され、クラウドの利用を設定できます。
- ホーム画面で「ドコモクラウド」→「ドコモ 電話帳」
  - 初期状態では、連絡先一覧画面が表示されます。
- 2 「登録」

### docomoのアカウントに保存する場合

|    | ← プロフィール編集                                                      |
|----|-----------------------------------------------------------------|
| 1  | d docomo 設定                                                     |
| 2  | RE                                                              |
|    | 性名<br>生のふりがな名のふりがな                                              |
| 3— | 10年<br>日本<br>日本<br>日本<br>日本<br>日本<br>日本<br>日本<br>日本<br>日本<br>日本 |
|    | ■ メール<br>携帯 ▼<br>キャンセル 登録完了                                     |

連絡先編集画面

### ① アカウント

保存先のアカウントが表示されます。 ・ 「設定」をタップするとアカウントを選択できます。

② 画像欄

「設定」をタップすると、画像を登録できます。写真を撮 影する場合は「写真を撮影」、保存済みの画像を選択する には「画像を選ぶ」をタップします。

### ③ ラベルキー

入力内容のラベル(種類)を選択できます。

# 3 必要な項目を入力

 連絡先のグループ(P.186)が登録されている 場合は、「グループ」の「設定」をタップすると、 連絡先をグループ分けできます。

# 4 「登録完了」

連絡先が表示されない場合は連絡先一覧画面で

 ・→「設定」→「表示するアカウント」をタップして表示の設定を変更します。

### お知らせ

- ・ ホーム画面で ⊞ → 「連絡先」→ → 「本体」を タップすると、本端末に連絡先を保存できます。
- ホーム画面で 
  → 「連絡先」をタッブしてGalaxy が提供する「連絡先」アブリを起動しても、連絡 先の登録や管理などができます。ただし、ドコモ が提供する「ドコモ電話帳」アプリとは、利用で きる機能などが異なります。

連絡先の内容を確認/編集する

# ホーム画面で「ドコモクラウド」→「ドコモ 電話帳」→「連絡先」

連絡先一覧画面が表示されます。

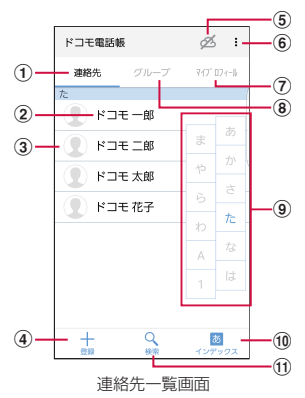

- 連絡先
  - 連絡先一覧画面を表示します。
- 電話帳に登録された名前
- ③ 電話帳に設定された写真
- ④ 登録
  - 連絡先を登録します(P.181)。
- ⑤ クラウドのログイン/ログアウト

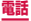

- 6 メニュー

   ・ メニューを表示します。
- マイプロフィール
  - マイブロフィール画面が表示され、ご利用の電話番号の確認
     や、お客様ご自身のブロフィール情報の編集・管理ができます(P.188)。
- ⑧ グループ
  - 表示するグループを選択します。
- (9) インデックス文字表示域
  - 「インデックス」をタップすると、名前を50音順、アルファベット順などで検索できるインデックス文字が表示されます。
- 10 インデックス
  - インデックス文字表示域を表示します。
- ① 検索
  - 連絡先を検索します。

# 2 確認したい連絡先をタップ

- プロフィール画面が表示されます。
- 電話欄の く をタッブして電話をかけることができます。
   また、電話番号をタッブするとSMSを作成したり、
   ビデオコールを発信したりすることができます。
- メールアドレスをタップしてアプリを選択すると メールを作成できます。
- 連絡先を編集する場合は、「編集」をタップします。

### 連絡先をお気に入りに追加する

連絡先を「お気に入り」グループに追加します。

- 連絡先一覧画面でお気に入りに追加したい
   連絡先をタップ → ☆(白色)をタップして、
   ★(黄色)にする
  - 追加した連絡先が「お気に入り」グループに表示 されます。

### グループを追加/編集する

# 連絡先一覧画面で「グループ」

# 2「グループ追加」

登録済みのグループを編集する場合

編集したいグループをタップ →「編集」→ 編集を 行い「OK」をタップします。

グループを削除する場合

: →「グループ削除」→ 削除したいグループに チェックを付ける →「決定」→「OK」をタップし ます。

グループの表示順を並べ替える場合

「並べ替え」→ グループをタップ → グループを表示 したい位置にドラッグ → 「決定」をタップします。

3 アカウントを選択 → グループ名を入力 → アイコン、色を選択

**4** [OK]

### お知らせ

 グループ作成時に色やアイコンを設定したり、グ ループー覧で並べ替えができるのは、保存先が docomoのアカウントのグループのみです。

### グループに連絡先を追加する

# 連絡先一覧画面で「グループ」

- 2 グループをタップ →「メンバー追加」→ 追加したい連絡先にチェックを付ける →「決定」→「OK」
  - グルーブから連絡先を削除する場合は、削除したい連絡先を含むグルーブをタッブ→「メンバー削除」→削除したい連絡先にチェックを付ける
     →「決定」→「OK」をタッブします。

### お知らせ

 グループに追加できる連絡先は、保存先が同じア カウントの連絡先のみです。

# 電話帳から電話をかける

### 連絡先一覧画面で電話をかけたい相手をタッ プ

プロフィール画面が表示されます。

2

# マイプロフィールを登録する

# **連絡先一覧画面で「マイプロフィール」**

プロフィール画面が表示されます。

2「編集」

# 3 必要な項目を入力 → 「登録完了」

### 連絡先をインポート/エクスポートする

ドコモnanoUIMカードと本端末の間で連絡先をイン ポートしたり、連絡先データ(vCard)として送信した りできます。

- 】連絡先一覧画面で : →「SDカード/SIM カード/共有」
- 2 項目を選択
  - ・
     ・
     画面の指示に従って操作します。

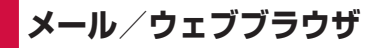

# ドコモメール

ドコモのメールアドレス(@docomo.ne.jp)を利 用して、メールの送受信ができます。 送受信したメールはドコモのメールサーバーに保存 されるので、機種変更時のデータ移行や、端末紛失 時のデータ復旧が簡単に行えます。またdアカウン トを利用すれば、タブレットやPCブラウザなど複 数のデバイスから同一のメールアドレスを使って メールの送受信や閲覧が行えます。 ドコモメールの詳細については、ドコモのホーム ページをご覧ください。

ホーム画面で 🖂

以降は画面の指示に従って操作してください。

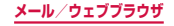

# SMS

### 携帯電話番号を宛先にしてテキストメッセージを送 受信できます。

※ 送受信できる文字数などの詳細については、ドコモ のホームページの「ショートメッセージサービス (SMS)」をご覧ください。

# SMSを作成して送信する

# ホーム画面で <del>III</del> → 「SMS」

 スレッド(SMSを送受信した相手)一覧画面が 表示されます。

2 0

SMS作成画面が表示されます。

### 3 宛先に送信先の携帯電話番号を入力

- 複数の相手に送信する場合は、携帯電話番号に続けてカンマ(.)を入力するか、手をタップします。
- をタップすると連絡先から宛先を選択して入力できます。連絡先の表示画面で「全ての連絡先」 →「グループ」をタップすると、グループから宛先を選択して入力できます。

# 4 「メッセージを入力」欄にメッセージを入力

190

・ 登録済みの定型文を挿入する場合は、「その他」
 →「クイック返信」→ 挿入するメッセージをタップします。

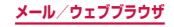

# 5 「送信」

日時を指定してSMSを送信する場合

「その他」→「送信メッセージ予約」→ 送信したい 日時を設定 → 「完了」→「送信」をタップします。

作成中の SMS を下書き保存する場合

宛先と本文が入力され、キーボードが表示された状 態で ≥ を2回タップします(予測変換候補表示 時は ≥ を3回タップします)。

# お知らせ

- 標準メッセージアプリを「ハングアウト」に切り 替えることができます。
- 海外通信事業者をご利用のお客様との間でも送受 信できます。ご利用可能な国・海外通信事業者に ついては、ドコモのホームページをご覧ください。
- 宛先が海外通信事業者の場合、「+」、「国番号」、「相 手先携帯電話番号」の順に入力します。携帯電話 番号が「O」で始まる場合は、先頭の「O」を除 いた電話番号を入力します。また、「O10」、「国 番号」、「相手先携帯電話番号」の順に入力しても 送信できます。
- 宛先に"#"または \*★"がある場合、SMSを送 信できません。
- 送信予約したSMSの予約日時に本端末の電源が入っていない場合、SMSは送信されません。
- 送信予約したSMSは、本端末に設定した日付と 時間で送信されます。ネットワーク状況や電波状 態などによっては、設定した予約日時と送信日時 が異なる場合があります。

メール/ウェブブラウザ

# 受信したSMSを確認する

# ホーム画面で → 「SMS」

- スレッド(SMSを送受信した相手)一覧画面が 表示されます。
- 「検索」をタップするとSMSを検索できます。

# 2 読みたいスレッドをタップ

- SMS 一覧画面が表示されます。
- ・ 受信 SMS は左側、送信 SMS は右側、送信予約 SMS は右側にグレーの吹き出しで表示されます。
- 「発信」をタップすると受信元の電話番号に発信 できます。

### お知らせ

 「通知」(P.193)をONに設定している場合は、 SMSを受信すると、ステータスバーに 図 が表示 されます。

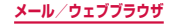

# スレッド一覧画面のメニュー

スレッド一覧画面で「その他」をタップすると以下の項 目が表示されます。

| 項目                    |    |                     | 説明                                                       |
|-----------------------|----|---------------------|----------------------------------------------------------|
| 削除                    |    |                     | スレッドを選択して削除<br>します。                                      |
| 保護メッセージ               |    | Ĵ                   | 保護した SMS を表示しま<br>す。                                     |
| 文字サイズ                 |    |                     | 文字サイズを設定します。                                             |
| 優先送信元を追加/優先<br>送信元を編集 |    | 皇加/優先               | 優先送信元に宛先を追加・<br>削除します。                                   |
| 設定                    | 通知 | 通知音                 | SMSを受信したときに鳴<br>らす通知音を設定します。                             |
|                       |    | バイブ                 | SMSを受信したときに、<br>振動してお知らせするか<br>どうかを設定します。                |
|                       |    | ポップ<br>アップを<br>表示   | SMSを受信したときに、<br>ポップアップ画面でお知<br>らせするかどうかを設定<br>します。       |
|                       |    | メッセー<br>ジをプレ<br>ビュー | ロック画面およびポップ<br>アップで新着メッセージ<br>のプレビューを表示する<br>かどうかを設定します。 |

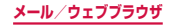

| 項目 |                        |                          | 説明                                                       |
|----|------------------------|--------------------------|----------------------------------------------------------|
| 設定 | 設定<br>背景<br>クイック返信     |                          | 背景を設定します。                                                |
|    |                        |                          | 定型文を追加・編集します。                                            |
|    | メッ<br>セージ<br>をブ<br>ロック | ブロック<br>リスト              | メッセージをブロックす<br>る電話番号を管理します。                              |
|    |                        | フレーズ<br>をブロッ<br>ク        | メッセージの受信をブ<br>ロックするフレーズを管<br>理します。                       |
|    |                        | ブロック<br>された<br>メッセー<br>ジ | ブロックされたメッセー<br>ジを表示します。                                  |
|    | その他<br>の設定             | SMS                      | 配信状態確認、SIMカー<br>ド保存メッセージ管理、<br>メッセージセンター、有<br>効期限を設定します。 |
|    |                        | 自動削除                     | 保存される最大件数<br>(1000件)に達した場合<br>に、最も古いメッセージ<br>を削除します。     |

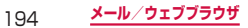

### SMS一覧画面のメニュー

SMS一覧画面で「その他」をタップすると項目が表示 されます。画面の指示に従って操作してください。

### 本文画面のメニュー

送受信や送信予約したSMSをロングタッチすると項目 が表示されます。画面の指示に従って操作してください。

### お知らせ

- ・送信予約したSMSをすぐに送信する場合は、送 信予約したSMSの ○ → 「すぐに送信」をタップ しても、すぐに送信することができます。
- SMSはドコモnanoUIMカードに20件までコ ピーできます。

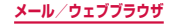

# Eメール

ー般のプロバイダが提供するPOP3やIMAPなどに対応したEメールアカウントを設定して、Eメールの送受信ができます。

# Eメールアカウントを設定する

メールアドレスとパスワードを入力すると、Eメールア カウントの設定を自動的に取得して設定が行われます。

- 自動で設定できない場合や、手動で設定する場合は、
   受信設定や送信設定を入力する必要があります。あらかじめ必要なEメールアカウント設定の情報をご用意ください。
- 設定するEメールアカウントによって、手順が異なります。

# 】 ホーム画面で 🗄 → 「Eメール」

# 2メールアドレス、パスワードを入力→「サ インイン」

アカウントタイプの選択画面が表示された場合は、画面の指示に従って設定を行ってください。

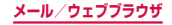

# Eメールを作成して送信する

# 1 ホーム画面で → 「Eメール」 2 0 ・ Eメール作成画面が表示されます。 3 「宛先」欄に送信先のメールアドレスを入力

- Cc/Bccを追加する場合は、 ~ をタップしてCc 欄またはBcc欄にアドレスを入力します。
- ・

   をタップすると、連絡先から宛先を選択して
   入力できます。

# 4 「件名」欄に件名を入力

# 5 本文欄に本文を入力

# 6 「送信」

### お知らせ

パソコンや他の端末とEメールを送受信した場合、
 利用環境によっては絵文字やHTMLメールなどの
 内容が正しく表示されない場合があります。

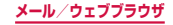

# 受信したEメールを確認する

# ホーム画面で → 「Eメール」

# 2 受信メール一覧を下にスライド

# 3 確認したいEメールをタップ

本文画面が表示されます。

### お知らせ

- 「その他」→「設定」→「通知」をONにしている 場合は、Eメールを受信すると、ステータスバー に 
   のなどが表示されます。
- 本文画面で送信元をタッブすると、メールアドレスを電話帳に登録したりEメールを送信したりできます。メールアドレスを電話帳に登録している場合は、連絡先を表示できます。
- データが添付されている場合はEメールー覧画面 に 

   が表示されます。ファイル名をタップする と添付データがダウンロードされます。

### Eメール一覧画面のメニュー

Eメールー覧画面で「その他」をタップすると項目が表示されます。画面の指示に従って操作してください。

### 本文画面のメニュー

本文画面で「その他」をタップすると項目が表示されま す。画面の指示に従って操作してください。

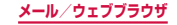

# Eメールの設定を変更する

# アカウント設定

- 】 ホーム画面で 🗄 → 「Eメール」
- 2「その他」→「設定」→設定したいアカウン トをタップ
- 3 設定したい項目をタップ

| 項目                                     | 説明                                             |
|----------------------------------------|------------------------------------------------|
| アカウントを同<br>期                           | Eメールのサーバーと同期を行うかど<br>うかを設定します。                 |
| アカウント名                                 | アカウント名を変更します。                                  |
| ユーザー名                                  | ユーザー名を変更します。                                   |
| 常にCc/Bccに<br>自分を追加                     | 自分のメールアドレスをCc/Bccに<br>追加します。                   |
| 署名                                     | Eメールの本文に署名を入れるかど<br>うかを設定します。また署名を編<br>集します。   |
| 画像を表示                                  | 画像を表示するかどうかを設定し<br>ます。                         |
| 添付ファイルを<br>自動ダウンロー<br>ド <sup>**1</sup> | Wi-Fi接続時に添付ファイルを自動<br>でダウンロードするかどうかを設<br>定します。 |
| 同期スケジュー<br>ル                           | Eメールを同期するタイミングを設<br>定します。                      |

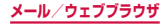

| 項目                            | 説明                             |
|-------------------------------|--------------------------------|
| 同期するEメー<br>ルの期間 <sup>™1</sup> | Eメールを同期する期間を設定します。             |
| 読み込みEメー<br>ル数 <sup>*2</sup>   | 表示するEメールの数を設定します。              |
| 受信サイズの制<br>限                  | 受信するEメールのサイズを設定<br>します。        |
| ローミング中の<br>受信サイズを制<br>限       | ローミング中に受信するEメール<br>のサイズを設定します。 |
| サーバー設定                        | 送受信サーバーの設定を変更しま<br>す。          |

※1 POP3アカウントの場合は表示されません。※2 IMAPアカウントの場合は表示されません。

### お知らせ

- 複数のEメールアカウントを設定している場合は、
   Eメールー覧画面でアカウント名をタッブ→統合表示の「統合受信トレイ」をタッブすると、登録したすべてのEメールアカウントの受信メールを一覧で確認できます。
- Eメールアカウントを削除する場合は、Eメールー 覧画面で「その他」→「設定」→ 削除したいEメー ルアカウントをタップ →「削除」→「削除」をタッ プします。
- Microsoft Exchange ActiveSyncアカウントの場合は、設定項目が異なります。

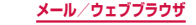

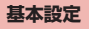

# ホーム画面で → 「Eメール」

# 2 「その他」→「設定」

# 3 設定したい項目をタップ

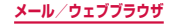

# Gmail

# Gmailを利用して、Eメールの送受信ができます。

Gmailを利用するには、メールアドレスの設定が必要です(P.355)。メールアドレスの設定画面が表示された場合、画面の指示に従って設定を行ってから操作してください。

# Gmail を開く

- ホーム画面で「Google」→「Gmail」
  - Gmailの新機能に関する画面が表示された場合は、画面の指示に従って操作してください。

### 2 読みたいメールをタップ

選択したメールの内容が表示されます。

# Gmail を作成して送信する

# ホーム画面で「Google」→「Gmail」

- 20
  - メール作成画面が表示されます。

# 3 宛先に送信先のメールアドレスを入力

- 複数の相手に送信する場合は、カンマ(,)で区 切ります。
- Cc/Bccを追加する場合は、 > をタップします。

202

# 4 「件名」欄に件名を入力

# 5「メールを作成」欄に本文を入力 6 □

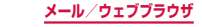

# アカウントを切り替える

複数のEメールアカウントを登録している場合は、アカ ウントを切り替えることができます。

# ホーム画面で「Google」→「Gmail」

# 2 🗉

# 3 アカウント名をタップ → 切り替えるアカウ ントをタップ

選択したアカウントの受信トレイが表示されます。

### お知らせ

Gmailの詳細については、Gmailの画面で = →
 「ヘルプとフィードバック」をタップしてご覧く
 ださい。

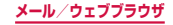

# 緊急速報「エリアメール」

気象庁が配信する緊急地震速報や津波警報、国・地 方公共団体が配信する災害・避難情報を、回線混雑 の影響を受けずに受信できるサービスです。

- エリアメールはお申し込み不要の無料サービスです。
- 最大50件保存できます。
- 電源が入っていない、機内モード中、国際ローミング
   中、PINコード入力画面表示中などは受信できません。
   また、本端末のメモリ容量が少ないときは受信に失敗
   することがあります。
- 受信できなかったエリアメール(緊急地震速報)を再 度受信することはできません。
   エリアメール(津波警報、災害・避難情報)は再送され、 受信できなかった場合は再度受信が可能になります。

# 緊急速報「エリアメール」を受信したときは

エリアメールを受信すると、専用ブザー音または専用着 信音が鳴りステータスバーに通知アイコンが表示され、 受信画面が表示されます。

- ブザー音・着信音は最大音量で鳴動します。変更はできません。
- 初期状態では、マナーモード(サイレント、バイブ)
   設定中でもブザー音・着信音が鳴ります。鳴動しないように設定できます。→ P.206

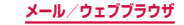

# 受信したエリアメールを表示する

# ホーム画面で →「災害用キット」

# 2「緊急速報「エリアメール」」→確認したい エリアメールをタップ

エリアメールを削除する場合

「緊急速報「エリアメール」」→ 削除したいエリア メールにチェックを付ける → 「削除」→「OK」を タップします。

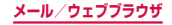

# 緊急速報「エリアメール」を設定する

# ホーム画面で → 「災害用キット」

# 2「緊急速報「エリアメール」」→ II → 「設定」

3 項目を設定

| 項目               | 説明                                                                     |
|------------------|------------------------------------------------------------------------|
| 受信設定             | エリアメールを受信するかどうか<br>を設定します。                                             |
| 着信音              | ブザー音・着信音の鳴動時間、マ<br>ナーモード(サイレント、バイブ)<br>設定時もブザー音・着信音を鳴ら<br>すかどうかを設定します。 |
| 受信画面および<br>着信音確認 | 緊急地震速報、津波警報、災害・避<br>難情報の受信画面とブザー音・着<br>信音を確認します。                       |
| やさしい日本語<br>表示    | 緊急地震速報、津波警報をわかり<br>やすい日本語で表示するかどうか<br>を設定します。                          |

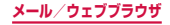

# ウェブブラウザ

# ウェブブラウザを使用する

ブラウザを利用して、パソコンと同じようにウェブペー ジを閲覧できます。 本端末では、パケット通信またはWi-Fiによる接続でブ ラウザを利用できます。

ウェブページによっては、表示できない場合や、正しく表示されない場合があります。

### ウェブブラウザを起動する

ホーム画面で 🖸

Т.

ウェブブラウザが起動し、ホームページに設定されているウェブページ(初期状態ではdメニュー(http://smt.docomo.ne.jp/?home))が表示されます。

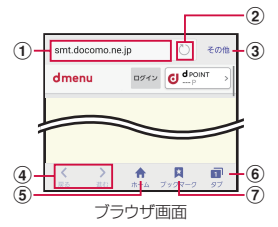

 アドレスバー ウェブページのURLや検索したいキーワードを入力します。 アドレスバーをタッブすると、クイックアクセスが表示 されます。

207

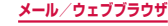

- (2) 再読み込み
- その他 メニューを表示します。
- ④ 戻る/進む
- ホーム ホームページに設定されているウェブページに戻ります。
- 6 タブ
   タブを切り替えたり、閉じたり、新しいタブを開いたりします。
- ブックマーク ブックマークなどの一覧を表示します。

### お知らせ

 アドレスバーやアイコンが表示されていない場合 は、画面を下にフリック/スワイプすると表示さ れます。

### ウェブブラウザを終了する

- ] 
  □ → ブラウザのサムネイルを左右にフ リック
  - ブラウザ画面で (ホームキー) を押した
     り ≥ をタップしてホーム画面に戻っても、ブ
     ラウザは終了しません。

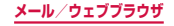

### お知らせ

- ブラウザ画面で次の操作ができます(表示中のウェ ブページにより操作できない場合があります)。
  - 拡大/縮小:拡大/縮小したい位置でピンチア ウト/ピンチイン
  - スクロール:画面をスクロール/フリック
  - 前の画面に戻る: っ をタップ
  - 拡大鏡の使用:画面をロングタッチ
  - テキストのコピー、共有、検索:画面のリンクが貼られていないテキストをロングタッチ→
     ▲
     を上下左右にドラッグして、テキスト範囲を選択→利用したい機能をタップ

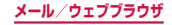

新しいタブを開く

- 📘 ホーム画面で 🗿
- 2 「タブ」
  - タブマネージャーが表示されます。
- 3「新規タブ」
  - ホームページ(P.215)に設定したページが表示されます。
- 4 画面上部の検索ボックスにURLまたは検索 したいキーワードを入力する
  - タブを閉じる場合は、「タブ」→閉じたいタブの
     ×をタップします。

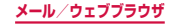

# シークレットモードを有効にする

ブラウザの履歴や検索履歴を残さずに、ブラウザの閲覧 ができます。

また、シークレットモードが有効な間に保存したすべて のブックマークおよびウェブページは、シークレット モードが無効な間は表示できません。

# ホーム画面で 🙆

2 [タブ]

タブマネージャーが表示されます。

# 3 「シークレットモード有効」

# 4「パスワードを使用しない」→「OK」

- パスワードを使用する場合、「パスワードを登録」
   をタップし、画面の指示に従って操作してください。
- パスワードを後で登録する場合、タブマネージャー画面で「その他」→「シークレットモードセキュリティ」→「パスワードを使用」をタップし、画面の指示に従って登録してください。

# お知らせ

- シークレットモードを無効にする場合、ウェブブラ ウザを再起動する、またはタブマネージャー画面で 「シークレットモード無効」をタップしてください。
- シークレットモードで閲覧中のウィンドウは、画面上部のアドレスパーの周囲が濃いグレーで表示され、画面下部のメニューの背景がグレー、アイコンが白色で表示されます。
- シークレットモードで閲覧したウェブページは、 閲覧履歴や検索履歴に表示されません。また、 Cookieは本端末に保存されません。ただし、シー クレットモードで閲覧中にダウンロードしたファ イルやブックマークなどは保存されます。

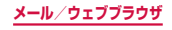

# ウェブページのリンクを操作する

リンクを新しいタブで表示したり、画像などをダウン ロードしたりできます。

- ホーム画面で 🗿
- 2 リンクをロングタッチ

3 利用したい項目をタップ

### お知らせ

 表示中のウェブページにより、リンク操作のメニューが表示されない場合や、表示される項目が 異なる場合があります。

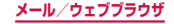

# 履歴やブックマークを管理する

### 履歴からウェブページを表示する

### ホーム画面で 🗕

# 2 「ブックマーク」→「履歴」 タブ

- 履歴の一覧が表示されます。
- 閲覧日時の新しい順に履歴が表示されます。

# 3 表示したいウェブページをタップ

### お知らせ

 履歴の一覧で「その他」→「履歴を消去」をタッ プすると、履歴をすべて消去できます。

### ウェブページをブックマークに追加する

### ホーム画面で 🗿

- 2 ブックマークに追加するウェブページを表示 →「ブックマーク」→「ブックマーク」タブ →「追加」
- <u>3</u> 登録するフォルダを確認/変更
- 4 ブックマークのタイトルを確認 / 変更 → 「保存」

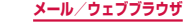

ブックマークからウェブページを表示する

### 📘 ホーム画面で 🙆

2「ブックマーク」

ブックマークの一覧が表示されます。

### <mark>3</mark> 表示したいウェブページをタップ

### お知らせ

- ブックマークの一覧で「その他」をタップすると、
   次の項目が表示されます。
  - 「編集」:複数のブックマークを選択して、削除 や移動、表示順の変更などができます。
  - 「共有」:ウェブページのURL をオンラインサー ビスで共有したり、Bluetooth 機能やメールな どで送信します。
  - 「フォルダ作成」:フォルダを作成します。

### ブックマーク/保存したページ/履歴のメニュー

ブックマーク/保存したページ/履歴をロングタッチす ると選択画面が表示されます。画面の指示に従って操作 してください。

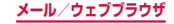
# ウェブブラウザを設定する

- ホーム画面で 🗕
- 2 「その他」→「設定」

# 3 設定したい項目をタップ

| 項目         | 説明                                                     |
|------------|--------------------------------------------------------|
| ホームページ     | ホームページを設定します。                                          |
| 標準検索エンジン   | 検索エンジンを設定します。                                          |
| 自動入力プロフィール | 自動で入力するプロフィー<br>ル情報を設定します。                             |
| 手動ズーム      | ウェブページの設定とは無<br>関係に、拡大/縮小できる<br>ようにするかどうかを設定<br>します。   |
| プライバシー     | プライバシーに関するデー<br>タを利用するかどうかを設<br>定したり、データを削除し<br>たりします。 |
| 詳細設定       | 詳細の機能を設定します。                                           |
| フィードバックを送信 | エラー報告などを送信でき<br>ます。                                    |
| ブラウザについて   | ウェブブラウザのバージョ<br>ンを表示します。                               |

215

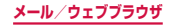

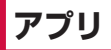

dメニュー

#### dメニューでは、ドコモのおすすめするサイトや便 利なアプリに簡単にアクセスすることができます。

- ホーム画面で「dメニュー」
  - 使用するブラウザを選択し、「常時」(次回以降も 適用)もしくは「1回のみ」を選択します。
  - ブラウザが起動し、「dメニュー」が表示されます。

#### お知らせ

- dメニューのご利用には、パケット通信 (LTE/3G/GPRS)もしくはWi-Fiによるイン ターネット接続が必要です。
- dメニューへの接続およびdメニューで紹介して いるアプリのダウンロードには、別途パケット通 信料がかかります。なお、ダウンロードしたアプ リによっては自動的にパケット通信を行うものが あります。
- dメニューで紹介しているアプリには、一部有料のアプリが含まれます。

# dマーケット

音楽、動画、書籍などのデジタルコンテンツの販売 や、ショッピングサイトや旅行予約サイトなどさま ざまなサービスを提供しています。

- dマーケットの詳細については、ドコモのホームページをご覧ください。
- ホーム画面で「dマーケット」

# Playストア

 Google Playのご利用には、Google アカウントの設 定が必要です(P.355)。

## アプリをインストールする

- ホーム画面で「Playストア」
- 2 ダウンロードしたいアプリを検索し、タップ → 詳細を確認
- 3 無料アプリの場合は「インストール」、有料 アプリの場合は金額欄をタップ → 画面の指 示に従って操作
  - インストールが完了すると、ステータスバーに
     が表示されます。
  - 多くの機能または大量のデータにアクセスするア プリには特にご注意ください。ダウンロードの操 作を行うと、本端末でのこのアプリの使用に関す る責任を負うことになります。

#### お知らせ

- アブリのインストールは安全であることを確認の 上、自己責任において実施してください。ウイル スへの感染や各種データの破壊などが発生する可 能性があります。
- 万が一、お客様がインストールを行ったアブリなどにより各種動作不良が生じた場合、当社では責任を負いかねます。この場合、保証期間内であっても有料修理となります。
- お客様がインストールを行ったアプリなどにより 自己または第三者への不利益が生じた場合、当社 では責任を負いかねます。
- アプリによっては、自動的にパケット通信を行う ものがあります。パケット通信は、切断するかタ イムアウトにならない限り、接続されたままです。
- 購入したアプリに満足しない場合、規定の時間内 であれば返金要求ができます。なお、返金要求は 各アプリに対して最初の一度のみとなります。
- Google Playの詳細については、Playストアの 画面で = →「ヘルプとフィードバック」をタッ プしてご覧ください。
- アプリのアンインストールについては、「アプリ やウィジェットのアンインストール」(P.148) をご参照ください。

# Galaxy Apps

Galaxy Appsを利用して、おすすめの豊富なアプ リを簡単にダウンロードすることができます。

## Galaxy Appsに接続する

## 】 ホーム画面で 🗄 → 「Galaxy Apps」

#### 2 利用したいアプリを検索してダウンロード

#### お知らせ

 Galaxy Appsは国や地域によってはご利用にな れない場合があります。詳細については、パソコ ンからGalaxy Appsサイト内のサポートページ をご覧ください。

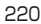

# おサイフケータイ

お店などの読み取り機に本端末をかざすだけで、お支 払いやクーボン券などとして使える「おサイフケータ イ対応サービス」や、家電やスマートポスターなどに かざして情報にアクセスできる「かざしてリンク対応 サービス」がご利用いただける機能です。

電子マネーやポイントなどをICカード内、ドコモ nanoUIMカード内に保存することができます。

また、電子マネーの入金や残高、ポイントの確認など ができますし、おサイフケータイの機能をロックする ことにより、盗難、紛失時の対策になります。

おサイフケータイの詳細については、ドコモのホーム ページをご覧ください。

- おサイフケータイ対応サービスをご利用いただくには、サイトまたはアプリでの設定が必要です。
- ・本端末の故障により、ICカード内データ\*1、ドコモ nanoUIMカード内データ\*2が消失・変化してしまう 場合があります(修理時など、本端末をお預かりする 場合は、データが残った状態でお預かりすることがで きませんので、原則データをお客様自身で消去してい ただきます)。データの再発行や復元、一時的なお預 かりや移し替えなどのサポートは、おサイフケータイ 対応サービス提供者にご確認ください。重要なデータ については、必ずバックアップサービスのあるおサイ フケータイ対応サービスをご利用ください。
- ・故障、機種変更など、いかなる場合であっても、ICカード内データ、ドコモnanoUIMカード内データが消失・変化、その他おサイフケータイ対応サービスに関して生じた損害について、当社としては責任を負いかねます。

<u>アプリ</u>

- 本端末の盗難、紛失時は、すぐにご利用のおサイフケー タイ対応サービス提供者に対応方法をお問い合わせく ださい。
- ※1 おサイフケータイ対応端末に搭載されたICカード に保存されたデータ
- ※2 ドコモnanoUIMカードに保存されたデータ

## 「おサイフケータイ対応サービス」を利用 する

おサイフケータイ対応サービスをご利用いただくには、 おサイフケータイ対応サイトよりおサイフケータイ対応 アプリをダウンロード後、設定を行ってください。なお、 サービスによりおサイフケータイ対応アプリのダウン ロードが不要なものもあります。

#### ホーム画面で「おサイフケータイ」

- サービス情報を取得してサービス一覧を更新します。
- おサイフケータイの初期設定が表示された場合は、画面の指示に従って操作してください。

#### 2 利用したいサービスをタップ

#### <u>3</u> サービスに関する設定を行う

- ▲ ○マークを読み取り機にかざす
  - 読み取り機と通信できます。

#### お知らせ

- おサイフケータイ対応アプリを起動せずに、読み 取り機とのデータの読み書きができます。
- 本端未の電源を切っていても利用できますが、電源を長時間入れなかったり、電池残量が少なかったりする場合は、利用できなくなることがあります。
- インストールしているおサイフケータイ対応のア ブリやその設定状態によっては、画面ロック中や 画面消灯中、本端末の電源を切っている状態では、 読み取り機にかざして利用できない場合がありま す。
- spモードをご契約されていない場合は、おサイフ ケータイ対応サービスの一部機能がご利用できな くなることがございますので、あらかじめご了承 ください。

## 「かざしてリンク対応サービス」を利用する

- ホーム画面で → 「設定」→「NFC / おサ イフケータイ 設定」
- [Reader/Writer, P2P] → \_\_\_\_
- 3 NFC モジュールが内蔵された機器、または スマートポスターなどに ⑦ マークをかざす

# 対向機にかざす際の注意事項

読み取り機やNFCモジュールが内蔵された機器など、 対向機にかざすときは、以下のことにご注意ください。

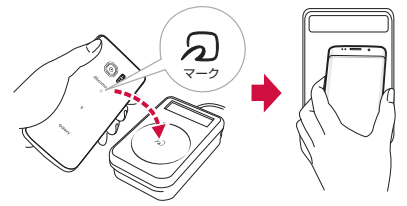

- ・
   ・
   、
   マークを対向機の中心に平行になるようにかざし てください。中心にかざしても読み取れない場合は、
   本端末を少し浮かしたり、前後左右にずらしたりして かざしてください。

# おサイフケータイの機能をロックする

「NFC /おサイフケータイ ロック」を利用すると、おサ イフケータイの機能やサービスの利用を制限できます。 NFC /おサイフケータイのロックは、本端末の画面ロッ ク、SIMカードロックとは異なります。

#### ホーム画面で「おサイフケータイ」

- 2「ロック設定」→「NFC /おサイフケータ イロック」→ → パスワードを入力 → 「OK」
  - 初回起動時はパスワードの設定が必要です。画面の指示に従って、パスワードを設定してください。
  - ロックを解除する場合は、「ロック設定」→「NFC /おサイフケータイ ロック」→ ● →パスワー ドを入力 → 「OK」をタップします。

お知らせ

- 「NFC /おサイフケータイ ロック」をご利用になる と、ステータスバーに III または III が表示されます。
- ・「NFC /おサイフケータイ ロック」ご利用中に電 池が切れると、「NFC / おサイフケータイ ロック 設定」が解除できなくなりますので、電池残量にご 注意ください。電源が切れた場合は、充電後に「NFC /おサイフケータイ ロック」を解除してください。
- 「NFC / おサイフケータイ ロック」ご利用中にお サイフケータイのメニューをご利用になるには、 「NFC / おサイフケータイ ロック」を解除してく ださい。
- NFC /おサイフケータイのパスワードは、本端末 を初期化しても削除されません。
- 「NFC /おサイフケータイ ロック」の解除は、 「NFC /おサイフケータイ ロック」を設定した際 に本端末に挿入していたドコモ nanoUIMカード を取り付けた状態で行ってください。

# iDアプリ

「ID」とは、ドコモが提供する電子マネーです。「ID」を 設定したおサイフケータイをお店の読み取り機にかざし て簡単・便利にショッピングができます。カード情報は 2種類まで登録できるので、特典などに応じて使い分け ることもできます。

- おサイフケータイでiDをご利用の場合、iDアプリで 設定を行う必要があります。
- iDサービスのご利用にかかる費用(年会費など)は、 カード発行会社により異なります。
- 海外でiDアプリの設定・確認を行う場合は国内での パケット通信料と異なります。
- iDに関する情報については、iDのサイト(http://idcredit.com/)をご覧ください。

# タップ&ペイ

- おサイフケータイ対応サービスなど、読み取り機に かざして利用できるサービスの有効・無効の設定が できます。
- タップ&ペイの詳細については、ヘルプをご覧ください。
- ホーム画面で → 「設定」→「NFC / おサ イフケータイ 設定」
- **2** 「タップ&ペイ」
  - ヘルプを表示するには、タップ&ペイ画面で
     →「ヘルプ」をタップしてください。

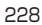

# トルカ

トルカとは、お気に入りのお店のお得なクーボンや 便利な情報などをまとめておくことができるアプリ です。メール、ウェブダウンロード、Bluetooth機能、 ICタグなどさまざまな方法で取得できます。取得し たトルカは簡単に最新の情報に更新できます。

 トルカの詳細については、ドコモのホームページをご 覧ください。

#### | ホーム画面で 🗄 → 「トルカ」

#### お知らせ

- トルカを取得、表示、更新する際には、パケット 通信料がかかる場合があります。
- Bluetooth機能でトルカを取得する際には、トル カアプリのBluetooth機能をONにする必要があ ります。
- ICタグからトルカを取得する際には、本端末の 「Reader/Writer, P2P」をONにする必要があ ります。→ P.314
- コンテンツ提供者の設定によっては、以下の機能 がご利用になれない場合があります。
   更新、トルカの共有、地図表示、読み取り機からの取得
- おサイフケータイの初期設定を行っていない状態 では、読み取り機からトルカを取得できない場合 があります。

229

# モバキャス

モバキャスは、スマートフォン向けの放送サービスです。 番組をリアルタイムに視聴できるリアルタイム型放送、 映画やドラマだけでなく、音楽・雑誌・アブリなどのコ ンテンツをいつでもどこでも楽しむことができる蓄積型 放送の2つの視聴スタイルが楽しめます。また、端末の 通信機能を利用したソーシャルサービスとの連携など、 今までにない放送サービスを楽しめます。 モバキャスサービス「NOTTV」の詳細については、 NOTTVのホームページをご覧ください。 NOTTV:http://www.nottv.jp/ NOTTVは2015年12月17日をもって新規お申

込み受付を終了いたしました。

- 「NOTTV」は株式会社mmbiが提供するモバキャス サービスおよび、他のモバキャス放送局が提供するモ バキャスサービスの総称です。
- NOTTVには、リアルタイム型放送で番組を楽しむ「リ アルタイム」と、蓄積型放送を利用した「シフトタイ ム」「NOTTV ブックス」のサービスがあります。

# モバキャスのご利用にあたって

- モバキャスのご利用には別途モバキャス放送局との有料放送受信契約が必要になります。
- 本端末にドコモnanoUIMカードが入っていない場合 は放送の受信・視聴ができません。
- モバキャスは日本国内で提供される放送サービスです。
- 蓄積型放送や録画のご利用には本体メモリの容量が必要です。

#### 放送電波・受信エリアについて

モバキャスは、XiサービスおよびFOMAサービス、フ ルセグ/ワンセグとは異なる電波を受信しています。そ のため、XiサービスおよびFOMAサービスの圏外/圏 内にかかわらず、モバキャスの放送電波が届かない場所 や放送休止中などの時間帯は受信できません。 また、モバキャス放送エリア内であっても、以下のよう な場所などでは、受信状態が悪くなったり、受信できな くなったりする場合があります。

- 放送電波が送信される基地局から離れている場所
- 山間部やビルの陰など、地形や建物などによって電波 がさえぎられる場所
- トンネル、地下、建物内の奥まった場所など電波の弱い場所および届かない場所

# 外付けテレビアンテナケーブル SCO2に ついて

 モバキャスやテレビ(フルセグ/ワンセグ)を視聴 するときは、付属の外付けテレビアンテナケーブル SCO2を本端末に接続してください。→ P.243

## 受信状態をよくするには

 付属の外付けテレビアンテナケーブル SCO2の向き を変えたり、場所を移動したりすることで受信状態が 良くなることがあります。

## モバキャスを視聴する

#### リアルタイム

#### ホーム画面で「NOTTV」

• NOTTVのホーム画面が表示されます。

#### 2 チャンネル/番組のサムネイルをタップ

- 放送中の画面を左右にフリックしてチャンネルを 選局できます。
- 端末の自動回転が有効になっている状態で本端末 を横にする、または 
   をタップすると表示が切 り替わります。
- 放送中の画面をタップすると「録画」ボタンや「詳細情報」ボタンが表示されます。
   「詳細情報」ボタンをタップすると番組の詳細が表示されます。

232

シフトタイム/ NOTTV ブックス

#### NOTTVのホーム画面で「シフトタイム」/ 「NOTTV ブックス」

- 「NOTTVブックス」コンテンツの利用には、 ビューアアプリ「NOTTVブックス」が必要です。
- コンテンツには利用制限があります。また、コン テンツにより利用期限が異なります。利用期限を 過ぎたコンテンツは自動的に本体メモリから削除 されます。
- 利用可能なコンテンツやコンテンツの配信予定がない場合、「シフトタイム」「NOTTVブックス」のアイコンは表示されません。

#### 2 画面に表示されているコンテンツのサムネイ ルをタップ

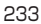

# 番組/コンテンツを探す

番組/コンテンツをアプリ内でさまざまな方法で探すことができます。

番組表から検索(リアルタイム)

#### NOTTVのホーム画面で「番組表」

現在放送中の番組をタップすると、番組が切り替わります。

条件を指定して検索

- NOTTVのホーム画面で「メニュー」
- 2 キーワードを入力/「番組・コンテンツ一覧」 からジャンルやチャンネルをタップ
  - 検索後に、入力したキーワードを登録することができます。(キーワードを予約)
     キーワードを登録すると、関連する番組/コンテンツを自動で視聴予約/録画予約または受信予約します。

## 番組/コンテンツの予約

#### 番組表からの視聴予約/録画予約

- NOTTVのホーム画面で「番組表」
- 2 視聴予約∕録画予約する番組をロングタッチ
- 3 「録画予約する」/「視聴予約する」
- 4 1回だけの視聴予約/録画予約の場合は「1 回のみ予約する」を、シリーズ(毎回)で視聴予約/録画予約をする場合は「シリーズ予約する」をタップ

#### お知らせ

- 番組の放送時間に本端末の電源が入っていない、 電池残量不足、モバキャス放送エリア外など電波 受信状況が良くない、本体メモリの容量不足など の場合は、番組が視聴・録画できない場合があり ます。
- ・本体メモリに録画された番組はご利用中の端末と ドコモ nanoUIM カードでのみ視聴できます。
- 番組によっては録画ができない場合があります。
- チャンネルによっては「シリーズ予約」ができない場合があります。「キーワード予約」(P.234)をご利用ください。

#### シフトタイムの受信予約(シフトタイム/ NOTTV ブックス)

- NOTTVのホーム画面で「シフトタイム」/ 「NOTTVブックス」
- 2 「予定表」
  - 今後放送されるコンテンツの一覧が表示されます。
- 3 予約したいコンテンツをタップ
  - コンテンツの詳細画面が表示されます。

# 4 「予約する」

#### お知らせ

- NOTTVでは、お客様におすすめするシフトタイム/NOTTVブックスコンテンツを自動予約しています。(自動予約)
- コンテンツの放送時間に本端末の電源が入っていない、電池携量不足、モバキャス放送エリア外など電波受信状況が良くない、本体メモリの容量不足などの場合は、コンテンツが受信できない場合があります。
- 放送受信環境などの理由によりコンテンツが完全 に受信できなかった際に、自動的にパケット通信 にてデータを補完する場合があります(自動補 完)。

# モバキャスの設定

## NOTTVのホーム画面で「メニュー」→「設 定」

# 2 設定したい項目をタップ

| IJ              | 目                  | 説明                                |
|-----------------|--------------------|-----------------------------------|
| 音声              | 音声切替               | 音声言語と主音声・副音声につい<br>て設定します。        |
|                 | バックグ<br>ラウンド<br>再生 | アプリを閉じた後でも、バックグ<br>ラウンドで再生を継続します。 |
| 字幕              | 表示切替               | 字幕を表示するかどうかを設定し<br>ます。            |
|                 | 表示位置               | 字幕の表示位置を設定します。                    |
| コンテ<br>ンツ受<br>信 | 自動予約               | おすすめのコンテンツを自動で受<br>信予約します。        |
|                 | 自動受信               | 放送で受信できなかったデータを<br>通信で自動的に受信します。  |
| 番組表             | 番組表情<br>報自動取<br>得  | 番組表の情報を自動で取得する時<br>間を設定します。       |

| IJ                       | 目                         | 説明                                                                                                    |
|--------------------------|---------------------------|----------------------------------------------------------------------------------------------------|
| ステー<br>タス<br>バー          | 新着情報<br>表示                | 録画/受信予約した番組・コンテ<br>ンツに関する新着情報をステータ<br>スバーに表示します。                                                                   |
|                          | おすすめ<br>表示                | 放送局からのおすすめ情報をス<br>テータスバーに表示します。                                                                                    |
|                          | おすすめ<br>設定                | おすすめに利用する性別・年齢・好<br>きなジャンルの設定を変更します。                                                                               |
| ペアレ<br>ンタル<br>コント<br>ロール | 視聴年齢<br>制限                | <ul> <li>視聴年齢制限のある番組を視聴できないように設定します。</li> <li>初めて起動したときは、パスワードの設定画面が表示されます。</li> <li>画面の指示に従って操作してください。</li> </ul> |
|                          | 年齢設定                      | 視聴制限の年齢を設定します。                                                                                                    |
|                          | パスワー<br>ド変更               | 視聴年齢制限のパスワードを変更<br>します。                                                                                            |
| ソー<br>シャル                | Twitter<br>連携解除           | Twitterとの連携を解除するかど<br>うかを設定します。                                                                                    |
| 詳細設<br>定                 | 視聴可能<br>チャンネ<br>ル優先表<br>示 | リアルタイム(放送中)や番組表で、<br>契約されているチャンネルを優先<br>的に表示します。                                                                   |
|                          | ラストカ<br>テゴリ設<br>定         | アプリ開始時のホーム画面を前回<br>アプリ終了時に閲覧していたカテ<br>ゴリにします。                                                                      |
|                          | チューナ<br>起動                | アプリ起動時など、自動的にリア<br>ルタイム番組表示を行います。                                                                                  |

| IJ                                                                                                    | 目                                                 | 説明                                                                 |
|----------------------------------------------------------------------------------------------------|---------------------------------------------------|--------------------------------------------------------------------|
| 詳細設<br>定     表変更       重成     重防止       重防止     運防止       週間     一の通       スジロ     マメー       口     スシー       マパ     文明       次時定     一次 | 番組・コンテンツの表示形式を変<br>更できます。<br>・ 次回のアプリ起動以降に反映されます。 |                                                                    |
|                                                                                                    | シリーズ・キーワード予約を行う<br>際、同じ番組の録画を防止します。               |                                                                    |
|                                                                                                    | 録画番組の削除時、同一番組が重<br>複して録画されていないかチェッ<br>クします。       |                                                                    |
|                                                                                                    | ロック画<br>面通知                                       | 録画の開始時に通知を行います。                                                    |
|                                                                                                    | ストレー<br>ジ選択                                       | 録画番組や受信コンテンツの保存<br>場所を変更します。                                       |
|                                                                                                    | ログ送信                                              | アプリ利用に関するログを自動的<br>にサーバーへ付します。                                     |
|                                                                                                    | 文字スー<br>パー                                        | 文字スーパー表示を行います。<br>・ 地震速報等の災害情報は設定に<br>かかわらず表示されます。                 |
|                                                                                                    | 放送波圈<br>外時機能<br>設定                                | アブリ起動後に放送波を受信でき<br>なかった場合に、通信でNOTTV<br>コンテンツをご利用いただける画<br>面へ遷移します。 |

# テレビ(フルセグ/ワンセグ)

テレビは、放送波の受信状況に応じてフルセグ/ワ ンセグを切り替えて視聴できるアプリです。また、 映像・音声と共にデータ放送を受信することができ、 モバイル機器の通信機能を使った双方向サービス、 通信経由の詳細な情報もご利用いただけます。 フルセグは、地上デジタルテレビ放送サービスをハ イビジョン画質で視聴できます。 ワンセグは、モバイル機器向けの地上デジタルテレ ビ放送サービスを視聴できます。 「フルセグ/ワンセグ」サービスの詳細については、 以下のホームページでご確認ください。 一般社団法人 デジタル放送推進協会:

http://www.dpa.or.jp/

# フルセグ/ワンセグのご利用にあたって

フルセグ/ワンセグは、テレビ放送事業者(放送局)な どにより提供されるサービスです。映像、音声の受信に は通信料がかかりません。なお、NHKの受信料につい ては、NHKにお問い合わせください。

データ放送領域に表示される情報は「データ放送」「デー タ放送サイト」の2種類があります。

「データ放送」は映像・音声と共に放送波で表示され、 「データ放送サイト」はデータ放送の情報から、テレビ 放送事業者(放送局)などが用意したサイトに接続し表 示します。

「データ放送サイト」などを閲覧する場合は、パケット 通信料がかかります。

サイトによっては、ご利用になるために情報料が必要な ものがあります。

# 放送波について

フルセグ/ワンセグは、放送サービスの1つであり、Xi サービスおよびFOMAサービスとは異なる電波(放送波) を受信しています。そのため、XiサービスおよびFOMA サービスの圏外/圏内にかかわらず、放送波が届かない 場所や放送休止中などの時間帯は受信できません。 また、地上デジタルテレビ放送サービスのエリア内で あっても、以下のような場所では、受信状態が悪くなっ たり、受信できなくなったりする場合があります。

- 放送波が送信される電波塔から離れている場所
- 山間部やビルの陰など、地形や建物などによって電波 がさえぎられる場所
- トンネル、地下、建物内の奥まった場所など電波の弱い場所および届かない場所

付属の外付けテレビアンテナケーブル SCO2の向きを 変えたり、場所を移動したりすることで受信状態が良く なることがあります。

# 外付けテレビアンテナケーブル SCO2に ついて

テレビ(フルセグ/ワンセグ)やモバキャスを視聴する ときは、付属の外付けテレビアンテナケーブル SCO2 を本端末に接続してください。

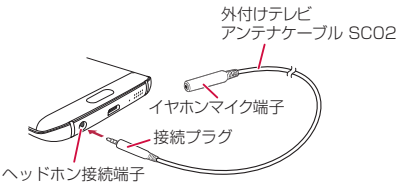

- 外付けテレビアンテナケーブル SCO2の接続プラグを、本端末のヘッドホン接続端子に 差し込む
  - マイク付高音質イヤホン(試供品)をご利用になる場合は、必ずマイク付高音質イヤホンのブラグ(値径3.5m)を外付けテレビアンテナケーブルSCO2のイヤホンマイク端子に接続してから、外付けテレビアンテナケーブルSCO2を本端末に接続してください。

#### お知らせ

 外付けテレビアンテナケーブル SCO2にマイク 付高音質イヤホンを接続しても音声の出力が切り 替わらない場合は、マイク付高音質イヤホンのス イッチを押してください。

# フルセグ/ワンセグを視聴する

#### ホーム画面で「テレビ」

- 視聴画面(P.245)が表示されます。
- 初めて起動したときやチャンネルエリアが登録されていない場合は、画面の指示に従ってチャンネルエリアの設定を行います(P.254)。

#### お知らせ

- 電波状態によっては、映像や音声が途切れたり、 止まったりすることがあります。
- マナーモード(サイレント、バイブ)に設定していても、音量(P.324)の設定によっては音声が再生されることがありますので、音量キーで音量を調節してください。

# 視聴画面について

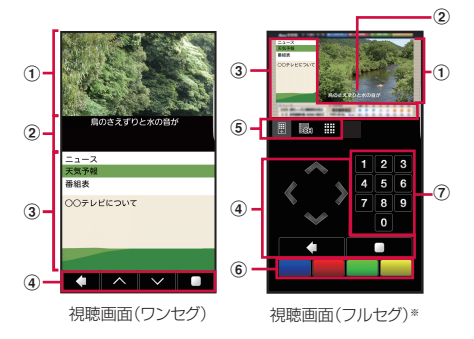

※データ放送画面

- ① テレビ画像
  - ・ 左右にフリックすると、チャンネルを切り替えます。
  - タッチすると操作メニューを表示します。
  - ロングタッチすると、チャンネルリストを表示します。
- 2 字幕
- データ放送
- ④ データ放送操作パネル
  - ▲ / ▲ / ▲ / ▲ / ▲ / ▲ で項目にカーソルを 合わせ、 ▲ をタップして項目を選択します。リンク先 のデータ放送が表示されます。
  - をタップすると、リンクの履歴に戻ります。

245

- ・
   ・
   ・

   ・

   ・

   ・

   ・

   ・

   ・

   ・

   ・

   ・

   ・

   ・

   ・

   ・

   ・

   ・

   ・

   ・

   ・

   ・

   ・

   ・

   ・

   ・

   ・

   ・

   ・

   ・

   ・

   ・

   ・

   ・

   ・

   ・

   ・

   ・

   ・

   ・

   ・

   ・

   ・

   ・

   ・

   ・

   ・

   ・

   ・

   ・

   ・

   ・

   ・

   ・

   ・

   ・

   ・

   ・

   ・

   ・

   ・

   ・

   ・

   ・

   ・

   ・

   ・

   ・

   ・

   ・

   ・

   ・

   ・

   ・

   ・

   ・

   ・

   ・

   ・

   ・

   ・

   ・

   ・

   ・

   ・
- x方向サービスボタン (フルセグ)

   市 赤 ・緑 ・黄の4色ボタンを利用して、視聴者参加 型クイズやアンケート、投票などを行うことができま す。
- ⑦ テンキー (フルセグ)

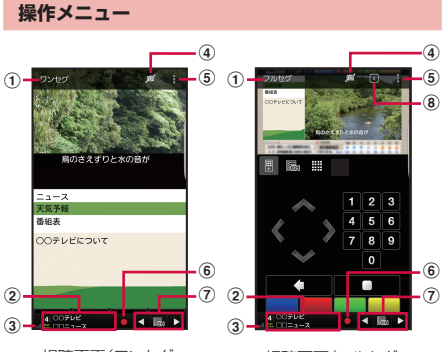

視聴画面(ワンセグ・ 操作メニュー表示中) 視聴画面(フルセグ・ 操作メニュー表示中)\*

アプリ

※データ放送画面

- モード
- ② チャンネル/番組名
- ③ 電波状態
- ④ モード選択
- ・「自動」/「フルセグ」/「ワンセグ」を切り替えます。
- ⑤ メニュー
- 6 録画
- ⑦ テレビ操作パネル
- ⑧ dボタン (フルセグ)
  - タップすると、データ放送画面を表示します。

# 操作画面について

# 視聴画面でテレビ画面をタップ

# 2 ■→「録画ファイルリスト」/「録画/視聴予約」/「テレビリンク」

#### 録画ファイルリスト

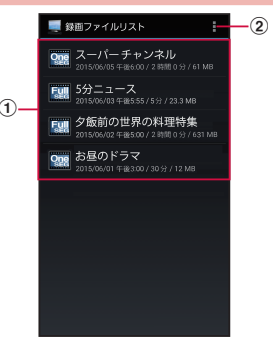

録画ファイルリスト画面

#### (1) 録画ファイルリスト

- 録画ファイルをタップ → ▶ をタップすると、再生します。
- 録画ファイルをロングタッチ → Ø → タイトルを入 カ → [OK] をタップすると、録画ファイルのタイト ルを変更できます。
- ・録画ファイルをロングタッチ → 
   □ → 「はい」をタッ プすると、録画ファイルを削除できます。

② メニュー

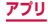

■ 録画ファイル再生画面

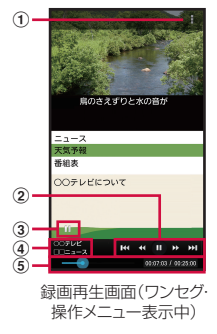

- ① メニュー
- - / ■:録画ファイルの再生/一時停止を切り替えます。
  - 【
     【
     (再生中のみ): タップするごとに録画ファイルの再生位置を一定の間隔で進めたり戻したりすることができます。
  - 【 / 】(再生中のみ):録画ファイルを早送り/早 戻しできます。タッブするごとに2倍速/10倍速/ 30倍速/120倍速に切り替えることができます。
  - (一時停止中のみ):録画ファイルの再生位置を少し進めたり戻したりすることができます。
- ③ 再生状態
- チャンネル/番組名
- ⑤ 再生時間、スライダー
  - ・
     をタップして録画ファイルの再生位置を任意の時 間まで操作できます。

249

アブリ

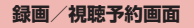

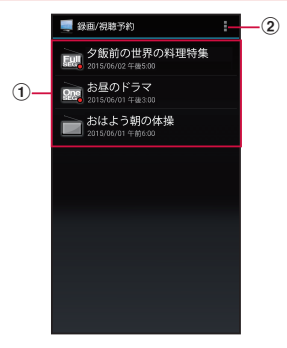

#### 録画/視聴予約画面

- ② メニュー
### テレビリンク画面

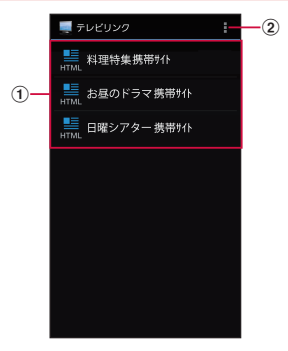

テレビリンク画面

- テレビリンク
   ・登録したサイトに接続します(P.256)。
- ② メニュー

# テレビ(フルセグ/ワンセグ)を録画する

#### 】 テレビ画面をタップ → 🧧

- 録画中は
   録画中
   が表示されます。
- 録画を停止するには、
   をタップします。

#### お知らせ

- 電波状態によっては、映像や音声が途切れたり、 止まったりすることがあります。
- 録画中はチャンネル切替はできません。
- 録画中に他のアプリを起動すると、正常に録画できない場合があります。

#### 録画した番組を再生する

- 】 視聴画面でテレビ画面をタップ → →「録 画ファイルリスト」
- 2 再生する番組をタップ

#### テレビ(フルセグ/ワンセグ)の録画や視 聴を予約する

#### 手動で予約する

- 】 視聴画面でテレビ画面をタップ → → 「録 画/視聴予約」
  - 録画/視聴予約画面が表示されます。
- 2 🔢 → 「新規予約」
- 3 「視聴予約」/「録画予約」
- 4 予約設定画面で各項目を入力
- 5 「保存」→「はい」

#### お知らせ

・ 手順3で「番組表から」を選択しても予約できます。

#### 予約を削除する

- 】 視聴画面でテレビ画面をタップ → → 「録 画/視聴予約」
  - 録画/視聴予約画面が表示されます。
- 2 削除する予約をロングタッチ
- 3「削除」 → 「はい」

#### チャンネルを設定する

#### エリア情報を設定する

- 1 視聴画面でテレビ画面をタップ → 
  1 → 「エ リア切替」
- 2 使用していないエリアをタップ → [OK]
- 3 地方を選択 → 都道府県を選択 → 地域を選択 ・ チャンネルが検索されます。
- 4 [OK]

#### エリア情報を切り替える

視聴画面でテレビ画面をタップ → →「エ リア切替」

#### 2 切り替える地域を選択

切替先の地域にチャンネルリストが登録されていない場合は、エリア情報の設定を行います(P.254)。

#### エリア情報を削除する

- 1 視聴画面でテレビ画面をタップ → 1 →「エ リア切替」
- 2 削除するエリアをロングタッチ
- 3「設定削除」→「はい」
  - 使用中のエリア情報は削除できません。

#### チャンネルを更新する

- 】 視聴画面でテレビ画面をタップ → →「エ リア切替」
- 2 更新するエリアをロングタッチ→「チャン ネル更新」→「全更新」/「追加更新」
  - チャンネルが更新されます。
  - 「全更新」を選択した場合は、ポップアップが表示されますので、画面の指示に従って操作してください。

3 [OK]

#### テレビリンクを利用する

#### テレビリンクを登録する

#### データ放送を操作して、テレビリンク登録可 能な項目を選択

 テレビリンクの登録方法は、番組によって異なり ます。

#### お知らせ

リンク先によっては、テレビリンクを登録できないことがあります。

#### テレビリンクを表示する

- 】 視聴画面でテレビ画面をタップ → → 「テ レビリンク」
  - テレビリンク画面が表示されます。
- 2 テレビリンクを選択→「はい」
  - 登録したサイトに接続します。

#### テレビリンクを削除する

- 】 視聴画面でテレビ画面をタップ → → 「テ レビリンク」
  - テレビリンク画面が表示されます。
- 2 削除するテレビリンクをロングタッチ
- 3 「削除」 → 「はい」

# テレビ(フルセグ/ワンセグ)を設定する

#### 字幕/音声/映像の設定

#### 】 視聴画面でテレビ画面をタップ → ■ → 「字 幕/音声/映像設定」

#### 2 項目を設定

放送している番組によって表示される項目は異なります。

その他の設定

#### 】 視聴画面でテレビ画面をタップ → → 「設 定」

#### 2 項目を設定

| 項目         | 説明                                                    |
|------------|-------------------------------------------------------|
| 文字スーパー設定   | 緊急地震速報、津波警報など<br>で使用される文字スーパーを<br>表示するかどうかを設定しま<br>す。 |
| データ放送設定    | データ放送の詳細を設定しま<br>す。                                   |
| オフタイマー     | 自動的にテレビ(フルセグ/<br>ワンセグ)を終了するまでの<br>時間を設定します。           |
| 受信機のデバイスID | 受信機のデバイスIDを表示し<br>ます。                                 |

| 項目              | 説明                     |
|-----------------|------------------------|
| ご利用にあたって        | ご利用にあたっての情報を表<br>示します。 |
| ソフトウェアライセン<br>ス | ソフトウェアライセンスを表<br>示します。 |

#### 著作権・肖像権について

本端末を利用して撮影または録音したものを著作権者 に無断で複製、改変、編集などすることは、個人で楽 しむなどの目的を除き、著作権法上禁止されています のでお控えください。また、他人の肖像を無断で使用、 改変などすると、肖像権の侵害となる場合があります のでお控えください。なお、実演や興行、展示物など では、個人で楽しむなどの目的であっても、撮影また は録音が禁止されている場合がありますのでご注意く ださい。

お客様が本端末を利用して公衆に著しく迷惑をかける 不良行為などを行う場合、法律、条例(迷惑防止条例 等)に従い処罰されることがあります。

カメラ付き携帯電話を利用して撮影や画像送信を行う 際は、プライバシーなどにご配慮ください。

### カメラをご利用になる前に

- カメラは非常に精密度の高い技術で作られています が、常に明るく見えたり、暗く見えたりする点や線が 存在する場合があります。また、特に光量が不足している場所での撮影では、白い線やランダムな色の点な どのノイズが発生しやすくなりますが、故障ではあり ませんので、あらかじめご了承ください。
- カメラを起動したとき、画面に縞模様が出ることがありますが、故障ではありませんので、あらかじめご了承ください。

- カメラで撮影した静止画や動画は、実際の被写体と色味や明るさが異なる場合があります。
- 太陽やランブなどの強い光源を撮影しようとすると、 画面が暗くなったり、撮影画像が乱れたりする場合が あります。
- レンズに指紋や油脂などが付くと、鮮明な静止画/動 画を撮影できなくなります。撮影する前に、柔らかい 布などでレンズをきれいに拭いてください。
- 撮影するときは、本端末が動かないようにしっかり手に持って撮影してください。撮影時に本端末が動くと、 撮影画像がぶれる原因になります。
- 撮影するときは、レンズに指や髪などがかからないようにしてください。
- カメラ利用時は電池の消費が多くなります。電池残量 が少ない状態で撮影を行った場合、画面が暗くなったり、撮影画像が乱れたりすることがありますのでご注 意ください。
- 静止画の連続撮影や動画の長時間撮影など、カメラを 長時間起動していると本端末が温かくなり、カメラが 自動的に終了することがありますが、故障ではありま せん。しばらく時間をおいてからご使用ください。
- マナーモード(サイレント、バイブ)設定中でも静止
   画撮影のシャッター音や動画撮影の開始音、終了音は
   鳴りますのでご注意ください。

#### 撮影画面の見かた

#### ホーム画面で「カメラ」

位置情報タグに関する画面が表示された場合は、
 内容を確認して画面に従って操作してください。

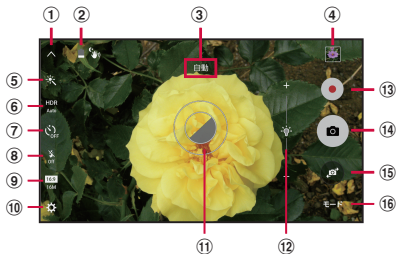

静止画/動画撮影画面

- ① メニューを閉じる
- ② バッテリー残量
  - バッテリー残量が29%未満のときに 
    が表示されます。
- ③ 現在の撮影モード
  - 設定中のモードが表示されます。
- ④ サムネイル

   ・ タップすると、ギャラリーが起動します。
- ⑤ エフェクト設定
- ⑥ HDR設定
- ⑦ タイマー設定
- フラッシュ設定
   ・ 内側カメラでの撮影時は、美肌モード設定に変わります。
- 画像サイズ設定

アプリ

- 10 設定
  - ~・ タップすると、設定メニューが表示されます。→ P.265
- ① フォーカス
- 12 明るさ
- (3) シャッター (動画撮影)
- (14) シャッター(静止画撮影)
- (15) 外側カメラと内側カメラの切替
- 16 撮影モードメニュー→ P.268

#### お知らせ

カメラを起動した状態で約2分間何も操作をしないと、カメラは終了します。

#### 静止画を撮影する

#### ホーム画面で「カメラ」

静止画/動画撮影画面が表示されます。

#### 2 被写体にカメラを向ける

 ディスプレイ上でピンチアウト/ピンチインする とズーム調節できます。

# 3 💿

- シャッター音が鳴り、撮影されます。
- 撮影した静止画は自動的に保存されます。
- 撮影時に 
   ・ をロングタッチすると、最大で30
   枚の写真を連続撮影することができます。

#### お知らせ

設定メニューの「音量キー機能」で「写真を撮影」
 を選択した場合、音量キーを押しても静止画を撮影できます(P.267)。

#### 動画を撮影する

#### ホーム画面で「カメラ」

静止画/動画撮影画面が表示されます。

#### 2 被写体にカメラを向ける → •

- ・ 開始音が鳴り、動画撮影が始まります。
- ディスプレイ上でピンチアウト/ピンチインする とズーム調節できます。
- 「キャプチャ」をタップすると、動画撮影中に静止画も撮影できます。
- 撮影を一時停止するには「一時停止」をタップします。一時停止中に「再開」をタップすると、撮影を再開できます。

#### 3 撮影を停止するときは、

終了音が鳴り、撮影した動画が自動的に保存されます。

#### お知らせ

- 動画を撮影する前に、メモリに十分な空きがある ことを確認してください。
- 設定メニューの「音量キー機能」で「動画を撮影」
   を選択した場合、音量キーを押しても動画を撮影
   /停止できます。なお、「音量キー機能」で「写 真を撮影」を選択した場合、音量キーを押すと、
   動画撮影中に静止画も撮影できます(P.267)。

# カメラの設定をする

#### ホーム画面で「カメラ」

撮影画面が表示されます。

| アイコン                  | 項目    | 説明                                                                                           |
|-----------------------|-------|----------------------------------------------------------------------------------------------|
| <b>X</b>              | エフェクト | 撮影効果を設定します。<br>・ 設定できる撮影効果<br>項目は、ダウンロー<br>ドして追加すること<br>もできます。                               |
| HDR<br>Auto           | HDR   | HDR(リッチトーン)<br>を設定します。                                                                       |
| Č <sub>off</sub>      | タイマー  | セルフタイマーを設定<br>します。                                                                           |
| 26<br>26              | フラッシュ | <ul> <li>フラッシュをOff /<br/>Auto / Onに切り替<br/>えます。</li> <li>・外側カメラでの撮影<br/>中に表示されます。</li> </ul> |
| 5                     | 美肌モード | <ul> <li>美肌モードを設定します。</li> <li>・内側カメラでの撮影中に表示されます。</li> </ul>                                |
| 16:9<br>16M 5.0M 8.9M | 画像サイズ | 撮影する静止画の画像<br>サイズを設定します。                                                                     |

265

# 2 🛎

- 撮影モードにより設定できない項目があります。
- 使用するカメラ(外側カメラ/内側カメラ)によって、表示される項目が異なります。

| 項目                 | 説明                                       |
|--------------------|------------------------------------------|
| 動画サイズ<br>(リアカメラ)   | 外側カメラで撮影する動画の画<br>像サイズを設定します。            |
| 動画サイズ<br>(フロントカメラ) | 内側カメラで撮影する動画の画<br>像サイズを設定します。            |
| トラッキングAF           | プレビュー画面で選択した被写<br>体にフォーカスを合わせて追跡<br>します。 |
| ジェスチャー操作           | 手のひらをカメラに向けると、<br>数秒後に写真が撮影されます。         |
| プレビューとして写<br>真を保存  | 撮影した画像を左右反転して保<br>存するかどうかを設定します。         |
| 動画手振れ補正            | 動画撮影時の手振れ補正機能の<br>ON / OFFを設定します。        |
| グリッドライン            | 撮影位置を決めるためのグリッ<br>ドを表示します。               |

| 項目                | 説明                                                                                                    |
|-------------------|----------------------------------------------------------------------------------------------------|
| 位置情報タグ            | 位置情報を付加するかどうかを<br>設定します。<br>・GPSの電波を正しく受信するた<br>め、受信しにくい場所での使用<br>は避けてください。→P.277<br>・撮影した静止画をインター<br>ネットにアップロードする<br>と、意図しない第三者からも<br>付加された位置情報を確認さ<br>れる場合があります。位置<br>情報が漏れるのを防ぐには、<br>OFFに設定してください。 |
| 写真を確認             | 写真を撮影した後、すぐに撮影<br>結果を表示します。                                                                                                    |
| クイック起動            | (ホームキー)を2回押<br>してカメラを起動します。                                                                                                    |
| RAW ファイルとし<br>て保存 | プロモードで写真を圧縮せずに<br>RAWファイルとJPGファイル<br>の両方で保存するかどうかを設<br>定します。                                                                                                    |
| 音声コントロール          | 音声でシャッターを切れるよう<br>にするかどうかを設定します。                                                                                                    |
| 音量キー機能            | 音量キーを押したときの操作を<br>「写真を撮影」/「動画を撮影」<br>/「ズーム」から選択します。                                                                                                    |
| 設定をリセット           | カメラの設定をリセットします。                                                                                                    |

267

3 設定が終了したら、 🧲

#### 撮影モードを切り替える

#### ホーム画面で「カメラ」

#### 2 撮影画面で「モード」→ 撮影モードを選択

使用するカメラ(外側カメラ/内側カメラ)によって、表示される項目が異なります。

| 項目      | 説明                                                                                                    |
|---------|----------------------------------------------------------------------------------------------------|
| 自動      | 色合いや明るさを最適化するよう<br>に露光を自動調整します。                                                                                                    |
| プロ      | 色調や焦点距離、ホワイトバラン<br>ス、ISO感度、露出値を手動で調<br>整します。                                                                                                    |
| 選択フォーカス | 人物などの被写体をタップする<br>と、被写体の周囲(背景)をぼか<br>してくっきりと撮影できます。                                                                                                    |
| パノラマ    | <ul> <li>水平に本端末を動かしてパノラマ</li> <li>写真を撮影します。</li> <li>カメラを一方向にゆっくりと動かし、ガイドから白枠がずれないように、本端末を一方向にゆっくりと動かしてください。</li> <li>被写体の背景が無地の壁や虚空などの場合は、正しく撮影できないことがあります。</li> </ul> |
| 自分撮り    | 簡単に自分撮りができます。                                                                                                    |
| ワイド自分撮り | 自分撮りをするときに、左右に本<br>端末を動かすことで大人数での撮<br>影を行います。                                                                                                    |

268

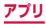

| 項目              | 説明                                                                                                    |
|-----------------|----------------------------------------------------------------------------------------------------|
| 動画コラージュ         | レイアウトなどを選択してビデオ<br>クリップを作成できます。                                                                                                    |
| ライブブロード<br>キャスト | 動画を YouTube でライブ配信で<br>きます。                                                                                                    |
| スローモーション        | 動画をスローモーション再生用と<br>して録画します。                                                                                                    |
| ファストモーショ<br>ン   | 動画をファストモーション再生用<br>として録画します。                                                                                                    |
| バーチャルショッ<br>ト   | <ul> <li>多方向から被写体を撮影した画像を作成します。</li> <li>撮影画面の中央に被写体を収めて●をタップした後、画面の指示に従って周囲を回りこんでください。</li> <li>撮影したデータをギャラリーで開くと、自動的に回転して表示されます。その後は本端末を傾けることで画面が回転します。</li> </ul> |
| インターバル<br>ショット  | 2秒間隔で最大4枚連続撮影し<br>て、その中からベストな写真を選<br>択します。                                                                                                    |
| ダウンロード          | Galaxy Appsから撮影モードを<br>ダウンロードして追加することが<br>できます。                                                                                                    |

# ギャラリー

本端末に保存されている静止画や動画を閲覧した り、整理したりできます。

対応しているファイル形式は以下のとおりです。た だし、静止画や動画によっては以下のファイル形式 であっても表示/再生できない場合があります。

| 種類  | ファイル形式                                       |
|-----|----------------------------------------------|
| 静止画 | JPEG、PNG、GIF、BMP、WBMP、<br>WEBP、AGIF          |
| 動画  | MP4、M4V、3GP、3G2、WMV、<br>ASF、AVI、FLV、MKV、WEBM |

#### 】 ホーム画面で 🔠 → 「ギャラリー」

- 撮影日別に並んだデーター覧画面が表示されます。
- 「日時」→「アルバム」/「イベント」/「カテゴリ」 をタップすると、表示を変更することができます。

2 データをタップ ・ アイコンが表示されていない場合は、画面をタッ プすると表示されます。表示されるアイコンは、 表示中のデータによって異なります。

| 項目   | 説明                                                         |
|------|------------------------------------------------------------|
| ←    | データー覧画面に戻ります。                                              |
| ☆    | 「お気に入り」にデータを追加します。                                         |
| その他  | 選択したデータ種別ごとの機能メ<br>ニューを表示します。                              |
| 自動調整 | 明るさ、色などを自動調整します。                                           |
| 共有   | データをオンラインサービスで共有、<br>Bluetooth機能やメールなどで送信、<br>他のアプリで使用します。 |
| 編集   | 静止画データの編集 (調整、色調、効果、<br>ポートレート、スケッチ)を行います。                 |
| 削除   | データを削除します。                                                 |

#### 静止画を表示する

#### データの一覧画面で表示する静止画をタップ

- 静止画が表示されます。
- データを切り替えるには画面を左右にスクロール します。

動画を再生する

#### 7 データの一覧画面で再生する動画をタップ

## 2 → アプリを選択

- 再生が開始されます。
- 「メディアブレイヤー」を選択した場合、画面に 表示されるアイコンや操作説明については、「メ ディアプレイヤーを利用する」(P.273)をご参 照ください。
- 「動画」を選択した場合、画面の指示に従って操作してください。

#### ギャラリーのメニュー

ー覧画面/詳細画面/表示画面で「その他」をタップする と項目が表示されます。画面の指示に従って操作してくだ さい。

#### メディアプレイヤーを利用する

本端末に保存してある音楽や動画を再生できます。 再生できるファイル形式は以下のとおりです。ただし、 音楽や動画によっては以下のファイル形式であっても再 生できない場合があります。

| 種類 | ファイル形式                                                                                       |
|----|----------------------------------------------------------------------------------------------|
| 音楽 | MP3、M4A、3GA、AAC、OGG、<br>OGA、WAV、WMA、AMR、AWB、<br>FLAC、MID、MIDI、XMF、MXMF、<br>IMY、RTTTL、RTX、OTA |
| 動画 | MP4、M4V、3GP、3G2、WMV、<br>ASF、AVI、FLV、MKV、ISMV、<br>WEBM                                        |

#### 】 ホーム画面で 🔠 → 「メディアプレイヤー」

#### 겯 画面上部のタブを選択

- タップしたタブに応じた結果が表示されます。

#### 3 再生したい音楽または動画をタップ

- ・ 画面(音楽再生画面/動画再生画面)によって、 表示される項目が異なります。

| 項目                   | 説明                                            |
|----------------------|-----------------------------------------------|
| •                    | 現在の再生位置を表示します。左右<br>にドラッグすると再生位置を変更<br>できます。  |
|                      | データの一覧画面を表示します。                               |
| <b>F</b> / <b>F</b>  | 本端末の向きに合わせて縦横表示<br>を自動的に切り替えるかどうかを<br>設定します。  |
| ► / II               | 再生/一時停止します。                                   |
| 44 / <b>&gt;&gt;</b> | タップすると早戻し/早送りします。                             |
| 4 ∕ ▶                | タップするとデータの先頭または<br>前のデータ/次のデータにスキッ<br>プします。   |
| t; / t; / <b>;;</b>  | リピートモードを設定します(リ<br>ピートなし/全曲リピート/ 1曲<br>リピート)。 |
| X / X                | シャッフル機能を設定します(シャッ<br>フルしない/シャッフルする)。          |
| •)                   | 音量の大きさを表示します。左右に<br>ドラッグすると音量を調節できます。         |
| ৶ঢ়                  | ワイヤレス機器に接続して動画を再<br>生します。                     |
|                      | メニューを表示します。                                   |

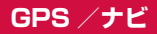

#### 位置情報を有効にする

位置情報を利用するアプリを使用するには、あらかじめ GPS機能をONにしておく必要があります。

#### ホーム画面で → 「設定」 → 「プライバ シーと安全」 → 「位置情報」

#### 2 ○ → 「同意する」

#### 3「位置情報の検出方法」→検出する方法を選 択

| 項目                             | 説明                                                                             |
|--------------------------------|--------------------------------------------------------------------------------|
| GPS、Wi-Fiおよ<br>びモバイルネット<br>ワーク | GPS、Wi-Fi、モバイルネットワー<br>クで現在地を特定します。より正確<br>に現在地を検出できますが、本端未<br>の電池消費量が大きくなります。 |
| Wi-Fiおよびモバ<br>イルネットワーク         | Wi-Fiとモバイルネットワークで現<br>在地を特定します。                                                |
| GPSのみ                          | GPSで現在地を特定します。                                                                 |

#### GPSのご利用にあたって

- システムの不具合などにより損害が生じた場合、当社では一切の責任を負いかねますのであらかじめご了承ください。
- 本端末の故障、誤動作、あるいは停電などの外部要因 (電池切れを含む)によって、測位(通信)結果の確認などの機会を逸したために生じた損害などの純粋経済損害につきましては、当社は一切その責任を負いかねますのであらかじめご了承ください。
- 本端末は、航空機、車両、人などの航法装置として使用できません。そのため、位置情報を利用して航法を行うことによる損害が発生しても、当社は一切その責任を負いかねますのであらかじめご了承ください。
- 高精度の測量用GPSとしては使用できません。そのため、位置の誤差による損害が発生しても、当社は一切その責任を負いかねますのであらかじめご了承ください。
- GPSは米国国防総省により運営されているため、米 国の国防上の都合によりGPSの電波の状態がコント ロール(精度の劣化や電波の停止など)される場合が あります。また、同じ場所・環境で測位した場合でも、 人工衛星の位置によって電波の状態が異なるため、同 じ結果が得られないことがあります。
- ワイヤレス通信製品(携帯電話やデータ検出機など)
   は、衛星信号を妨害する恐れがあり、信号受信が不安 定になることがあります。
- 各国・地域の法制度などにより、取得した位置情報(緯 度経度情報)に基づく地図上の表示が正確ではない場 合があります。

アブリ

276

#### ■ 受信しにくい場所

GPSは人工衛星からの電波を利用しているため、以 下の条件では、電波を受信できない、または受信しに くい状況が発生しますのでご注意ください。

- 建物の中や直下
- 地下やトンネル、地中、水中
- かばんや箱の中
- ビル街や住宅密集地
- 密集した樹木の中や下
- 高圧線の近く
- 自動車、電車などの室内
- 大雨、雪などの悪天候
- 本端末の周囲に障害物(人や物)がある場合

## Googleマップを利用する

Googleマップを利用して、現在地や別の場所を検索したり、目的地への道案内情報を取得したりできます。

- Googleマップを利用するには、データ接続可能な状態(LTE / 3G / GPRS)にあるか、Wi-Fi接続が必要です。
- Googleマップは、すべての国や地域を対象としているわけではありません。

#### Google マップを開く

- ホーム画面で「Google」→「マップ」
  - メッセージが表示された場合は、画面の指示に 従って操作してください。
- 2 検索ボックスに地名などを入力

#### Googleマップで経路を検索する

車や電車、徒歩でのルート検索を行う場合は、Google マップの「経路」機能を利用します。

- ホーム画面で「Google」→「マップ」
- 2 → 移動方法( □ / □ / K) のアイコンをタップ
- 3 上の検索ボックスに地名などを入力
- 4 下の検索ボックスに地名などを入力
- 5 経路をタップ

#### 周辺のスポットを検索する

Googleマップを利用して、現在地周辺のお店や施設な どを検索できます。

- ホーム画面で「Google」→「マップ」
- 2 検索ボックスをタップ → 以降は画面の指示 に従って操作する

# 時計

アラーム、世界時計、ストップウォッチ、タイマー を利用できます。

#### 】 ホーム画面で 🗄 → 「時計」

#### 2 画面上部のタブをタップ

各機能の画面に切り替わります。

#### アラームを利用する

#### 「アラーム」画面で各項目を設定 → 「保存」

・時/分の数字をタップするとテンキーが表示されます。

# 2 アラームを止めるには、 を表示される円の外側までドラッグ

- 「アラーム」ウィンドウが表示された場合は、「解 除」をタップしてください。
- スヌーズを設定した場合は、「スヌーズ」をタッ プすると5分間隔で再度アラームが鳴動します。

#### お知らせ

- スヌーズとは、いったんアラームを止めてもしば らくするとアラームが鳴るようにする機能です。
- 登録したアラームを削除するには、「アラーム」
   画面で削除するアラームのX
   をタップします。
- 登録したアラームをOFFにするには、 ⑦ をタッ プして ② にします。

#### 世界時計を利用する

登録した都市の日付と時刻を一覧で確認できます。

】 「世界時計」画面で登録する都市をタップ → 🖶

現在地から都市を登録する場合は、「その他」→
 現在地 → 登録する都市をタップ → 
 をタップ
 します。

#### お知らせ

- 「世界時計」画面で検索したい都市名または国名 を検索ボックスに入力すると、都市名/国名で検 索することができます。
- 登録した都市を削除するには、「世界時計」画面 で削除する都市の X をタップします。
- 都市でサマータイムを実施している場合は、日付の後に & が表示されます(サマータイムを実施している都市でも ※ が表示されない場合があります)。

# ストップウォッチを利用する

#### 【 「ストップウォッチ」 画面で「スタート」

• 測定が開始されます。

#### 2 測定を止めるには「停止」

#### タイマーを利用する

- 「タイマー画面」で時間、分、秒を設定
- **2「スタート」** ・タイマーが開始されます。
- タイムアップ通知音を止めるには、 を表示される円の外側までドラッグ
  - 「タイムアップ」ウィンドウが表示された場合は、 「解除」をタップしてください。

# Sプランナー

カレンダーを表示してイベントやタスクを登録で きます。また、Googleアカウントを登録すると、 Googleカレンダーと同期することもできます。

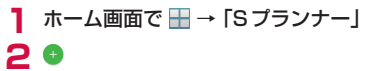

| キャンセル                                                                                                    |                |            | 保存  |
|----------------------------------------------------------------------------------------------------|----------------|------------|-----|
| タイトル                                                                                                    |                |            |     |
| · #88                                                                                                    |                |            |     |
| $\overset{\scriptscriptstyle{20130279119(0)}}{_{\scriptscriptstyle TR}4:00} \xrightarrow{\scriptscriptstyle{20130279119(0)}}{_{\scriptscriptstyle TR}5:00}$ |                |            |     |
| ヨ • マイカレンダー                                                                                                    |                |            |     |
| 10分前 通知                                                                                                    |                |            | - + |
| ♀ 場所                                                                                                    |                |            | 777 |
| C)<br>HOEL                                                                                                    | <b>1</b><br>×1 | G<br>90/-7 |     |

イベント登録画面

# 3 項目を設定 → 「保存」

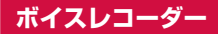

#### 音声を録音する

#### 】 ホーム画面で 🔠 → 「ボイスレコーダー」

# 2•

- 録音が開始されます。
- 「ブックマーク」をタップすると、録音途中にブックマークを設定できます。
- 3 「保存」
  - 録音が終了し、録音した内容が保存されます。

#### 音声を再生する

#### 】 ホーム画面で 🔠 → 「ボイスレコーダー」

#### ▶ 「録音ファイル」

録音したデータの一覧画面が表示されます。

#### 3 再生したいデータをタップ

再生が開始されます。

#### ボイスレコーダーのメニュー

録音したデータの一覧画面/再生画面で「その他」をタッ プすると項目が表示されます。画面の指示に従って操作 してください。

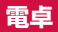

四則演算(+、-、×、÷)やパーセント計算、関 数計算などができます。

#### 1 ホーム画面で 🔠 → 「電卓」

「自動回転」がONの状態で本端末を横向きにすると、関数電卓に切り替わります。

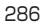
# ドコモバックアップ

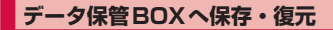

通話履歴、音楽のデータをデータ保管BOXを利用して バックアップ・復元します。

### バックアップ

- ホーム画面で →「ドコモバックアップ」
   →「データ保管BOX へ保存・復元」
- 2「バックアップ」
  - ログインしていない場合、確認画面が表示されます。画面の指示に従ってログインしてください。
- 3 バックアップするデータにチェックを付ける →「バックアップ開始」→「開始する」
- 4 ドコモアプリパスワードを入力 → 「確定」

### 5 「トップに戻る」

#### お知らせ

- 定期バックアップ設定は、あらかじめ選択したバックアップ対象データを、毎月自動でデータ保管 BOXへバックアップできます。
- 定期バックアップ設定をご利用になる際、パケット通信料が高額になる場合がありますので、ご注意ください。

復元

- ホーム画面で →「ドコモバックアップ」
   →「データ保管BOXへ保存・復元」
- 2 「復元」→復元するデータ種別の「選択」→復元するデータにチェックを付ける→「選択」
- 3 復元方法を選択 → 「復元開始」 → 「開始する」
- 4 ドコモアプリパスワードを入力 → 「確定」
- 5 「トップに戻る」

#### お知らせ

 データ保管BOXから復元する際、データはバック アップ時と同じ保存先に復元されます。機種変更 した際など、バックアップ時と異なる保存先に復 元される場合があります。

### microSDカードへ保存・復元

本端末では、microSDカードリーダライタ(市販品)を 使用してmicroSDカードを接続すると、ドコモバック アップ(microSDカードへ保存・復元)を利用できます。

- すべてのmicroSDカードリーダライタとの動作を保 証するものではありません。
- ご使用になるmicroSDカードリーダライタの取扱説 明書をあわせてご覧ください。
- バックアップまたは復元中にmicroSDカードを取り外 さないでください。データが破損する場合があります。
- 他の端末の電話帳項目名(電話番号など)が本端末と異なる場合、項目名が変更されたり削除されたりすることがあります。また、電話帳に登録可能な文字は端末ごとに異なるため、コピー先で削除されることがあります。
- バックアップ対象の電話帳は、docomoのアカウントの電話帳と本端末に登録されている電話帳です。
- 電話帳をmicroSDカードにバックアップする場合、
   名前が登録されていないデータはコピーできません。
- microSDカードの空き容量が不足しているとバック アップが実行できない場合があります。その場合は、 microSDカードから不要なファイルを削除して容量 を確保してください。
- 電池残量が不足しているとバックアップまたは復元が 実行できない場合があります。その場合は、本端末を充 電後に再度バックアップまたは復元を行ってください。
- 本アプリでは静止画・動画などのデータのうち本端
   末に保存されているもののみバックアップされます。
   microSDカードに保存されているデータはバック
   アップされません。

289

アプリ

### バックアップする

電話帳、ドコモメール、メディアファイルなどのデータ のバックアップを行います。

- ホーム画面で →「ドコモバックアップ」
   →「microSDカードへ保存・復元」
- 2 II → 「出力先変更」→「SDカード」→「OK」
- 3 「バックアップ」→ バックアップするデータ にチェックを付ける →「バックアップ開始」 →「開始する」
- 4 ドコモアプリパスワードを入力→「確定」
  - 選択したデータがmicroSDカードに保存されます。
- 5 「トップに戻る」

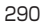

### バックアップファイルを本端末に復元する

microSDカードにバックアップした電話帳、ドコモメー ル、メディアファイルなどのデータを本端末に復元しま す。

- ホーム画面で →「ドコモバックアップ」
   →「microSDカードへ保存・復元」
- 2 「復元」→復元するデータ種別の「選択」→復元するデータにチェックを付ける→「選択」
- 3 復元方法を選択 →「復元開始」→「開始する」 ・データ種別によっては、復元方法の選択は不要です。
- 4 ドコモアプリパスワードを入力 → 「確定」
  - ・ 選択したデータが本端末に復元されます。
- 5 「トップに戻る」

#### Google アカウントや本端末に登録されている 電話帳をdocomoのアカウントにコピーする

Google アカウントの電話帳や、Galaxyが提供する「連絡先」アプリで本端末に登録した連絡先をdocomoの アカウントにコピーします。

- ホーム画面で →「ドコモバックアップ」
   →「microSDカードへ保存・復元」
- 2「電話帳アカウントコピー」→ コピーする電 話帳の「選択」→「上書き」/「追加」
  - コピーしたデータがdocomoのアカウントに保存されます。

3 [OK]

## YouTube

YouTubeは無料のオンライン動画ストリーミング サービスです。動画を再生したり投稿したりするこ とができます。

### 動画を再生する

### ホーム画面で「Google」→「YouTube」

#### 2 再生したい動画をタップ

動画が再生されます。

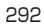

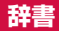

辞書を利用して語句を検索することができます。 本端末は辞書データをダウンロードして利用できま す。

### 】 ホーム画面で 🗄 → 「辞書」

初めて起動したときは、辞書データのダウンロード/インストール画面が表示されますので、ダウンロードする辞書にチェックを付けて「ダウンロード」をタップしてください。辞書データのダウンロードには、Wi-Fi環境が必要です。

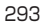

# S Health

歩数計や心拍数などの「トラッカー」、「目標」、準 備運動やランニングの「プログラム」といったアイ テムを使って、消費カロリーや摂取カロリーの記録、 運動の記録などを行い、健康管理をサポートします。

 サーバー上にデータをバックアップするには、 Galaxyアカウントの設定が必要です。Galaxyアカウントの設定画面が表示された場合、画面の指示に従っ て設定を行ってから操作してください。

### 】 ホーム画面で 🗄 → 「S Health」

- S Health画面が表示されます。
- 初めて起動したときは、「S Healthへようこそ」 と表示されますので、画面の指示に従って操作し てください。

### 2 アイテムをタップ

#### お知らせ

- S Healthの詳細については、S Health画面で「その他」→「設定」→「ヘルプ」をタップしてください。
- 目標摂取カロリーは、お客様が入力したプロフィールを元に基礎代謝量(BMR)を計算して表示されます。個人の年齢、身体組成、必要栄養素によって目標摂取カロリーは異なりますので、数値は目安としてご利用ください。

# Sボイス

電話の発信やSMSの送信、メモの作成など、音声 入力で本端末の各種機能を操作できます。

### Sボイスをご利用になる前に

音声認識を高めるため、以下の点に気をつけてご利用く ださい。

- ・ 本端末に向かってはっきりと話してください。
- ・ 静かな場所でご利用ください。
- 俗語や方言などは避けてください。

### Sボイスを利用する

### 】 ホーム画面で 🗄 →「Sボイス」

- Sボイス画面が表示されます。
- ・音声認識に関する法定情報が表示された場合は、 内容を確認し、画面の指示に従って操作してくだ さい。

### 2 画面の指示に従ってウェイクアップコマンド を設定する

#### お知らせ

 Sボイスの音声入力の方法については、Sボイス ウィンドウの ② をタップしてご覧ください。

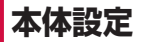

## 設定メニュー

画面の明るさや表示方法、着信音、通信などさまざ まな設定を行うことができます。

| ホーム画面で 🗄 → 「設定」

### 2 メニュー項目を選択して設定を行う

#### お知らせ

 「検索」をタップして検索したいキーワードを検索 ボックスに入力すると、本体設定内を検索し、設 定内容を確認できます。

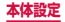

クイック設定

| データ使用量           | → P.311                                   |
|------------------|-------------------------------------------|
| サウンドとバイブ         | → P.320                                   |
| ディスプレイ           | → P.321                                   |
| テーマ              | → P.331                                   |
| ロック画面とセキュリ<br>ティ | → P.331                                   |
| バッテリー            | → P.361                                   |
| 編集               | よく使用する「設定」をク<br>イックメニューに最大9つ<br>まで登録できます。 |

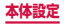

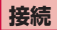

### ワイヤレスネットワーク接続の設定をします。

|                      | 項目               | 説明                                                             |
|----------------------|------------------|----------------------------------------------------------------|
| Wi-Fi                |                  | → P.299                                                        |
| Bluetoc              | oth              | → P.370                                                        |
| 機内モー                 | 4                | → P.305                                                        |
| テザリン                 | グ                | → P.306                                                        |
| データ使用量               |                  | → P.311                                                        |
| モバイルネットワーク           |                  | モバイルデータ、データロー<br>ミング、APN、ネットワー<br>クモード、ネットワークオペ<br>レーターを設定します。 |
| NFC /おサイフケータ<br>イ 設定 |                  | → P.314                                                        |
| その他<br>の接続           | 近くのデバイ<br>スをスキャン | 近くのデバイスを設定しま<br>す。                                             |
| 設定                   | 印刷               | → P.382                                                        |
|                      | MirrorLink       | MirrorLink に対応した機器<br>と本端末の画面を共有しま<br>す。                       |
|                      | ハイブリッド<br>ダウンロード | → P.315                                                        |
|                      | VPN              | → P.316                                                        |

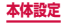

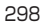

#### Wi-Fi

本端末のWi-Fi機能を利用して、自宅や社内ネットワー クの無線アクセスボイントに接続できます。また、公衆 無線LANサービスのアクセスポイントに接続して、メー ルやインターネットを利用できます。

#### Bluetooth機能との電波干渉について

本端末の無線LANとBluetooth機能は同一周波数帯 (2.4GH2)を使用しています。そのため、無線LANと Bluetooth機能を近辺で使用すると、電波干渉が発生 し、通信速度の低下、雑音や接続不能の原因になる場 合があります。この場合、以下の対策を行ってください。

- 無線LANとBluetoothデバイスは、約20m以上 離してください。
- 約20m以内で使用する場合は、Bluetoothデバイスの電源を切ってください。

#### お知らせ

- ・Wi-Fi機能がONのときもパケット通信を利用できます。ただしWi-Fiネットワーク接続中は、Wi-Fiが優先されます。Wi-Fiネットワークが切断されると、自動的にLTE/3G/GPRSネットワークでの接続に切り替わります。切り替わったままでご利用になる場合は、パケット通信料が発生しますのでご注意ください。
- ユーザー認証が必要なWi-Fi ネットワークに接続 し、ユーザー認証が未成立の場合 20 が表示され、 Wi-Fi ではなく、モバイルネットワークで通信が 行われる場合があります。このようなアクセスボ イントでWi-Fi 通信を行うには、アクセスボイン トに接続するときに「スマートネットワーク切り 替え」をOFF にしてください。
- ・ドコモサービスをWi-Fi経由で利用する場合はd アカウントの設定が必要です。ホーム画面で田 →「設定」→「ドコモのサービス/クラウド」→ 「dアカウント設定」をタップして設定します。

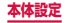

#### ■Wi-Fiを有効にしてネットワークに接続する

#### ホーム画面で → 「設定」→「Wi-Fi」

- 2 🔉
  - 接続可能なWi-Fiネットワークのスキャンが自動 的に開始され、一覧表示されます。

### 3 接続したいWi-Fiネットワークをタップ → 「接続」

- セキュリティで保護されているWi-Fiネットワークに接続する場合は、パスワード(セキュリティキー)を入力し、「接続」をタップします。
- WPSが利用可能なWi-Fiネットワークは、WPS (Wi-Fi Protected Setup)を利用して接続でき ます。Wi-Fiネットワークの一覧画面で「その他」 →「WPSプッシュボタン」/「WPS PINエント リ」→アクセスポイント側で操作を行います。

#### お知らせ

一度接続したWi-Fiネットワークのパスワード(セキュリティキー)は自動的に保存され、次回の接続時の入力は不要になります。

#### ■Wi-Fiネットワークの接続を解除する

- ホーム画面で → 「設定」→ 「Wi-Fi」
- 2 接続中のWi-Fiネットワークをタップ→「切断」

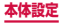

#### ■ Wi-Fiアクセスポイントを設定する

- 接続に必要な情報は、お使いの無線LANアクセスポイントの取扱説明書をご覧ください。社内LANに接続する場合や公衆無線LANサービスをご利用の場合は、接続に必要な情報をネットワーク管理者またはサービス提供者から入手してください。
- ・ 無線LANアクセスボイントが、MACアドレスを登録している機器のみと接続するように設定されているときは、本端末のMACアドレスを無線LANアクセスポイントに登録してください。MACアドレスは、ホーム画面で →「設定」→「端末情報」→「ステータス」をタップすると確認できます。

### ホーム画面で 🔠 → 「設定」 → 「Wi-Fi」

### 2 「その他」

#### 3 「ネットワークを追加」

#### 4 ネットワーク名を入力 → セキュリティを設定

 利用可能な認証方法は「WEP」「WPA/WPA2/ FT PSK」「802.1x EAP」です。

#### 5 パスワードを入力 → 「接続」

 セキュリティを「なし」に設定した場合は、パス ワードの入力は不要です。

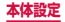

#### ■ スマートネットワーク切り替えを設定する

接続したWi-Fiネットワークがインターネット接続できる かを確認し、接続できない場合は自動的にモバイルネッ トワークに切り替えるかどうかを設定します。

### ホーム画面で → 「設定」→ 「Wi-Fi」

### 2 「その他」

### 3「スマートネットワーク切り替え」→「ON」

#### お知らせ

「スマートネットワーク切り替え」をONにした状態で、無線LAN内蔵メモリカードなどのインターネットに接続しないアクセスポイントとのWi-Fi接続が切断される場合は、「スマートネットワーク切り替え」をOFFにしてください。

#### ■ Wi-Fiのスリープ設定をする

本端末の画面の表示が消えたときにWi-Fi接続を切断したり、充電時は常にWi-Fi接続を維持するように設定したりできます。

ホーム画面で → 「設定」→ 「Wi-Fi」

### 2 「その他」

3「スリープ中でもWi-Fi接続を維持」→ スリープ設定を選択

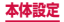

■ ネットワーク証明書をインストールする システムメモリ(本体)からネットワーク証明書のイン ストールを行います。

- ホーム画面で → 「設定」 → 「Wi-Fi」
- 2 「その他」
- 3「ネットワーク証明書をインストール」

■ Passpoint対応のアクセスポイントに自動接続 する

Wi-Fiアクセスポイントを設定することなく、Passpoint 対応のWi-Fiアクセスポイントのエリアになったときに、 Passpoint対応のWi-Fiアクセスポイントへ自動的に接 続させるかどうかを設定します。

- ホーム画面で → 「設定」 → 「Wi-Fi」
- 2 「その他」
- 3 [Passpoint] → [ON] → [OK]

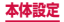

■静的IPアドレスを使用する

静的IPアドレスを使用してWi-Fiネットワークに接続す るように本端末を設定できます。

ホーム画面で → 「設定」→ 「Wi-Fi」

2 接続する Wi-Fiネットワークをタップ →「拡張オプションを表示」にチェックを付ける

3 [IP設定] 欄をタップ → 「静的」

#### ▲ 必要な項目を設定

- 静的IPアドレスを使用するには、以下の項目を 入力する必要があります。
  - IPアドレス
  - ゲートウェイ
  - ネットワークプレフィックス長
  - DNS 1 / DNS 2

### 5 「接続」

#### ■ Wi-Fi Directを利用する

Wi-Fi Direct対応デバイス同士を接続し、データのやり とりができます。

- ホーム画面で → 「設定」→ 「Wi-Fi」
- [Wi-Fi Direct]

#### 3 検索されたデバイス名をタップ

 検索されたデバイス側で接続を承認すると、Wi-Fi Directで接続し、ステータスバーにのが表示されます。

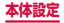

### ■ Wi-Fi Directの接続を解除する

### 】 ホーム画面で 🗄 → 「設定」 → 「Wi-Fi」

### 2 [Wi-Fi Direct]

### 3 接続を解除するデバイス名をタップ

#### 機内モード

すべてのワイヤレス接続を無効にします。

### 】 ホーム画面で 🔠 → 「設定」 → 「機内モード」

# 2 🔉

#### お知らせ

- 通知パネルで「機内モード」をタップしても設定 を切り替えることができます。
- 「機内モード」を有効にするとWi-Fiや Bluetooth、NFCのReader/Writer、P2Pなど の機能がOFFになりますが、機内モード中に再び ONにすることができます。

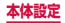

#### テザリングを利用する

テザリングとは一般に、スマートフォンなどのモバイル 機器をモデムとして使い、無線LAN対応機器、USB対 応機器、Bluetooth対応機器をインターネットに接続さ せる機能です。

・Wi-Fiテザリングをご利用の場合は最大10台、USBテ ザリングをご利用の場合は1台、Bluetoothテザリング をご利用の場合は最大3台の機器を同時接続できます。 また、Wi-Fiテザリング、USBテザリング、Bluetooth テザリングを同時にご利用の場合は、合計14台を同時 接続できます。

#### Wi-Fiテザリングを設定する

本端末をインターネットアクセスポイントとして利用 し、無線LAN対応機器をインターネットに10台まで同 時接続させることができます。

- ホーム画面で → 「設定」→「テザリング」
   → 「Wi-Fi テザリング」
- 2 🔉
  - 注意事項が表示されたら確認し、「OK」をタッ プします。

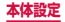

Wi-Fiテザリングのアクセスポイントを設定する

- ホーム画面で → 「設定」→「テザリング」
   → 「Wi-Fi テザリング」
- 2 🗩
  - 注意事項が表示されたら確認し、「OK」をタッ プします。
- 3 「その他」→「Wi-Fiテザリングを設定」
- 4 「ネットワーク名」欄をタップ → ネットワー ク名を入力
  - あらかじめ「AndroidAP」が設定されています。
- 5 「セキュリティ」欄をタップ
  - 「オープン」「WPA2 PSK」から適切なものを選 択します。
- 6「パスワード」欄をタップ → パスワードを 入力
  - 「セキュリティ」を「オープン」に設定した場合は、 パスワードの入力は不要です。

## 7「保存」

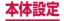

#### お知らせ

- 初期状態では、セキュリティは「WPA2 PSK」 に設定されています。
- Wi-Fiテザリングが接続されている状態で、Wi-Fi テザリング画面で「その他」→「Wi-Fiテザリング を設定」→「マイデバイスを非表示」にチェック を付ける→「保存」をタップすると、接続されて いる無線LAN対応機器の接続が一時解除されま すが、自動で再接続されます。
- 「マイデバイスを非表示」にチェックを付けると、
   本端末はスキャンできなくなります。他の機器から接続する場合は、Wi-Fiデザリング画面の「他のデバイスからの接続方法」に表示される情報を
   確認して、手動でWi-Fiアクセスポイントの設定を行ってください。
- Wi-Fi デザリングが接続されている状態で、Wi-Fi デザリング画面で「その他」→「WPS ブッシュ ボタン」をタップすると、接続している機種側で WPSボタンを押して接続できます。また、Wi-Fi デザリング画面で「その他」→「タイムアウト設 定」をタップすると、接続しているデバイスがな い場合に、時間を決めて自動的にWi-Fi デザリン グを無効にできます。

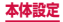

Bluetooth テザリングを設定する

本端末をインターネットアクセスポイントとして利用し、 Bluetooth対応機器をインターネットに3台まで同時接 続させることができます。

ホーム画面で → 「設定」→「テザリング」
 → 「Bluetoothテザリング」

#### お知らせ

 Bluetoothテザリング機能を利用するには本端末 を検出可能にする必要があります。詳細について は、「Bluetooth機能を有効にして本端末を検出 可能にする」(P.372)をご参照ください。

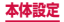

■USBテザリングを設定する 本端末とパソコンをmicroUSB接続ケーブル 01(別売) で接続し、インターネットに接続することができます。

- 本端末の外部接続端子に、microUSB接続 ケーブル 01のmicroUSBプラグを差し込む
  - 接続方法については、「microUSB接続ケーブル で接続する」(P.377)をご参照ください。
- 2 パソコンのUSBコネクタに、microUSB接 続ケーブル 01のUSBプラグを差し込む

3 ホーム画面で → 「設定」 → 「テザリング」

4 「USBテザリング」

#### お知らせ

- USBテザリングに必要なパソコンの動作環境 (OS)は以下のとおりです。なお、OSのアップ グレードや追加/変更した環境での動作は保証い たしかねます。
   Windows Vista SP2
   Windows 7
  - Windows 8
  - Windows 8.1
  - Windows 10

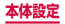

#### データ使用量

モバイルデータ通信の有効/無効の設定や、データ使用量の 上限を設定します。データ使用量を測定する期間の設定もで きます。

ホーム画面で → 「設定」→「データ使用量」

- データ使用量画面が表示され、期間ごとやアプリごとのモバイルデータ通信使用量(目安)が表示されます。
- 「モバイルデータ」をONにすると、モバイルネットワーク経由のインターネットアクセスを有効に できます。
- グラフ上でモバイルデータ通信使用量の制限や警告を行う使用量の設定ができます。使用量の制限 は、「モバイルデータ制限を設定」をONにしているときのみ設定できます。

バックグラウンドデータを制限する場合

アプリが自動的に行うデータ通信を制限できます。 データ使用量画面で「その他」→「バックグラウン ドデータを制限」→「OK」をタップします。

Wi-Fiの使用状況を表示する

- 期間ごとやアプリごとのWi-Fi使用量(目安)が表 示されます。
- データ使用量画面で「その他」→「Wi-Fi使用量を 表示」→「WI-FI」タブをタップします。

Wi-Fi テザリングとして利用するWi-Fi ネットワーク の利用を制限する場合

バックグラウンドアブリが、特定のWi-Fiネット ワークを利用できないように設定できます。 データ使用量画面で「その他」→「ネットワークを 制限」→利用を制限するWi-Fiネットワークをタッ プします。

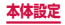

#### アクセスポイントを設定する

インターネットに接続するためのアクセスポイント(sp モード)は、あらかじめ登録されており、必要に応じて 追加、変更することもできます。

spモードの詳細については、ドコモのホームページをご 覧ください。

mopera U、ビジネスmoperaインターネットをご利用 する際は、手動でアクセスポイントを追加する必要があ ります。

mopera Uの詳細については、mopera Uのホームペー ジをご覧ください。

■利用中のアクセスポイントを確認する

- ホーム画面で → 「設定」 → 「モバイル ネットワーク」 → 「APN」
- アクセスポイントを追加で設定する
- ホーム画面で → 「設定」 → 「モバイル ネットワーク」 → 「APN」 → 「追加」
- 2 「名前」→ 作成するネットワークプロファイ ルの名前を入力 → 「OK」
- 3 [APN] → アクセスポイント名を入力 → [OK]
- 4 その他、通信事業者によって要求されている 項目を入力
  - 「携帯国番号」を440、「通信事業者コード」を 10以外に変更しないでください。画面上に表示 されなくなります。
- 5 「その他」 → 「保存」

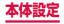

### お知らせ

 携帯国番号、通信事業者コードの設定を変更して 画面上に表示されなくなった場合は、アクセスポ イントを初期化するか、手動でアクセスポイント の設定を行ってください。

■ アクセスポイントを初期化する アクセスポイントを初期化すると、初期状態に戻ります。

ホーム画面で → 「設定」 → 「モバイル ネットワーク」 → 「APN」

2「その他」→「初期値にリセット」→「リセット」

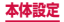

### NFC /おサイフケータイ 設定

おサイフケータイの機能をロックしたり、Reader / Writer, P2P機能を利用してコンテンツやファイルなどの送受信の許可/拒否を設定できます。

### ホーム画面で → 「設定」 → 「NFC / おサ イフケータイ 設定」

### 2 項目を設定

| 項目                    | 説明                                                                                                    |
|-----------------------|----------------------------------------------------------------------------------------------------|
| NFC /おサイフ<br>ケータイ ロック | NFC /おサイフケータイ機能を<br>ロックします。                                                                                       |
| Reader/Writer,<br>P2P | 本端末をNFCモジュールが内<br>蔵された機器またはReader ∕<br>Writer, P2P機能を搭載した端<br>末に近づけたとき、データ交換<br>を許可するかどうかを設定しま<br>す。→ P.375       |
| Android Beam          | P2P機能を搭載した他の対応端<br>末との間で、ウェブページや連絡<br>先などのコンテンツの送受信を許<br>可するかどうかを設定します。<br>「Reader/Writer, P2P」をON<br>にすると設定できます。 |
| NFC Type 設定           | 「FeliCa / Type A / Type B<br>(標準)」/「FeliCa / Type A」<br>/「FeliCa / Type B」から通<br>信モードを設定します。                      |

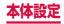

| 項目     | 説明                                                 |
|--------|----------------------------------------------------|
| タップ&ペイ | UIMカード上やアプリにて提供<br>されるサービスの有効・無効を<br>設定します。→ P.228 |

#### ハイブリッドダウンロード

Wi-FiとLTEネットワークを同時に使用することで、容量が大きいファイル(30MB超)をより速くダウンロードできるように設定します。

ホーム画面で → 「設定」→「その他の接 続設定」→「ハイブリッドダウンロード」

| _ |  |
|---|--|
|   |  |
| _ |  |
|   |  |
|   |  |

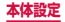

#### VPN (仮想プライベートネットワーク) に接続 する

VPN (Virtual Private Network) は、保護されたロー カルネットワーク内の情報に、別のネットワークから接 続する技術です。VPNは一般に、企業や学校、その他の 施設に備えられており、ユーザーは構内にいなくてもロー カルネットワーク内の情報にアクセスできます。

本端末からVPNアクセスを設定するには、ネットワーク管理者からセキュリティに関する情報を得る必要があります。

■ VPN を追加する

- ホーム画面で H→「設定」→「その他の接 続設定」→「VPN」
- 2「VPNの追加」
  - 注意画面が表示された場合は、「OK」をタップし、 画面の指示に従って画面ロック解除方法を設定し ます。

VPN を 編集する 場合

編集する VPNの 🌣 をタップ → 各項目を編集 → 「保存」 をタップします。

VPNを削除する場合

削除する VPNの ☆ をタップ → 「削除」 をタップ します。

### 3 ネットワーク管理者の指示に従い、VPN設 定の各項目を設定

# 4 「保存」

■ VPN に接続する

- ホーム画面で → 「設定」→「その他の接 続設定」→「VPN」
- 接続したいVPNをタップ

3 必要な認証情報を入力→「接続」

• ステータスバーに 🖬 が表示されます。

- VPN を切断する
- 通知パネルを開く → VPN 接続中を示す通知をタップ
- 2 「切断」
- VPN に常時接続する
- ホーム画面で → 「設定」→「その他の接 続設定」→「VPN」
- 2「その他」→「VPN常時接続」
- 3 常時接続したいVPNをタップ → [OK]

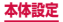

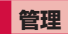

| 項目             | 説明      |
|----------------|---------|
| スマートマネー<br>ジャー | → P.134 |
| アプリケーション       | → P.318 |

# アプリケーション

| 項目             | 説明                                                                                 |
|----------------|------------------------------------------------------------------------------------|
| アプリケーション<br>管理 | 本端末のアプリを管理します。<br>「その他」をタップすると、シス<br>テムアプリを表示したり、フロー<br>ティング表示するアプリの選択<br>などができます。 |
| 標準アプリケー<br>ション | 通常使うアプリに設定したり、<br>設定を解除したりすることがで<br>きます。                                           |
| アプリケーション<br>設定 | 各アプリ名をタップすると、各<br>アプリの設定画面が表示されま<br>す。                                             |

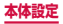

### アプリを無効化する

アプリの無効化を設定したアプリは、動作が停止し、ア プリ画面に表示されなくなります。

- アンインストールとは異なります。
- アンインストールできない一部のアプリやサービスに ついて使用可能です。
- ホーム画面で → 「設定」→「アプリケー ション」→「アプリケーション管理」
- 2 無効化するアプリをタップ →「無効」→「無効」)

#### お知らせ

 アブリを無効化した場合、無効化されたアブリと 連動している他のアブリが正しく動作しない場合 があります。再度有効にすることで正しく動作 します。再度有効にすること、ホーム画面で Ⅲ →「設定」→「アプリケーション」→「アプリケー ション管理」→「全てのアブリ」→「無効」→ 有 効化するアブリをタップ →「有効」をタッブしま す。

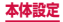

# デバイス

| 項            | i<br>目       | 説明                                   |
|--------------|--------------|--------------------------------------|
| サウンドと<br>バイブ | サウンド<br>モード  | サウンド、バイブ、サイレ<br>ントから選択します。           |
|              | 着信時にバ<br>イブ  | → P.326                              |
|              | 音量           | → P.324                              |
|              | バイブの強<br>度設定 | 音声着信や通知などのバイ<br>ブレーションの強弱を調節<br>します。 |
|              | 着信音          | → P.325                              |
|              | バイブパ<br>ターン  | → P.325                              |
|              | 通知音          | → P.325、→ P.326                      |
|              | タッチ操作<br>音   | → P.326                              |
|              | 画面ロック<br>音   | → P.326                              |
|              | GPS通知        | → P.326                              |
|              | 充電時の音        | → P.326                              |
|              | タッチ操作<br>バイブ | → P.326                              |

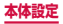

| Ţ            | 目                  | 説明                                                                                   |
|--------------|--------------------|--------------------------------------------------------------------------------------|
| サウンドと<br>バイブ | ダイヤル<br>キーパッド<br>音 | → P.326                                                                              |
|              | キーボード<br>音         | → P.326                                                                              |
|              | キーボード<br>バイブ       | → P.326                                                                              |
|              | 音質とエ<br>フェクト       | お好みの音質にカスタマイ<br>ズしたり、サウンドエフェ<br>クトを設定したりします。                                         |
| 通知           |                    | 通知を受信するアプリを設<br>定します。                                                                |
| 通知をミュ-       | -ト                 | → P.327                                                                              |
| ディスプレ        | 明るさ                | → P.328                                                                              |
| 1            | フォント               | アプリの画面に表示される<br>文字サイズやフォントスタ<br>イルを設定します。                                            |
|              | アイコンの<br>背景        | ホーム画面やアプリ画面で<br>アイコンに背景をつけて表<br>示します。<br>・ホーム画面が docomo<br>LIVE UX 以外の場合に<br>設定できます。 |

| 項          | 目               | 説明                                                                                           |
|------------|-----------------|----------------------------------------------------------------------------------------------|
| ディスプレ<br>イ | 画面のタイ<br>ムアウト   | <ul> <li>画面の表示が消えるまでの</li> <li>時間を設定します。</li> <li>設定時間が近づくと画面</li> <li>が少し暗くなります。</li> </ul> |
|            | スマートス<br>テイ     | 画面を見ている間は表示が<br>消えないように設定します。                                                                |
|            | ナイトク<br>ロック     | メイン画面がOFFのとき<br>に、エッジスクリーンに時<br>計を表示するかどうかを設<br>定します。                                        |
|            | 画面モード           | 画面のコントラストを設定<br>します。                                                                         |
|            | LEDインジ<br>ケーター  | 充電時や録音時、通知を受信したときなどにLEDが<br>点灯するように設定できます。                                                   |
|            | 画面OFFの<br>状態を維持 | 端末がポケットやバッグの<br>中などの暗い場所にあると<br>きに、画面を誤ってONに<br>しないようにします。                                   |
|            | スクリーン<br>セーバー   | → P.328                                                                                      |
| エッジスクリーン   |                 | → P.100                                                                                      |
| 高度な機能      |                 | → P.69                                                                                       |

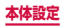
#### 本端末から鳴る音を消す

マナーモード(バイブ、サイレント)に設定すると、着 信音や通知音などが鳴らなくなります。

ホーム画面で → 「設定」→「サウンドと バイブ」→「サウンドモード」

2「バイブ」/「サイレント」

#### お知らせ

マナーモード (バイブ、サイレント) 設定中に「音量」の「着信音」(P.324)を変更すると、マナーモード (バイブ、サイレント) が解除されます。

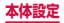

#### 各種音量を調節する

#### ホーム画面で → 「設定」→「サウンドと バイブ」→「音量」

 ・
 ・
 音量バーが表示されます。

| 項目   | 説明                                               |
|------|--------------------------------------------------|
| 着信音  | 電話着信時の着信音量を調節し<br>ます。                            |
| メディア | 音楽などの再生音量を調節しま<br>す。                             |
| 通知   | 通知(P.96)があったとき<br>の通知音量を調節します。                   |
| システム | タッチ操作音や画面ロック/<br>ロック解除時、GPS起動時の<br>音などの音量を調節します。 |

#### 2 各音量の 🔵 を左右にドラッグ

#### ■ 音量キーで着信音の音量を調節する

音量UPキー/音量DOWNキーを押す

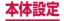

#### 着信/通知を音や振動で知らせる

電話着信時や通知時に鳴らす着信音/通知音のメロディ などを設定したり、本端末を振動させるかどうかを設定 します。

- 着信音を設定する
- ホーム画面で → 「設定」→「サウンドと バイブ」→「着信音」
- 2 設定したい電話着信音をタップ
  - 「サイレント」を選択すると、電話着信音は鳴りません。
  - 「システムメモリ(本体)から追加」をタップすると、着信音を検索して追加できます。
- 通知音を設定する
- ホーム画面で → 「設定」→「サウンドと バイブ」→「通知音」
- 2「標準通知音」→設定したい通知音をタップ・「サイレント」を選択すると、通知音は鳴りません。
- バイブレーションのパターンを設定する
- ホーム画面で → 「設定」→「サウンドと バイブ」→「バイブパターン」
- 2 設定したいバイブパターンをタップ

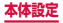

#### お知らせ

- マナーモードが設定されていないときに「着信時 にバイブ」をONにすると、着信時に着信音とバ イブレーションが鳴動します。「着信時にバイブ」 をOFFにすると、着信音のみ鳴ります。
- SMS、Sプランナー、Eメールの通知音とバイブ は個別に設定できます。

#### システムの音や振動を設定する

操作時に音を鳴らすかどうかを設定したり、本端末を振 動させるかどうかを設定します。

ホーム画面で →「設定」→「サウンドと バイブ」→「タッチ操作音」 /「画面ロック 音」/「GPS通知」/「充電時の音」/「タッ チ操作バイブ」 /「ダイヤルキーパッド音」 /「キーボード音」/「キーボードバイブ」

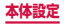

#### 通知を消音する

選択した例外を除いて、着信音や通知音、アラーム音を 鳴らさないようにしたり、通知を表示しないようにした り設定します。

### ホーム画面で →「設定」→「通知を ミュート」

# 2 「今すぐ有効化」

- 「今すぐ有効化」をONにすると、SMSのポップ アップ表示もOFFになります。
- 通知を消音する時間帯を設定するには、「予定時 刻に有効にする」をONにして、「曜日」、「開始時 刻」、「終了時刻」を設定します。

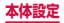

#### ディスプレイの明るさを調整する

初期状態では、ディスプレイの明るさは周囲の明るさに あわせて自動的に調整されるように設定されています。 自動で調整を行わない場合は、以下の操作を行います。

ホーム画面で → 「設定」→「ディスプレ イ」→「自動」のチェックを外す

2 🔵 を左右にドラッグ

#### スクリーンセーバー

充電中に表示するスクリーンセーバーのON / OFF、種 類を設定します。

- ホーム画面で → 「設定」→「ディスプレ イ」→「スクリーンセーバー」
- 2 🔉
- 3 「色」/「Googleフォト」/「フォトテーブル」 /「フォトフレーム」
  - 「Googleフォト」/「フォトテーブル」/「フォ トフレーム」を選択した場合は、炎をタッブし、 表示する画像が保存されているフォルダにチェッ クを付ける → ○ をタッブしてください。
- 4 「その他」→「使用するタイミングを選択」→ 「ドック接続時」/「充電時」/「ドック接 続時/充電時」
  - 2016年3月現在、日本国内で本端末に対応しているドックはありません。

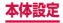

パーソナル

|            | 項目              | 説明                                                                                      |
|------------|-----------------|-----------------------------------------------------------------------------------------|
| ドコモーシークラウド | dアカウント設定        | ドコモアプリで利用す<br>るdアカウントを設定しま<br>す。また、端末に登録され<br>ている生体情報(指紋)を<br>利用したdアカウント認証<br>の設定もできます。 |
|            | ドコモクラウド         | ドコモクラウドに対応し<br>た各種サービスのクラウ<br>ド設定を行います。                                                 |
|            | ドコモアプリ管<br>理    | 定期アップデート確認な<br>どを設定します。                                                                 |
|            | おすすめアプリ<br>通知   | 通知設定や通知履歴など<br>の確認ができます。                                                                |
|            | ドコモアプリパ<br>スワード | ドコモアプリで利用する<br>パスワードを設定しま<br>す。<br>・初期状態では「0000」<br>に設定されています。                          |
|            | オートGPS          | オートGPSの設定や、<br>測位した場所の履歴を表<br>示します。                                                     |

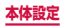

|         | 項目               | 説明                                                                  |
|---------|------------------|---------------------------------------------------------------------|
| ドロサスノウド | ドコモ位置情報          | イマドコサーチ/イマド<br>コかんたんサーチ/ケー<br>タイお探しサービスの位<br>置情報サービス機能の設<br>定を行います。 |
|         | 遠隔初期化            | 遠隔操作による端末内<br>データなどを初期化する<br>サービスを利用するため<br>の設定を行います。               |
|         | おまかせロック          | おサイフケータイ機能を<br>遠隔でロックするサービ<br>スを利用するための設定<br>を行います。                 |
|         | プロフィール設<br>定     | ドコモの各種サービスで<br>利用するお客様のプロ<br>フィール情報を、確認・<br>変更できます。                 |
|         | ドコモサービス<br>初期設定  | 端末を利用するための<br>サービス設定などを一括<br>して行います。                                |
|         | USBデバッグ切<br>替    | ドコモショップなどの専<br>用端末を利用するための<br>設定を行います。                              |
|         | オープンソース<br>ライセンス | オープンソースライセン<br>スを表示します。                                             |
| 壁紙      |                  | 壁紙を設定します。                                                           |

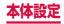

|            | 項目                                     | 説明                                                                                                    |
|------------|----------------------------------------|----------------------------------------------------------------------------------------------------|
| テーマ        |                                        | テーマをダウンロードし<br>て設定します。                                                                                |
| ロック<br>画面と | 画面ロックの種<br>類                           | → P.338                                                                                               |
| セキュ<br>リティ | 情報およびアプ<br>リのショート<br>カット <sup>*1</sup> | → P.340                                                                                               |
|            | ロック画面の通<br>知                           | ロック画面に各アプリの<br>通知を表示するかどう<br>か、また通知するアプリ<br>を設定します。                                                   |
|            | 安全ロック設定 <sup>*1</sup>                  | 自動的にロック、電源<br>キーですぐにロックなど<br>安全ロック機能を設定し<br>ます。                                                       |
|            | 指紋認証                                   | → P.77                                                                                                |
|            | 端末リモート追<br>跡サービス                       | 遠隔操作で端末の追跡<br>や管理をします。詳細<br>については、Find My<br>Mobile(端末リモート<br>追跡)のホームページ<br>をご参照ください。→<br>P.341、P.342 |
|            | 提供元不明のア<br>プリ                          | Google Playで提供され<br>るアプリ以外のアプリの<br>インストールを許可する<br>かどうかを設定します。                                         |

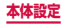

|                     | 項目                      |                              | 説明                                                                                                    |
|---------------------|-------------------------|------------------------------|----------------------------------------------------------------------------------------------------|
| ロック<br>画 むキュ<br>リティ | 暗号化さ                    | れた<br>保護                     | 本端末内のデータ(アブ<br>リ、ファイルなど)を暗<br>号化します。<br>・端末の暗号化には時間<br>がかかります。十分に<br>充電された状態で充電<br>しながら開始し、暗号<br>化が完了するまで本端<br>末の充電を継続してく<br>ださい。<br>・暗号化を解除する場合<br>は、「工場出荷状態に<br>初期化」(P.337)を<br>実行してください。 |
|                     | その他<br>のセ<br>キュリ<br>ティ設 | SIM<br>カード<br>ロック<br>を設定     | → P.346                                                                                                    |
| 定                   | 定                       | パス<br>ワード<br>を表示             | パスワードの入力画面で、<br>入力した文字を表示する<br>かどうかを設定します。                                                                                                    |
|                     |                         | セキュ<br>リティ<br>ポリ<br>シー更<br>新 | 更新して本端末のセキュ<br>リティを向上させます。                                                                                                    |

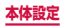

|                          | 項目                          |                                     | 説明                                                    |
|--------------------------|-----------------------------|-------------------------------------|-------------------------------------------------------|
| ロック<br>画面と<br>セキュ<br>リティ | その他<br>のセ<br>キュリ<br>ティ<br>定 | セキュ<br>リティ<br>レポー<br>トを送<br>信       | セキュリティ脅威を分析<br>するため、Wi-Fi経由で<br>セキュリティレポートを<br>送信します。 |
|                          |                             | デバイ<br>ス管理<br>機能                    | デバイス管理機能を有効<br>にするかどうかを設定し<br>ます。                     |
|                          |                             | スト<br>レージ<br>の種類                    | 認証情報ストレージの<br>バックアップ先を表示し<br>ます。                      |
|                          |                             | セキュ<br>リティ<br>証明書<br>を表示            | セキュリティ証明書を表<br>示します。                                  |
|                          |                             | ユー<br>ザー証<br>明書                     | ユーザー証明書を表示し<br>ます。                                    |
|                          |                             | スト<br>レージ<br>からイ<br>ンス<br>トール<br>*2 | システムメモリ(本体)<br>から証明書のインストー<br>ルを行います。                 |
|                          |                             | 証明書<br>を消去                          | VPNの設定情報など、す<br>べての証明書データとパ<br>スワードを削除します。            |

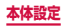

|                                      | 項目                                    |                                            | 説明                                       |
|--------------------------------------|---------------------------------------|--------------------------------------------|------------------------------------------|
| ロック<br>画面と<br>セキュ<br>リティ<br>ティ設<br>定 | トラス<br>トエー<br>ジェン<br>ト <sup>**1</sup> | 信頼できる端末が接続されると、選択した操作を<br>実行します。           |                                          |
|                                      | アプリ<br>固定<br>モード                      | 端末の画面に特定のアプ<br>リを固定できるようにす<br>るかどうかを設定します。 |                                          |
|                                      |                                       | 使用履歴<br>へのアク<br>セス                         | アプリに端末の使用履歴<br>の読み取りを許可するか<br>どうかを設定します。 |
|                                      |                                       | 通知へ<br>のアク<br>セス                           | アプリに通知の読み取り<br>を許可するかどうかを設<br>定します。      |
|                                      |                                       | [通知を<br>ミュー<br>ト] の<br>プリ                  | 「通知をミュート」の設<br>定を変更する権限を持つ<br>アプリを表示します。 |

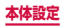

|        | 項目               | 説明                                                                                                    |
|--------|------------------|----------------------------------------------------------------------------------------------------|
| プライ    | 位置情報             | →P.275                                                                                                    |
| バシーと安全 | アプリの権限           | 本端末の情報に対してア<br>クセスまたは修正を許可<br>するアプリを管理します。                                                                      |
|        | プライベート<br>モード    | パーソナルコンテンツを<br>非表示にします。<br>・ このモードを使用する<br>には、ロック解除方法<br>を選択します。                                                |
|        | 診断情報を報告          | 本端末の診断および使用<br>状況データの送信につい<br>て、同意・許可の確認を<br>行います。                                                              |
|        | SOS メッセージ<br>を送信 | 緊急メッセージを送信で<br>きるようにするかどうか<br>を設定します。                                                                           |
| かんたん   | -τ-ド             | <ul> <li>シンプルなホーム画面レ<br/>イアウトとアプリ操作</li> <li>で、簡単に使用できるようにします。</li> <li>・簡単な操作に切り替えるアプリを選択することもできます。</li> </ul> |
| ユーザー   | 補助               | → P.348                                                                                                    |
| アカウン   | バト               | → P.355                                                                                                    |

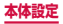

|                         | 項目                              | 説明                                                           |
|-------------------------|---------------------------------|--------------------------------------------------------------|
| バック<br>アッ<br>プとリ<br>セット | データのバック<br>アップ(Galaxy<br>アカウント) | Galaxyアカウントを使<br>用して、ユーザー補助設<br>定やメッセージなどを<br>バックアップします。     |
|                         | 復元                              | Galaxy アカウントを使<br>用して、バックアップ<br>データを復元します。                   |
|                         | データのバック<br>アップ(Google<br>アカウント) | Googleアプリの設定や<br>データなどをGoogle<br>サーバーにバックアップ<br>します。         |
|                         | バックアップア<br>カウント                 | バックアップするアカウ<br>ントを設定します。                                     |
|                         | 自動復元                            | アプリの再インストール<br>時に、バックアップした<br>設定およびデータを復元<br>するように設定します。     |
|                         | 自動再起動                           | 設定された時刻に自動的<br>に再起動するかどうかを<br>設定します。                         |
|                         | 設定をリセット                         | セキュリティ、言語お<br>よびアカウント設定を<br>除き、本端末を工場出荷<br>時の状態にリセットしま<br>す。 |

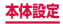

|                         | 項目                | 説明                                                      |
|-------------------------|-------------------|---------------------------------------------------------|
| バック<br>アッ<br>プとリ<br>セット | ネットワーク設<br>定をリセット | Wi-Fi、モバイルデータ、<br>Bluetoothなどのネット<br>ワーク設定をリセットし<br>ます。 |
|                         | 工場出荷状態に<br>初期化    | 本端末を初期状態にリ<br>セットします。                                   |

※1「画面ロックの種類」によって表示が異なります。
※2 インストールした証明書を削除する場合は、「証明書を消去」をタップし、認証情報ストレージから削除する必要があります。「証明書を消去」では認証情報ストレージ内のすべての証明書が削除されます。

0.9

- ドコモサービスで表示されるアブリの中には無効 化設定できるものがあり、無効化設定されたアブ リは、ドコモサービスの一覧には表示されなくな る場合があります。
- 新たにドコモ提供のアプリをダウンロードすることで、ドコモサービスの一覧に項目が追加表示される場合があります。

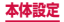

#### 画面ロックの解除方法を設定する

画面ロックの解除時に、あらかじめ設定しておいたロッ ク解除パターンやPIN、パスワードをタッチスクリーン で入力したり、指紋認証などをしなければならないよう に設定できます。

ホーム画面で → 「設定」→「ロック画面と セキュリティ」→「画面ロックの種類」

#### 2 画面ロックの解除方法を選択 → 画面の指示 に従って入力

- 「PIN」は4~16桁の数字、「パスワード」はア ルファベットを含む4~16桁の文字で設定して ください。
- ロック画面への通知情報の表示のしかたを設定する画面が表示された場合は、画面の指示に従って操作します。

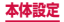

- ・ 画面ロックをOFFにするには、ホーム画面で
   ・
   ・
   「設定」→「ロック画面とセキュリティ」→「画 面ロックの種類」→ 設定した解除方法を入力 →
   「なし」をタッブします。
- 解除パターンやPIN、パスワードの入力、または 指紋の認証に5回失敗すると、30秒後に再度実 行するようメッセージが表示されます。
   解除パターンを忘れた場合は、再入力の画面で 「バックアップPIN」をタップしてパターン設定 時に入力したパックアップPINを入力します。
  - PINやパスワード、バックアップPINを忘れた 場合は、パソコンからFind My Mobile (端末 リモート追跡)のホームページにアクセスし、 「画面のロック解除」を実行すると画面ロック を解除できます。詳細については、Find My Mobile (端末リモート追跡)のホームページ をご参照ください。→ P.356
  - 指紋が正しく認証されない場合は、「バックアップパスワード」をタッブして、指紋登録時に入力したバックアップパスワードを入力しても、 画面ロックを解除することができます。

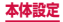

#### ロック画面に表示する情報を設定する

ロック画面に表示する情報を設定できます。

オーム画面で →「設定」→「ロック画面と セキュリティ」→「情報およびアプリのショー トカット」

# 2 項目を設定

| 項目              | 説明                                                                                             |
|-----------------|------------------------------------------------------------------------------------------------|
| デュアル時計          | ローミング時、ロック画面にデュア<br>ル時計を表示するかどうかなどを設<br>定します。                                                  |
| オーナー情報          | ロック画面にオーナー情報を表示す<br>るかどうかを設定します。また、表<br>示するオーナー情報を入力します。                                       |
| アプリのショー<br>トカット | ロック画面に表示させるアプリの<br>ショートカットを設定します。<br>・ホーム画面が「TouchWizホーム」、<br>「TouchWizかんたんホーム」の場<br>合に反映されます。 |

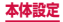

#### リモート機能を有効にする

遠隔で本端末のロック、位置確認とデータの削除ができ る機能です。

#### Galaxyアカウントの設定を行う

- ・
   ・
   画面の指示に従って設定します。
- 既存のGalaxyアカウントがある場合は、サイン インしてください。
- 2 ホーム画面で → 「設定」→「ロック画面と セキュリティ」→「端末リモート追跡サービ ス」→「リモートコントロール」\*
  - Galaxyアカウントのパスワード入力画面が表示 された場合は、パスワードを入力→「確認」をタッ プします。
  - 説明画面が表示された場合は、「OK」をタップ します。
- 3 パソコンでFind My Mobile (端末リモート 追跡)のホームページを開く
  - Find My Mobile (端末リモート追跡)のホーム ページについては、「Galaxyアカウントについ て」をご参照ください。→ P.356

# 4 Galaxyアカウントでログイン後、画面の指示に従って設定を行う

※ Galaxyアカウントが登録されると、「リモートコン トロール」は自動でONになるため、本端末での操作 は不要となります。パソコンで手順3から実施して ください。

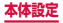

#### SIM変更アラートを有効にする

ドコモ nanoUIMカードが差し替えられたときに、本端 末固有の情報が指定した電話番号にSMSで自動的に送 信されるように設定できます。

オーム画面で → 「設定」→「ロック画面 とセキュリティ」→「端末リモート追跡サー ビス」

# 2 Galaxyアカウントを設定

- 画面の指示に従って設定します。
- 既存のGalaxyアカウントがある場合は、サイン インしてください。
- Galaxyアカウントを設定済みで、Galaxyアカ ウントのパスワード入力画面が表示された場合 は、パスワードを入力→「確認」をタップします。

3 [SIM変更アラート] → ■
 4 SMSに表示されるメッセージを入力
 5 SMSの送信先電話番号を入力

- ・ 先頭に「+」、続いて送信先の国番号を入力後、 先頭の「O」を除いた電話番号を入力します。
- 日本の国番号は「81」です。
- 「連絡先」をタップすると、登録済みの連絡先な どから送信先を選択できます。

# 6 「保存」

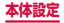

#### 本端末で利用する暗証番号について

本端末を便利にお使いいただくための各種機能には、暗 証番号が必要なものがあります。本端末の画面ロック用 パスワードやネットワークサービスでお使いになるネッ トワーク暗証番号などがあります。用途ごとに上手に使 い分けて、本端末を活用してください。

 入力した画面ロック用PIN /パスワード、ネット ワーク暗証番号、PINコード、PINロック解除コード (PUK)は、「●」で表示されます。

#### ■各種暗証番号に関するご注意

- 設定する暗証番号は「生年月日」「電話番号の一部」「所 在地番号や部屋番号」「1111」「1234」などの他人 にわかりやすい番号はお避けください。また、設定し た暗証番号はメモを取るなどしてお忘れにならないよ うお気をつけください。
- ・ 暗証番号は、他人に知られないように十分ご注意ください。万が一暗証番号が他人に悪用された場合、その損害については、当社は一切の責任を負いかねます。
- 各種暗証番号を忘れてしまった場合は、契約者ご本人 であることが確認できる書類(運転免許証など)や本 端末、ドコモnanoUIMカードをドコモショップ窓口ま でご持参いただく必要があります。詳しくは、裏表紙の「総合お問い合わせ先」までご相談ください。
- ・ PINロック解除コードは、ドコモショップでご契約時にお渡しする契約申込書(お客様控え)に記載されています。ドコモショップ以外でご契約されたお客様は、契約者ご本人であることが確認できる書類(運転免許証など)とドコモnanoUIMカードをドコモショップ窓口までご持参いただくか、裏表紙の「総合お問い合わせ先」までご相談ください。

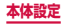

#### ■ 画面ロック用 PIN /パスワード

本端末の画面ロック機能を使用するための暗証番号 です。

#### ■ ネットワーク暗証番号

ドコモショップまたはドコモインフォメーションセ ンターや「お客様サポート」でのご注文受付時に契約 者ご本人を確認させていただく際や各種ネットワー クサービスご利用時などに必要な数字4桁の番号で す。ご契約時に任意の番号を設定いただきますが、お 客様ご自身で番号を変更できます。

ネットワーク暗証番号の詳細については、ドコモの ホームページをご覧ください。

#### ■PIN コード

ドコモnanoUIMカードには、PINコードという暗証 番号を設定できます。この暗証番号は、ご契約時は [0000] に設定されていますが、お客様ご自身で番 号を変更できます。

PINコードは、第三者によるドコモnanoUIMカード の無断使用を防ぐため、ドコモnanoUIMカードを取 り付ける、または本端末の電源を入れるたびに使用者 を認識するために入力する4~8桁の番号(コード) です。PINコードを入力することにより、発着信およ び端末操作が可能となるように設定できます。

 新しく本端末を購入されて、現在ご利用中のドコ モnanoUIMカードを差し替えてお使いになる場合 は、以前にお客様が設定されたPINコードをご利 用ください。

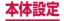

- PINコードの入力を3回連続して間違えると、PIN コードがロックされて使用できなくなります。この場合は、「PINロック解除コード」(PUK)を入 力してロックを解除してから、PINコードの再設 定を行ってください。
   PINロック解除コード(8桁)を入力→「OK」→
  - 新しいPINコードを入力 → [OK] → 再度新しいPINコードを入力 → [OK] → 再度新しい
- 機内モード設定中はPINコード入力画面が表示されず、機内モードを無効にしたときにPINコード入力画面が表示されます。機内モード設定中はドコモnanoUIMカードを本端未に取り付ける、または本端末の電源を入れるときにPINコード入力画面は表示されません。

#### ■PINロック解除コード(PUK)

PINロック解除コードは、PINコードがロックされた 状態を解除するための8桁の番号です。なお、PINロッ ク解除コードはお客様ご自身では変更できません。

 PINロック解除コードの入力を10回連続して間違 えると、ドコモnanoUIMカードがロックされます。 ロックされた場合は、ドコモショップ窓口までお 問い合わせください。

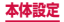

#### PINコードを設定する

本端末の電源を入れたときにPINコードを入力しないと 使用できないように設定できます。

- ホーム画面で →「設定」→「ロック画 面とセキュリティ」→「その他のセキュリ ティ設定」→「SIMカードロックを設定」→ 「SIMカードをロック」→ PIN コードを入力 →「OK」
  - ・「SIMカードをロック」がONになります。

#### PINコードを変更する

「SIMカードをロック」(P.346)を設定している場合 に、PINコードを変更できます。

- オーム画面で → 「設定」→「ロック画面 とセキュリティ」→「その他のセキュリティ 設定」→「SIMカードロックを設定」
- [SIMカードのPINを変更] → 画面の指示に 従って現在のPINコードと新しいPINコー ドを入力

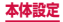

#### アプリのアクセス権限を設定する

本端末の機能や情報にアクセスするアプリ/機能を初め て起動すると、アクセス権限の許可をリクエストする確 認画面が表示されます。

許可してアクセス権限を付与すると、アプリ/機能は該 当する機能や情報を利用できるようになります。

(例) 撮影した静止画や動画を閲覧するためにギャラリー を初めて起動した場合

#### 】 ホーム画面で 🔠 → 「ギャラリー」

#### 2 「日時」をタップ → 「カテゴリ」

 カレンダーへのアクセスを許可するかどうかの メッセージが表示されます。

### 3「許可しない」/「許可」をタップ

- 許可をしないとアプリ/機能を起動できない場合や、機能の利用が制限される場合があります。
- 権限の設定を変更するには、ホーム画面で □ →
   [設定] → [アブリケーション] → [アブリケーション) =>
   ション管理] → 設定を変更するアブリをタップ
   → [権限] → 変更する権限の
   ✓ をタッ
   プします。

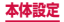

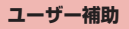

# オーム画面で → 「設定」→「ユーザー補助」

2 項目を設定

|                                                                                   | 項目                        | 説明                                                                                                    |
|-----------------------------------------------------------------------------------|---------------------------|----------------------------------------------------------------------------------------------------|
| 視覚<br>Voice<br>Assistar<br>Voice<br>Assistar<br>ヘルプ<br>画面の情報<br>を保護<br>高速キーご<br>力 | Voice<br>Assistant        | ユーザーの操作に音や振動で反応したり、テキストを読み上げたりするユーザー補助サービスを有効にします。                                                                             |
|                                                                                   | Voice<br>Assistant<br>ヘルプ | タッチ操作の練習やチュートリ<br>アルを行います。<br>・「Voice Assistant」をONに<br>すると使用できます。                                                             |
|                                                                                   | 画面の情報<br>を保護              | プライバシー保護のため、画面<br>を常にOFFの状態にします。<br>・ [Voice Assistant]をONIC<br>すると設定できます。<br>・ [(電源/画面ロックキー)を<br>2回押して本機能の有効/無効<br>を切り替えられます。 |
|                                                                                   | 高速キー入<br>力                | 指を離すと選択した文字を入力<br>するように設定できます。<br>・「Voice Assistant」をONに<br>すると設定できます。                                                         |

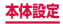

| 項目 |                       | 説明                                                                                                    |
|----|-----------------------|----------------------------------------------------------------------------------------------------|
| 視覚 | パスワード<br>の音声出力        | Voice Assistantを利用して、<br>入力したパスワードを音声で読<br>み上げるかどうかを設定します。<br>・「Voice Assistant」をONに<br>すると設定できます。                                                                      |
|    | テキスト読<br>み上げ          | テキスト読み上げの設定をしま<br>す。                                                                                                    |
|    | ユーザー補<br>助ショート<br>カット | <ul> <li>簡単な操作でユーザー補助機能</li> <li>を利用できるようにするかどうかを設定します。</li> <li>音が聞こえるか振動が感じられるまで1(電源/画面ロックキー)を1秒以上押して、その後音声が流れるまで2本の指で画面をロングタッチし続けるとユーザー補助機能を利用できるようになります。</li> </ul> |
|    | ボイスラベ<br>ル            | NFCタグに音声録音を書き込<br>み、周囲の対象物に関する情報<br>を提供します。                                                                                                    |
|    | 文字サイズ                 | 画面の文字サイズを設定します。                                                                                                    |
|    | 高コントラ<br>ストフォン<br>ト   | フォントの色および輪郭を調整<br>します。                                                                                                    |
|    | 高コントラ<br>ストキー<br>ボード  | キーボードのサイズを調整して<br>キーボードの色を変更します。                                                                                                    |

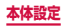

| 項目 |                   | 説明                                               |
|----|-------------------|--------------------------------------------------|
| 視覚 | ボタンを強<br>調して表示    | ボタンを影付き表示にします。                                   |
|    | ルーペウィ<br>ンドウ      | 画面上のコンテンツを拡大表示<br>します。                           |
|    | 拡大ジェス<br>チャー      | 画面の拡大操作を設定します。                                   |
|    | グレース<br>ケール       | 画面のカラーをグレースケール<br>にします。                          |
|    | ネガポジ反<br>転        | 画面のカラーを反転します。                                    |
|    | 色の調整              | 色覚テストを行い、ディスプレ<br>イ表示を最適な色に調整します。                |
| 聴覚 | 音を検出し<br>て通知      | ドアチャイムまたは赤ちゃんの<br>泣き声を検出すると、振動で通<br>知するように設定します。 |
|    | フラッシュ<br>通知       | 通知情報があるときにライトを<br>点滅して知らせるかどうかを設<br>定します。        |
|    | 全ての音を<br>OFF      | 受話音声を含む、すべての音を<br>OFF に設定します。                    |
|    | Galaxy字<br>幕 (CC) | 字幕の表示方法を設定・確認し<br>ます。                            |
|    | Google字<br>幕 (CC) |                                                  |

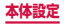

| 項目      |                     | 説明                                                        |
|---------|---------------------|-----------------------------------------------------------|
| 聴覚      | 左右のサウ<br>ンドバラン<br>ス | イヤホンを使用してメディアプ<br>レイヤーで音楽を聴くときの左<br>右のサウンドバランスを設定し<br>ます。 |
|         | モノラル再<br>生          | モノラルイヤホンで聴きやすく<br>するために、オーディオをモノ<br>ラルに変更します。             |
| 操作<br>御 | ユニバーサ<br>ルスイッチ      | カスタマイズしたスイッチで本<br>端末をコントロールします。                           |
|         | アシスタン<br>トメニュー      | 手先が不自由なユーザーのため<br>に、本端末のユーザー補助を向<br>上させる機能を有効にします。        |
|         | かんたんに<br>画面をON      | 上向きに置いた本端末の上に手<br>をかざすだけで画面をONにで<br>きるように設定します。           |
|         | 長押しの調<br>整          | タッチパネルがロングタッチを<br>感知する時間を設定します。                           |

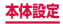

| 項目                  |            | 説明                                                                                                    |
|---------------------|------------|----------------------------------------------------------------------------------------------------|
| 操作も御                | 入力操作制<br>御 | <ul> <li>モーションや画面タイムアウトを<br/>有効/無効にしたり、タッチ操作<br/>ができる範囲を設定したりします。</li> <li>本機能を有効にして動作を設定<br/>するには、音量DOWNキーと<br/>(ホームキー)を同時に<br/>長押しし、画面の指示に従って操<br/>作してください。</li> <li>「分割画面表示」(P.113)を<br/>使用中の場合は、本機能を有<br/>効にできません。</li> <li>本機能を有効にすると、「自動回<br/>転」(P.72)が自動的にOFFに<br/>なります。</li> </ul> |
| スワイプコンビネー<br>ションロック |            | スワイプ方向の組み合わせで画<br>面のロックを解除します。                                                                                                    |
| ダイレクトアクセス           |            | (ホームキー)をすばやく<br>3回押してユーザー補助機能を設<br>定/解除できるようにします。                                                                                                    |
| 通知リマインダー            |            | SMSやEメールなどの未読通知<br>があるときにバイブまたはサウ<br>ンドで通知するかどうかとその<br>通知間隔を設定します。                                                                                                    |
| 通話応答/終了             |            | かかってきた電話に出る操作方<br>法を追加したり、①(電源/画面<br>ロックキー)を押して電話を切<br>ることができるように設定した<br>りすることができます。                                                                                                    |

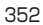

| 項目             | 説明                                                                                                    |
|----------------|----------------------------------------------------------------------------------------------------|
| シングルタップ<br>モード | 着信に応答/拒否、アラームの<br>停止/スヌーズなどの動作を、<br>ドラッグの代わりにタップ操作<br>で行うかどうかを設定します。                                                                                                    |
| ユーザー補助を管理      | インポート/エクスポート:ユー<br>ザー補助設定をファイルとして<br>保存(エクスポート)したり、<br>保存済みファイルをインポート<br>してユーザー補助設定を更新し<br>たりします。<br>共有:ユーザー補助設定ファイ<br>ルをオンラインサービスで共有<br>したり、Bluetooth 機能やメー<br>ルなどで送信したりします。 |

- 「Voice Assistant」の使用を許可すると、クレジットカード番号などの個人情報、ユーザーインターフェイスでのやりとりなども記録されますので、ご注意ください。万が一、登録されたデータや情報の漏洩が発生しましても、当社としては責任を負いかねますので、あらかじめご了承ください。
- ・「Voice Assistant」の使用を許可すると、タッ チガイド機能も有効になります。タッチガイドとは、指の位置にあるアイテムの説明を読み上げた り表示したりする機能です。タッチガイド機能を ONにすると、項目の選択は一度タップして選択 してからダブルタップ、スクロールは2本の指での操作になります。
- ホーム画面が docomo LIVE UXのときに、 「Voice Assistant」が正常に動作しないことが あります。

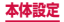

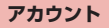

# 】 ホーム画面で 🔠 → 「設定」 → 「アカウント」

| 項目      | 説明                              |
|---------|---------------------------------|
| docomo  | あらかじめdocomoのアカウン<br>トが登録されています。 |
| アカウント追加 | → P.355                         |

#### アカウントを設定する

- ホーム画面で → 「設定」→「アカウント」
   →「アカウント追加」
- 2 追加したいアカウントの種類をタップ
- 3 画面の指示に従って設定
  - Facebookなどログインが必要なオンライン サービスの場合は、メールアドレスやパスワード などを入力して「ログイン」などをタップします。

- 登録済みのアカウントを修正する場合は、アカウントを削除してから登録し直してください。
- ・同期させる項目を変更するには、ホーム画面で
   田→「設定」→「アカウント」→ アカウントの種類をタップ → 変更するアカウントをタップ → 同期させる項目のみONにします。
- ・ 手動で同期させる場合は、ホーム画面で □→ 「設 定」→「アカウント」→ アカウントの種類をタッ プ → 同期するアカウントをタップ →「その他」 →「今すぐ同期」をタップします。

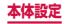

#### Galaxy アカウントについて

Galaxyアカウントを設定すると、SIM変更アラートを 設定できるようになります。また、Find My Mobile(端 末リモート追跡)を利用して本端末をリモートコント ロールしたり、本端末とGalaxyアカウントとの間でデー タを同期したりすることができます。

- Galaxyアカウントは、ホーム画面で → 「設定」→
   「アカウント」→「アカウント追加」→ 「Galaxyアカウント」をタップして、画面の指示に従って設定します。
- Find My Mobile (端末リモート追跡)の詳細については、以下のホームページをご覧ください。 http://findmymobile.samsung.com/login.do

#### お知らせ

 Galaxyアカウントに設定したパスワードはメモ を取るなどしてお忘れにならないようお気をつけ ください。また、パスワードを忘れた場合は、「ヘ ルプ」→「IDまたはパスワードを忘れた場合」を タッブして、画面の指示に従って操作してくださ い。

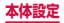

#### アカウントを削除する

登録したアカウントを削除すると、本端末に保存された アカウントのデータ(メッセージや連絡先、設定など) も削除されます。

- サーバーに保存されたデータは削除されません。
- オーム画面で → 「設定」→「アカウント」 → アカウントの種類をタップ
- 2 削除したいアカウントをタップ→「その他」→ 「アカウントを削除」→「アカウントを削除」
  - パスワード入力画面が表示された場合は、パス ワードを入力してください。

#### お知らせ

登録されているアカウントによっては、削除できない場合があります。削除するには、「工場出荷状態に初期化」(P.337)を実行してください。

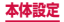

# システム

|                 | 項目                 | 説明                                                    |
|-----------------|--------------------|-------------------------------------------------------|
| 言語と<br>文字入<br>力 | 言語                 | 使用する言語を設定します。                                         |
|                 | 標準キーボー<br>ド        | 入力方法を設定します。                                           |
|                 | Galaxy日本<br>語キーボード | → P.85                                                |
|                 | ドコモ文字編<br>集        | → P.87                                                |
|                 | Google音声<br>入力     | → P.87                                                |
|                 | テキスト読み<br>上げ       | テキストを読み上げるため<br>の音声合成エンジンの設定<br>や、読み上げ速度などを設<br>定します。 |
|                 | ポインター速<br>度        | マウス/トラックパッド使<br>用時のポインターの速度を<br>設定します。                |
| バッテリー           |                    | → P.361                                               |
| ストレージ           |                    | → P.363                                               |

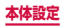
| 項目        |                   | 説明                                                                                       |
|-----------|-------------------|------------------------------------------------------------------------------------------|
| 日付と<br>時刻 | 自動日時設定            | ネットワーク上の日付・時<br>刻情報を基にして、自動的<br>に補正します。初期状態で<br>は自動的に補正されるよう<br>に設定されています。               |
|           | 日付設定 <sup>*</sup> | <ul> <li>日付を設定します。</li> <li>日付を手動で設定するには、「自動日時設定」を<br/>OFFにしてから設定を<br/>行います。</li> </ul>  |
|           | 時刻設定*             | <ul> <li>時刻を設定します。</li> <li>・時刻を手動で設定するには、「自動日時設定」を<br/>OFFにしてから設定を<br/>行います。</li> </ul> |
|           | タイムゾーン<br>を選択     | タイムゾーンを設定します。<br>・ タイムゾーンを手動で設<br>定するには、「自動日時設<br>定」をOFFにしてから設<br>定を行います。                |
|           | 24時間形式<br>を使用     | 時刻を24時間表記に切り<br>替えます。                                                                    |

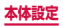

| 項目       |                       | 説明                                                                                                    |
|----------|-----------------------|----------------------------------------------------------------------------------------------------|
| 端末情<br>報 | 更新を手動で<br>ダウンロード      | → P.428                                                                                                    |
|          | 更新を自動的<br>にダウンロー<br>ド | → P.428                                                                                                    |
|          | ソフトウェア<br>の更新予約       | → P.428                                                                                                    |
|          | ステータス                 | 電話番号やIMEI情報など<br>を表示します。                                                                                                    |
|          | 法定情報                  | オープンソースライセン<br>ス:オープンソースの使用<br>許諾条件を確認します。<br>Google利用規約:Google<br>の利用規約を確認します。<br>システムのWebViewライ<br>センス:WebViewライセ<br>ンスを確認します。<br>壁紙:壁紙の提供元を表示<br>します。<br>Samsung規約:エンド<br>ユーザーライセンス契約を<br>確認します。 |
|          | デバイス名称                | 本端末の名称を確認/変更<br>します。                                                                                                    |
|          | 認証情報                  | 本端末の認証情報を表示し<br>ます。                                                                                                    |
|          | モデル番号                 | 型番を確認します。                                                                                                    |

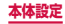

| 項目       |              | 説明                              |
|----------|--------------|---------------------------------|
| 端末情<br>報 | ソフトウェア<br>情報 | Androidのバージョンなど<br>を確認します。      |
|          | バッテリー情<br>報  | 本端末のバッテリー残量、<br>FCC IDなどを表示します。 |

※日付・時刻情報が自動的に補正されることがあります。

#### バッテリー

電池使用量データや電池残量、省電力モードに関する設 定、大量のバッテリーが消費されたときの情報などを表 示します。

# | ホーム画面で 🗄 → 「設定」 → 「バッテリー」

# 2 項目を設定

| 項目       | 説明                                                                                                |
|----------|---------------------------------------------------------------------------------------------------|
| バッテリー残量  | 充電していないときに、電池<br>残量がパーセント表示されま<br>す。                                                              |
| 推定残り充電時間 | 充電しているときに、充電完<br>了までの推定時間が表示され<br>ます。ただし、低温または高<br>温の環境で充電した場合、充<br>電完了までの推定時間が表示<br>されない場合があります。 |

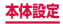

|                | 項目            | 説明                                                                                                    |
|----------------|---------------|----------------------------------------------------------------------------------------------------|
| バッテリーの使用量      |               | バッテリーの使用量を表示した<br>り、バッテリーをどのアブリが<br>消費しているか確認したりでき<br>ます。また、アブリごとにバッ<br>テリー使用量を最適化できます。<br>・バッテリー使用量の適化の<br>設定を変更するには、「その他」<br>→「バッテリー使用量を最適<br>化」→「非最適化アブリ」→<br>「全てのアブリ」で設定を変更<br>するアプリを選択します。 |
| 省電力<br>モード     | 省電力モー<br>ドを開始 | 省電力モードを開始するタイ<br>ミングを設定します。                                                                                                    |
| ウルトラ省電力モー<br>ド |               | 画面表示を白黒階調に変更し、<br>使用可能なアプリの数の制限<br>やWi-Fi、Bluetoothなどの接<br>続機能の停止により電池の消<br>費を抑えます。                                                                                                    |
| アプリを省電力化       |               | アプリのバッテリー使用量を<br>最適化して、バッテリーの消<br>費量を抑えます。<br>・「詳細」→「その他」をタッ<br>プすると、自動省電力化す<br>るまでの期間の変更などが<br>できます。                                                                                           |
| 急速ケーブル充電       |               | より速くバッテリーを充電す<br>るかどうかを設定します。                                                                                                    |

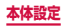

# ストレージ

本端末のメモリ容量の確認をします。

# 1 ホーム画面で 🔣 → 「設定」 → 「ストレージ」

# 2 項目を確認/設定

| 項目                  |      | 説明                                                                                                    |
|---------------------|------|----------------------------------------------------------------------------------------------------|
| システム<br>メモリ<br>(本体) | 合計容量 | 本端末の合計データ容<br>量を表示します。<br>「使用中の容量」をタッ<br>ブすると、アプリや画<br>像など保存されている<br>データの容量がカテゴ<br>リごとに表示されます。<br>項目をタップすると、<br>データを確認できます。 |

#### お知らせ

 本端末にUSBストレージを取り付けると、対応 する項目が表示されます。

### 自分の電話番号を確認する

ホーム画面で → 「設定」→「端末情報」→ 「ステータス」→「SIMカードの状態」

363

「電話番号」に自分の電話番号が表示されます。

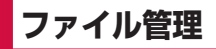

# ストレージ構成

# 本体(内部ストレージ)

本端末の初期状態で、本体(内部ストレージ)に作成さ れる主なフォルダは以下のとおりです。

 本端末の操作状況によっては、表示されるフォルダが 異なる場合があります。

| 項目            | 説明                                        |
|---------------|-------------------------------------------|
| Android       | システムや各種アプリの設定<br>データや一時ファイルなどが保<br>存されます。 |
| Ringtones     | 着信音として設定したい音楽<br>データなどを保存します。             |
| Podcasts      | ポッドキャストデータが保存さ<br>れます。                    |
| Pictures      | 画像データなどを保存します。                            |
| Notifications | 通知音として設定したい音楽<br>データなどを保存します。             |
| Music         | 音楽データが保存されます。                             |
| Movies        | 動画データが保存されます。                             |
| Download      | ブラウザでダウンロードした<br>データが保存されます。              |

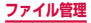

364

| 項目      | 説明                                                                                              |
|---------|-------------------------------------------------------------------------------------------------|
| DCIM    | カメラで撮影した静止画/動画<br>や表示中の画面を画像として保<br>存(スクリーンキャプチャ)し<br>た画像のデータが保存されます<br>(保存先を本端末に設定してい<br>る場合)。 |
| Alarms  | アラーム音として設定したい音<br>楽データなどを保存します。                                                                 |
| Samsung | Galaxy関連サイトから取得し<br>たデータが保存されます。                                                                |

#### お知らせ

 「Alarms」/「Notifications」/「Ringtones」 フォルダに保存したデータを削除したとき、ア ラーム音や通知音、着信音に設定している場合は、 初期状態の設定に戻ります。

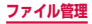

# ファイル操作

# ファイルやフォルダの操作

「マイファイル」を利用して、本端末やクラウドスト レージ上に保存されている静止画や動画、音楽や文 書などさまざまなデータの表示や管理を行えます。

 フォルダによっては、名前の変更や削除などの操作が できないものがあります。

# 1 ホーム画面で 🗄 → 「マイファイル」

### 2 利用したい項目をタップ → 必要に応じて フォルダをタップ

フォルダ/ファイルをロングタッチするとチェックが付き、項目が表示されます。画面の指示に従って操作してください。

#### 3 利用したいファイルをタップ

ファイルが表示/再生されます。

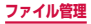

# ショートカットを作成する

- 1 ホーム画面で 🗄 → 「マイファイル」
- 2「システムメモリ(本体)」
- 3 登録したいフォルダを選択→「その他」→ 「ショートカットを追加」

#### ショートカットを削除する

- 1 ホーム画面で 🔠 → 「マイファイル」
- 2 削除したいフォルダのショートカットをタッ プ→「その他」→「ショートカットを削除」

#### フォルダを作成する

- 】 ホーム画面で 🔠 → 「マイファイル」
- 2 フォルダのショートカットをタップ、または 「システムメモリ(本体)」→目的のフォル ダをタップ
- 3 「その他」→「フォルダ作成」→ フォルダ名 を入力 →「作成」

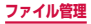

# ファイルやフォルダの名前を変更する

- 1 ホーム画面で 🗄 → 「マイファイル」
- 2 フォルダのショートカットをタップ → 必要 に応じてフォルダをタップ
- 3 フォルダ/ファイルをロングタッチ → 「その他」→「名前を変更」→ 名前を入力 → 「名前を変更」

ファイルやフォルダを削除する

- | ホーム画面で || → 「マイファイル」
- 2 フォルダのショートカットをタップ → 必要 に応じてフォルダをタップ
- 3 フォルダ/ファイルをロングタッチ → 「削除」

ファイルやフォルダを移動/コピーする

- ホーム画面で 🔠 → 「マイファイル」
- 2 フォルダのショートカットをタップ → 必要 に応じてフォルダをタップ
- 3 フォルダ/ファイルをロングタッチ → 「その他」→「移動」/「コピー」
- 4 移動先のフォルダを表示 → 「完了」

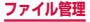

368

# マイファイルのメニュー

ショートカット一覧画面、フォルダ/ファイル一覧画面 で「その他」をタップすると項目が表示されます。画面 の指示に従って操作してください。

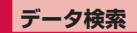

- ショートカット一覧画面、フォルダ/ファイ ル一覧画面で「検索」
- 2 ファイル名や拡張子などを入力 → 🔍
  - 検索されたファイルが一覧表示されます。

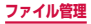

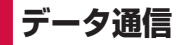

# Bluetooth通信

#### 本端末とBluetoothデバイス間で、無線でデータの やりとりができます。

- Bluetooth対応バージョンやプロファイルについては、「主な仕様」(P.431)をご参照ください。
- 設定や操作方法については、接続する Bluetooth デ バイスの取扱説明書もご覧ください。
- 本端末とすべてのBluetoothデバイスとのワイヤレ ス接続を保証するものではありません。

#### Bluetooth機能使用時のご注意

- 本端末と他のBluetoothデバイスとは、見通し距離約10m以内で接続してください。周囲の環境 (壁、家具など)や建物の構造によっては、接続可 能距離が短くなります。
- 2.他の機器(電気製品、AV機器、OA機器など)から約2m以上離れて接続してください。特に電子レンジ使用時は影響を受けやすいため、必ず約3m以上離れてください。近づいていると、他の機器の電源が入っているときに正常に接続できないことがあります。また、テレビやラジオに雑音が入ったり映像が乱れたりすることがあります。
- 放送局や無線機などが近くにあり周囲の電波が強 すぎると、正常に接続できないことがあります。
- 4. Bluetoothデバイスが発信する電波は、電子医療機器などの動作に影響を与える可能性があります。場合によっては事故を発生させる原因になりますので、電車内、航空機内、病院内、自動ドアや火災報知器から近い場所、ガソリンスタンドなど引火性ガスの発生する場所では本端未の電源および周囲のBluetoothデバイスの電源を切ってください。

データ通信

#### ■無線LAN対応機器との電波干渉について

本端末のBluetooth機能と無線LAN対応機器は同一 周波数帯(2.4GHz)を使用するため、無線LAN対 応機器の近辺で使用すると、電波干渉が発生し、通信 速度の低下、雑音や接続不能の原因になる場合があり ます。この場合、以下の対策を行ってください。

- Bluetoothデバイスと無線LAN対応機器は、約 20m以上離してください。
- 約20m以内で使用する場合は、Bluetoothデバ イスまたは無線LAN対応機器の電源を切ってくだ さい。

#### Bluetooth機能のパスコードについて

Bluetooth機能のパスコードは、接続するBluetooth デバイス同士が初めて通信するとき、相手機器を確認 して、お互いに接続を許可するための認証用コードで す。送信側/受信側とも同一のパスコード(最大16 文字の半角英数字)を入力する必要があります。

本端末ではパスコードを「PIN」「パスキー」と表示している場合があります。

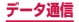

# Bluetooth機能を有効にして本端末を検 出可能にする

# ホーム画面で → 「設定」 → 「Bluetooth」 2 ●

#### お知らせ

- Bluetooth機能を使用しないときは、電池の消耗 を防ぐため、Bluetooth機能をOFFにしてくだ さい。
- Bluetooth 機能のON / OFF 設定は、電源を切っても変更されません。
- 「スキャン」をタップすると他のBluetoothデバ イスを再検索します。

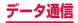

# 他のBluetoothデバイスとペアリング/ 接続する

本端末と他のBluetoothデバイスをBluetooth機能で 接続し、データのやりとりを行うには、あらかじめ他の デバイスとペアリング(接続設定)を行い、本端末に登 録後、接続を行います。

 Bluetoothデバイスによって、ペアリングのみ行うデバ イスと接続までを続けて行うデバイスがあります。

# ホーム画面で → 「設定」→ 「Bluetooth」

# 2 🔉

- 検出されたBluetoothデバイスが一覧表示され ます。
- Bluetoothデバイスが表示されない場合は、「ス キャン」をタップして再度検索します。

# 3 接続したいデバイスをタップ

- 4 パスコードを確認またはパスコード (PIN) を入力 → [OK]
  - ペアリング時にパスコードが必要なデバイスの場合も一度ペアリングを行うと、次回の接続時にはパスコードの入力は不要になります。

#### 他のデバイスからペアリング要求を受けた場合

Bluetooth通信のペアリングを要求する画面が表示され た場合は、必要に応じて「OK」またはパスコード (PIN) を入力→「OK」をタップします。

#### 接続を解除する場合

Bluetoothデバイスの一覧表示で、接続中のデバイスを タップします。

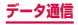

# ペアリングを解除する

- 1 ホーム画面で → 「設定」 → 「Bluetooth」
   2 ●
- 3 ペアリングを解除したいデバイスの ☆ → 「ペアリングを解除」

# Bluetooth機能でデータを送受信する

 あらかじめ本端末のBluetooth機能をONにし、検出 可能にしてください。

#### Bluetooth機能でデータを送信する

連絡先(vcf形式の連絡先データ)、静止画、動画などの ファイルを、他のBluetoothデバイス(パソコンなど) に送信できます。

 送信は各アプリの「共有」「送信」などのメニューから 行ってください。

#### Bluetooth機能でデータを受信する

#### 「ファイル転送」画面が表示されたら、「承諾」

- ステータスバーに が表示され、データの受信 が開始されます。
- 通知パネルで受信状態を確認できます。
- 受信が完了したら通知パネルを開き、「受信ファイル」をタップすると、受信したデータの一覧が表示されます。表示/再生したいデータをタップすると、受信したデータを確認することができます。

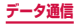

# NFC通信

NFCとは、Near Field Communicationの略で、ISO (国際標準化機構)で規定された国際標準の近接型無線 通信方式です。本端末のリーダー/ライター機能(R/W) や機器間通信機能(P2P)を利用して、本端末をNFC タグに近づけてデータを受信したり、NFCモジュール を搭載した他の機器とデータの送受信をしたりするこ とができます。

 対向機にかざす際の注意事項については、P.224を ご覧ください。

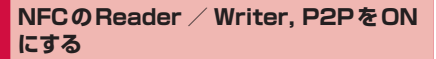

NFCを搭載した携帯電話などの機器との間でデータ を送受信するには、Reader / Writer, P2P機能を ONにする必要があります。

- 「Android Beam」をONにすると、P2P機能を搭載 した他の対応端末との間で、ウェブページや連絡先な どのコンテンツを送受信できます。
- オーム画面で → 「設定」→ 「NFC /おサ イフケータイ 設定」→ 「Reader/Writer, P2P」
- 2 🔉
  - Android Beamを利用する場合は、「NFC /お サイフケータイ 設定」画面で「Android Beam」
     → ● をタップします。

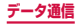

データを送受信する

# ▲端末/相手機器で送信するコンテンツを表示

2 本端末と相手機器の 🖓 マークを近づける

# 3 本端末の画面をタップ/相手機器からコンテンツの送信操作を行う

- コンテンツが送信/受信されます。
- アプリの選択画面が表示された場合は、利用する アプリを選択してください。

# お知らせ

- 本端末と相手機器から同時にコンテンツの送信操作 を行うと、送信が正しく動作しない場合があります。
- ・ 画面ロックの設定中は、NFCタグ情報の送受信は できません。
- NFC /おサイフケータイ ロックを設定している 場合は、Android Beamを利用できません。
- アプリによっては Android Beam をご利用にな れません。
- すべてのReader / Writer, P2P機能を搭載した 端末との通信を保証するものではありません。

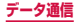

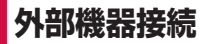

# パソコンとの接続

# microUSB接続ケーブルで接続する

本端末とパソコンをmicroUSB接続ケーブル 01(別 売)で接続すると、パソコン用 Galaxy Smart Switch (P.378)とデータを同期したり、本端末をメディアデ バイスとして認識(P.379)させたりできます。

# 本端末の外部接続端子に、microUSB接続 ケーブル 01のmicroUSBプラグを差し込 み、本端末をパソコンに接続

 microUSBプラグは、 → の印刷面を上にして 水平に差し込みます。

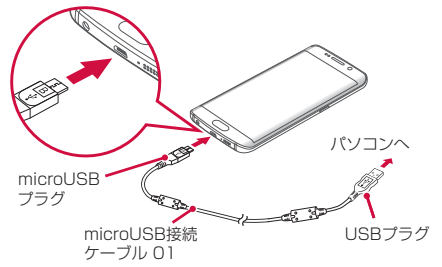

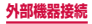

# お知らせ

- microUSB接続ケーブル01のUSBプラグはパ ソコンのUSBコネクタに直接接続してください。 USB HUBやUSB延長ケーブルを介して接続す ると、正しく動作しないことがあります。
- データ転送中にmicroUSB接続ケーブル 01を 取り外さないでください。データが破損する恐れ があります。
- 接続可能なOSは、Windows Vista SP2、 Windows 7、Windows 8、Windows 8.1、 Windows 10です。

# パソコン用Galaxy Smart Switchを 利用する

パソコン用Galaxy Smart Switchを利用して、音楽や 動画などのメディアファイルや個人情報を管理したり、 本端末のソフトウェアを更新したりできます。 ご自分が所有または譲渡する権利を持つコンテンツのみ 転送してください。 著作権法の侵害についてSamsung Electrics Co., Ltd. は責任を負いかねます。

 パソコン用Galaxy Smart SwitchはGalaxy Smart Switchのホームページからダウンロードして、パソ コンにインストールします。ご利用時の注意事項や詳 細については、下記のGalaxy Smart Switchホーム ページをご覧ください。

http://www.samsung.com/smartswitch

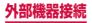

# 本端末とパソコンをmicroUSB接続ケーブ ル01(別売)で接続

 接続方法については、「microUSB接続ケーブル で接続する」(P.377)をご参照ください。

# 2 パソコンで「Galaxy Smart Switch」を起 動

 ・
 画面の指示に従って操作してください。

# メディアデバイスとして使用する

本端末とパソコンをmicroUSB接続ケーブル 01(別売) で接続すると、本端末がメディアデバイス(MTP)と して認識され、音楽や動画などのメディアファイルを転 送できます。

- 本端末とパソコンをmicroUSB接続ケーブ ル01で接続
  - 接続方法については、「microUSB接続ケーブル で接続する」(P.377)をご参照ください。

# 2 通知パネルを開く → 「メディアデバイスとして接続」と表示されていることを確認

 「カメラとして接続」と表示されている場合は、「カ メラとして接続」→「メディアファイルを転送」
 を選択します。

# 3 パソコンを操作して本端末とパソコン間で データを転送

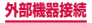

# カメラデバイスとして使用する

本端末とパソコンをmicroUSB接続ケーブル 01(別売) で接続してカメラ (PTP) モードにすると、本端末で撮 影した静止画や動画をパソコンに転送できます。

- カメラ(PTP)モードは、MTP非対応のパソコンなどにデータを転送する場合に使用します。
- 本端末とパソコンをmicroUSB接続ケーブ ル 01で接続
  - 接続方法については、「microUSB接続ケーブル で接続する」(P.377)をご参照ください。
- 2 通知パネルを開く →「メディアデバイスとして接続」→「画像を転送」を選択する
- 3 パソコンを操作して本端末とパソコン間で データを転送

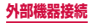

# MIDI対応機器と接続する

本端末とMIDI (Musical Instrument Digital Interface) 対応機器を接続ケーブルで接続すると、本端末をMIDI ブレーヤーまたは、MIDI対応機器の入力ソースとして 使用できます。

- 本端末とMIDI対応機器を接続ケーブルで接続
  - 接続方法や対応する接続ケーブルについては、 MIDI対応機器の取扱説明書をご確認ください。
- 2 通知パネルを開く →「メディアデバイスとして接続」→「MIDI機器に接続」を選択する
- 3 接続した機器に応じて本端末または接続した 機器を操作

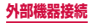

# プリンターとの接続

#### Wi-Fi機能やUSB接続を利用して本端末に対応して いるプリンターで印刷できます。

- Wi-Fi機能を使用する場合は、あらかじめ無線LAN (Wi-Fi)およびプリンター側の設定を行ってください。
- Wi-Fi機能を使用する場合は、本端末とプリンターは、 同一のWi-Fiネットワークに接続されているか、Wi-Fi Directで接続している必要があります。
- USB接続を使用する場合、対応している接続ケーブルにつきましては、プリンターの取扱説明書をご確認ください。
- 使用するプリンターに接続するには、あらかじめプリ ンターのプラグインをインストールしておく必要があ ります。

# プリンターで印刷する

- 〕 印刷可能なアプリの画面で「その他」→「共有」→「印刷」
  - 画面の指示に従って操作してください。

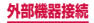

海外利用

# 国際ローミング (WORLD WING) の概要

国際ローミング(WORLD WING)とは、日本国内 で使用している電話番号やメールアドレスはそのま まに、ドコモと提携している海外通信事業者のサー ビスエリアでご利用になれるサービスです。電話、 SMSは設定の変更なくご利用になれます。

#### ■ 対応ネットワークについて

本端末は、クラス5になります。LTEネットワーク、3G ネットワーク、GSM/GPRSネットワークのサービ スエリアでご利用になれます。また、3G850MHz/ GSM850MHzに対応した国・地域でもご利用になれ ます。ご利用可能エリアをご確認ください。

- 海外でご利用になる前に、以下をあわせてご覧く ださい
  - ドコモのホームページ

# お知らせ

国番号・国際電話アクセス番号・ユニバーサルナンバー用国際識別番号・接続可能な国、地域および海外通信事業者は、ドコモのホームページをご確認ください。

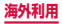

# 海外で利用可能なサービス

(〇:利用可能)

| 主な通信<br>サービス | ЗG | 3G850 | GSM<br>(GPRS) | LTE |
|--------------|----|-------|---------------|-----|
| 電話           | 0  | 0     | 0             | ×*2 |
| SMS          | 0  | 0     | 0             | 0   |
| メール*1        | 0  | 0     | 0             | 0   |
| ブラウザ*1       | 0  | 0     | 0             | 0   |

- ※1 ローミング時にデータ通信を利用するには、データ ローミングの設定をONにしてください(P.387)。
- ※2 電話は3G、3G850またはGSMでのご利用とな ります。

# お知らせ

- 接続する海外通信事業者やネットワークによりご利用になれないサービスがあります。
- 接続している通信事業者名は、通知パネルで確認 できます。(→ P.96)

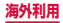

# 海外でご利用になる前に

# 出発前の確認

海外でご利用になる際は、出発前に日本国内で次の確認 をしてください。

- ご契約について
  - WORLD WINGのお申し込み状況をご確認ください。詳細は裏表紙の「総合お問い合わせ先」までお問い合わせください。
  - 充電について
    - 充電についてはドコモのホームページをご確認く ださい。
- ■料金について
  - 海外でのご利用料金(通話料、パケット通信料)は、
     日本国内とは異なります。詳細はドコモのホーム
     ページをご確認ください。
  - ご利用のアブリによっては自動的に通信を行うものがありますので、パケット通信料が高額になる場合があります。各アブリの動作については、お客様ご自身でアブリ提供元にご確認ください。

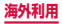

# 事前設定

#### ネットワークサービスの設定について

ネットワークサービスをご契約いただいている場合、 海外からも留守番電話サービス・転送でんわサービ ス・番号通知お願いサービスなどのネットワークサー ビスをご利用になれます。ただし、一部のネットワー クサービスはご利用になれません。

- 海外でネットワークサービスをご利用になるには、 「遠隔操作設定」を開始にする必要があります。渡 航先で「遠隔操作(有料)」の設定を行うことも できます。日本国内から(P.175)、海外から (P.394)
- 設定/解除などの操作が可能なネットワークサービスの場合でも、利用する海外通信事業者によっては利用できないことがあります。

# 滞在国での確認

海外に到着後、本端末の電源を入れると自動的に利用可 能な通信事業者に接続されます。

#### ■接続について

「ネットワークオペレーター」の設定を「自動選択」 に設定している場合は、最適なネットワークを自動的 に選択します。

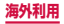

# 海外で利用するための設定

#### データローミングの設定

海外でパケット通信を行うためには、データローミングの設定を「ON」にする必要があります。

ホーム画面で →「設定」→「モバイル ネットワーク」

2「データローミング」→ 注意画面の内容を確認して「OK」

#### 通信事業者の設定

初期状態では、自動的に利用できるネットワークを検出 して切り替えるように設定されています。手動でネット ワークを切り替える場合は、次の操作で設定してくださ い。

- ホーム画面で → 「設定」→「モバイル ネットワーク」→「ネットワークオペレー ター」→「ネットワークを検索」
  - 利用可能なネットワークが表示されます。
  - 情報画面が表示された場合は「OK」をタップします。
  - ネットワーク検索でエラーが発生する場合は、「モ バイルデータ」をOFFにして再度実行してくだ さい。(P.311)

# 2 通信事業者のネットワークを選択

#### お知らせ

 ・ 手順1で、「自動選択」をタップすると、自動的 に利用できるネットワークを検出して切り替える ように設定を戻せます。

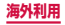

■ ネットワークモードの設定

- ホーム画面で → 「設定」→「モバイル ネットワーク」→「ネットワークモード」
- 2 [LTE/3G/GSM(自動接続)]/[LTE/ 3G]/[3G/GSM]/[3Gのみ]/[GSMの み]
- ■日付と時刻について

「日付と時刻」の「自動日時設定」がONになってい る場合は、接続している海外通信事業者のネットワー クから時刻・時差に関する情報を受信することで本端 未の時刻や時差が補正されます。

- 海外通信事業者のネットワークによっては、時刻・
   時差補正が正しく行われない場合があります。その
   場合は、手動でタイムゾーンを設定してください。
- 補正されるタイミングは、海外通信事業者によっ て異なります。
- 「日付と時刻」(P.359)

#### ■お問い合わせについて

- 本端末やドコモnanoUIMカードを海外で紛失・盗 難された場合は、現地からドコモへ速やかにご連 絡いただき利用中断の手続きをお取りください。 お問い合わせ先については、裏表紙をご覧ください。なお、紛失・盗難された後に発生した通話・ 通信料もお客様のご負担となりますのでご注意く ださい。
- 一般電話などからご利用の場合は、滞在国に割り 当てられている「国際電話アクセス番号」または「ユ ニバーサルナンバー用国際識別番号」が必要です。

# 滞在先で電話をかける/受ける

# 滞在国外(日本含む)に電話をかける

国際ローミングサービスを利用して、滞在国から他の国 へ電話をかけることができます。

接続可能な国および通信事業者などの情報については、ドコモのホームページをご覧ください。

# 1 ホーム画面で 🕓 → 「ダイヤル」

- 2 + (「O」をロングタッチ) → 国番号 → 地域 番号(市外局番)→相手の電話番号を入力
  - 地域番号(市外局番)が「O」で始まる場合には、 先頭の「O」を除いて入力してください。ただし、 イタリアなど一部の国・地域では「O」が必要な 場合があります。

# 3 🔽 → 「<国名>へ発信」/「そのまま発信」

上記の<国名>には、「国際ダイヤルアシスト」の「国番号」で設定した国名が表示されます。例えば、「日本(JPN)」(+81)の場合には「日本(JPN)へ発信」と表示されます。

# 4 通話が終了したら

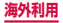

# 滞在国内に電話をかける

日本国内での操作と同様の操作で、相手の一般電話や携帯電話に電話をかけることができます。

# 1 ホーム画面で 🕓 → 「ダイヤル」

2 相手の電話番号を入力

3 🕓

# **4** 通話が終了したら 😞

# 海外にいる WORLD WING利用者に電話 をかける

電話をかける相手が海外での「WORLD WING」利用者 の場合は、滞在国内に電話をかける場合でも、日本への 国際電話として電話をかけてください。

滞在先にかかわらず日本経由での通信となるため、日本への国際電話と同じように「+」と「81」(日本の国番号)を先頭に付け、先頭の「0」を除いた電話番号を入力して電話をかけてください。

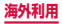

# 滞在先で電話を受ける

日本国内での操作と同様の操作で電話を受けることがで きます。

お知らせ

- 国際ローミング中に電話がかかってきた場合は、 いすれの国からの電話であっても日本からの国際 転送となります。発信側には日本までの通話料が かかり、着信側には着信料がかかります。
- 相手が発信者番号を通知して電話をかけてきた場合でも、海外通信事業者によっては、発信者番号が通知されない場合があります。また、相手が利用しているネットワークによっては、相手の発信者番号とは異なる番号が通知される場合があります。
- 海外での利用時には、「着信ブロック」(P.176) が動作しない場合があります。

# 相手からの電話のかけかた

■日本国内から滞在先に電話をかけてもらう場合 日本国内にいるときと同様に電話番号をダイヤルし て、電話をかけてもらいます。

■日本以外の国から滞在先に電話をかけてもらう場合

滞在先にかかわらず日本経由で電話をかけるため、国 際アクセス番号および「81」(日本の国番号)をダイ ヤルしてもらう必要があります。

発信国の国際アクセス番号-81-90(または80、 70) -XXXX-XXXX

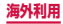

# 国際ローミングの設定

国際ローミングサービスを利用するときの設定や、 国際電話を利用するための設定を行います。

- 海外通信事業者によっては設定できない場合があります。
- オーム画面で ( → : → 「通話設定」→「海 外設定」

# 2 必要に応じて設定を変更する

| 項目         | 説明                                     |
|------------|----------------------------------------|
| ローミング時着信規制 | ローミング中の着信規制を<br>開始/停止および設定確認<br>ができます。 |
| ローミング着信通知  | ローミング中の着信通知を<br>開始/停止および設定確認<br>ができます。 |
| ローミングガイダンス | ローミングガイダンスを開<br>始/停止および設定確認が<br>できます。  |

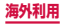

|                    | 項目            | 説明                                                                                                    |
|--------------------|---------------|----------------------------------------------------------------------------------------------------|
| 国際ダイ<br>ヤルアシ<br>スト | 自動変換機能        | 自動変換機能のON / OFF<br>を設定します。<br>・ ONにすると、電話番号の<br>先頭に「+」を入力して発<br>信したときに国際ダイヤ<br>ルアシスト画面が表示さ<br>れます。「WORLD CALL<br>で発信」をタップすると、<br>「+」が「国際プレフィッ<br>クス」で登録した国際アク<br>セス番号に変換されます。 |
|                    | 国番号           | 国際電話をかけるときの国<br>番号の追加などができま<br>す。                                                                                                    |
|                    | 国際プレ<br>フィックス | 国際電話をかけるときに電<br>話番号の先頭に付加する国<br>際アクセス番号の追加など<br>ができます。                                                                                                    |

|             | 項目                      | 説明                                                                                |
|-------------|-------------------------|-----------------------------------------------------------------------------------|
| ネット         | 遠隔操作(有料)                | 海外から留守番電話サービ                                                                      |
| ワーク<br>サービス | 番号通知お願<br>いサービス<br>(有料) | スなどのネットワークサー<br>ビスを設定します。<br>・ あらかじめ「遠隔操作設<br>定」(P175)を開始に                        |
|             | ローミング着<br>信通知 (有料)      | する必要があります。<br>・ 海外から操作した場合は、                                                      |
|             | ローミングガイ<br>ダンス (有料)     | 利用した国の日本向け通 話料がかかります。                                                             |
|             | 留守番電話サー<br>ビス (有料)      | <ul> <li>         ・ 海外通信争未有にようで         は、設定できないことが         あります。     </li> </ul> |
|             | 転送でんわサー<br>ビス(有料)       |                                                                                   |

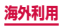
# 帰国後の確認

日本に帰国後は自動的にドコモのネットワークに接 続されます。接続できなかった場合は、以下の設定 を行ってください。

- 「モバイルネットワーク」の「ネットワークモード」 を「LTE / 3G / GSM (自動接続)」に設定してく ださい (P.388)。
- 「モバイルネットワーク」の「ネットワークオペレー ター」を「自動選択」に設定してください(P.387)。

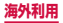

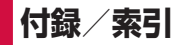

試供品

# マイク付高音質イヤホン

- 本端末には、マイク付高音質イヤホンを使用してください。他のイヤホンマイクなどを使用した場合、音楽の再生音などが聞こえにくくなることがあります。
- マイク付高音質イヤホン(試供品)を接続すると、マ イク付高音質イヤホンのスイッチを押してかかってき た電話を受けることができます。

### ご使用方法

## マイク付高音質イヤホンのプラグを本端末の ヘッドホン接続端子に差し込む

- ホーム画面などを表示中にスイッチを押すと、以下の操作ができます。
  - 音楽の再生/一時停止
  - 電話を受ける/終了する
- ホーム画面などを表示中にスイッチを1秒以上押 すと、Sボイスを起動して操作することができま す。
- ・ 音量キーを押すと、音量を調節できます。
- プラグを奥まで確実に差し込んでください。途中 で止まっていると音が聞こえない場合がありま す。
- マイク付高音質イヤホンのコードが本人や周囲の 人、物にからまないよう注意してご使用ください。

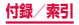

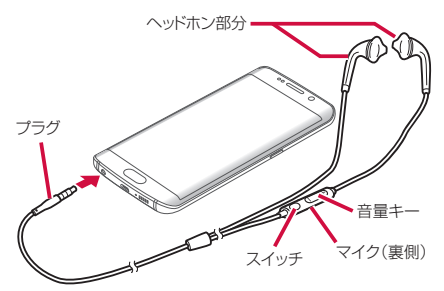

 使い終わったら、プラグを本端末のヘッドホン接 続端子から水平に引き抜きます。

### イヤピースのサイズが合わないときは

マイク付高音質イヤホンには、あらかじめ取り付け られているイヤビース以外に、予備のイヤビースが1 種類付属しています。サイズが合わないと感じたとき は、交換してください。

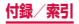

# マイク付高音質イヤホンで電話を受ける

### 電話がかかってきたら、マイク付高音質イヤ ホンのスイッチを押す

- 電話がつながると通話ができます。自分の音声は、 マイク付高音質イヤホンのマイクから相手に送られます。
- 着信を拒否する場合は、着信中にマイク付高音質 イヤホンのスイッチを1秒以上押して離します。

## 2 通話が終了したら再度スイッチを押す

### お知らせ

- 本端末にマイク付高音質イヤホンを接続している 場合でも、着信音やアラームは本端末からも鳴り ます。
- 着信中にマイク付高音質イヤホンの音量キーを押 すと、着信音やバイブレーションを停止できます。 通話中に音量キーを押すと、通話相手の声の音量 (通話音量)を調節できます。

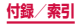

## 主な仕様

| コネクタ形状  | 3.5mmステレオミニプラグ |
|---------|----------------|
| インピーダンス | 32Ω            |
| 最大入力    | 40mW (1.13V)   |
| 最大出力    | 98.5+/-3dB     |
| 長さ      | 約1260mm        |
| 質量      | 約12.8g         |

# SIM取り出し用ピン

ドコモ nanoUIMカードの取り付け/取り外しを行うと きに使用します。

 SIM取り出し用ピンの使用方法に関する詳細は「ドコ モnanoUIMカード」(P.53)をご参照ください。

# 主な仕様

| サイズ | 高さ : 約32mm<br>幅 : 約 15.0mm<br>厚さ : 約0.7mm |
|-----|-------------------------------------------|
| 質量  | 約0.6g                                     |

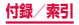

# トラブルシューティング (FAQ)

## 故障かな?と思ったら

- まずはじめに、ソフトウェアを更新する必要があるか をチェックして、必要な場合にはソフトウェアを更新 してください(P.428)。
- 気になる症状のチェック項目を確認しても症状が改善されないときは、裏表紙の「故障お問い合わせ先」または、ドコモ指定の故障取扱窓口までお気軽にご相談ください。

□ 電源

| 症状                                | チェック項目                                                                                                    |
|-----------------------------------|----------------------------------------------------------------------------------------------------|
| 本端末の電源<br>が入らない<br>(本端末が使え<br>ない) | ・ 電池切れになっていませんか。<br>→ P.59                                                                                                    |
| 画面が動かな<br>い、電源が切れ<br>ない           | <ul> <li>・ 画面が動かなくなったり、電源が切れなくなったりした場合に①(電源/画面ロックキー)と音量DOWN<br/>キーを8~10秒間押すと、強制的に再起動することができます。</li> <li>※ 強制的に再起動する操作のため、データおよび設定した内容などが消えてしまう場合がありますのでご注意ください。</li> </ul> |

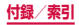

| _ |     |
|---|-----|
|   |     |
|   | ール田 |
|   |     |

| 症状                                           | チェック項目                                                                                                    |
|----------------------------------------------|----------------------------------------------------------------------------------------------------|
| 充電ができな<br>い(通知LED<br>が点灯しない、<br>または点滅す<br>る) | <ul> <li>アダブタの電源プラグやシガーラ<br/>イターブラグがコンセントまたは<br/>シガーライターソケットに正しく<br/>差し込まれていますか。</li> <li>アダブタと本端末が正しくセット<br/>されていますか。</li> <li>microUSB接続ケーブル01(別<br/>売)をご使用の場合、パソコンの<br/>電源が入っていますか。</li> <li>ワイヤレスチャージャーをご使用<br/>の場合、製品に付属されている取<br/>扱説明書をご覧ください。</li> <li>充電しながら通話や通信、その他<br/>機能の操作を長時間行うと、本端<br/>末の温度が上昇して通知LEDが<br/>点減する場合があります。その場<br/>合は、本端末の温度が下がってか<br/>ら再度充電を行ってください。</li> </ul> |

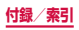

# □ 端末操作

| 症状                               | チェック項目                                                                                                    |
|----------------------------------|----------------------------------------------------------------------------------------------------|
| 操作中・充電中<br>に熱くなる                 | <ul> <li>操作中や充電中、また、充電しな<br/>がらアブリやテレビ視聴などを長<br/>時間行った場合などには、本端末<br/>やアダブタが温かくなることがあ<br/>りますが、動作上問題ありません<br/>ので、そのままご使用ください。</li> </ul>                                                                                                    |
| 電池の使用時<br>間が短い                   | <ul> <li>・ 圏外の状態で長時間放置されるようなことはありませんか。圏外時は通信可能な状態にできるよう電波を探すため、より多くの電力を消費しています。</li> <li>・ 内蔵電池の使用時間は、使用環境や劣化度により異なります。</li> <li>・ 内蔵電池は消耗品です。充電を繰り返すごとに、1回で使える時間が次第に短くなっていきます。+</li> <li>・ 竹氏充電しても購入時に比べて使用時間が極端に短くなった場合は、裏表紙の「故障お問い合わせた」またはドコモ指定の故障取扱窓口までお問い合わせください。</li> </ul> |
| タッチスク<br>リーンをタッ<br>プしても動作<br>しない | <ul> <li>・ 画面ロックが設定されていませんか。[(電源/画面ロックキー)/((ホームキー)を押して<br/>画面ロックを解除してください。<br/>→ P.63、P.338</li> </ul>                                                                                                    |

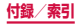

402

| 症状                                        | チェック項目                                                                                                    |
|-------------------------------------------|----------------------------------------------------------------------------------------------------|
| タッチスク<br>リーンをタッ<br>プしたときの<br>画面の反応が<br>遅い | <ul> <li>本端末に大量のデータが保存されているときなどに起きる場合があります。</li> <li>保護シートが貼られていませんか。保護シートによって動作が認識されにくくなる場合があります。</li> </ul>             |
| ドコモ<br>nanoUIMカー<br>ドが認識され<br>ない          | ・ドコモnanoUIMカードを正し<br>い向きで挿入していますか。→<br>P.53                                                                               |
| 時計がずれる                                    | <ul> <li>長い間電源を入れた状態にしていると時計がすれる場合があります。</li> <li>「自動日時設定」が設定されているかを確認し、電波の良い場所で電源を入れ直してください。</li> <li>→ P.359</li> </ul> |

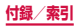

| 症状       | チェック項目                                                                                                    |
|----------|----------------------------------------------------------------------------------------------------|
| 端末動作が不安定 | <ul> <li>・ お買い上げ後に端末ヘインストールしたアブリによる可能性があります。セーフモード(初期状態に近い状態で起動させる機能)で起動して症状が改善される場合には、インストールしたアプリをアンインストールすることで症状が改善される場合があります。</li> <li>・ セーフモードの起動方法電源がOFFの状態から](電源/画面ロックキー)を2秒以上押し、docomoのロゴが消えた後、音量DOWNキーを押し続けてください。</li> <li>※ セーフモードが起動すると画面の左下端に「セーフモード」と表示されます。</li> <li>※ セーフモードが起動すると<br/>画面の左下端に「セーフモード」と表示されます。</li> <li>※ セーフモードが起動すると<br/>画面の左下端に「セーフモード」と表示されます。</li> <li>※ セーフモードが行動」・「今すぐ<br/>再起動」をタップしてください。</li> <li>必要なデータを事前にバック<br/>アップした上でセーフモードを<br/>ご利用ください。</li> <li>む客様ご自身で作成されたウィ<br/>ジェットが消える場合があります。</li> <li>セーフモードは通常の起動状態<br/>ではないため、通常はセーフモー<br/>ドを終了してご利用ください。</li> </ul> |

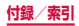

| 症状                                                             | チェック項目                                                                                                    |
|----------------------------------------------------------------|----------------------------------------------------------------------------------------------------|
| 本端足くなった。<br>本端足くびうムの動作<br>の動作がった/<br>の動作がった/<br>一部のプ起動で<br>きない | <ul> <li>・本端末のメモリの使用状況を確認し、実行中のプログラムを終了するなどして、メモリの空き容量を確保してください。</li> <li>→ P.134</li> </ul>                                                                                                    |
| データが正常に<br>表示されない//<br>タッチスクリー<br>ンを正しく操作<br>できない              | <ul> <li>電源を入れ直してください。電源<br/>を入れ直しても問題が解決しない<br/>ときは、「工場出荷状態に初期化」<br/>(P.337)を実行すると問題が改<br/>善される場合があります。ただし、<br/>本端末に保存されたすべてのデー<br/>タが削除されるため、必要なデー<br/>タを事前にバックアップした上で<br/>実行してください。</li> </ul> |
| アプリが正しく<br>動作しない(起<br>動できない、エ<br>ラーが頻繁に起<br>こるなど)              | <ul> <li>無効化されているアブリはありませんか。無効化されているアブリを有効にしてから再度お試しください。→ P.319</li> </ul>                                                                                                    |

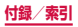

| □ 通話 | i |
|------|---|
|------|---|

| 症状                              | チェック項目                                                                                                    |
|---------------------------------|----------------------------------------------------------------------------------------------------|
| 電話発信キー<br>をタップして<br>も発信できな<br>い | <ul> <li>・ドコモnanoUIMカードが正しく<br/>本端末に取り付けられています<br/>か。→ P.53</li> <li>・機内モードを設定していませんか。<br/>→ P.305</li> </ul>                                                                                                    |
| 着信音が鳴らない                        | <ul> <li>マナーモード (サイレント、バイ<br/>ブ) に設定していませんか。<br/>→ P.323</li> <li>「着信音」を「サイレント」にし<br/>ていませんか。→ P.325</li> <li>「音量」の「着信音」を0にして<br/>いませんか。→ P.324</li> <li>「ブロックモード」を「全着信規制」<br/>または「ブロックリストの番号」<br/>に設定していませんか。<br/>→ P.176</li> <li>機内モードに設定していません<br/>か。→ P.305</li> <li>留守番電話サービスの「呼出時間<br/>設定」を「0秒」にしていませんか。</li> <li>→ P.174</li> <li>「伝言メモ設定」の「応答メッセー<br/>ジを再生するまでの時間」を「0<br/>秒」にしていませんか。→ P.172</li> </ul> |

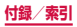

| 症状                                                                  | チェック項目                                                                                                    |
|---------------------------------------------------------------------|----------------------------------------------------------------------------------------------------|
| 通話ができな<br>い(場所を移動<br>しても「圏外」<br>の表示が消え<br>ない、電波ない<br>のに発信ができ<br>ない) | <ul> <li>・電源を入れ直すか、ドコモ<br/>nanoUIMカードを取り付け直<br/>してください。→ P.53、<br/>P.55、P.62</li> <li>・電波の性質により、圏外ではない、<br/>電波が強くアンテナマークが4本<br/>表示されている状態でも、発信や<br/>着信ができない場合があります。<br/>場所を移動してかけ直してください。</li> <li>・「ブロックモード」を設定してい<br/>ませんか。→ P.176</li> <li>・電波の混み具合により、多くの人<br/>が集まる場所では電話やメールが<br/>混み合い、つながりにくい場合が<br/>あります。その場合は話中音が流<br/>れます。場所を移動するか、時間<br/>をずらしてかけ直してください。</li> </ul> |
| ネットワーク<br>に接続できな<br>い                                               | <ul> <li>電波の弱い場所で使用していませんか。</li> <li>本端末の電源を入れ直すことで回復することがあります。</li> <li>→ P.62</li> </ul>                                                                                                    |

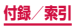

|  | 画面 |
|--|----|
|--|----|

| 症状            | チェック項目                                                                                                    |
|---------------|----------------------------------------------------------------------------------------------------|
| ディスプレイ<br>が暗い | <ul> <li>「画面のタイムアウト」で設定した時間を経過していませんか。</li> <li>→ P.322</li> <li>ディスブレイの明るさを調整していませんか。</li> <li>→ P.328</li> <li>省電力モードを設定していませんか。</li> <li>→ P.362</li> <li>電池残量が少なくなっていませんか。</li> <li>→ P.361</li> </ul> |

## □ 音声

| 症状                                     | チェック項目                                                       |
|----------------------------------------|--------------------------------------------------------------|
| 通話中、相手の<br>声が聞こえに<br>くい、相手の声<br>が大きすぎる | <ul> <li>・ 通話音量を変更していませんか。</li> <li>→ P.169、P.398</li> </ul> |

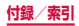

□ メール

| 症状                                   | チェック項目                                                                                                    |
|--------------------------------------|----------------------------------------------------------------------------------------------------|
| メールを自動<br>で受信しない                     | <ul> <li>「アカウントを同期」をOFFにいませんか。ONにしてください。<br/>→ P.199</li> <li>「同期スケジュールを設定」を「手動」に設定していませんか。同期スケジュールを設定してください。→ P.199</li> </ul> |
| 添付ファイル<br>が削除されて<br>画像を見るこ<br>とができない | ・「受信サイズの制限」を確認して<br>ください。→ P.200                                                                                                |

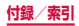

□ カメラ

| 症状                                          | チェック項目                                                                                                    |
|---------------------------------------------|----------------------------------------------------------------------------------------------------|
| カメラで撮影<br>した静止画や<br>動画がぼやけ<br>る             | <ul> <li>カメラのレンズにくもりや汚れが<br/>付着していないかを確認してくだ<br/>さい。</li> <li>動画手振れ補正をONにして撮影<br/>してください。→ P.266</li> </ul>                                                                                         |
| カメラを起動<br>しようとする<br>とエラーメッ<br>セージが表示<br>される | <ul> <li>・ 電池残量を確認してください。         → P.361</li> <li>・ メモリの空き容量を確認してください。         → P.363</li> <li>・ ③ (電源/画面ロックキー)を1秒         以上押して「再起動」→「再起動」         をタッブして本端末を再起動して         ください。     </li> </ul> |

# FUE (フルセグ/ワンセグ)

| 症状                                 | チェック項目                                                                                                    |
|------------------------------------|----------------------------------------------------------------------------------------------------|
| テレビ(フルセ<br>グ/ワンセグ)<br>の視聴ができ<br>ない | <ul> <li>・地上デジタルテレビ放送サービスのエリア外か放送電波の弱い場所にいませんか。</li> <li>・エリア情報設定をしていますか。</li> <li>→ P.254</li> <li>・外付けテレビアンテナケーブル SC02を接続していますか。</li> <li>→ P.243</li> </ul> |

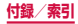

410

□ おサイフケータイ

| 症状                    | チェック項目                                                                                                    |
|-----------------------|----------------------------------------------------------------------------------------------------|
| おサイフケー<br>タイが使えな<br>い | <ul> <li>おまかせロックを起動すると、<br/>NFC /おサイフケータイロックの<br/>設定にかかわらずおサイフケータ<br/>イの機能が利用できなくなります。</li> <li>NFC /おサイフケータイロッ<br/>クを設定していませんか。→<br/>P.225</li> <li>本端末の ② マークがある位置を<br/>読み取り機にかざしていますか。<br/>→ P.224</li> </ul> |

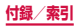

# □ 海外利用

| 症状                           | チェック項目                                                                                                    |
|------------------------------|----------------------------------------------------------------------------------------------------|
| <u>症状</u><br>海外で本端末<br>が使えない | チェック項目     アンテナマークが表示されてい<br>る場合     WORLD WINGのお申し込みをさ<br>れていますか。     WORLD WINGのお申し込み状況<br>をご確認ください。     圏外が表示されている場合     国際ローミングサービスのサービ<br>スリア外か、電波の弱いところ<br>にいませんか。<br>利用可能なサービスエリアまたは<br>海外通信事業者かどうか、ドコモ<br>のホームページで確認してくださ<br>い。     ネットワークの設定や海外通信事<br>業者の設定を変更してみてくださ<br>い。     「ネットワークモード」を「LTE<br>/ 3G / GSM (自動接続)」に設<br>定してください。→ P.388<br>「ネットワークオペレーター」を<br>「自動選択」に設定してください。 |
|                              | <ul> <li>本端末の電源を入れ直すことで<br/>回復することがあります。→<br/>P.62</li> </ul>                                                                                                    |

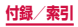

412

| 症状                                                                                                    | チェック項目                                                                                                    |
|----------------------------------------------------------------------------------------------------|----------------------------------------------------------------------------------------------------|
| 海外でデータ<br>通信ができな<br>い                                                                                                    | <ul> <li>「データローミング」をONにして<br/>ください。→ P.387</li> </ul>                                                                                                   |
| 海外で利用中<br>に、突然本端<br>末が使えなく<br>なった                                                                                                    | <ul> <li>利用停止目安額を超えていませんか。「国際ローミングサービス(WORLD WING)」のご利用には、あらかじめ利用停止目安額が設定されています。利用停止目安額を超えてしまった場合、ご利用累積額を精算してください。</li> </ul>                           |
| 海外で電話が<br>かかってこな<br>い                                                                                                    | <ul> <li>「ローミング時着信規制」を「規<br/>制開始」に設定していませんか。</li> <li>→ P.392</li> </ul>                                                                                |
| 相手の電話であった。<br>相手の電知手とは、<br>加速の電気をした。<br>加速のは、<br>加速のは、<br>和号とは、<br>の<br>電気に、<br>などの、<br>などの、<br>ない、<br>などの、<br>などの、<br>ない、<br>などの、<br>ない、<br>などの、<br>ない、<br>などの、<br>ない、<br>などの、<br>ない、<br>などの、<br>ない、<br>などの、<br>ない、<br>ない、<br>などの、<br>ない、<br>などの、<br>ない、<br>ない、<br>ない、<br>ない、<br>ない、<br>ない、<br>ない、<br>ない | <ul> <li>相手が発信者番号を通知して電話をかけてきても、利用しているネットワークや通信事業者から発信者番号が通知されない場合は、本端末に発信者番号は表示されません。また、利用しているネットワークや通信事業者によっては、相手の電話番号とは違う番号が通知される場合があります。</li> </ul> |

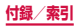

# □ データ管理

| 症状                         | チェック項目                                                                                                |
|----------------------------|----------------------------------------------------------------------------------------------------|
| データ転送が行わ<br>れない            | <ul> <li>USB HUBを使用していませんか。USB HUBを使用すると、正常に動作しない場合があります。</li> </ul>                                  |
| 画像が表示されな<br>い              | <ul> <li>未対応の画像データの場合は<br/>「マイファイル」に  の が表示<br/>されます。</li> </ul>                                      |
| 端末をパソコンに<br>接続しても動作し<br>ない | <ul> <li>Galaxy Smart Switchまたは<br/>Windows Media Player 10<br/>以上をパソコンにインストール<br/>してください。</li> </ul> |

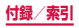

# □ Bluetooth機能

| 症状                                                      | チェック項目                                                                                                    |
|---------------------------------------------------------|----------------------------------------------------------------------------------------------------|
| Bluetoothデバイ<br>スと接続ができな<br>い/サーチしても<br>見つからない          | <ul> <li>Bluetoothデバイス(市販品)<br/>側を機器登録待ち受け状態にし<br/>てから、本端末側から機器登録<br/>を行う必要があります。登録済<br/>みのデバイスを削除後、再度登<br/>録する場合は、デバイスと本端<br/>末の双方で登録されているデバ<br/>イスを削除してから登録してく<br/>ださい。</li> </ul> |
| カーナビやハンズ<br>フリー機器などの<br>外部機器を接続し<br>た状態で本端末か<br>ら発信できない | <ul> <li>相手が電話に出ない、圏外などの状態で複数回発信すると、その番号へ発信できなくなる場合があります。その場合は、本端末の電源を一度切ってから、再度電源を入れ直してください。</li> </ul>                                                                             |

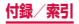

□ 地図・GPS 機能

| 症状                          | チェック項目                                                                                                    |
|-----------------------------|----------------------------------------------------------------------------------------------------|
| オートGPSサー<br>ビス情報が設定で<br>きない | <ul> <li>・電池残量が少なくなり、オート<br/>GPSが停止していませんか。<br/>「低電力時動作設定」により、<br/>オートGPSが停止している場<br/>合は、オートGPSサービス情<br/>報は設定できません。この場合、<br/>「オートGPS」の「低電力時動<br/>作設定」を「停止しない」に設<br/>定するか、または、充電をする<br/>ことで設定できるようになりま<br/>す。→P.57、P.329</li> <li>・「オートGPS」の「オート<br/>GPS動作設定」がOFFになっ<br/>ていませんか。→ P.329</li> </ul> |

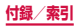

# エラーメッセージ

| エラー<br>メッセージ                                                     | 説明/対処方法                                                                                 | 参照先   |
|------------------------------------------------------------------|-----------------------------------------------------------------------------------------|-------|
| XXXXは停<br>止しました。<br>/プロセス<br>XXXXは停止<br>しました。 <sup>**</sup>      | 本端末や機能にエラーが発<br>生したときに表示されま<br>す。「強制終了」/「OK」<br>をタップしてから再度操作<br>してください。                 | _     |
| 機内モードが<br>ONです。通<br>話するために、<br>機内モードを<br>OFFにします<br>か?           | 機内モードを設定した状態<br>で電話をかけようとしたと<br>きに表示されます。機内<br>モードを無効にしてから再<br>度操作してください。               | P.305 |
| モバイルネッ<br>トワークは利<br>用できません。                                      | ドコモnanoUIMカードが<br>正しく取り付けられていま<br>せん。ドコモnanoUIMカー<br>ドが正しく取り付けられて<br>いることを確認してくださ<br>い。 | P.52  |
| しばらくお待<br>ちください(音<br>声サービス)<br>/しばらくお<br>待ちください<br>(データサービ<br>ス) | 通話・通信回線においてア<br>クセスが集中しているため、<br>通信規制がかかっていると<br>きに表示されます。規制が<br>解除されてから再度操作し<br>てください。 | _     |

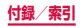

| エラー<br>メッセージ                        | 説明/対処方法                                                                                                    | 参照先                     |
|-------------------------------------|----------------------------------------------------------------------------------------------------|-------------------------|
| ビデオコール<br>への切り替え<br>に失敗しまし<br>た     | ビデオコールへの切り替え<br>ができない場合に表示さ<br>れます。緊急通報中や音声<br>ガイダンス中、通話相手が<br>キャッチホンを使用してい<br>る場合、XIエリアの圏外で<br>通話している場合などは、<br>切り替えができません。 | P.157<br>P.159          |
| ビデオコール<br>への切り替え<br>要求は拒否さ<br>れました。 | 通話相手がビデオコールへ<br>の切り替えを拒否した場合<br>などに表示されます。                                                                                  | P.165                   |
| 音声通話への<br>切り替えに失<br>敗しました           | 通信エラーなどにより、ビ<br>デオコールから音声通話へ<br>の切り替えができない場合<br>に表示されます。しばらく<br>時間をおいてから操作をや<br>り直してください。                                   | P.158                   |
| 発信できませ<br>んでした。                     | ビデオコールの発信ができ<br>ない場合に表示されます。<br>Xiエリア圏内であること<br>や、通話モード設定、モバ<br>イルネットワークの設定な<br>どを確認してください。                                 | P.157<br>P.176<br>P.298 |

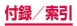

| エラー<br>メッセージ                                                                                                    | 説明/対処方法                                                                                                    | 参照先            |
|----------------------------------------------------------------------------------------------------|----------------------------------------------------------------------------------------------------|----------------|
| 通話接続中の<br>ため設定でき<br>ません                                                                                                    | 通話中に通話モード設定を<br>変更しようとしたときに表<br>示されます。通話を終了し<br>てから設定してください。                                                                              | P.176          |
| ドコモ以外の<br>ネットワーク<br>に接続してい<br>るため、設定<br>できませんで<br>した                                                                                                    | ドコモ以外のネットワーク<br>に接続しているときに通話<br>モード設定を変更しようと<br>した場合に表示されます。<br>ドコモのネットワークに接<br>続してください。                                                  | P.176          |
| 圏外のため設<br>定できません<br>でした                                                                                                    | 圏外時に通話モード設定を<br>変更しようとしたときに表<br>示されます。電波状態の良い<br>ところで設定してください。                                                                            | P.176          |
| 空端量がままで、な部分であった。<br>容量空下にこのにないます。<br>をすれがままで、このにないで、<br>ない低す。ですれたで、<br>で使ると、<br>のにして、<br>のにして、<br>のにして、<br>のにして、<br>のに、<br>のに、<br>のに、<br>のに、<br>のに、<br>のに、<br>のに、<br>のに、<br>のに、<br>のに | システムメモリ(本体)の<br>空き容量が低下したときに<br>表示されます。このままご<br>使用になられると一部機能<br>やアプリが動作しない場合<br>があります。アプリやメディ<br>アコンテンツなどのデータ<br>を削除して、空き容量を確<br>保してください。 | P.148<br>P.368 |

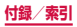

| エラー<br>メッセージ                                                   | 説明/対処方法                                                                                                    | 参照先           |
|----------------------------------------------------------------|----------------------------------------------------------------------------------------------------|---------------|
| ソフトウェア<br>を更もん。ネッ<br>をせん。ネッ<br>トワークまたエ<br>ラーが発き後後<br>ました。ださい。  | サーバーとの通信に失敗し<br>ました。しばらく時間をお<br>いてから操作をやり直して<br>ください。                                                                               | P.428         |
| カメラを起動<br>できませんで<br>した。/温度<br>上昇を検知し<br>たため、カメ<br>ラを終了しま<br>す。 | カメラの起動に失敗したと<br>き、または端末の温度が上<br>昇したためカメラを終了し<br>たときに表示されます。し<br>ばらく時間をおいてから操<br>作をやり直すか、本端末の<br>電源を入れ直してください。                       | P.62<br>P.261 |
| ビルトインア<br>プリを無効<br>にすると、他<br>のアプリでエ<br>ラーが発生す<br>る原因になり<br>ます。 | アプリを無効化すると、無<br>効化されたアプリと連動し<br>ている他のアプリが正しく<br>動作しない場合がありま<br>す。「OK」をタップして<br>無効化し、他のアプリが正<br>しく動作しなくなった場合<br>は、アプリを有効化してく<br>ださい。 | P.319         |

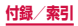

| エラー<br>メッセージ             | 説明/対処方法                                                                                                    | 参照先   |
|--------------------------|----------------------------------------------------------------------------------------------------|-------|
| ブラウザは停<br>止しました。         | ブラウザにエラーが発生<br>したときに表示されます。<br>「OK」をタップし、しばら<br>く時間をおいてから操作を<br>やり直してください。                                                               | P.207 |
| 証明書が見つ<br>かりません          | SSLを利用したウェブ<br>ページから要求される証明<br>書が、本端末にない場合に<br>表示されます。対応する証<br>明書を本端末にインストー<br>ルしてください。                                                  | _     |
| 証明書ベース<br>の認証に失敗<br>しました | SSLを利用したウェブ<br>ページから証明書を要求さ<br>れていますが、本端末に保<br>存されている証明書では承<br>認されないる証明書では承<br>認されないる証明書でなどに表示<br>されます。対応する証明書<br>を本端末にインストールし<br>てください。 | _     |

※ XXXXには、エラーが発生したアプリや機能の名称 などが表示されます。

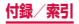

# あんしん遠隔サポート

お客様の端末上の画面をドコモと共有することで、 端末操作設定やアプリの使いかた、パソコンなどの 周辺機器との接続に関する操作サポートを受けるこ とができます。

- ドコモnanoUIMカード未挿入時、国際ローミング中、 機内モードなどではご利用できません。
- あんしん遠隔サポートはお申し込みが必要な有料サービスです。
- 一部サポート対象外の操作・設定があります。
- あんしん遠隔サポートの詳細については、ドコモの ホームページをご確認ください。

 あんしん遠隔サポートセンターへ電話する ドコモの携帯電話からの場合:
 (局番なしの)15710(無料)
 一般電話などからの場合:
 ○○.0120-783-360
 受付時間 午前9:00~午後8:00(年中無休)
 本端未からあんしん遠隔サポートセンターへ電話する場合は、ホーム回面で → 「遠隔サポート」→ 「このスマートフォンから発信する」→「電話」 / 「ダイヤル」をタッブして発信操作を行います。

- 2 ホーム画面で 
  → 「遠隔サポート」
- 3 「遠隔サポートの接続画面に進む」→「同意 する」
- 4 ドコモからご案内する接続番号を入力
- 5 接続後、遠隔サポートを開始

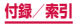

# 保証とアフターサービス

## 保証について

- ・本端末をお買い上げいただくと、保証書が付いていますので、必ずお受け取りください。記載内容および「販売店名・お買い上げ日」などの記載事項をお確かめの上、大切に保管してください。必要事項が記載されていない場合は、すぐにお買い上げいただいた販売店へお申し付けください。無料保証期間は、お買い上げ日より1年間です。
- 外付けテレビアンテナケーブル SCO2、マイク付高 音質イヤホン、SIM取り出し用ピンは無料修理保証の 対象外となります。
- マイク付高音質イヤホン、SIM 取り出し用ピンは、 試供品となります。試供品のお問い合わせ先をご覧く ださい。
- 本端末の仕様および外観は、付属品を含め、改良のため予告なく変更することがありますので、あらかじめご了承ください。
- 本端末の故障・修理やその他お取り扱いによって電話 帳などに登録された内容が変化・消失する場合があり ます。万が一に備え、電話帳などの内容はご自身で控 えをお取りくださるようお願いします。
- ※本端末はドコモクラウドをご利用いただくことにより、電話帳などのデータをバックアップしていただくことができます。

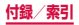

# アフターサービスについて

### 調子が悪い場合

修理を依頼される前に、本書の「故障かな?と思ったら」 をご覧になってお調べください。

それでも調子がよくないときは、裏表紙の「故障お問い 合わせ先」にご連絡の上、ご相談ください。

### お問い合わせの結果、修理が必要な場合

ドコモ指定の故障取扱窓口にご持参いただきます。ただ し、故障取扱窓口の営業時間内の受付となります。また、 ご来店時には必ず保証書をご持参ください。なお、故障 の状態によっては修理に日数がかかる場合がございます ので、あらかじめご了承ください。

### 保証期間内は

- 保証書の規定に基づき無料で修理を行います。
- 故障修理を実施の際は、必ず保証書をお持ちください。保証期間内であっても保証書の提示がないもの、お客様のお取り扱い不良(外部接続端子:ディスプレイなどの破損)による故障・損傷、ドコモ指定の故障取扱窓口以外で修理を行ったことがある場合などは有料修理となります。
- ドコモの指定以外の機器および消耗品の使用に起 因する故障は、保証期間内であっても有料修理と なります。

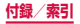

### 以下の場合は、修理できないことがあります。

- お預かり検査の結果、水濡れ、結露・汗などによる腐食が発見された場合や内部の基板が破損・変形していた場合(外部接続端子・ティスプレイなどの破損や筐体亀裂の場合においても修理ができない可能性があります)
- ドコモ指定の故障取扱窓口以外で修理を行ったことがある場合
- ※ 修理を実施できる場合でも保証対象外になります ので有料修理となります。

#### 保証期間が過ぎたときは

ご要望により有料修理いたします。

### 部品の保有期間は

本端末の補修用性能部品(機能を維持するために必要 な部品)の最低保有期間は、製造打切り後4年間を基 本としております。

ただし、故障箇所によっては修理部品の不足などによ り修理ができない場合もございますので、あらかじめ ご了承ください。また、保有期間が経過した後も、故 障箇所によっては修理可能なことがありますので、裏 表紙の「故障お問い合わせ先」へお問い合わせくださ い。

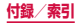

### お願い

- 本端末および付属品の改造はおやめください。
  - 火災・けが・故障の原因となります。
  - 改造が施された機器などの故障修理は、改造部分を 元の状態に戻すことをご了承いただいた上でお受け いたします。ただし、改造の内容によっては故障修 理をお断りする場合があります。 以下のような場合は改造とみなされる場合がありま す。
    - , ディスプレイ部やキー部にシールなどを貼る
    - > 接着剤などにより本端末に装飾を施す
    - > 外装などをドコモ純正品以外のものに交換するな ど
  - 改造が原因による故障・損傷の場合は、保証期間内 であっても有料修理となります。
- 各種機能の設定などの情報は、本端末の故障・修理や その他お取り扱いによってクリア(リセット)される 場合があります。お手数をおかけしますが、この場合 は再度設定を行ってくださるようお願いいたします。
- 修理を実施した場合には、故障箇所に関係なく、
   Wi-Fi用のMACアドレスおよびBluetoothアドレス が変更される場合があります。

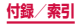

本端末の以下の箇所に磁気を発生する部品を使用しています。
 キャッシュカードなど磁気の影響を受けやすいものを近づけますとカードが使えなくなることがありますので、ご注意ください。
 使用筒所:スピーカー、受話口、外側カメラ、バイブ

使用画所・スピーカー、受話ロ、外側カメラ、ハイノ レータ部分(GPS / FOMA / Xiアンテナ付近)

 本端末が濡れたり湿気を帯びてしまった場合は、すぐ に電源を切ってお早めに故障取扱窓口へご来店ください。ただし、本端末の状態によって修理できないこと があります。

### お客様が作成されたデータおよびダウンロード 情報などについて

本端末を機種変更や故障修理をする際に、お客様が作成 されたデータまたは外部から取り込まれたデータあるい はダウンロードされたデータなどが変化・消失などする 気合があります。これらについて当社は一切の責任を負 いません。また、当社の都合によりお客様の端末を代替 品と交換することにより修理に代えさせていただく場合 がありますが、その際にはこれらのデータなどは一部を 除き交換後の製品に移し替えることはできません。

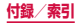

# ソフトウェアアップデート

## ソフトウェアアップデートについて

インターネット上のダウンロードサイトから本端末の アップテートファイルをダウンロードサイトから本端末の のアップデートを行います。ソフトウェアアップデート には、本端末で直接ネットワークに接続して行う方法と、 パソコンにインストールしたパソコン用Galaxy Smart Switch (P.378)を使って行う方法の2種類がありま す。

### ソフトウェアアップデートについての注意事項

ソフトウェアアップデートは本端末に保存されている データを残したまま行うことができますが、お客様の端 末の状態(故障、破損、水濡れなど)によってはデータ の保護ができない場合があります。万が一のトラブルに 備え、本端末内のお客様情報やデータは、バックアップ を取っていただくことをおすすめします。ただし一部 バックアップが取れないデータがありますので、あらか じめご了承ください。

- ソフトウェアアップデートの前に以下の準備を行って ください。
  - 本端末で実行中のすべてのプログラムを終了する (P.133)
  - 本端末を充電(P.59)し、電池残量を十分な状態にする

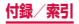

- 本端末で直接ネットワークに接続してソフトウェア アップデートを行う場合は、電波状態の良い所で、移 動せずに実行することをおすすめします。電波状態が 悪い場合には、ソフトウェアアップデートを中断する ことがあります。
- ソフトウェアアップデート(ダウンロード、アップデートファイルのインストール)には時間がかかる場合があります。
- ソフトウェアアップデートファイルのインストール中 は、電話の発着信を含めすべての機能を利用できません。
- ソフトウェアアップデートに失敗するなどして一切の 操作ができなくなった場合は、大変お手数ですがドコ モ指定の故障取扱窓口までお越しいただきますようお 願いいたします。

# 本端末だけでアップデートする

本端末でネットワークに接続して本端末のソフトウェア をアップデートできます。

- ホーム画面で → 「設定」→「端末情報」→ 「更新を手動でダウンロード」
  - Wi-Fi接続時にソフトウェア更新を自動的にダウンロードする場合は、「更新を自動的にダウンロード」をONにします。
- 2 画面の指示に従って操作
  - アップデートするファイルが正常にダウンロード された後、アップデートするように操作を行うと、 端末が再起動され、アップデートが開始されます。 アップデート中には電話などの機能を使用できま せん。

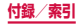

# お知らせ

 ソフトウェアをダウンロードした後、インストー ル続行の確認画面で「後で」または「夜間にイン ストール」をタッブすると、インストールの実行 を延期できます。

延期した場合でも、以下の操作でインストールを すぐに開始できます。

- ホーム画面で → 「設定」→「端末情報」→
   「更新を手動でダウンロード」→「今すぐインストール」
- 通知パネルを開く →「ソフトウェア更新」→ 「今すぐインストール」
- アップデートの内容によっては、利用できるネットワークが制限される場合があります。

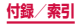
# 主な仕様

### □ 本体

| 品名     |                           | SC-04G                                              |  |
|--------|---------------------------|-----------------------------------------------------|--|
| サイズ    |                           | 高さ:約142mm、<br>幅:約70mm、<br>厚さ:約7.0mm<br>(最厚部:約8.4mm) |  |
| 質量     |                           | 約132g                                               |  |
| メモリ    |                           | ROM 64GB <sup>**1</sup><br>RAM 3GB                  |  |
| 連続     | FOMA / 3G                 | 静止時(自動):約440時間                                      |  |
| 待受     | LTE                       | 静止時(自動):約400時間                                      |  |
| 時間     | GSM                       | 静止時(自動):約360時間                                      |  |
|        | FOMA / 3G                 | 約920分                                               |  |
| 連続通話   | VoLTE音声通<br>話             | 約950分                                               |  |
| - 31-3 | GSM                       | 約640分                                               |  |
| 充電時間   | AC アダプタ<br>05(別売)         | 約90分 <sup>※2</sup>                                  |  |
|        | DC アダプタ<br>04(別売)         | 約110分                                               |  |
|        | ワイヤレス<br>チャージャー<br>03(別売) | 約180分                                               |  |

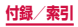

|                   | 種類             | 有機EL (Super AMOLED)                        |  |
|-------------------|----------------|--------------------------------------------|--|
| 画面<br>部分          | サイズ            | 約5.1 inch                                  |  |
|                   | 発色数            | 16,777,216色                                |  |
|                   | 解像度<br>(ピクセル数) | 横 1440 ピクセル×<br>縦 2560 ピクセル Quad HD        |  |
| 撮像                | 種類             | 外側:裏面照射型CMOS<br>内側:裏面照射型CMOS               |  |
| 素子                | サイズ            | 外側:1/2.6 inch<br>内側:1/4.0 inch             |  |
| カメラ有効画素数          |                | 外側:約1600万画素<br>内側:約500万画素                  |  |
| カメラ記録画素数(最<br>大時) |                | 外側:約1600万画素<br>内側:約500万画素                  |  |
| デジタルズーム           |                | 最大約8.0倍(70段階)                              |  |
| 連続視聴時間            |                | 約500分                                      |  |
| ワン<br>セグ          | 録画時間           | SC-04G (本体):<br>最長約16,428分(1件あた<br>り約600分) |  |
| フル連続視聴時間          |                | 約310分                                      |  |
| セグ                | 録画時間           | SC-04G (本体):約480分                          |  |
| モバキャス連続視聴時間       |                | 約280分                                      |  |
| 表示言語              |                | 日本語/英語/韓国語                                 |  |

| 入力言語(文字入力・<br>音声入力)                                                              |     | 文字入力・                      | 文字入力:日本語/英語/韓<br>国語<br>音声入力:Google音声入力<br>による                                                  |  |
|----------------------------------------------------------------------------------|-----|----------------------------|------------------------------------------------------------------------------------------------|--|
| <b>^</b> yt                                                                      | ドホン | 接続端子                       | 3.5 φイヤホンジャック                                                                                  |  |
|                                                                                  | 極数  | l                          | 4極                                                                                             |  |
| 無線LAN                                                                            |     |                            | IEEE802.11a/b/g/n <sup>*3</sup> /<br>ac <sup>*3</sup><br>準拠(IEEE802.11n周波数<br>帯:2.4GHz / 5GHz) |  |
| Bluetooth         対応パー<br>ジョン <sup>*4</sup> 出力         見通し通<br>信距離 <sup>*5</sup> |     | 対応バー<br>ジョン <sup>※4</sup>  | Bluetooth標準規格<br>Ver. 4.2                                                                      |  |
|                                                                                  |     | 出力                         | Bluetooth標準規格<br>Power Class 1                                                                 |  |
|                                                                                  |     | 見通し通<br>信距離 <sup>**5</sup> | 約10m以内                                                                                         |  |

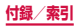

| Bluetooth 対応プロ<br>機能 ファイル <sup>®6</sup> | Object Push Profile (OPP)<br>Headset Profile (HSP)<br>Hands-Free Profile (HSP)<br>Advanced Audio<br>Distribution Profile (A2DP)<br>Audio/Video Remote<br>Control Profile (AVRCP)<br>Serial Port Profile (SPP)<br>Phone Book Access<br>Profile (PBAP)<br>Human Interface Device<br>Profile (HID)<br>Personal Area Networking<br>Profile (PAN (PAN-NAP /<br>PANU))<br>SIM Access Profile (SAP)<br>Message Access Profile<br>(MAP)<br>HID over GATT Profile<br>(HOGP) |
|-----------------------------------------|----------------------------------------------------------------------------------------------------|
|-----------------------------------------|----------------------------------------------------------------------------------------------------|

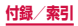

- ※1 Android OSや初期状態に搭載されているアプリ の保存にも使用されているため、実際に使用でき る容量とは異なります。
- ※2「急速ケーブル充電」をONした際の数値です。
- ※3 MIMOに対応しています。
- ※4 本端末およびすべてのBluetooth機能搭載機器は、 BluetoothSIGが定めている方法でBluetooth標準規格に適合していることを確認しており、認証を 取得しています。ただし、接続する機器の特性や仕様によっては、操作方法が異なったり、接続しても データのやりとりができない場合があります。
- ※5 通信機器間の障害物や、電波状況により変化します。
- ※6 Bluetooth通信の接続手順を製品の特性ごとに標準化したものです。
- 連続通話時間とは、電波を正常に送受信できる状態で 通話に使用できる時間の目安です。
- 連続待受時間とは、電波を正常に受信できる状態での 目安です。

なお、電池の充電状態、機能設定状況、気温などの使 用環境、利用場所の電波状態(電波が届かないか弱い 場所)などにより、待受時間は約半分程度になる場合 があります。

- インターネット接続を行うと通話(通信)・待受時間 は短くなります。また、通話やインターネット接続を しなくても電子メールを作成したり、アプリを起動す ると通話(通信)・待受時間は短くなります。
- 静止時の連続待受時間とは、電波を正常に受信できる 静止状態での平均的な利用時間です。
- 充電時間は、本端末の電源を切って、内蔵電池が空の 状態から充電したときの目安です。本端末の電源を入 れて充電した場合、充電時間は長くなります。

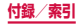

### □ 内蔵電池

| 使用電池 | リチウムイオン電池 |
|------|-----------|
| 公称電圧 | 3.85V     |
| 公称容量 | 2600mAh   |

### □ 外付けテレビアンテナケーブル SCO2

| 長さ | 約380mm |
|----|--------|
| 質量 | 約7.1g  |

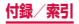

# ファイル形式

本端末で撮影した静止画と動画は以下のファイル形式で保存されます。

| 種類  | ファイル形式 | 拡張子 |
|-----|--------|-----|
| 静止画 | JPEG   | jpg |
| 動画  | MP4    | mp4 |

本端末でOffice文書などを閲覧できます。 対応している種類とバージョンは以下のとおりです。

| 種類                       | バージョン                                      | 拡張子                                           |
|--------------------------|--------------------------------------------|-----------------------------------------------|
| Microsoft<br>Word        | MS Word 97-<br>2013                        | .doc、.docx、<br>.dot、.dotx、<br>.rtf、.hwdt、.wbk |
| Microsoft<br>Excel       | MS Excel 97-<br>2013                       | .xls、.xlsx、.xlt、<br>.xltx、.csv、<br>.xlsm、.cbk |
| Microsoft<br>Power Point | MS PowerPoint<br>97-2013                   | .ppt、.pptx、<br>.pps、.ppsx、<br>.pot、.potx、.sbk |
| Adobe PDF                | V1.2-V1.7                                  | .pdf                                          |
| Hansoft<br>Hangul        | Hansoft<br>Hangul 97-<br>3.0、2002-<br>2010 | .hwp、.hwt                                     |
| Text                     | -                                          | .txt                                          |

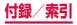

# 静止画の撮影枚数(目安)

| 撮影サイズ |  |
|-------|--|
|-------|--|

SC-04G (本体) \*

8.0M (3264×2448) 最大約13,800枚

ファイルサイズが4MBの場合の撮影枚数です。 ※初期状態での保存可能枚数です。

# 動画の撮影時間(目安)

| 撮影サイズ           | SC-04G (本体) *            |
|-----------------|--------------------------|
| FHD (1920×1080) | 最大約445分<br>(1件あたり最大約33分) |

※ 初期状態での録画可能時間です。

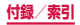

# 携帯電話機の比吸収率(SAR)など について

### 携帯電話の比吸収率 (SAR)

この機種 [SC-04G] の携帯電話機は、国が定めた電波の 人体吸収に関する技術基準および電波防護の国際ガイド ラインに適合しています。

この携帯電話機は、国が定めた電波の人体吸収に関する技 術基準(※1)ならびに、これと同等な国際ガイドライン が推奨する電波防護の許容値を遵守するよう設計されてい ます。この国際ガイドラインは世界保健機関(WHO)と協 力関係にある国際非電離放射線防護委員会(ICNIRP)が定 めたものであり、その許容値は使用者の年齢や健康状況に 関係なく十分な安全率を含んでいます。

国の技術基準および国際ガイドラインは電波防護の許容値を 人体に吸収される電波の平均エネルギー量を表す比吸収率 (SAR:Specific Absorption Rate)で定めており、携帯 電話機に対するSARの許容値は2.0W/kgです。この携帯電 話機の側頭部におけるSARの最大値は0.210W/kg(※2)、 身体に装着した場合のSARの最大値は0.665W/kg(※3) です。個々の製品によってSARに多少の差異が生じること もありますが、いずれも許容値を満足しています。

携帯電話機は、携帯電話基地局との通信に必要な最低限の 送信電力になるよう設計されているため、実際に通話等を 行っている状態では、通常SARはより小さい値となります。 一般的には、基地局からの距離が近いほど、携帯電話機の 出力は小さくなります。

この携帯電話機は、側頭部以外の位置でも使用可能です。 キャリングケース等のアクセサリをご使用するなどして、 身体から1.5センチ以上離し、かつその間に金属(部分) が含まれないようにしてください。

このことにより、本携帯電話機が国の技術基準および電波 防護の国際ガイドラインに適合していることを確認してい ます。

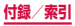

世界保健機関は、「携帯電話が潜在的な健康リスクをも たらすかどうかを評価するために、これまで20年以上 にわたって多数の研究が行われてきました。今日まで、 携帯電話使用によって生じるとされる、いかなる健康影 響も確立されていません。」と表明しています。

さらに詳しい情報をお知りになりたい場合には世界保健 機関のホームページをご参照ください。

http://www.who.int/docstore/peh-emf/ publications/facts\_press/fact\_japanese.htm

SARについて、さらに詳しい情報をお知りになりたい 方は、下記のホームページをご参照ください。

総務省のホームページ http://www.tele.soumu.go.jp/j/sys/ele/index.htm

ー般社団法人電波産業会のホームページ http://www.arib-emf.org/01denpa/denpa02-02. html

ドコモのホームページ https://www.nttdocomo.co.jp/product/sar/

SAMSUNGのホームページ http://www.samsung.com/sar/sarMain.do → LOCATION欄で「JAPAN」→ Phone Model欄で [SC-04G] → [GO]

- ※1 技術基準については、電波法関連省令(無線設備 規則第14条の2)で規定されています。
- ※2 同時に使用可能な無線機能を持つ携帯電話機本体 を側頭部でご使用になる場合のSAR測定法につい ては、平成27年7月に、諮問第118号に関して 情報通信審議会情報通信技術分科会より一部答申 がなされており、これに基づいて評価した場合に おいてもSARが許容値を満足していることを確認 しています。
- ※3 Xi/FOMAと同時に使用可能な無線機能を含みます。

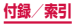

# Specific Absorption Rate (SAR) of Mobile Phones

This model [SC-04G] mobile phone complies with Japanese technical regulations and international guidelines regarding exposure to radio waves.

This mobile phone was designed in observance of Japanese technical regulations regarding exposure to radio waves (\*1) and limits to exposure to radio waves recommended by a set of equivalent international guidelines. This set of international guidelines was set out by the International Commission on Non-lonizing Radiation Protection (ICNIRP), which is in collaboration with the World Health Organization (WHO), and the permissible limits include a substantial safety margin designed to assure the safety of all persons, regardless of age and health condition.

The technical regulations and international guidelines set out limits for radio waves as the Specific Absorption Rate, or SAR, which is the value of absorbed energy in any 10 grams of tissue over a 6-minute period. The SAR limit for mobile phones is 2.0 W/kg. The highest SAR value for this mobile phone when tested for use at the ear is 0.210 W/kg (\*2) and when worn on the body is 0.665 W/kg (\*3). There may be slight differences between the SAR levels for each product, but they all satisfy the limit.

The actual SAR of this mobile phone while operating can be well below that indicated above. This is due to automatic changes to the

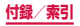

power level of the device to ensure it only uses the minimum required to reach the network. Therefore in general, the closer you are to a base station, the lower the power output of the device.

This mobile phone can be used in positions other than against your ear. Please keep the mobile phone farther than 1.5 cm away from your body by using such as a carrying case or a wearable accessory without including any metals. This mobile phone satisfies the technical regulations and international guidelines.

The World Health Organization has stated that "a large number of studies have been performed over the last two decades to assess whether mobile phones pose a potential health risk. To date, no adverse health effects have been established as being caused by mobile phone use."

Please refer to the WHO website if you would like more detailed information. http://www.who.int/docstore/peh-emf/ publications/facts\_press/fact\_english.htm

Please refer to the websites listed below if you would like more detailed information regarding SAR.

Ministry of Internal Affairs and Communications Website:

http://www.tele.soumu.go.jp/e/sys/ele/index. htm

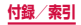

Association of Radio Industries and Businesses Website:

http://www.arib-emf.org/01denpa/denpa02-02. html (in Japanese only)

NTT DOCOMO, INC. Website: https://www.nttdocomo.co.jp/english/product/ sar/

Samsung Electronics Co., Ltd. Website: http://www.samsung.com/sar/SarMain.do → Select location from "LOCATION" → Type "SC-04G" in Phone Model field → "GO"

\*1 Technical regulations are defined by the Ministerial Ordinance Related to Radio Law (Article 14-2 of Radio Equipment Regulations). \*2 In regards to methods of measuring SAR when using mobile phones having multiple wireless devices to be able to function simultaneously at the ear, in July of 2015, a portion of advisory 118 was reported on based upon the Information and Communications Council. SAR value when evaluated based on the report is also under the SAR limit. \*3 Including other radio systems that can be simultaneously used with Xi/FOMA.

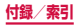

# FCC notice

 This device complies with part 15 of the FCC Rules. Operation is subject to the following two conditions:

(1) This device may not cause harmful interference, and (2) this device must accept any interference received, including interference that may cause undesired operation.

 Changes or modifications not expressly approved by the manufacturer responsible for compliance could void the user's authority to operate the equipment.

#### Information to User

This equipment has been tested and found to comply with the limits of a Class B digital device, pursuant to Part 15 of the FCC Rules. These limits are designed to provide reasonable protection against harmful interference in a residential installation. This equipment generates, uses and can radiate radio frequency energy and, if not installed and used in accordance with the instructions, may cause harmful interference to radio communications.

However, there is no guarantee that interference will not occur in a particular installation; if this equipment does cause harmful interference to radio or television reception, which can be determined by turning the equipment off and on, the user is encouraged to try to correct the interference by one or more of the following measures:

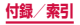

- 1. Reorient/relocate the receiving antenna.
- 2. Increase the separation between the equipment and receiver.
- Connect the equipment into an outlet on a circuit different from that to which the receiver is connected.
- Consult the dealer or an experienced radio/TV technician for help.

# FCC RF exposure information

Your handset is a radio transmitter and receiver. It is designed and manufactured not to exceed the emission limits for exposure to radio frequency (RF) energy set by the Federal Communications Commission of the U.S. Government.

The guidelines are based on standards that were developed by independent scientific organisations through periodic and thorough evaluation of scientific studies. The standards include a substantial safety margin designed to assure the safety of all persons, regardless of age and health.

The exposure standard for wireless handsets employs a unit of measurement known as the Specific Absorption Rate, or SAR. The SAR limit set by the FCC is 1.6 W/kg.

The tests are performed in positions and locations (e.g., at the ear and worn on the body) as required by the FCC for each model. The highest SAR value for this model handset when tested for use at the ear is 1.21 W/kg and when worn on the body, as described in this user guide, is 1.25 W/kg.

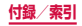

## Body-worn operation

For body worn operation, this phone has been tested and meets the FCC RF exposure guidelines. Please use an accessory designated for this product or an accessory which contains no metal and which positions the handset a minimum of 1.5 cm from the body. The use of accessories that do not satisfy these requirements may not comply with FCC RF exposure requirements, and should be avoided. The FCC has granted an Equipment Authorization for this model handset with all reported SAR levels evaluated as in compliance with the FCC RF emission guidelines. SAR information on this model handset is on file with the FCC and can be found under the Display Grant section of http://transition.fcc.gov/oet/ea/fccid/ after searching on FCC ID A3LSCO4G. Additional information on Specific Absorption

Rates (SAR) can be found on the Cellular Telecommunications & Internet Association (CTIA) Website at <u>http://www.ctia.org/</u>.

本端末は Federal Communications Commission (FCC)の承認を取得しています。 本端末の FCC IDは、以下の手順で確認できます。

確認方法:

ホーム画面で 🔛 → 「設定」→「端末情報」→「バッテ リー情報」をタップします。

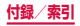

### European RF Exposure Information

Your mobile device is a radio transmitter and receiver. It is designed not to exceed the limits for exposure to radio waves recommended by international guidelines. These guidelines were developed by the independent scientific organization ICNIRP and include safety margins designed to assure the protection of all persons, regardless of age and health.

The guidelines use a unit of measurement known as the Specific Absorption Rate, or SAR. The SAR limit for mobile devices is 2 W/kg and the highest SAR value for this device when tested at the ear was 0.301 W/kg. As mobile devices offer a range of functions, they can be used in other positions, such as on the body as described in this user guide. In this case, the highest tested SAR value is 0.445 W/kg.

As SAR is measured utilizing the devices highest transmitting power the actual SAR of this device while operating is typically below that indicated above. This is due to automatic changes to the power level of the device to ensure it only uses the minimum level required to reach the network.

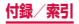

#### Product details

For the following Product : GSM WCDMA LTE BT/Wi-Fi Mobile Phone Model(s) : SC-04G

€€0168①

#### **Declaration & Applicable standards**

We hereby declare, that the product above is in compliance with the essential requirements of the R&TTE Directive (1999/5/EC) by application of:

SAFETY EN 60950-1:2006 + A11:2009 + A1:2010 + A12:2011 + A2:2013

| SAR | EN 50360 : 2001 / A1:2012<br>EN 62209-1 : 2006<br>EN 62479 : 2010                                | EN 50566 : 2013<br>EN 62209-2 : 2010                            |
|-----|--------------------------------------------------------------------------------------------------|-----------------------------------------------------------------|
| EMC | EN 301 489-1 V1.9.2 (09-2011)<br>EN 301 489-24 V1.5.1 (10-2010)<br>EN 301 489-7 V1.3.1 (11-2005) | EN 301 489-17 V2.2.1 (09-2012)<br>EN 301 489-3 V1.6.1 (08-2013) |

 RADIO
 EN 300 328 V1 8.1 (06-2012)
 EN 300 330-1 V1.7.1 (02-2010)

 EN 300 330-2 V1.5.1 (02-2010)
 EN 300 440-1 V1.6.1 (08-2010)
 EN 300 440-2 V1.5.1 (02-2013)

 EN 300 440-2 V1.5.1 (06-2012)
 EN 301 511 V9.0.2 (03-2003)
 EN 301 511 V9.0.2 (03-2003)

 EN 301 893 V1.7.1 (06-2012)
 EN 301 908-1 V6.2.1 (04-2013)
 EN 301 908-1 V6.2.1 (04-2013)

 EN 301 908-13 V6.2.1 (10-2013)
 EN 301 908-2 V6.2.1 (10-2013)
 EN 302 291-1 V1.1.1 (07-2005)

and the Directive (2011/65/EU) on the restriction of the use of certain hazardous substances in electrical and electronic equipment by application of EN 50581:2012.

The conformity assessment procedure referred to in Article 10 and detailed in Annex[IV] of Directive 1999/5/EC has been followed with the involvement of the following Notified Body(ies):

TÜV SÜD BABT, Octagon House, Concorde Way, Fareham, Hampshire, PO15 5RL, UK \* Identification mark: 0168

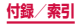

#### Representative in the EU

Samsung Electronics Euro QA Lab. Blackbushe Business Park Saxony Way, Yateley, Hampshire GU46 6GG, UK\*

SHloldouph

Stephen Colclough / EU Representative

(Place and date of issue)

2015.03.23

(Name and signature of authorized person)

This is not the address of Samsung Service Centre. For the address or the phone number of Samsung Service Centre, see the warranty card or contact the retailer where you purchased your product.

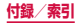

# 輸出管理規制

本製品および付属品は、日本輸出管理規制(「外国為 替及び外国貿易法」およびその関連法令)の適用を 受ける場合があります。また米国再輸出規制(Export Administration Regulations)の適用を受ける場 合があります。本製品および付属品を輸出および再 輸出する場合は、お客様の責任および費用負担にお いて必要となる手続きをお取りください。詳しい手 続きについては経済産業省または米国商務省へお問 い合わせください。

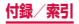

### 著作権について

音楽、映像、コンピュータ・プログラム、データベース などは著作権法により、その著作物および著作権者の権 利が保護されています。こうした著作物を複製すること は、 個人的にまたは家庭内で使用する目的でのみ行うこ とができます。上記の目的を超えて、権利者の了解なく これを複製(データ形式の変換を含む)、改変、複製物 の譲渡、ネットワーク上での配信などを行うと、 権侵害|「著作者人格権侵害|として指害賠償の請求や 刑事処罰を受けることがあります。本製品を使用し 製などをなされる場合には、著作権法を遵守の上、適切 なご使用を心がけていただきますよう、お願いいたしま す。また、本製品にはカメラ機能が搭載されています が、本力メラ機能を使用して記録したものにつきまして も、上記と同様の適切なご使用を心がけていただきます よう、お願いいたします。

### 肖像権について

他人から無断で写真を撮られたり、撮られた写真を無断 で公表されたり、利用されたりすることがないように主 張できる権利が肖像権です。肖像権には、誰にでも認め られている人格権と、タレントなど経済的利益に着目し た財産権(パブリシティ権)があります。したがって、 勝手に他人やタレントの写真を撮り公開したり、配布し たりすることは違法行為となりますので、適切なカメラ 機能のご使用を心がけてください。

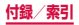

### 商標について

- 「Xi|「Xi / クロッシィ|「FOMA|「iモード|「iア プリ」「デコメール<sup>®</sup>」「iコンシェル」「マチキャラ」 「WORLD CALL | 「WORLD WING | 「公共モード | 「お まかせロック| 「イマドコサーチ| 「イマドコかんたん サーチ|「mopera U|「ビジネス mopera|「エリア メール| [spモード| [eトリセツ| [おサイフケータ イ|「トルカ|「dマーケット|「dメニュー|「dミュー ジック| [dTV| [かざしてリンク| [フォトコレクショ ン|「しゃべってコンシェル|「あんしん遠隔サポート| 「あんしんスキャン」および「iコンシェル| ロゴ、「お サイフケータイ ロゴ、「トルカ」ロゴ、「エリアメー ル| ロゴ、「eトリセツ| ロゴ、「しゃべってコンシェル| ロゴ、「あんしん遠隔サポート」ロゴ、「ICタグ・バー コードリーダー」ロゴ、「メディアプレイヤー」ロゴ、「ド コモバックアップ」ロゴ、「電話帳」ロゴ、「dマーケッ トーロゴ、「d メニューーロゴ、「iD」 ロゴ、「マイマ ガジン| ロゴ、「データ保管BOX | ロゴは(株) NTT ドコモの商標または登録商標です。
- Bluetooth<sup>®</sup> smart ready とそのロゴマークは、 Bluetooth SIG, INCの登録商標で、株式会社NTTド コモはライセンスを受けて使用しています。その他の 商標および名称はそれぞれの所有者に帰属します。

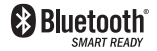

Wi-Fi Certified<sup>®</sup>とそのロゴは、Wi-Fi Allianceの登録商標または商標です。

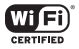

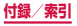

- 「モバキャス」は、株式会社ジャパン・モバイルキャ スティングの商標です。
- 「NOTTV」は、株式会社mmbiの商標です。
- 「キャッチホン」は日本電信電話株式会社の登録商標 です。
- iWnn© OMRON SOFTWARE Co., Ltd. 2008-2016 All Rights Reserved.
- Microsoft<sup>®</sup>、Windows Media<sup>®</sup>、ActiveSync<sup>®</sup>は、
   米国Microsoft Corporationの、米国またはその他の国における商標または登録商標です。
- OracleとJavaは、Oracle Corporation及びその子 会社、関連会社の米国及びその他の国における登録商 標です。
   文中の社名、商品名等は各社の商標または登録商標で ある場合があります。
- ・
   しはフェリカネットワークス株式会社の登録商標です。

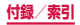

- FeliCaは、ソニー株式会社が開発した非接触ICカードの技術方式です。
- FeliCaは、ソニー株式会社の登録商標です。
- ロヴィ、Rovi、Gガイド、G-GUIDE、Gガイドモバイル、
   G-GUIDE MOBILE、およびGガイド関連ロゴは、米
   国Rovi Corporation および/またはその関連会社の
   日本国内における商標または登録商標です。

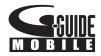

- 「Twitter」はTwitter, Inc.の商標または登録商標です。
- その他本書に記載されている会社名および商品名は、
   各社の商標または登録商標です。

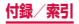

# その他

- 本書では各OS(日本語版)を次のように略して表記しています。
  - Windows 10は、Microsoft® Windows® 10 (Windows 10 Home、Pro、Enterprise、 Education) の略です。
  - Windows 8.1は、Microsoft® Windows® 8.1 (Windows 8.1、Pro)の略です。
  - Windows 8は、Microsoft® Windows® 8 (Windows 8、Pro、Enterprise)の略です。
  - Windows 7は、Microsoft® Windows® 7 (Starter、Home Basic、Home Premium、 Professional、Enterprise、Ultimate)の略です。
  - Windows Vistaは、Windows Vista® (Home Basic、Home Premium、Business、 Enterprise、Ultimate)の略です。
- 本製品は、MPEG-4 Visual Patent Portfolio License に基づきライセンスされており、お客様が個 人的かつ非営利目的において以下に記載する場合にお いてのみ使用することが認められています。
  - MPEG-4 Visualの規格に準拠する動画(以下、 MPEG-4 Video)を記録する場合
  - 個人的かつ非営利的活動に従事する消費者によって 記録されたMPEG-4 Videoを再生する場合
  - MPEG-LAよりライセンスを受けた提供者により提 供されたMPEG-4 Videoを再生する場合

プロモーション、社内用、営利目的などその他の用途 に使用する場合には、米国法人MPEG LA. LLCにお 問い合わせください。

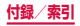

# SIMロック解除

本端末はSIMロック解除に対応しています。SIMロッ クを解除すると他社のSIMカードを使用することがで きます。

- ご利用になれるサービス、機能などが制限される場合 があります。当社では、一切の動作保証はいたしませんので、あらかじめご了承ください。
- SIMロック解除の手続きの詳細については、ドコモの ホームページをご確認ください。

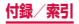

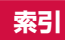

# あ

| アカウント・・・・・        | 355 |
|-------------------|-----|
| 削除                | 357 |
| 設定                |     |
| 明るさ               |     |
| アクセフポイント          | 212 |
| クロセント             | 010 |
| 初舟儿               | 010 |
|                   |     |
| アフリ画面・・・・・・       |     |
| アブリ画面の見かた・・・・・    | 146 |
| アプリケーション・・・・      | 318 |
| アプリケーション管理        | 318 |
| 暗証番号              | 343 |
| PIN ] - K         | 344 |
| PINロック解除コード (PUK) | 345 |
| ネットワーク暗証番号        |     |
| 位置情報              |     |
| 000月10<br>印刷      |     |
| トー ミュー アト         | 007 |
|                   | 207 |
| エッシスクリーン          | 99  |
| エッジバネル・・・・        | 100 |
| おサイフケータイ・・・・・     | 221 |
| き量を調節する           | 324 |

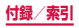

# か

| 海外で利用可能なサービス                               | 384 |
|--------------------------------------------|-----|
|                                            | 259 |
| カメラの設定                                     | 265 |
| 撮影画面の見かた                                   | 261 |
| 静止画を撮影・・・・・                                | 263 |
| 動画を撮影                                      | 264 |
| 画面ロックの解除方法を設定                              | 338 |
| 画面ロックを設定                                   | 63  |
| ニニージン このた<br>キーボードの種類(入力方法)を切り替える…         | 79  |
|                                            | 305 |
|                                            | 174 |
| キャッテルノ・・・・・・・・・・・・・・・・・・・・・・・・・・・・・・・・・・・・ | 174 |
| キャラリー・・・・・・・・・・・・・・・・・・・・・・・・・・・・・・・・・・・・  | 270 |
| 切り取り                                       | 84  |
| 緊急速報「エリアメール」                               | 204 |
| 緊急通報・・・・・                                  | 159 |
| クイック検索ボックス・・・・・                            | 131 |
| 公共モード (電源 OFF) 設定                          | 175 |
| 高度な機能                                      | 69  |
| 国際電話(WORLD CALL)                           | 173 |
| 国際ローミング (WORLD WING)                       | 383 |
| コピー・・・・・                                   | 84  |

# さ

| 最近使用したアプリの一覧       |       |
|--------------------|-------|
| 辞書                 |       |
| システム・・・・・          |       |
| 指定した電話番号からの着信を拒否する | 5 180 |
| 自分の電話番号を確認         |       |
| 458                | 付録/索引 |

| 指紋認証機能を利用する・・・・・                                | 74  |
|-------------------------------------------------|-----|
| 充電                                              | 57  |
| 仕様・・・・・・・・・・・・・・・・・・・・・・・・・・・・・・・・・・・・・         | 431 |
| 省電力モード・・・・・                                     | 361 |
| 初期設定                                            | 88  |
| スクリーンキャプチャ・・・・・・・・・・・・・・・・・・・・・・・・・・・・・・・・・・・   | 73  |
| スクリーンセーバー・・・・・・・・・・・・・・・・・・・・・・・・・              | 328 |
| スクロール・・・・・                                      | 68  |
| ステータスバー・・・・・・・・・・・・・・・・・・・・・・・・・・・・・・・・・・・      | 91  |
| 主なステータスアイコン・・・・・・・・・・・・・・・・・・・・・・・・・・・・・・・・・・・・ | 94  |
| 主な通知アイコン・・・・・                                   | 91  |
| ストレージ・・・・・                                      | 363 |
| スマートマネージャー・・・・・・・・・・・・・・・・・・・・・・・・・・・・・・・・・・・   | 134 |
| スワイプ・・・・・                                       | 67  |
| 静止画                                             | 263 |
| 撮影                                              | 263 |
| 表示                                              | 272 |
| 接続                                              | 298 |
| 設定メニュー・・・・・                                     | 296 |
| ソフトウェアアップデート・・・・・・                              | 428 |

# た

| タッチスクリーン・・・・・ | <br>· 66  |
|---------------|-----------|
| タップ・・・・・      | <br>· 67  |
| タップ&ペイ・・・・・   | <br>·228  |
| ダブルタップ・・・・・   | <br>· 67  |
| 着信音           |           |
| 設定            | <br>· 325 |
| 着信音量を調節・・・・・  | <br>· 324 |

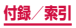

| 着信拒否                                      | 161 |
|-------------------------------------------|-----|
| SMSで送信する拒否理由を登録する                         | 179 |
| 着信拒否時にメッセージ送信                             | 161 |
| 着信履歴                                      | 170 |
| 通知 LED                                    | 90  |
| 通知音を設定                                    | 325 |
| 通知パネル・・・・・                                | 96  |
| 通話設定                                      | 174 |
| ディスプレイ・・・・・                               | 50  |
| ディスプレイの表示方向                               |     |
| 切り替え・・・・・                                 | 72  |
| データ使用量・・・・・                               | 311 |
| テザリング・・・・・                                | 306 |
| デバイス・・・・・                                 | 320 |
| テレビ(フルセグ/ワンセグ)                            | 240 |
| 電源を入れる/切る・・・・・・・・・・・・・・・・・・・・・・           | 62  |
| 伝言メモ・・・・・・                                | 172 |
| 転送でんわサービス・・・・・                            | 174 |
| 電卓                                        | 286 |
| 電話帳                                       | 181 |
| 電話をかける                                    | 188 |
| 登録······                                  | 181 |
| 電話を受ける・・・・・                               | 161 |
| 電話をかける・・・・・                               | 155 |
| 電話帳                                       | 188 |
| 履歴                                        | 170 |
| 動画                                        |     |
| 撮影                                        | 264 |
| 動画を再生する                                   |     |
| ギャラリー・・・・・・・・・・・・・・・・・・・・・・・・・・・・・・・・・・・・ | 272 |

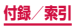

| №=+                                        | 280 |
|--------------------------------------------|-----|
| PJ P1                                      | 200 |
| アラーム・・・・・                                  | 280 |
| ストップウォッチ・・・・・                              | 282 |
| 世界時計                                       | 281 |
| タイマー・・・・・・・・・・・・・・・・・・・・・・・・・・・・・・・・・・・・   | 282 |
| ドコモnanoUIMカード・・・・・                         | 52  |
| ·                                          | 52  |
| 取り付ける                                      | 53  |
| 取り外す                                       | 55  |
| ドコモアプリ管理・・・・・                              | 329 |
| ドコモバックアップ・・・・・                             | 287 |
| データ保管BOX                                   | 287 |
| ドコモメール・・・・・・・・・・・・・・・・・・・・・・・・・・・・・・・・・・・・ | 189 |
| ドラッグ・・・・・                                  | 67  |
| トルカー・・・・・・・・・・・・・・・・・・・・・・・・・・・・・・・・・・・・   | 229 |

# な

### 内蔵電池

| 充電時間・・・・・ | 431 |
|-----------|-----|
| 寿命·····   | 57  |
| 連続通話時間    | 431 |
| 連続待受時間    | 431 |

# は

| パーソナル・・・・・         | 329 |
|--------------------|-----|
| ハイブリッドダウンロード・・・・・・ | 315 |
| バイブレーションのパターンを設定   | 325 |

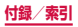

パソコンとの接続

| microUSB接続ケーブルで接続 | 377 |
|-------------------|-----|
| 発信者番号通知           | 175 |
| 発信履歴              | 170 |
| 貼り付け・・・・・         | 84  |
| 比吸収率 (SAR)        | 439 |
| ビデオコール            |     |
| 通話中の画面・・・・・       | 166 |
| 電話を受ける            | 161 |
| ピンチアウト・・・・・       | 68  |
| ピンチイン・・・・・        | 68  |
| フリック・・・・・         | 68  |
| フルセグ・・・・・         | 240 |
| プレイヤー・・・・         | 273 |
| 分割画面表示·····       | 113 |
| ボイスレコーダー・・・・      | 284 |
| ホーム画面・・・・・        | 111 |
| ホーム画面のバックアップと復元   | 151 |
| バックアップ・・・・        | 151 |
| 復元                | 151 |
| ホーム画面の見かた         | 138 |
|                   |     |

# ま

| マイク付高音質イヤホン・・・・・・・・・・・・・・・・・ | 396 |
|------------------------------|-----|
| マイファイル・・・・・                  | 366 |
| マイプロフィール・・・・・                | 188 |
| マイマガジン・・・・・                  | 152 |
| マチキャラを表示・・・・・                | 145 |

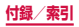

| マナーモード・・・・・                             | 323 |
|-----------------------------------------|-----|
| メール・・・・・・・・・・・・・・・・・・・・・・・・・・・・・・・・・・・・ | 189 |
| Eメール                                    | 196 |
| Gmail·····                              | 202 |
| SMS ·····                               | 190 |
| ドコモメール                                  | 189 |
| メディアプレイヤー・・・・・                          | 273 |
| 文字入力                                    | 79  |
| 設定                                      | 85  |
| モバキャス・・・・・                              | 230 |

# 

| リモートコントロール・・・・・ | 341 |
|-----------------|-----|
| 留守番電話サービス・・・・・  | 174 |
| ロック画面・・・・・      | 64  |
| ロングタッチ・・・・・     | 67  |

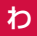

| ワンセグ・・・・・ | 240 |
|-----------|-----|
|-----------|-----|

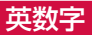

| AC アダプタ               | 59  |
|-----------------------|-----|
| 充電                    | 59  |
| Bluetooth             | 370 |
| docomo LIVE UX ······ | 138 |
| きせかえ・・・・・             | 143 |
| dマーケット                | 217 |
| dメニュー                 | 216 |
|                       |     |

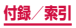

| Eメール                                          | 196 |
|-----------------------------------------------|-----|
| アカウントを設定                                      | 196 |
| 作成して送信・・・・・・・・・・・・・・・・・・・・・・・・・・・・・・・・・・・・    | 197 |
| 受信                                            | 198 |
| 設定                                            | 199 |
| Galaxy Apps ······                            | 220 |
| Galaxy Smart Switch                           | 378 |
| Galaxy アカウント                                  | 356 |
| Galaxy 日本語キーボード                               | 79  |
| キーボードの種類                                      | 82  |
| ワイルドカード予測                                     | 83  |
| Gmail·····                                    | 202 |
| Google Play                                   | 218 |
| Googleマップ・・・・・・・・・・・・・・・・・・・・・・・・・・・・・・・・・・・・ | 278 |
|                                               | 279 |
| GPS ······                                    | 275 |
| NFC /おサイフケータイ 設定                              | 314 |
| Playストア                                       | 218 |
| S Health                                      | 294 |
| SIMカードロックを設定                                  | 346 |
| SIM変更アラート                                     | 342 |
| SMS                                           | 190 |
| 作成して送信                                        | 190 |
| 受信                                            | 192 |
| spモード                                         | 312 |
| Sファインダー・・・・                                   | 133 |
| Sプランナー ·····                                  | 283 |
| Sボイス・・・・・                                     | 295 |
| TouchWizかんたんホーム                               | 117 |
| TouchWizホーム                                   | 111 |

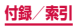

| VPN ·····     | 316 |
|---------------|-----|
| Wi-Fi ·····   | 299 |
| WORLD CALL    | 173 |
| YouTube ····· | 292 |
| 184           | 157 |
| 186           | 157 |

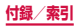

# マナーもいっしょに携帯しましょう

本端末を使用する場合は、周囲の方の迷惑にならないように 注意しましょう。

### こんな場合は必ず電源を切りましょう

#### ■ 使用禁止の場所にいる場合

航空機内や病院では、各航空会社または各医療機関の指示に 従ってください。使用を禁止されている場所では、電源を切っ てください。

### こんな場合は公共モードに設定しましょう

#### 運転中の場合

運転中に本端末を手で保持しての使用は罰則の対象となります。 ただし、傷病者の救護または公共の安全の維持など、やむを得 ない場合を除きます。

#### 劇場・映画館・美術館など公共の場所にいる場合

静かにするべき公共の場所で本端末を使用すると、周囲の方へ の迷惑になります。

### 使用する場所や声・着信音の大きさに 注意しましょう

- レストランやホテルのロビーなどの静かな場所で本端末を使用する場合は、声の大きさなどに気をつけましょう。
- ■街の中では、通行の妨げにならない場所で使用しましょう。

### プライバシーに配慮しましょう

カメラ付き端末を利用して撮影や画像送信を行う際は、プ ライバシーなどにご配慮ください。

#### 歩きながらのスマートフォンの使用は やめましょう

- 駅のホームや道路などで歩きながらスマートフォンを使用 すると、視野が極端に狭くなり、接触事故の原因となります。
- スマートフォンを使用する際は、安全な場所で立ち止まって 使用するようにしてください。
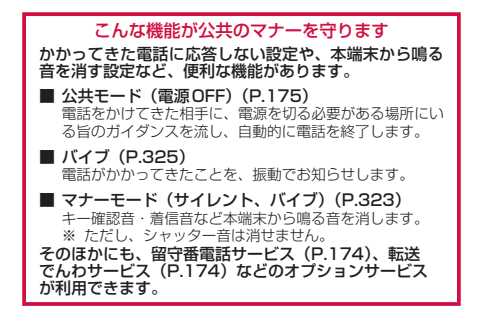

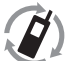

ご不要になった携帯電話などは、自社・他社製品 を問わず回収をしていますので、お近くのドコモ ショップへお持ちください。

※回収対象:携帯電話、PHS、電池パック、充電器、
UTU-1947(0)-30-29-29
卓上ホルダ(自社・他社製品を問わず回収)

# オンラインでの各種お手続き・ご契約内容の確認など

- 本端末から dメニュー→お客様サポート→ドコモオンライン 手続き
- パソコンから My docomo (https://www.nttdocomo.co.jp/ mydocomo/) →「ドコモオンライン手続き」内 の項目を選択
- システムメンテナンスやご契約内容などにより、ご利用に なれない場合があります。
- 「ドコモオンライン手続き」のご利用には、「ネットワーク 暗証番号」や「ID /パスワード」が必要です。

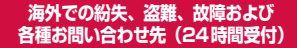

ドコモの携帯電話からの場合

# 滞在国の国際電話 70 - 81 - 3 - 6832 - 6600\* (無料)

\*一般電話などでかけた場合には、日本向け通話料がかかります。 ※ SC-04Gからご利用の場合は、+81-3-6832-6600でつなが ります(「+」は「0」をロングタッチします)。

#### 一般電話などからの場合〈ユニバーサルナンバー〉

#### ユニバーサルナンバー用 国際識別番号 -8000120-0151\*

\*滞在国内通話料などがかかる場合があります。

- ※ 主要国の国際電話アクセス番号/ユニバーサルナンバー用国際 識別番号については、ドコモのホームページをご覧ください。
- 番号をよくご確認の上、お間違いのないようにおかけください。
- 紛失・盗難などにあわれたら、速やかに利用中断手続きをお取 りください。
- ●お客様が購入された端末に故障が発生した場合は、ご帰国後に ドコモ指定の故障取扱窓口へご持参ください。

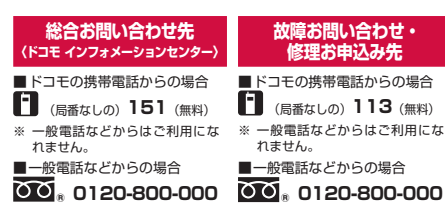

- ※ 一部のIP電話からは接続できな い場合があります。
- 受付時間午前9:00~午後8:00 (年中無休)
- ※ 一部のIP電話からは接続できな い場合があります
- 受付時間 24 時間 (年中無休)

●番号をよくご確認の上、お間違いのないようにおかけください。 ●各種手続き、故障・アフターサービスについては、上記お問い合わ せ先にご連絡いただくか、ドコモホームページにてお近くのドコモ ショップなどをご確認の上、お問い合わせください。 ドコモホームページ https://www.nttdocomo.co.jo/

### 試供品のお問い合わせ先

■Galaxy カスタマーサポートセンター

## ŎŎ<sub>®</sub> 0120-363-905

受付時間 午前9:00~午後5:00(年中無休)

●番号をよくご確認の上、お間違いのないようにおかけください。
●試供品については、本書内でご確認ください。

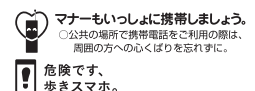

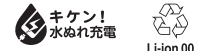

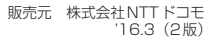